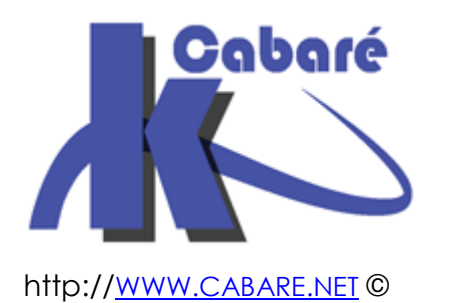

## Système Windows 8.1 Pro – sys 20 – Cours -

Cours Système Windows 8.1 pro - Entreprise Michel Cabaré – Ver 1.2 – Juin 2014-

Système Windows 8.1 Pro Cours

Michel Cabaré – Ver 1.2 – Juin 2014

<u>www.cabare.net</u>©

Ce Support à pour but de vous fournir un certain nombre d'éléments concernant soit des manipulations, soit des notions théoriques concernant la gestion de réseaux locaux

Il ne peut en aucun cas se substituer à la participation à la formation, ni à tout ou partie de la documentation fournie avec le logiciel.

En effet, et c'est là **sa vocation première**, ce document doit "servir de support à la prise de notes en formation, et sera donc avantageusement complété par vos soins". Son but est de permettre une présentation de vos notes plus structurée et donc plus facilement utilisable ensuite.

Bon Travail

Michel Cabaré

## Table des Matières

| WINDOWS 81 SEVEN & XP                                               |    |
|---------------------------------------------------------------------|----|
| POSITIONNEMENT DANS LA FAMILLE MICROSOFT :                          | 8  |
| DUREE DU SUPPORT CHEZ MICROSOFT :                                   | 9  |
| Fonctionnalites Windows 8 :                                         | 10 |
| CONFIGURATION MATERIELLE                                            |    |
| CONFIGURATION REQUISE :                                             |    |
| HARDWARE COMPATIBILITY LIST :                                       |    |
| QU' EST-CE QU'UN SERVICE PACK :                                     |    |
| PATCHES:                                                            |    |
| CENTRE DE PROFIL MICROSOFT :                                        | 14 |
| OUTILS MBSA 2.3:                                                    | 15 |
| NOTIONS POUR INSTALLER 8                                            |    |
| FICHIERS D'INSTALLATION IMAGE - WIM :                               |    |
| LA HAL - HARDWARE ABSTRACTION LAYER                                 |    |
| Sous Windows XP,                                                    |    |
| Sous Windows 8 (Seven)                                              |    |
| LES CATEGORIES DE PARTITION SUR SYSTEME INTEL:                      |    |
| SYSTEME DE FICHIER NTFS :                                           |    |
| INSTALLATION NOUVELLE/ M.A.J.                                       |    |
| MISE A NIVEAU - INSTALL COMPLETE:                                   |    |
| INSTALL COMPLETE DEPUIS CD :                                        | 23 |
| Paramètre régionaux :                                               |    |
| Installer / Réparer                                                 |    |
| Licence                                                             |    |
| Mise a Jour / Installation Avancee<br>Création des Partitions       |    |
| Copie des fichiers                                                  | 26 |
| Assistant premier démarrage (phase OOBE)                            |    |
| Configuration Rapide / Personnalisée                                |    |
| Profils Réseaux                                                     |    |
| Mise à Jours Windows Update – Filtres IE                            |    |
| Aide Débugage Windows 8                                             |    |
| Compatibilité IE, Réseaux Sociaux, Géo-Localisation                 |    |
| Email - Comple Local – Passeport Microsoft<br>Création Compte Local |    |
| AUTHENTIFICATION WINDOWS 8                                          |    |
| PAR CODE CONFIDENTIEL :                                             | 32 |
| PAR TRACE SUR LINE IMAGE .                                          | 33 |
| LOGIN SUR SAM OU AD .                                               | 33 |
| COMPTE MICROSTORE (NON LOCAL)                                       | 34 |
| ECRAN DE VERROUII LAGE                                              | 34 |
| ECRAN D'ACCUEIL:                                                    |    |
| WINPE 4.0                                                           |    |
| WINDOWS PREINSTALLATION ENVIRONMENT:                                |    |
| UTILISER WINDOWS PE LORS DE L'INSTALLATION SEVEN:                   |    |
| UTILISER UN MEDIA AMORÇABLE WINDOWS PE:                             |    |
| 3                                                                   |    |

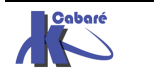

| SÉQUENCE BOOT & MULTI-BOOT                                |                  |
|-----------------------------------------------------------|------------------|
| BOOT XP & NTLDR:                                          |                  |
| BOOT SEVEN & BOOTMGR :                                    | 39               |
| MULTI-BOOT SEVEN (BOOTMGR) - XP (NTLDR) :                 | 40               |
| BOOT WINDOWS 8                                            | 41               |
| BOOT WINDOWS 8 – ABANDON F8 :                             | 41               |
| METHODES ACCES AU MENU DE DEMARRAGE:                      | 41               |
| MENU OPTIONS DE DEMARRAGE:                                | 42               |
| MENU OPTIONS DE DEMARRAGE - DEPANNAGE:                    | 43               |
| BCDEDIT                                                   | 44               |
| BCDEDIT ET GESTION DU MAGASIN :                           | 44               |
| Sauvegarde du magasin complet :                           | 44               |
| Reconstruction du Magasin :                               | 44               |
| Structure du magasin:                                     |                  |
| BCDEDIT COMMANDE :                                        |                  |
| Copier-Dupliquer une entrée du magasin:                   |                  |
| Supprimer une entree au magasin:                          | 47<br>17         |
| Système par défaut:                                       | 47<br><i>A</i> 8 |
| Time-out                                                  | 48               |
| Forcer l'affichage du menu de boot:                       |                  |
| BCDEDIT ET CHARGEUR DE DEMARRAGE – BOAT LOADER :          | 49               |
| Renommer une entrée :                                     |                  |
| BCDEDIT ET CHARGEUR ANCIEN SYSTEME – LEGACY BOAT LOADER : | 50               |
| Renommer une entrée :                                     |                  |
| BCDEDIT OPTION /STORE :                                   | 50               |
| UTILITAIRE BOOTSECT & CHANGEMENT BCDEDIT / NTLDR:         | 51               |
| INSTALLER WINDOWS 8 A COTE DE XP (MULTI-BOOT)             | 51               |
| même disque, autre partition :                            |                  |
| autre disque :                                            |                  |
| INSTALLER AP A COTE DE WINDOWS 8                          |                  |
| SUPPRIMER UN BOOT SEVEN (RETOUR BOOT SEVEN);              |                  |
| LES DROCESSUS SOUS WINDOWS                                |                  |
| LES PROCESSUS SOUS WINDOWS                                |                  |
| SEQUENCE POST : POWER ON SELF TEST                        | 55               |
| SEQUENCE DEMARRAGE BOOTMGR                                | 55               |
| VOCABULAIRE SYSTEME SOUS 8-SEVEN :                        | 56               |
| LISTER LES PROCESSUS - GRAPHIQUE:                         | 57               |
| ARRETER UN PROCESSUS, UN SERVICE :                        |                  |
| GESTIONNAIRE DE SERVICES                                  |                  |
| LISTER LES PROCESSUS – INVITE DE COMMANDE:                | 60               |
| Taskiisi (SEVEN - AF).<br>Taskkiili (denuis SEVEN - XP):  |                  |
| OUELOUES PROCESSUS DE BASE                                | 61               |
| DRIVERS                                                   | 67               |
| ANCIENS TYPES 2000 - WOM ·                                |                  |
| ANCIENS TTEES 2000 - WDM<br>I es Drivers WDF ·            | 02<br>67         |
| MAGASIN DE DRIVERS :                                      |                  |
| Mise en place du pilote dans le magasin                   |                  |
| Installation du pilote lors du P&P par Windows 8          |                  |
| STRATEGIES DE GESTION DE DRIVERS :                        | 64               |
| DRIVERS CERTIFIES :                                       | 64               |
| INSTALLATION DE PILOTES NON CERTIFIES :                   | 64               |
| GESTIONNAIRE DE PERIPHERIQUE:                             | 65               |
| VERSIONS - INSTALLATION DE PILOTES :                      | 66               |

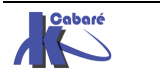

| INSTALLATION DRIVER VIA UPDATE :<br>INSTALLATION DRIVER VIA FICHIERS LOCAUX :<br>METHODE PAR DEFAUT INSTALLATION DE DRIVERS :<br>SIGVERIF VERIFICATION DRIVERS SIGNES:<br>DRIVERQUERY VERIFICATION DRIVERS SIGNES:                                                                                                    | 67<br>67<br>69<br>70<br>71                         |
|----------------------------------------------------------------------------------------------------|----------------------------------------------------|
| INTÉGRITÉ WINDOWS 8                                                                                                    | 73                                                 |
| LES DLL ( DYNAMIC LINK LIBRARIES ) :<br>WRP PROTECTION DES DLL :<br>sfc - system file checker                                                                                                    | 73<br>73<br>74                                     |
| UAC- USER ACCOUNT CONTROL                                                                                                    | 75                                                 |
| OBJECTIF VISE :<br>IL – INTEGRITY LEVEL :<br>GESTION DE L'UAC (PANNEAU DE CONFIGURATION):<br>GESTION DE L'UAC (STRATEGIES LOCALES):<br>Désactivation de l'UAC (STRATEGIES LOCALES):<br>Désactivation de l'UAC pour les Administrateur :<br>Désactivation de l'UAC pour les Administrateur :<br>Désactivation l'UAC pour les Utilisateurs :<br>Activation l'UAC aussi pour le compte Administrateur Root : | 75<br>75<br>77<br>78<br>78<br>78<br>78<br>79<br>79 |
| INSTALLATIONS ET VIRTUALISATION                                                                                                    | 80                                                 |
| PRECONISATION MICROSOFT :<br>VIRTUALISATION DES PROCESSUS :                                                                                                    | 80<br>80                                           |
| COMPATIBILITE AVANT WINDOWS 8                                                                                                    | 82                                                 |
| EXECUTER EN MODE COMPATIBILITE:                                                                                                    | 82<br>83                                           |
| PROTECTION DEP                                                                                                    | 84                                                 |
| PRINCIPE DEP DATA EXECUTION PREVENTION:<br>DESACTIVATION COMPLETE DE DEP :<br>DESACTIVATION POUR UNE APPLICATION DE DEP :                                                                                                    | 84<br>84<br>84                                     |
| WINRE                                                                                                    | 86                                                 |
| WINDOWS RECOVERY ENVIRONNEMENT:<br>DEMARRER L'ENVIRONNEMENT DE RECUPERATION WINRE:<br>ETAPE 1 SEQUENCE POST<br>Problèmes hardware<br>Problèmes partition- mbr-fichiers manquants<br>ETAPE 2 AFFICHAGE DU « ROND » AVANT SESSION<br>ETAPE 3 APPES L'OUWERTURE DE SESSION                                                                                                    | 86<br>87<br>89<br>90<br>90                         |
| WINRE - CONSOLE DE RECUPERATION                                                                                                    | 91                                                 |
| INVITE DE COMMANDE:<br>MODIFIER LES PARTITIONS - UTILITAIRE DISKPART<br>SHRINK DISKPART – REDUIRE UNE PARTITION<br>EXTEND DISKPART – ETENDRE UNE PARTITION<br>OUTIL MDSCHED                                                                                                    | 92<br>93<br>93<br>93<br>94<br>94                   |
| CREATION DE WINRE SUR CD - USB                                                                                                    | 95                                                 |
| CREATION CD WINRE<br>CREATION LECTEUR USB                                                                                                    | 95<br>96                                           |
| TEST MEMOIRE                                                                                                    | 97                                                 |
| Depuis Windows 8                                                                                                    | 97                                                 |
| PARAMETRES DE DEMARRAGE – EX F8<br>Acces aux options avancees :<br>Options principales :                                                                                                    | 98<br>98<br>98                                     |

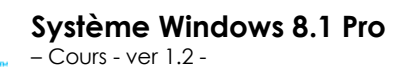

http://www.cabare.net Page 5 - Michel Cabaré -

| ACTUALISER – REINITIALISER LE PC                  |     |
|---------------------------------------------------|-----|
| MENU OPTIONS DE DEMARRAGE - DEPANNAGE:            |     |
| ACTUALISER VOTRE PC:                              | 100 |
| IMAGE PERSONALISEE RECIMG:                        | 101 |
| REINITIALISER VOTRE PC:                           | 102 |
| REINSTALLER COMPLETEMENT                          |     |
| REINSTALLER LE SYSTEME :                          | 103 |
| LES TUILES DE L'ACCUEIL                           |     |
| ECRAN ACCUEIL PAR DEFAUT                          | 104 |
| GESTION DES TUILES PRE-DEFINIES EN POWERSHELL     | 105 |
| EPINGLER DES TUILES SUR L'ACCUEIL                 | 107 |
| GESTION WINDOWS STORE                             | 107 |
| POINTS DE RESTAURATION                            |     |
| PRINCIPE RESTAURATION - DESACTIVATION             | 109 |
| DESACTIVATION DE LA RESTAURATION                  |     |
| CREATION D'UN POINT DE RESTAURATION               | 110 |
| UTILISER ANNULER UN POINT DE RESTAURATION         | 110 |
| TYPES DE POINT DE RESTAURATION                    | 111 |
| PARAMETRAGES DES POINT DE RESTAURATION : VSSADMIN | 112 |
| SAUVEGARDE SYSTEME - FICHIERS                     |     |
|                                                   | 112 |
| JEUX OUTILS DE SAUVEGARDE                         |     |
| AUTOMATISEP VIA WRADMIN                           | 115 |
| REALISER UNE RESTAURATION INTEGRALE SYSTEME       | 116 |
|                                                   | 110 |
| HISTORIQUE DES FICHIERS                           |     |
| MISE EN PLACE                                     |     |
| STOCKAGE                                          |     |
| KESTAURER DES FICHIERS                            | 120 |
| COMPTES UTILISATEURS                              |     |
| COMPTE D'UTILISATEURS – SESSION:                  | 121 |
| CONNEXION MULTIPLES UTILISATEUR                   |     |
| DESACTIVER LA BASCULE RAPIDE UTILISATEUR          |     |
| SID SECURITY IDENTIFIER :                         |     |
|                                                   | 125 |
| COMPTES PRE-DEFINIS :                             | 125 |
| EXECUTER EN TANT QUE:                             | 120 |
| GESTION DES COMPTES:                              | 127 |
| RE-DEFINITION DE MOT DE PASSE                     | 129 |
| CACHER LE DERNIER UTILISATEUR                     |     |
| GROUPES LOCAUX                                    |     |
| NOTIONS DE CROUDES :                              | 120 |
| ROHONS DE GROUPES :                               | 130 |
|                                                   |     |
|                                                   |     |
| LIENS SYMBOLIQUES – KACCOURCIS – JONCTIONS :      |     |
|                                                   |     |
| FKUFIL LUCAL:                                     | 132 |
| LWIFLACEMENT FRUFILS LUCAUA SEVEN                 | 132 |
| STRUCTURE D'UN PROFIL I ITU ISATEUR               | 133 |
|                                                   |     |

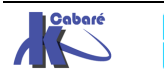

| PROFIL PAR DEFAULT                                   |     |
|------------------------------------------------------|-----|
| Méthode Certifiée pour modifier le profil par défaut |     |
| <b>DDDCE DUDUC</b>                                   |     |
| SUPPRIMER TOUS LES PROFILS LOCAUX WINDOWS 8:         |     |
| INTERFACE WINDOWS 8 - 7                              |     |
| PANNEAU DE CONFIGURATION:                            |     |
| L'EXPLORATEUR WINDOWS:                               |     |
| INTERFACE AERO:                                      |     |
| NOTE WINDOWS 8:                                      |     |
| MESSAGES DU CENTRE DE MAINTENANCE :                  |     |
| MENU CONTEXTUEL / ACCUEIL                            | 144 |
| COMPROMIS PERFORMANCES – ARRET SERVICES:             | 144 |
| SLMGR - ACTIVATION LICENCE                           |     |
| INSTALLER WINDOWS 8 SANS CLE:                        | 145 |
| REACTIVER WINDOWS 8 - SLMGR:                         |     |
| Réactivation période de grâce                        |     |
| TRANSFERT – RE-SAISIE LICENCE:                       | 147 |
| SAISIE LICENCE SLUI 3:                               | 147 |
| INCLASSABLES WINDOWS 8                               |     |
| MENU ETENDUS (INVITE DE COMMANDE):                   |     |
| OPTIONS DEMARRAGE MSCONFIG.EXE :                     |     |
| OUTILS DXDIAG:                                       |     |
| OUTILS SHUTDOWN:                                     |     |
| WHOAMI:                                              | 151 |
| CONSOLE MMC                                          |     |
| MICROSOFT MANAGEMENT CONSOLE:                        |     |
| CREER UNE CONSOLE PERSONNALISEE:                     |     |
| LIMITER LES FONCTIONS D'UN COMPOSANT LOGICIEL :      | 154 |
| ENREGISTRER LA CONSOLE UTILISATEUR :                 | 155 |
| SYSPREP                                              |     |
| VERSIONS DE SYSPREP:                                 | 156 |
| Sysprep 3.14 pour 8 Seven-2008:                      | 156 |
| SYSPREP MODE GRAPHIQUE:                              |     |
| Sysprep /generalize:                                 | 157 |
| MINI INSTALLATION PASSE OOBE:                        |     |
| Sysprep /unattend:c:\fichier.xml:                    |     |
| SYSPREP /UNATTEND COPYPROFILE                        |     |
| ACTIVATION ET SKIPREARM                              |     |
| EXEMPLE DE FICHIER DE REPONSE                        |     |

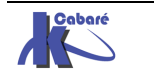

# WINDOWS 81 SEVEN & XP

#### Positionnement dans la famille Microsoft :

Une fois mis de coté MsDOS (jusqu'à la version 6.22 de 1994) et Windows (jusqu'à la version 3.10) deux fonctions ont été ajoutés aux systèmes d'exploitation personnels microsoft, la gestion intégrée de la notion de réseaux poste à poste, (windows worksgroup 3.11), et une structure multi-tâche écrite en code 32 bits (Windows 95)

- système d'exploitation personnel polyvalent et facile à administrer, mais non sécurisé, on utilisera Windows 9.x...
  - ✓ 3.11 wrkgrp en 1993 extension workgroup
  - ✓ 95 en aout 1995 intégration Tcp/Ip (et ses mises à jours telles que 95OSR1, 95 OSR2, 98, 98 SP1, 98 SE et «millenium» !)

Puis, dans la lignée de windows 9.x au niveau de l'interface, mais radicalement différentes au niveau du code, baptisées de NT pour "New Technologie" pour les démarquer de ce qui existait précédemment :

- système d'exploitation 32 bits multi-tâche, WINDOWS NT:
  - ✓ 4.0 en juillet 96 : Version Workstation et Server
    - 01/01/2005 : arrêt complet du support
- Une mise à jour majeure du système d'exploitation Windows 2000:
  - ✓ 5.0 dit 2000 en fév 2000 Version Pro, Server, Advanced Server 16/06/2003 : arrêt complet du support

Une mise à jour **Windows XP**: starter, familiale, pro, intégrale

✓ 5.1 en sept 2001 Professionnel, Home, Embedded

08/04/2014 : arrêt complet du support

- Une mise à jour majeure du système d'exploitation dit Vista:
  - ✓ 6.0 en janvier 2007 dit Vista, Version Home Basic, Home Premium, Business-Pro, Business-Enterprise, (Ultimate...)

Une mise à jour **7 - Seven**: starter, familiale, pro, intégrale

✓ 6.1 en octobre 2009 ...

Une mise à jour Windows - 8: RT, 8, pro, entreprise

✓ 6.2 en octobre 2012 ...

Une mise à jour Windows - 8.1 : RT, 8, pro, entreprise

✓ 6.3 en mai 2014

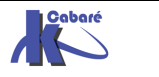

#### Durée du support chez Microsoft :

Grosso modo, 5 ans pour les Os Familiaux, et 10 ans pour les OS Professionnel

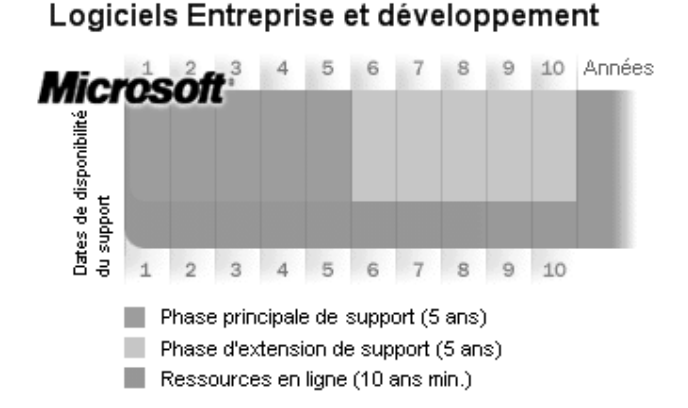

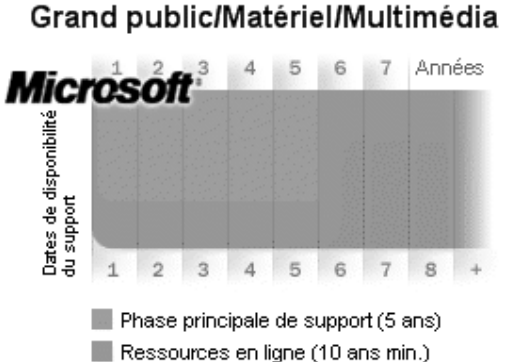

#### La phase principale de support inclut :

- Support à l'incident (assistance utilisateur, support payant, garantie)
- Support pour les mises à jour de sécurité
- La possibilité de faire des demandes de hotfixes hors sécurité

**N.B:** La durée de la phase principale de support est de 3 ans au minimum pour les produits

#### La phase d'extension de support inclut :

- Support payant
- Support pour les mises à jour de sécurité, sans frais additionnels
- Support des hot-fixes non relatifs à la sécurité nécessite la souscription à une extension de contrat de support spécifique. Un paiement au correctif peut aussi s'appliquer.
- Pas de demandes de support gratuit, de changements de code ou de nouvelles fonctionnalités durant la phase d'extension de support.

| Systèmes d'exploitation<br>clients | Dernier Service Pack<br>ဇူu dernière mise à<br>jour | Fin du support<br>standard | Fin du support étendu |
|------------------------------------|-----------------------------------------------------|----------------------------|-----------------------|
| Windows XP                         | Service Pack 3                                      | 14 avril 2009              | 8 avril 2014          |
| Windows Vista                      | Service Pack 2                                      | 10 avril 2012              | 11 avril 2017         |
| Windows 7 *                        | Service Pack 1                                      | 13 janvier 2015            | 14 janvier 2020       |
| Windows 8                          | Windows 8.1                                         | 9 janvier 2018             | 10 janvier 2023       |

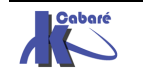

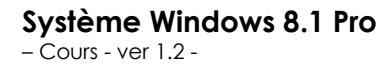

#### Fonctionnalités Windows 8 :

Les éditions N de Windows 8 sont identiques aux éditions standard, à l'exception du Lecteur Windows Media et des technologies associées (Windows Media Center ou Lecture-Création de DVD)

Windows Hyper-V fonctionne uniquement sur les versions Professionnel et Intégrale de Windows 8

Les versions sont RT (processeur ARM tablettes)- Windows 8, Pro et Entreprise livrée uniquement avec un contrat corporate d'entreprise. (hors commerce détail)

Les principales différences entre les versions se résument ci-dessous :

|                     | 8 RT | 8 | 8 Pro     | 8 Entreprise |
|---------------------|------|---|-----------|--------------|
| Bureau à Distance   | -    | - | Oui       | Oui          |
| Chiffrement         | -    | - | Oui       | Oui          |
| Démarre depuis VHD  | -    | - | Oui       | Oui          |
| Hyper-V             | -    | - | Oui (64b) | Oui (64b)    |
| Boot depuis USB     | -    | - | -         | Oui          |
| Intégration Domaine | -    | - | Oui       | Oui          |
| Stratégies          | -    | - | Oui       | Oui          |

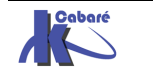

## **CONFIGURATION MATERIELLE**

#### **Configuration requise :**

Voilà les données pour une utilisation de Windows 8

- Un processeur 32 bits (x86) ou 64 bits (x64) de 1 gigahertz (GHz) ou plus rapide
- Une RAM de 1 gigaoctet (Go) (32 bits) ou de 2 Go (64 bits)
- Un espace disque disponible de 16 Go (32 bits) ou de 20 Go (64 bits)
- Un périphérique graphique DirectX 9 avec un lecteur WDDM 1.0 ou supérieur

**N.B:** Le Mode Hyper-V (ex Windows XP Mode) requiert une RAM supplémentaire de 2 Go, un espace disque supplémentaire de 15 Go et un processeur avec une virtualisation du matériel avec Intel VT ou AMD-V activé dans le BIOS...

| 8 Capable                                                                                                    | 8 Ready                                                                                                    | En pratique                        |  |
|----------------------------------------------------------------------------------------------------|----------------------------------------------------------------------------------------------------|------------------------------------|--|
| Proc type P4 minimum 1<br>Ghz + extension d'adresse<br>physique (PAE) + bit de<br>processeur (NX) +<br>extensions Streaming<br>SIMD 2 (SSE2) | Proc type P4 minimum 1<br>Ghz + extension d'adresse<br>physique (PAE) + bit de<br>processeur (NX) +<br>extensions Streaming<br>SIMD 2 (SSE2) z |                                    |  |
| 1 Giga de RAM                                                                                                    | 2 Giga de RAM (x64)                                                                                                    | + 2 Giga de RAM<br>si Hyper-V(x64) |  |
| Vidéo DirectX 9.0<br>une définition d'écran<br>XGA (1024 x 768 pixels)                                                                       | Vidéo DirectX 9.0 - pilote<br>WDDM<br>Si affichage des<br>applications Metro via la<br>fonction Snap définition<br>WXGA (1366 x 768 pixels)    | Vidéo DirectX<br>10.0              |  |
| 16 Giga libres DD                                                                                                    | 20 Giga libres DD                                                                                                    | 40 Giga                            |  |

Et voilà un rappel les données pour une utilisation de Windows 8

#### Hardware Compatibility List :

Dans Windows 8 (mais depuis NT), les applications ne peuvent accéder directement au matériel car c'est lui qui contrôle directement l'intégralité du HARD, c'est pour cette raison que Windows 8 à priori ne supporte aucun driver non certifié, et qu'il peut être important de vérifier avant toute installation que

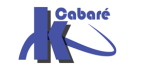

tout le matériel ( y compris les cartes vidéo, cartes réseau, lecteur de CD-ROM, disques ...) soit référencé dans la HCL

Désormais les listes Windows 8 et Windows RT sont disponibles

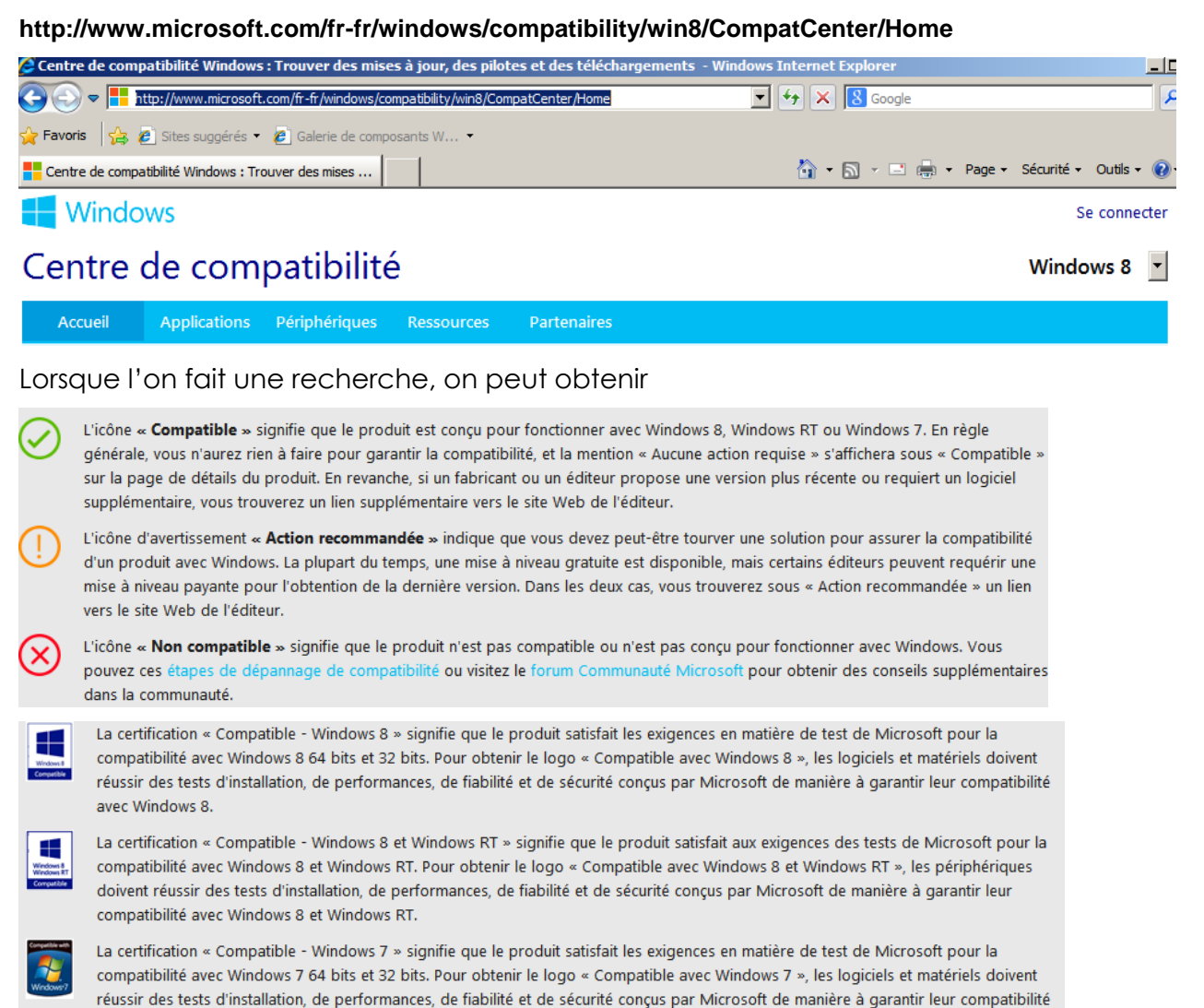

Beaucoup de matériels restent simplement « compatible » et non pas certifiés...

#### Qu' est-ce qu'un Service Pack :

avec Windows 7.

Dans un premier temps on installe Windows puis le service pack existant faute de quoi le fonctionnement correct peut être gravement compromis

## IL NE S'AGIT PAS DE CORRECTION MINEURES, MAIS SOUVENT D'IMPERATIF FONCTIONNELS !

Sans rentrer dans le détail des listes d'erreurs corrigés par ces services packs, il reste à dire que normalement

| 2000 livré 02/2000  | 5.00.build 2195 | SP4 final juin 2003      |
|---------------------|-----------------|--------------------------|
| XP livré 09/2001    | 5.10.build 2600 | SP3 final mai 2008       |
| Vista livré 01/2007 | 6.00.build 6000 | SP2 final mai 2009       |
| Seven livré 07/2009 | 6.10.build 7600 | SP1 mars 2011 build 7601 |
| 8 livré 10/2012     | 6.20.build 9200 | pas de Sp à venir        |
| 8.1 livré 05/2014   | 6.30.build 9600 | Ś                        |

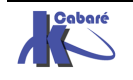

On peut vérifier quel service pack est correct, effectuer une recherche sur internet avec « Service Pack Windows » et par exemple on trouve

Centre de Service Packs - Microsoft Windows windows.microsoft.com > ... > Microsoft Security Essentials Découvrez les Service Packs Windows et téléchargez les derniers SP pour ... Service Packs consiste à activer Windows Update pour Windows 8, Windows 7 et ...

Ce qui donne

| Centre de Service Packs - Microsoft Windows       |        |                       |          |               | 1           |
|---------------------------------------------------|--------|-----------------------|----------|---------------|-------------|
|                                                   |        |                       |          |               |             |
| DÉCOUVREZ WINDOWS TÉLÉCHARGER ET A                | CHETER | PRISE EN MAIN         | ASSIST   | ANCE          |             |
| Téléchargements gratuits // Sécurité et utilitain | res // | Microsoft Security Es | sentials | Service Packs | Utilitaires |

## Centre de Service Packs

#### Procurez-vous le dernier Service Pack pour votre version de Windows

Un Service Pack (SP) est une mise à jour de Windows, combinant souvent des mises à jour déjà parues, qui vient renf fournis gratuitement\* sur cette page, peuvent contenir des améliorations en matière de sécurité et de performances, matériel. Veillez à installer le dernier Service Pack afin de maintenir votre version de Windows à jour. Environ 30 minu vous devrez redémarrer votre ordinateur vers le milieu de l'installation.

Le moyen recommandé (et le plus facile) pour se procurer des Service Packs consiste à activer **Windows Update** pou **Mises à jour automatiques** pour Windows XP. Windows vous avertira lorsque les Service Packs dont vous avez besc jour automatique est une opération simple et rapide qui peut vous faire gagner du temps et économiser de l'espace

Apprenez à identifier la version de Windows et du Service Pack que vous possédez

Windows 8 Windows 7 Windows Vista Windows XP

Et on pourra télécharger

#### Aucun Service Pack disponible actuellement

Aucun Service Pack n'a encore été commercialisé pour Windows 8,

**N.B**: Si on ne peut plus faire de « slimstream », on pourra télécharger une version incorporant directement le Service Pack.

#### Patches:

Si on peut raisonnablement installer les services packs au fur et à mesure de leur sortie (environ tous les 6-10 mois), cela n'empêche pas la sortie d'autres "patches" ou type de mises à jour :

- les Hot Fixes : qui sont des correctifs très spécifiques accessibles uniquement après traitement d'un incident auprès du support technique.
- les Patches : qui sont des correctifs ponctuels de bug ou de défaillance aillant fait l'objet d'un patch particulier et isolé uniquement pour ce problème

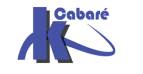

Il est possible d'être informé un peu à l'avance de la sortie des Mises à jours et patches via une lettre d'information via le centre

http://www.microsoft.com/france/core/newsletters.aspx

| <b>N</b> | licrosoft   |          |                  |                | Reche        | rcher sur le site |
|----------|-------------|----------|------------------|----------------|--------------|-------------------|
| Accueil  | Newsletters | Flux RSS | Mentions légales | Contactez-nous | Plan d'accès | Plan du site      |

### Newsletters de Microsoft France

Vous êtes novice ou expert ? Revendeur ou utilisateur ? Professionnel ou particulier ? Parmi les **newsletters diffusées** par Microsoft France, il y en a forcément **une qui vous correspond** et qui vous aidera à mieux utiliser vos logiciels :

| Newsletter France Newsle    |  | ter produits Newsletters professionnels de l'inform |           |                        | rmatique |
|-----------------------------|--|-----------------------------------------------------|-----------|------------------------|----------|
| Newsletter pour l'éducation |  | Newsletter e                                        | ntreprise | Toutes les newsletters | N        |

Un identifiant passeport microsoft peut être nécessaire...

| 👏 Windows Liv        | ve ID                                    |                                                                                                    |
|----------------------|------------------------------------------|----------------------------------------------------------------------------------------------------|
| Connexion à Site Wel | b Windows Live ID Aide michel@cabare.net | Connexion<br>Connectez-vous maintenant pour consulter ou modifier les paramètres de votre compte.                                                                                                    |
| Mot de passe :       | Mot de passe oublié ?<br>Connexion       | Pour vous connecter au site à partir duquel vous avez cliqué sur le lien Espace Utilisateurs, cliquez sur le<br>bouton Précédent de votre navigateur, puis connectez-vous.<br>Liens<br><u>Ouvrijfun compte</u> |

Puis on gère ses inscriptions...2 lettres sont particulièrement intéressantes :

#### Technet

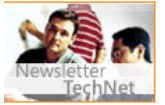

#### Newsletter TechNet

Ce bulletin est une synthèse de l'actualité TechNet, la source d'information technique de référence pour évaluer, déployer et supporter les produits Microsoft.

Toutes les deux semaines | Inscription à la Newsletter Technet | Un exemplaire de la Newsletter Technet

#### Alertes de Sécurité

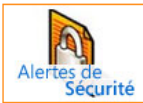

Alertes de sécurité Recevez les synthèses des bulletins de sécurité Microsoft (en anglais). Elles présentent les dernières failles de sécurité découvertes, les risques encourus ainsi que les solutions pour y remédier.

Dès qu'une alerte se présente | Inscription aux bulletins de sécurité

Donnant ensuite la possibilité de s'inscrire

#### Centre de profil Microsoft :

Une autre manière d'accéder à l'information est de se créer un profil Microsoft, donnant ensuite la possibilité de s'inscrire globalement sur des newsletter.

On fait une recherche avec « profil microsoft » et on peut se logguer avec un compte Passeport Microsoft – Microsoft Live

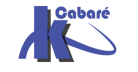

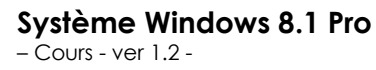

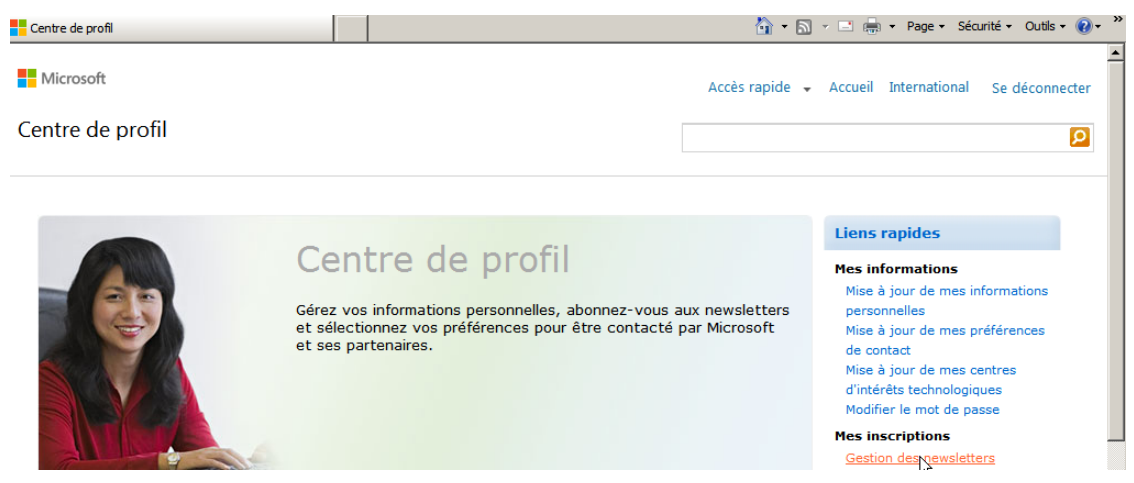

Dans les inscriptions, on demande ensuite Technet et Notification Sécurité.

| Newsletters disponibles       Vos aber         Pour vous abonner, sélectionnez la ou les newsletter<br>(s) que vous souhaitez recevoir et appuyez sur<br>S'abonner.       Votre ou vos<br>Sélectionner         Langue       Français (France)       Sélection                                                                    | onnements<br>vos abonnements sont re<br>ez un abonnement et aj<br><b>ment</b> pour le supprimer | epris ci-dessous.<br>ppuyez sur <b>Annuler</b><br>r de la liste. |
|----------------------------------------------------------------------------------------------------|-------------------------------------------------------------------------------------------------|------------------------------------------------------------------|
| Pour vous abonner, sélectionnez la ou les newsletter Votre ou v<br>(s) que vous souhaitez recevoir et appuyez sur Sélectionn<br>S'abonner. l'abonner                                                                                                    | vos abonnements sont re<br>iez un abonnement et aj<br><b>ment</b> pour le supprimer             | epris ci-dessous.<br>ppuyez sur <b>Annuler</b><br>r de la liste. |
| Langue Français (France) Sélecti                                                                                                    |                                                                                                 |                                                                  |
| [+] Newsletter MSDN         [+] Newsletter Windows         [+] Newsletter Office         [+] Newsletter Office         [+] Newsletter Microsoft         France         [+] Newsletter Education         [+] Newsletter TPE-PME         [+] Newsletter des Décideurs         [+] Newsletter Etudiants.ms         [+] MSDN Afrique | ionner tout<br>HTM<br>Sletter<br>Ce de<br>Cation<br>Soft<br>rité                                |                                                                  |

#### **Outils MBSA 2.3:**

Actuellement la version de MBSA (2.3 dernière release) supporte Windows 8.1.

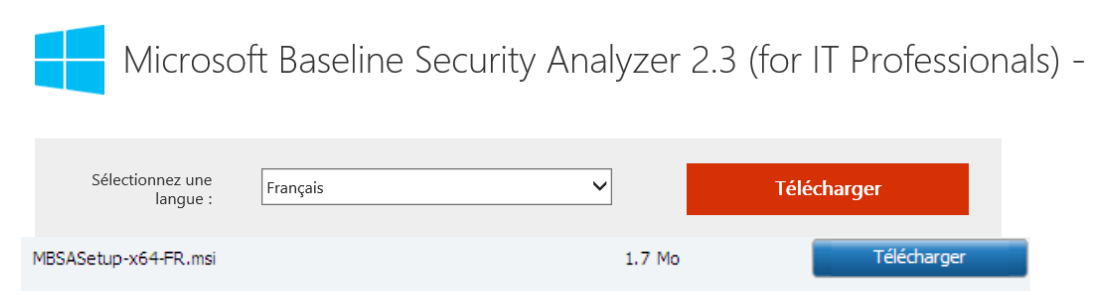

#### Il faut donc exécuter ce fichier...

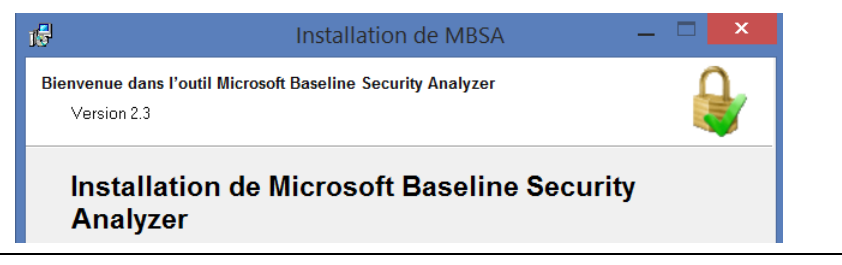

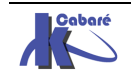

La version 2.3 de MBSA comprend une interface graphique

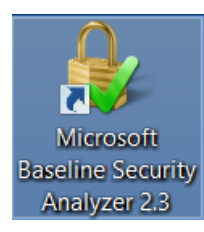

#### qui peut effectuer l'analyse locale de systèmes Windows 8

|                                                                                                    | Microsoft Baseline Security Analyzer 2.3                                                                                                    | - 🗆 🗙                                                       |
|----------------------------------------------------------------------------------------------------|----------------------------------------------------------------------------------------------------|-------------------------------------------------------------|
| Baseline                                                                                                    | e Security Analyzer                                                                                                    | Microsof                                                    |
| Tâches<br>Analyser un ordinateur<br>Analyser plusieurs<br>ordinateurs<br><u>Afficher les rapports de</u><br><u>sécurté</u><br>A propos de Microsoft<br>Baseline Security Analyzer | Recherchez dans les ordinateurs les erreurs fréquentes de configuration de sécurité.<br>L'outil Microsoft Baseline Security Analyzer peut analyser des ordinateurs exécutant Microsoft Windows Server 2012 R2, Window<br>Windows Server 2012, Windows 8, Windows Server 2008 R2, Windows 7, Windows® Server 2003, Windows Server 2008, Win<br>Windows XP. La recherche de mises à jour de sécurité dans les ordinateurs utilise les services WSUS (Windows Server Update<br>Vous devez disposer des privilèges d'administrateur pour chaque ordinateur que vous devez analyser.<br>Microsoft Baseline Security Analyzer ne détecte pas l'applicabilité des mises à jour sur des systèmes configurés dans le cadre d'<br>serveurs SharePoint à systèmes multiples. | vs 8.1,<br>dows Vista, ou<br>Services).<br>'une batterie de |
|                                                                                                    | Analyser un ordinateur<br>Recherchez un ordinateur utilisant ce nom ou cette adresse IP.                                                                                                    |                                                             |
|                                                                                                    | Analyser plusieurs ordinateurs<br>Recherchez plusieurs ordinateurs utilisant un nom de domaine ou une plage d'adresses IP.                                                                                                    |                                                             |

Peu de réglages sont indispensables à ce niveau, on décoche **IIS** et **SQL** et on demande de **Rechercher les mises à jour de Sécurité**...

| Quel ordinateur vo                                                                                                    | Quel ordinateur voulez-vous analyser ?                                                                                                    |  |  |  |  |
|----------------------------------------------------------------------------------------------------|----------------------------------------------------------------------------------------------------|--|--|--|--|
| Entrez le nom de l'ordinateur ou se                                                                                                    | on adresse IP.                                                                                                    |  |  |  |  |
| <u>N</u> om de l'ordinateur :                                                                                                    | WORKGROUP\POSTE-SEVE  (cet ordinateur)                                                                                                    |  |  |  |  |
| A <u>d</u> resse IP :                                                                                                    |                                                                                                    |  |  |  |  |
| Nom du <u>r</u> apport de sécurité :                                                                                                    | %D% - %C% (%T%)                                                                                                    |  |  |  |  |
| Options :<br>Rechercher les vulnérat<br>Rechercher les mots de<br>Rechercher les vulnérat<br>Rechercher les vulnérat<br>Rechercher les vulnérat<br>Rechercher les vulnérat<br>Rechercher les nises à<br>Configurer les ordina                | %D% = domaine, %C% = ordinateur, %T% = date et heure, %IP% = Adresse IP         Options :         Image: Constraint of the state of the state o |  |  |  |  |
| Options avancées d                                                                                                    | Options avancées des services de mise à jour :                                                                                                    |  |  |  |  |
| <ul> <li>Analyser en n'utilisant que les serveurs Windows Server Update Services(WSUS) <u>a</u>ssignés</li> <li>Analyser en n'utilisant que <u>M</u>icrosoft Update</li> <li>Analyser avec le catalogue hors connexion uniquement</li> </ul> |                                                                                                    |  |  |  |  |

Après téléchargement (cela peut être long) d'une base de signature depuis le site de microsoft,

Analyse...
Téléchargement des informations de mises à jour de sécurité depuis le site de Microsoft...

Une analyse est rendue

Un résultat est donné avec des indications sur les actions éventuelles

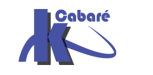

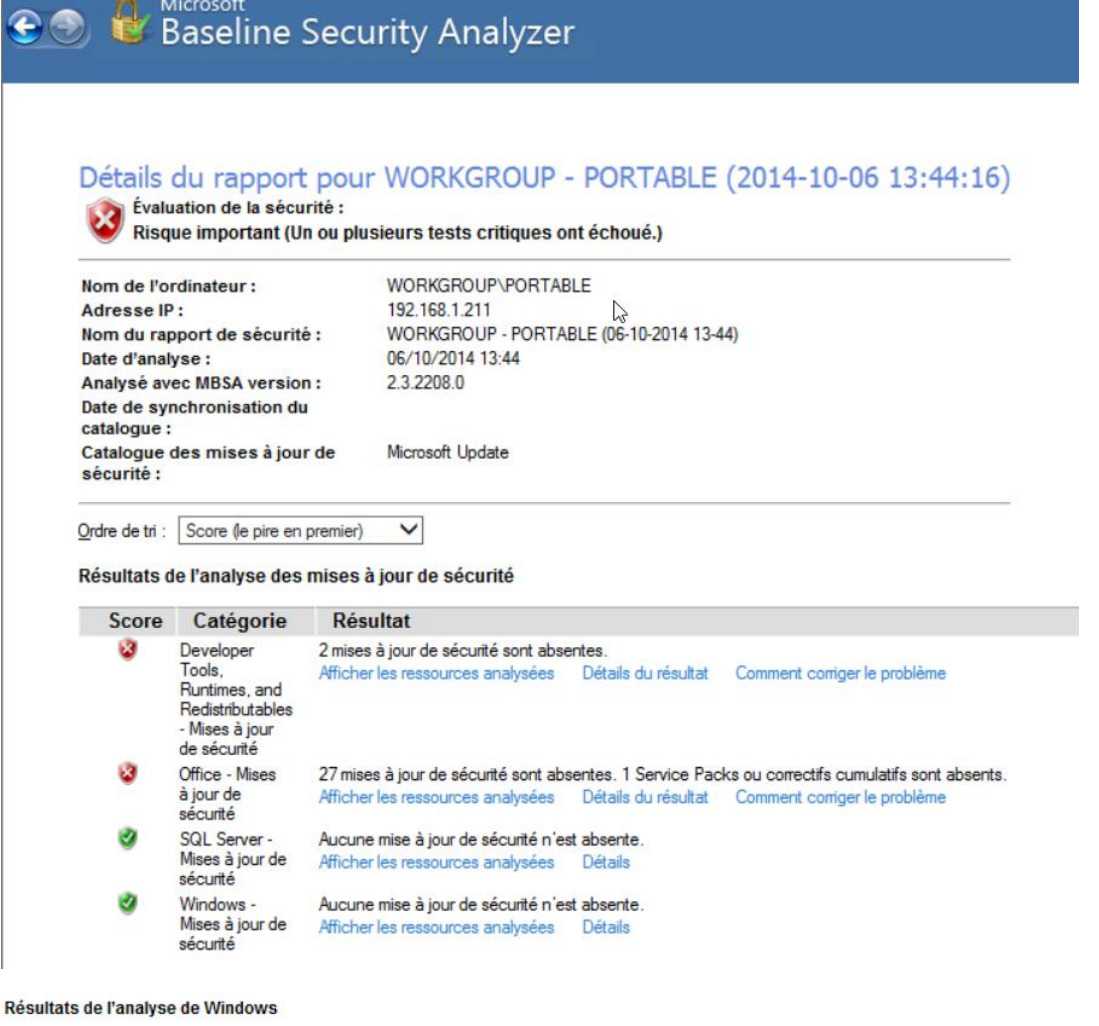

Vulnérabilités d'administration

| Score | Catégorie                                          | Résultat                                                                                                    |  |
|-------|----------------------------------------------------|----------------------------------------------------------------------------------------------------|--|
| ۲     | Expiration des<br>mots de passe                    | Certains comptes d'utilisateurs (3 sur 4) ont un mot de passe n'expirant pas.<br>Afficher les ressources analysées Détails du résultat Comment configer le problème                                                       |  |
| 0     | Mises à jour<br>incomplètes                        | Aucune installation de mise à jour logicielle incomplète n'a été détectée.<br>Afficher les ressources analysées                                                                                                    |  |
| 0     | Pare-feu<br>Windows                                | Le Pare-feu Windows est activé, et des exceptions sont configurées. Le Pare-feu Windows est activé sur toutes les connexions réseau.<br>Afficher les ressources analysées Détails du résultat Comment coniger le problème |  |
| 3     | Test des mots<br>de passe des<br>comptes<br>locaux | Certains comptes d'utilisateurs (1 sur 4) ont un mot de passe vide ou simple, ou n'ont pas pu être analysés.<br>Afficher les ressources analysées Détails                                                                 |  |
| 3     | Mises à jour<br>automatiques                       | Les mises à jour sont automatiquement téléchargées et installées sur cet ordinateur.<br>Afficher les ressources analysées                                                                                                 |  |
| 3     | Système de<br>fichiers                             | Toγs les disques durs (3) utilisent le système de fichiers NTFS.<br>Afficher les ressources analysées Détails                                                                                                    |  |
| 3     | Autologon                                          | L'ouverture de session automatique n'est pas configurée sur cet ordinateur.<br>Afficher les ressources analysées                                                                                                    |  |
| 3     | Compte Invité                                      | Le compte Invité est désactivé sur cet ordinateur.<br>Afficher les ressources analysées                                                                                                    |  |
| 0     | Accès<br>anonymes                                  | Les accès anonymes sont restreints de façon adéquate sur cet ordinateur.                                                                                                    |  |
| 3     | Administrateurs                                    | Pas plus de 2 administrateurs ont été trouvés sur cet ordinateur.<br>Afficher les ressources analysées Détails                                                                                                    |  |

#### Informations système supplémentaires

| Score | Catégorie | Résultat                                                                                                    |
|-------|-----------|----------------------------------------------------------------------------------------------------|
| 0     | Audit     | L'audit des réussites ou des échecs d'ouvertures de session n'est pas activé. Autorisez l'audit et activez le pour des événements spécific<br>fermeture de session. Consultez régulièrement votre journal d'événements pour détecter les éventuels accès non autorisés.<br>Afficher les ressources analysées Comment corriger le problème |
| 0     | Services  | Aucun service potentiellement superflu n'a été détecté.<br>Afficher les ressources analysées                                                                                                    |
| 0     | Partages  | Nombre de partages disponibles sur votre ordinateur : 6.                                                                                                    |

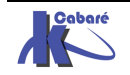

# **NOTIONS POUR INSTALLER 8**

#### Fichiers d'installation Image - WIM :

Comme Seven, Windows 8 ne s'installe plus depuis une distribution de fichiers stockés dans une arborescence du CD-DVD d'installation (traditionnellement un dossier i386...), mais depuis une image au format WIM Windows Imaging format

Ce format Wim présente les avantages suivants :

- Réduction considérable de la taille due à la structure mono-fichier de la distribution
- Indépendance du matériel, deux distributions suffiront à couvrir tous le parc, une 64 bits et (éventuellement une 32 bits)
- Orienté fichier, et non secteurs disques, il peut s'installer sans reformater le disque sur des partitions existantes (et garder l'existant)
- Stockage des différentes images dans un fichier Wim, permettant de déployer différentes topologies en économisant de la place car les fichiers communs aux différentes images ne sont stockés que une fois
- Démarrage de l'installation avec Windows PE 4.0, (boot.Wim) permettant de préparer (si besoin) disques et partition...

Il est possible d'installer Windows 8 de 2 manières :

- En mode manuel, depuis le CD depuis install.WIM (en y ajoutant éventuellement un fichier de réponse unattended.XML)
- En mode automatique on déploie les images via un nouvel outil IMAGEX, ou mieux avec un serveur d'installation (ex RIS) rebaptisé en WDS Windows Deploiement System. (depuis le SP2 de 2003 serveur)

#### La HAL - Hardware Abstraction Layer

C'est ce que l'on appelle la Couche d'Abstraction Matérielle

Depuis NT, tous les logiciels doivent obligatoirement passer par le noyau pour accéder au matériel (contrairement à DOS/W31/W9x où un pilote ou une appli "maison" pouvaient accéder directement au matériel). Ceci a été mis en place pour des raisons de stabilité

La HAL sert justement à cette tâche (Accès direct sans passer par les pilotes de l'OS, mais sans court-circuiter le noyau pour autant) !

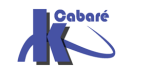

## Sous Windows XP,

il y avait plusieurs **HAL** de disponibles (sans compter celles que peuvent développer les constructeurs de PCs) selon :

- gestion de l'énergie: ACPI (Advanced Configuration and Power Interface) - Standard (Non-ACPI)
- APIC (Advanced Processor Interrupt Controller)
- MPS (MultiProcessor Systems)
- processeurs : mono-pro multi-pro

A chaque HAL correspond une DLL de setup, renommée HAL.DLL à l'install:

- hal.dll standard (Non-ACPI) PC
- halaacpi.dll ACPI Uniprocessor PC
- halmacpi.dll ACPI Multiprocessor PC

Ceci en liaison avec les 2 fichiers kernel principaux (NTOSKRNL.EXE et NTKRNLPA.EXE) qui changent à l'install en fonction du type noyau

## Sous Windows 8 (Seven)

detectehal

une seule HAL est désormais détectée, dénommée

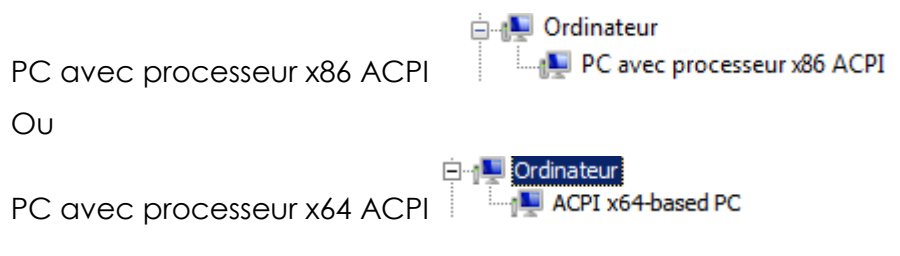

Windows 8 se déployant à partir d'image, la détection de la base HARDWARE peut se faire directement au lancement de l'OS (et non plus lors de l'installation). On peut forcer la détection de la HAL à travers via 2 nouvelles commandes disponible, dans la section windows boot loader :

| Usefirmwarepcisettings No<br>Chargeur de démarrage Windows                                                                                                  |                                                                                                    |  |  |
|----------------------------------------------------------------------------------------------------|----------------------------------------------------------------------------------------------------|--|--|
| identificateur<br>device<br>path<br>description<br>locale<br>inherit<br>osdevice<br>systemroot<br>resumeobject<br>nx<br>detecthal<br>usefirmwarepcisettings | <pre>Current&gt; partition=C: Windows\system32\winload.exe Microsoft Windows Uista fr-FR Cbootloadersettings&gt; partition=C: Windows {06ac77b7-f447-11dc-a37d-dbb378e90123&gt; OptIn Yes No</pre> |  |  |

Yes

Donc

#### Bcdedit /set {current} detecthal yes

#### Et Bcdedit /set {current} detecthal no

Cette option fut gérable via msconfig un temps sous Seven RC... Depuis elle n'est accessible que via **Bcdedit**.

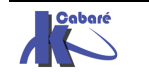

#### Les catégories de partition sur système INTEL:

Un disque contient une table des partitions (MBR Master Boot Record).

Les **446** premiers octets sont réservés au code du programme (ce code, lui dépend toutefois du système d'exploitation sous lequel la MBR a été créée). Les **64** octets suivants offrent la place nécessaire à une table de partition pouvant contenir jusqu'à quatre entrées.

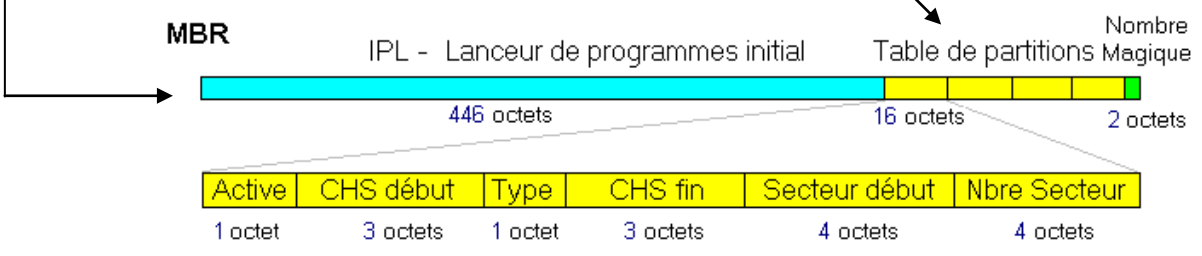

Chaque entrée dans la table des partitions peut correspondre soit à une partition primaire (dite aussi principale) soit à une partition étendue, (qui elle même peut contenir des partitions dites logiques)

Les 3 catégories de partition primaires (ou principales), étendues et logiques sont des notions INDEPENDANTES de tout système d'exploitation. La notion est liée UNIQUEMENT à la plate-forme matérielle, à savoir INTEL (et compatibles)

On peut répartir ces catégories de partitions en 2 groupes logiques :

- Les partitions "conteneur" = qui sont essentiellement d'un seul type :
  - étendues (définissant une table de partition "hors MBR" dans ce que l'on nomme une EBR)
- Les partitions "contenus" = qui sont de deux types :
  - primaires (définies exclusivement dans une table de partition dite MBR Master Boot record) au nombre de **4 maximum** par disque physique
  - logiques (définies exclusivement dans la EBR Extended Boot Record d'une partition étendue)

Le problème (historique) est qu'au départ seulement 4 "rayonnages" au maximum ont été prévus. Toujours pour des questions historiques (au départ, les disques étaient tous petits, comparés à ceux de maintenant), on ne peut créer que **un ou deux** compartiments, le 2ème étant alors un nouveau tiroir, "emboîté" dans un compartiment. Et ce "petit" tiroir peut **à nouveau** contenir 2 compartiments, un pour du rangement (=partition LOGIQUE), et un autre pour un nouveau tiroir, et ainsi de suite, à l'infini (jusqu'à ce qu'il n'y ait plus de place du tout)

Donc un disque pourra avoir la structure suivante :

| A CONTRACT OF A CONTRACT OF A |                   |                   |                          |  |
|----------------------------------------------------------------------------------------------------|-------------------|-------------------|--------------------------|--|
| DISQUE PHYSIQUE                                                                                                    |                   |                   |                          |  |
| Partition primaire Partition étendue                                                                                                    |                   |                   |                          |  |
|                                                                                                    | Partition logique | Partition         | étendue                  |  |
|                                                                                                    |                   | Partition logique | Partition étendue        |  |
|                                                                                                    |                   |                   | <b>Partition logique</b> |  |
|                                                                                                    |                   |                   |                          |  |

Ce disque possède 1 partition **PRIMAIRE** (celle où on va stocker le système d'exploitation généralement), et 3 partitions **LOGIQUES** ( ici ce sont les seules qui nous intéressent : les "contenus", les partitions **ÉTENDUES** n'étant que des "contenants")

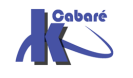

**NB** : Une table de partition (que ce soit celle du MBR ou celle d'une partition étendue) ne peut pas contenir plus de 4 entrées.

**N.B**: Avec les outils DOS/Windows, une table de partition ne "pointe" au plus que vers 2 partitions (une logique et éventuellement une étendue), alors qu'elle pourrait en contenir 4. Par conséquent, avec l'administrateur de disque NT4, seule est affichée la 1ère partition étendue, suivie de toutes les autres partitions logiques comme si elles étaient à l'intérieur de cette partition étendue.

**N.B**: Si vous créez des partitions principales multiples, seule une partition principale peut être active à la fois.

**N.B** : La plupart des systèmes d'exploitation ne peuvent être amorcés qu'à partir d'une partition principale (qui peut contenir un secteur de boot)

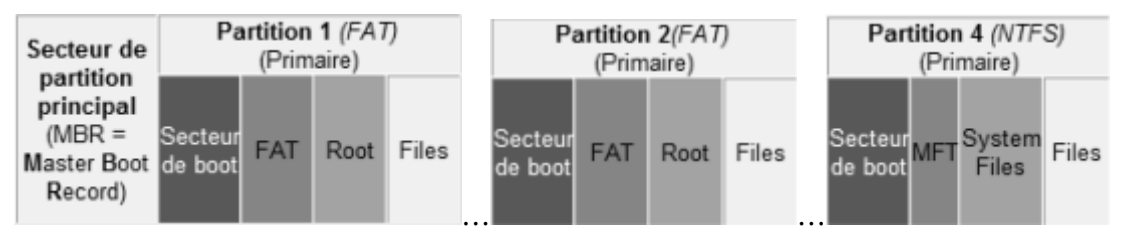

#### Système de Fichier NTFS :

- Une sécurité d'accès pour les fichiers.
- Pour implémenter Active Directory sur un serveur
- Cryptage des fichiers : via EFS notamment.
- Quotas de disque : Analyse / contrôle d'espace utilisée par personne.
- La prise en charge de disques durs de très grande capacité

|                           | NTFS                                                                                  | FAT – FAT32 – FAT32X                  |
|---------------------------|---------------------------------------------------------------------------------------|---------------------------------------|
| Sécurité                  | Utilisateurs / Groupes<br>bénéficient des différents<br>accès à un fichier - dossier. | Les fichiers ne sont<br>pas protégés. |
| Journal des<br>activités  | journal des activités                                                                 | pas de journal.                       |
| Services                  | Cryptage, Quota                                                                       | Aucun service                         |
| Compression<br>de fichier | Prend en charge                                                                       | pas prise en charge.                  |

Comparaison des tailles de disques et de fichiers

| NTFS                               | FAT                   | FAT32-FAT32X             |
|------------------------------------|-----------------------|--------------------------|
| taille minimale recommandée        | Volumes compris       | Volumes compris          |
| 10 Go. Taille maxi                 | entre la taille d'une | entre 512 Mo et          |
| recommandée 2 Téraoctets           | disquette et 2 Go     | 32 Go                    |
| Ne peut être utilisé sur floppy    |                       | formate jusqu'à<br>32 Go |
| La taille des fichiers est limitée | Taille maximale des   | Taille maximale          |
| que par la taille du volume        | fichiers : 2 Go       | des fichiers : 4 Go      |

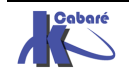

# INSTALLATION NOUVELLE/ M.A.J.

#### Mise à niveau - install complète:

L'une des premières décisions que vous devez prendre est soit de mettre à niveau votre système d'exploitation actuel, soit de procéder à une installation entièrement nouvelle, soit encore de procéder à un multi-boot.

• Au cours d'une mise à niveau, le programme d'installation **remplace** les fichiers Windows existants mais essaye de conserver vos paramètres et applications actuels. Il est bien sur possible que certaines applications ne soient pas compatibles avec Windows 8

**N.B:** Après une mise à niveau, aucun moyen n'existe de revenir à la version antérieure !

On ne migre jamais d'une version 32 à 64 bits

On peut migrer uniquement dans les cas suivants pour Seven

| Upgrade FROM :                              | Windows 7<br>Home Premium | Professional                                     | Windows 7<br>Ultimate<br>Microsoft |
|---------------------------------------------|---------------------------|--------------------------------------------------|------------------------------------|
| Windows∈ XP*                                |                           | Custom Install                                   |                                    |
| Any 32-bit version to 64-bit, or vice-versa | Custom Install            |                                                  |                                    |
| Windows Vista<br>Home Basic<br>Microsoft    | In-Place<br>Upgrade       | In-Place Upgrade +<br>Windows Anytime<br>Upgrade | In-Place<br>Upgrade                |
| Windows Vista<br>Home Premium<br>Microsoft  | In-Place<br>Upgrade       | In-Place Upgrade +<br>Windows Anytime<br>Upgrade | In-Place<br>Upgrade                |
| Windows Vista<br>Business<br>Microsoft      | Custom<br>Install         | In-Place<br>Upgrade                              | In-Place<br>Upgrade                |
| Windows Vista<br>Ultimate                   | Custom<br>Install         | Custom<br>Install                                | In-Place<br>Upgrade                |

 Si vous choisissez une installation complète, vous devez réinstaller vos applications et redéfinir vos préférences.
 Une installation complète sur une autre partition donnera un système en dual-boot, automatiquement.

Evidemment, un seul credo opérationnel : « Pour passer de XP à Windows 8, il faudra sauvegarder les données puis réinstaller entièrement le système et les

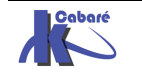

fichiers » .Cependant pour passer de Seven 7 (voire Vista) à Windows 8 les risques sont bien moindres.

- Depuis **Windows XP** : compte tenu de la fin prochaine du support technique de cette version de Windows (avril 2014), la procédure de migrationreinstallation, «peut s'inscrire dans une démarche de co-déploiment de Windows 7 et Windows 8 »
- Depuis **Vista** : Microsoft recommande une migration sans attendre vers Windows 8 (le support technique de Vista s'achèvera en 2017).
- Si Windows 7 en cours de déploiement: « nous conseillons aux entreprises pour lesquelles le déploiement de Windows 7 est en cours d'aller au bout de cette procédure (...), et d'identifier en parallèle des employés ou groupes d'utilisateurs susceptibles de bénéficier de l'expérience offerte par Windows 8 pour un déploiement restreint à ces utilisateurs dans un premier temps ».
- Si Windows 7 est déjà déployé : On peut entamer la transition vers Windows 8, compte tenu de la grande compatibilité entre les deux OS.

#### Install complète Depuis CD :

En bootant depuis un DVD, c'est la manière normale d'installation... On passe tout de suite en interface graphique...

Il est conseillé de ne pas courir plusieurs lièvres à la fois, d'autant plus que faire une installation ne nécessite pas de connexion internet...

L'écran noir est déroutant, et peu « durer ».. seule une petite animation donne un signe de vie

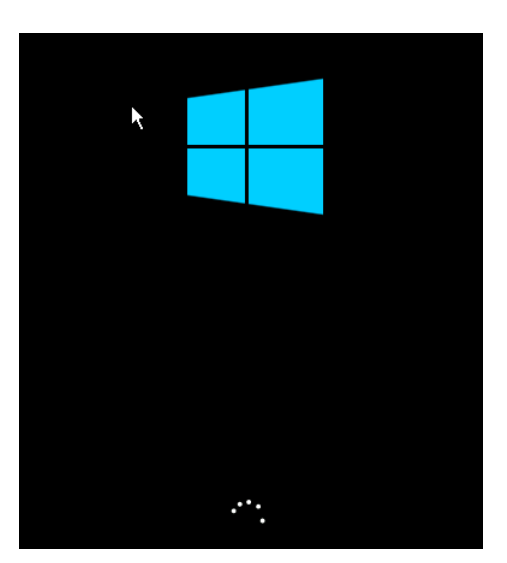

On passe avec une interface graphique de manière quasi immédiate...

#### Paramètre régionaux :

Il suffit d'indiquer le pays, code clavier, formats numériques souhaite utiliser

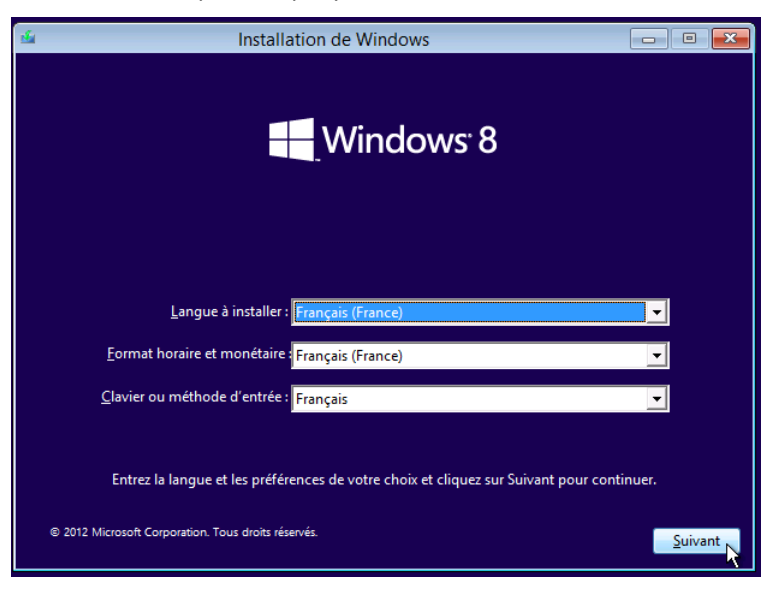

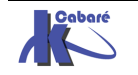

### Installer / Réparer

Il faut demander d'Installer Windows 8

| 🖆 Insta                                             | allation de Windows    |  |  |
|-----------------------------------------------------|------------------------|--|--|
|                                                     | Windows <sup>.</sup> 8 |  |  |
|                                                     | Installer maintenant   |  |  |
| <u>R</u> éparer l'ordinateur                        |                        |  |  |
| © 2012 Microsoft Corporation. Tous droits réservés. |                        |  |  |

Pour obtenir

Démarrage du programme d'installation

### Licence

| 1 | 🕞 💰 Installation de Windows                                                                                                    |
|---|----------------------------------------------------------------------------------------------------|
|   | Termes du contrat de licence                                                                                                    |
|   | CONTRAT DE LICENCE D'ÉVALUATION DE LOGICIEL MICROSOFT                                                                                                    |
|   | WINDOWS 8 ENTREPRISE                                                                                                    |
|   | Nous vous remercions d'avoir choisi d'évaluer Microsoft Windows 8 Entreprise. Le<br>présent contrat de licence constitue un contrat entre vous et Microsoft Corporation (ou,<br>en fonction du lieu où vous vivez, l'un de ses affiliés) qui décrit vos droits d'utilisation du<br>logiciel d'évaluation Windows 8. Nous avons structuré le présent contrat en deux parties<br>dans un souci de commodité. La première partie se présente sous forme de questions<br>réponses, suivies par les Conditions Supplémentaires plus détaillées. Vous devez lire<br>l'ensemble du contrat, y compris les liens, car tous les termes sont importants et<br>constituent ensemble le présent contrat, qui s'applique à vous. Vous pouvez consulter les<br>termes liés en collant le lien concerné dans la fenêtre de votre navigateur une fois le<br>logiciel en cours d'exécution. Les Conditions Supplémentaires contiennent une<br><b>clause d'arbitrage et une renonciation aux actions collectives, qui vous sont</b> |
|   | Vaccepte les termes du contrat de licence                                                                                                    |
|   | Suivant                                                                                                    |

Il faut accepter la licence

## Mise à Jour / Installation Avancée

La mise à jour est souvent désactivée (car elle n'est disponible que si on démarre la procédure d'installation depuis l'ancien OS, XP ou Seven...), et donc on demande Personnalisé : installer uniquement Windows (avancé).

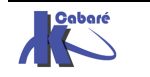

| $\bigcirc$ | Installation de Windows                                                                                                    |
|------------|----------------------------------------------------------------------------------------------------|
|            | Quel type d'installation voulez-vous effectuer ?                                                                                                    |
|            | Mise à niveau : installer Windows et conserver les fichiers, les paramètres et les<br>applications<br>Avec cette option, les fichiers, les paramètres et les applications sont déplacés vers Windows.<br>Cette option n'est disponible que lorsqu'une version prise en charge de Windows est déjà en<br>cours d'exécution sur l'ordinateur.                             |
|            | Personnalisé : installer uniquement Windows (avancé)<br>Avec cette option, les fichiers, les paramètres et les applications ne sont pas déplacés vers<br>Windows. Pour apporter des modifications aux partitions et aux lecteurs, démarrez l'ordinateur à<br>l'aide du disque d'installation. Nous vous recommandons de sauvegarder vos fichiers avant de<br>continuer. |
|            | <u>C</u> omment choisir ?                                                                                                    |
|            |                                                                                                    |

### **Création des Partitions**

Lorsque l'on crée des partitions, ce sont des partitions Principales. Le formatage ne donne pas le choix du système de fichier, NTFS est utilisé (vu la taille disque).

| Nom                        |            | Taille totale | Espace libre Ty  | pe            |   |
|----------------------------|------------|---------------|------------------|---------------|---|
| > Lecteur 0 Espace r       | ion alloué | 80.0 Go       | 80.0 Go          |               |   |
|                            |            |               |                  |               |   |
|                            |            |               |                  |               |   |
|                            |            |               |                  |               |   |
|                            |            |               |                  |               |   |
|                            |            |               |                  |               |   |
| Act <u>u</u> aliser        | C3         |               | Options de lecte | ur (avancées) |   |
| C <u>h</u> arger un pilote |            |               |                  |               |   |
|                            |            |               |                  |               |   |
|                            |            |               |                  |               |   |
|                            |            |               |                  | Suivant       | 1 |
|                            |            |               |                  | _             |   |

Beaucoup plus d'options sont disponibles en invite de commande via **MAJ+F10** puis utilitaire diskpart...

| Administrateur : X:\windows\system32\cmd.exe - diskpart                       |   |
|-------------------------------------------------------------------------------|---|
| Microsoft Windows [version 6.2.9200]                                          | ^ |
| X:\Sources>diskpart                                                           |   |
| Copyright (C) 1999-2012 Microsoft Corporation.<br>Sur l'ordinateur : MINWINPC | k |
| DISKPART> _                                                                   |   |

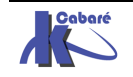

|                                                       | Où souhaitez-vous installer Windows ?                                                                             |                           |                                       | × |
|-------------------------------------------------------|----------------------------------------------------------------------------------------------------|---------------------------|---------------------------------------|---|
| Une partition<br>« cachée »                           | Nom<br>Lecteur 0 Partition 1: Réservé au système                                                                  | Taille totale<br>350.0 Mo | Espace libre Type<br>320.0 Mo Système |   |
| système est<br>crée pour                              | Lecteur 0 Partition 2                                                                                             | 19.2 Go                   | 19.2 Go Principal                     |   |
| stocker des<br>outils de<br>récupération<br>en cas de | Lecteur 0 Espace non alloué                                                                                       | 60.5 G                    | 60.5 Go                               |   |
| crash                                                 | <ul> <li>∳Actualiser</li> <li>✓ Supprimer</li> <li>✓ E</li> <li>✓ Charger un pilote</li> <li>✓ Étendre</li> </ul> | <u>F</u> ormater          | * Nouv <u>e</u> au                    |   |

## Copie des fichiers

Le programme d'installation poursuit,

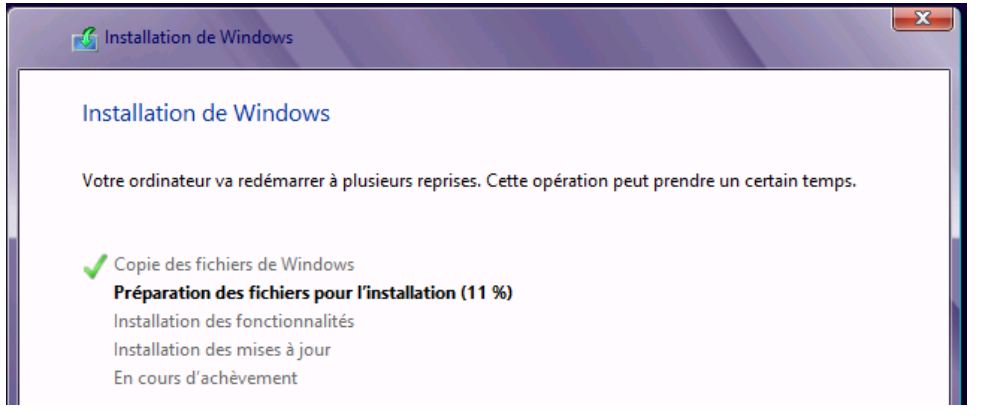

Le programme d'installation décompresse les fichiers, génère un Re-Boot

| Windows doit    | redémarrer votre ord | inateur pour continu | ier |
|-----------------|----------------------|----------------------|-----|
|                 |                      |                      |     |
| Redémarrage dan | 10 secondes          |                      |     |

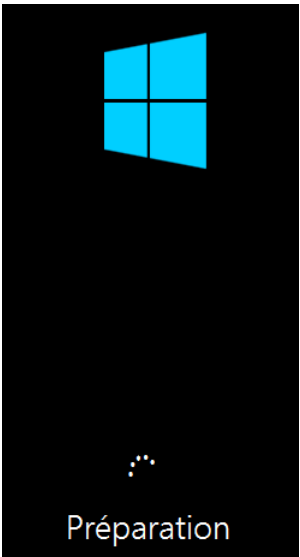

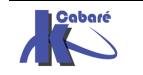

## Assistant premier démarrage (phase OOBE)

Il demande successivement :

• Le nom machine

Entrez un nom différent des autres noms d'ordinateur sur votre réseau.

La longueur maximale pour un nom d'ordinateur est de 63 caractères.

N.B :Utilisez uniquement les caractères suivant : les chiffres de 0 à 9, les lettres majuscules et minuscules de A à Z et le trait d'union (-).

• Un choix de couleur

| Personnalis                           | er                                                                     |
|---------------------------------------|------------------------------------------------------------------------|
| Sélectionnez une couleur que vous aim | ez et donnez à votre PC le nom souhaité. Vous pourrez le personnaliser |
| davantage plus tard.                  |                                                                        |
| davantage plus tard.                  | ▼                                                                      |
| davantage plus tard.                  |                                                                        |
| davantage plus tard.                  |                                                                        |
| davantage plus tard.                  |                                                                        |

## Configuration Rapide / Personnalisée

Fondamentalement les choix de la rapide sont équivalents aux choix de la personnalisée « par défaut » .Ces choix instaurent un dialogue assez soutenu entre le poste et Microsoft via le Web....

| € | Paramètres                                                                                                    |
|---|----------------------------------------------------------------------------------------------------|
|   | <ul> <li>Configuration rapide, ce PC envoie de temps en temps des informations à Microsoft pour :</li> <li>Installer automatiquement les mises à jour importantes et recommandées.</li> <li>Protéger votre PC contre les fichiers et les sites Web dangereux</li> <li>Activez Do Not Track dans Internet Explorer.</li> <li>Contribuer à améliorer les logiciels, services et services de localisation Windows en nous envoyant des informations.</li> <li>Permettre aux applications de vous proposer un contenu personnalisé en fonction de l'emplacement, du nom et de l'avatar de compte de votre PC.</li> <li>Activer le partage et se connecter aux périphériques de ce réseau.</li> </ul> |
|   | En savoir plus sur la configuration rapide                                                                                                    |
|   | Déclaration de confidentialité                                                                                                    |
| ¢ | Utiliser la configuration rapide Personnaliser                                                                                                    |

il vaut mieux demander Personnaliser

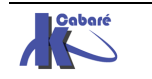

## **Profils Réseaux**

| E | Paramètres                                                                                                    |                                                        |
|---|----------------------------------------------------------------------------------------------------|--------------------------------------------------------|
|   | Il s'agit de votre première connexion à ce réseau. Voulez-vous a<br>périphériques sur ce réseau ?                     | ctiver le partage entre les PC et vous connecter à des |
|   | Oui, activer le partage et se connecter aux périphériques<br>Pour les réseaux domestiques ou d'entreprise             |                                                        |
|   | Non, ne pas activer le partage ni se connecter aux<br>périphériques<br>Pour les réseaux situés dans des lieux publics |                                                        |

## Mise à Jours Windows Update – Filtres IE

| ¢ | Paramètres                                                                                                    |
|---|----------------------------------------------------------------------------------------------------|
|   | Protéger et mettre à jour le PC<br><sup>Windows Update</sup>                                                                    |
|   | Ne pas configurer Windows Update (non recommandé)                                                                               |
|   | Obtenir automatiquement les pilotes, applications et informations pour les nouveaux périphériques<br>Désactivé                  |
|   | Protéger votre vie privée et votre PC                                                                                           |
|   | Activer le filtre Windows SmartScreen pour vérifier les fichiers et les applications auprès de Microsoft<br>Désactivé           |
|   | Activer le filtre SmartScreen d'Internet Explorer pour vérifier les URL et les téléchargements auprès de Microsoft<br>Désactivé |
|   | Envoyer une demande Do Not Track aux sites Web que vous visitez dans Internet Explorer<br>Désactivé                             |
|   |                                                                                                    |
| Ċ | Suivant                                                                                                    |

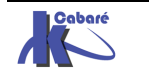

## Aide Débugage Windows 8

| ¢ | Paramètres                                                                                                    |
|---|----------------------------------------------------------------------------------------------------|
|   | Envoyer à Microsoft des informations pour contribuer à améliorer<br>Windows et les applications<br>Contribuer à l'amélioration du Windows Store en envoyant des URL relatives au contenu Web utilisé par les<br>applications<br>Désactivé<br>Aider Microsoft à répondre aux applications et programmes malveillants en rejoignant Active Protection Service<br>(MAPS)                                                                                                    |
|   | Contribuer à l'amélioration des services Microsoft en envoyant des données d'emplacement lors de l'utilisation<br>d'applications de géolocalisation<br>Désactivé<br>Participer au programme d'amélioration de l'expérience utilisateur pour contribuer à l'amélioration des logiciels et<br>services Microsoft. (Un fichier se téléchargera régulièrement pour collecter de meilleures informations.)<br>Désactivé<br>Contribuer à l'amélioration du contenu de l'aide de Windows en envoyant des informations au programme<br>d'amélioration de l'aide |
| ¢ | Désactivé Suivant                                                                                                    |

## Compatibilité IE, Réseaux Sociaux, Géo-Localisation

| ¢ | Paramètres                                                                                                    |
|---|----------------------------------------------------------------------------------------------------|
|   | Rechercher en ligne des solutions aux problèmes                                                                                |
|   | Utiliser le rapport d'erreurs Windows pour rechercher des solutions Désactivé                                                  |
|   | Améliorer la navigation grâce aux listes de compatibilité d'Internet Explorer<br>Désactivé                                     |
|   | Partager les informations avec des applications                                                                                |
|   | Permettre aux applications d'utiliser mon nom et l'avatar de mon compte<br>Désactivé                                           |
|   | Activer la plateforme de localisation Windows pour permettre aux applications de demander leur emplacement aux<br>utilisateurs |
|   | Désactivé                                                                                                    |
|   |                                                                                                    |
|   |                                                                                                    |
| Ŷ | Suivant                                                                                                    |

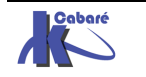

### Email - Compte Local – Passeport Microsoft

| E | Vous connecter à votre PC<br>Utilisez votre adresse de messagerie préférée comme compte Microsoft pour vous connecter à Windows. Nous ne<br>vous enverrons pas de courrier indésirable.                                                                                                    |  |  |  |  |
|---|----------------------------------------------------------------------------------------------------|--|--|--|--|
|   | Adresse de messagerie                                                                                                    |  |  |  |  |
|   | <ul> <li>Quand vous vous connectez à Windows avec un compte Microsoft, vous pouvez :</li> <li>Télécharger des applications à partir du Windows Store ;</li> <li>Obtenir automatiquement votre contenu en ligne dans des applications Microsoft ;</li> <li>Synchroniser les paramètres en ligne pour donner à des PC la même apparence, notamment pour l'historique du navigateur, l'avatar du compte et la couleur.</li> </ul> |  |  |  |  |
|   |                                                                                                    |  |  |  |  |
|   |                                                                                                    |  |  |  |  |
|   | Se connecter sans compte Microsoft                                                                                                    |  |  |  |  |
| Ċ | Suivant                                                                                                    |  |  |  |  |

#### On demande de se connecter sans compte microsoft

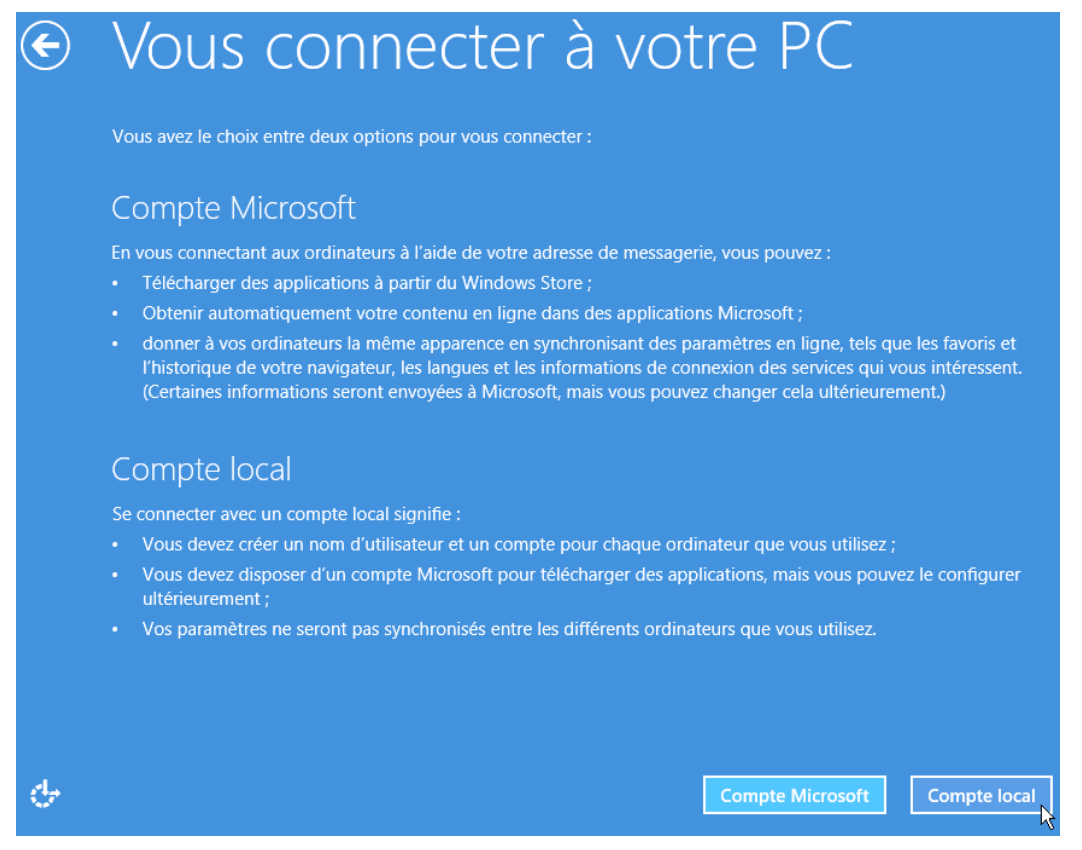

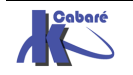

## **Création Compte Local**

| ¢  | Vous connecter à votre PC            |                                                                                        |       |  |  |
|----|--------------------------------------|----------------------------------------------------------------------------------------|-------|--|--|
|    | Si vous voulez un mot d              | le passe, choisissez quelque chose qui soit facile à retenir mais difficile à deviner. |       |  |  |
|    | Nom d'utilisateur                    | util                                                                                   |       |  |  |
|    | Mot de passe                         | •                                                                                      |       |  |  |
|    | Entrer de nouveau le<br>mot de passe | •                                                                                      |       |  |  |
|    | Indication de mot de passe           | normal                                                                                 |       |  |  |
|    |                                      |                                                                                        |       |  |  |
|    |                                      |                                                                                        |       |  |  |
|    |                                      |                                                                                        |       |  |  |
|    |                                      |                                                                                        |       |  |  |
|    |                                      |                                                                                        |       |  |  |
| сь |                                      | Ter                                                                                    | miner |  |  |

Le mot de passe peut contenir jusqu'à **127 caractères**.

Et l'installation est terminée

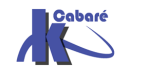

# **AUTHENTIFICATION WINDOWS 8**

#### Par code confidentiel :

On saisit un mot de passe code à 4 chiffres ! C'est très peu sécurisé, à ne pas utiliser systématiquement !

#### Charm Bar / Paramètres, et Modifier les paramètres du PC

puis sur Utilisateurs. Et on demande Créer un code confidentiel

| Paramètres du PC | Votre compte                                                         |
|------------------|----------------------------------------------------------------------|
| Personnaliser    | Compte local                                                         |
| Utilisateurs     | Vous pouvez utiliser votre adresse<br>connecter à Windows. Vous pour |
| Notifications    | synchroniser des paramètres, etc.<br>Passer à un compte Microsoft    |
| Rechercher       |                                                                      |
| Partager         | Options de connex                                                    |
| Général          | Changer votre mot de passe                                           |
| Confidentialité  | Créer un mot de passe image                                          |
| Périphériques    | Créer un code confidentiel                                           |

Lorsque Test va ouvrir une session, il verra des options de connexion disponibles

| E | test                                      | Code 4 chiffre              |
|---|-------------------------------------------|-----------------------------|
|   | Code confidentiel<br>Options de connexion | Options de connexion<br>→ ♥ |

**N.B** : il est possible de désactiver cela dans pour les utilisateurs d'un domaine par une stratégie

C'est Activer la connexion par code confidentiel dans

Configuration Ordinateur\Modèles d'administration\ Système\Composants Windows\

#### Ouverture de session

| Éditeur de stratégie de groupe locale |   |                                                            |               |
|---------------------------------------|---|------------------------------------------------------------|---------------|
| Fichier Action Affichage ?            |   |                                                            |               |
| 🗢 🄿 📶 🖬 📾 🕅 📆 🦷                       |   |                                                            |               |
| Det Logon                             | ^ | Paramètre                                                  | État          |
| Options d'arrêt                       |   | Activer la connexion par code confidentiel                 | Désactivé     |
| Ouverture de session                  |   | E Désactiver la connexion par mot de passe image           | Non configuré |
| Panneau de configuration des perfo    | : | Affecter un domaine par défaut pour l'ouverture de session | Non configuré |

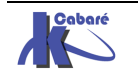

#### Par Tracé sur une image :

On mémorise une action à effectuer sur une image ! C'est peu sécurisé, à ne pas utiliser systématiquement !

#### Charm Bar / Paramètres, et Modifier les paramètres du PC

puis sur Utilisateurs. Et on demande Créer un mot de passe image

| Paramètres du PC | Votre compte                                                         |
|------------------|----------------------------------------------------------------------|
| Personnaliser    | test<br>Compte local                                                 |
| Utilisateurs     | Vous pouvez utiliser votre adresse<br>connecter à Windows. Vous pour |
| Notifications    | synchroniser des paramètres, etc.<br>Passer à un compte Microsoft    |
| Rechercher       |                                                                      |
| Partager         | Options de connex                                                    |
| Général          | Changer votre mot de passe                                           |
| Confidentialité  | Créer un mot de passe image                                          |
| Périphériques    | Créer un code confidentiel                                           |

Il faut bien sûr choisir une image, puis effectuer les 3 gestes dessus...

Lorsque Test va ouvrir une session, il verra des options de connexion disponibles

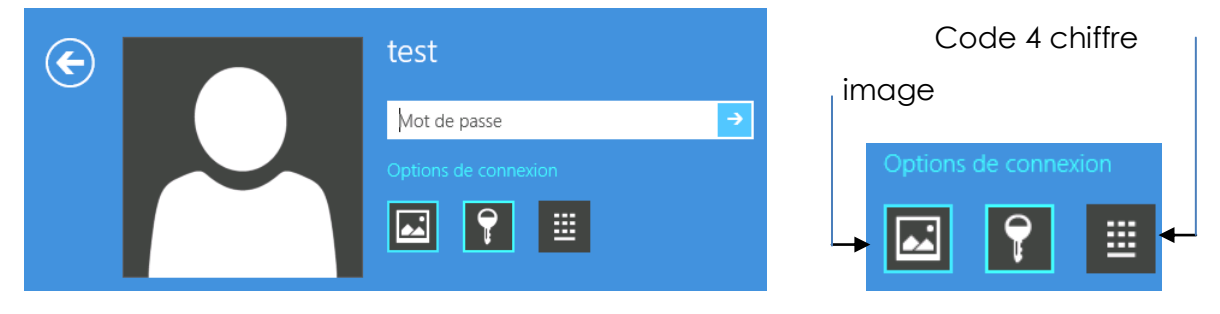

**N.B** : il est possible de désactiver cela dans pour les utilisateurs d'un domaine par une stratégie

C'est Désactiver la connexion par mot de passe image dans

Configuration Ordinateur\Modèles d'administration\ Système\Composants Windows\

#### Ouverture de session

| <u>I</u>                        |      | Éditeur de stratégie de groupe locale                        |               |
|---------------------------------|------|--------------------------------------------------------------|---------------|
| Fichier Action Affichage ?      |      |                                                              |               |
|                                 |      |                                                              |               |
| Net Logon                       | ^    | Paramètre                                                    | État          |
| Options d'arrêt                 |      | E Activer la connexion par code confidentiel                 | Non configuré |
| Ouverture de session            |      | Désactiver la connexion par mot de passe image               | Activé        |
| Panneau de configuration des pe | it i | E Affecter un domaine par défaut pour l'ouverture de session | Non configuré |

#### Login sur SAM ou AD :

Login Classique soit local (dans la Sam) soit sur l'AD.

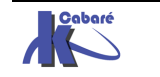

#### **Compte Microstore (non local) :**

Grâce à son compte Microsoft, tel qu'un compte de messagerie Hotmail, l'utilisateur va ouvrir une session et retrouver ses propres paramètres et applications, ainsi que ses documents, depuis n'importe quel ordinateur pourvu de Windows 8. Ce service est basé sur le Cloud Computing ...

**N.B** : L'emplacement des données de l'utilisateur dans le nuage n'est pas connu de celui-ci.

L'authentification grâce à un compte Microsoft synchronise les éléments suivants :

- Applications téléchargées depuis Windows Store.
- Favoris, thèmes, préférences linguistiques.

• Mise à jour de votre réseau social Facebook, Hotmail, Twitter... Photos et autres fichiers stockés sur des services tels que SkyDrive, Flickr...

#### Charm Bar / Paramètres, et Modifier les paramètres du PC

puis sur Utilisateurs. Et on demande Passer à un compte Microsoft

| Paramètres du PC | Certains paramètres sont gérés par votre administrateur système.<br>Votre compte                                                                                                    |  |  |
|------------------|----------------------------------------------------------------------------------------------------|--|--|
| Personnaliser    | test                                                                                                    |  |  |
| Utilisateurs     | Vous pouvez utiliser votre adresse de messagerie comme compte Microsoft pour vous                                                                                                    |  |  |
| Notifications    | conspecte à Windows. Vous source a nessignir comme complex marcon pour rous<br>connecter à Windows. Vous source accéder à des fichiers et des photos où que vous soyez,<br>synchroniser des paramètres, etc. |  |  |
| Rechercher       | Passer à un compte Microsoft                                                                                                    |  |  |
|                  |                                                                                                    |  |  |

#### Ecran de Verrouillage:

Il apparait lorsqu'aucune session inter-active n'est ouverte.

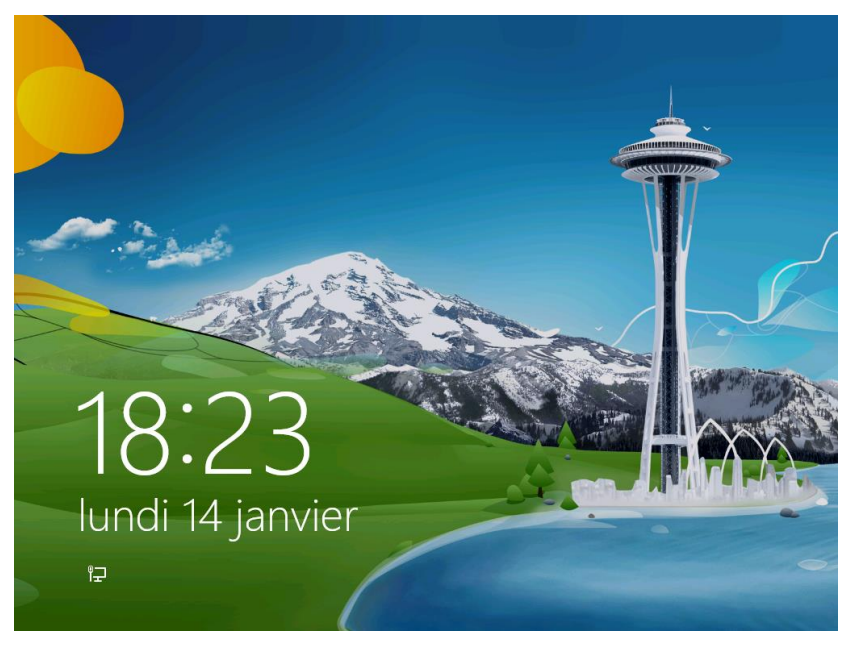

N.B : on peut choisir un autre fond, mais on ne peut rien « poser » dessus Via Charm bar, paramètres, Modifier les Pamarètres du PC, Personnaliser

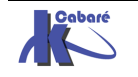

Des que l'on s'est loggué On tombe sur l'écran d'accueil

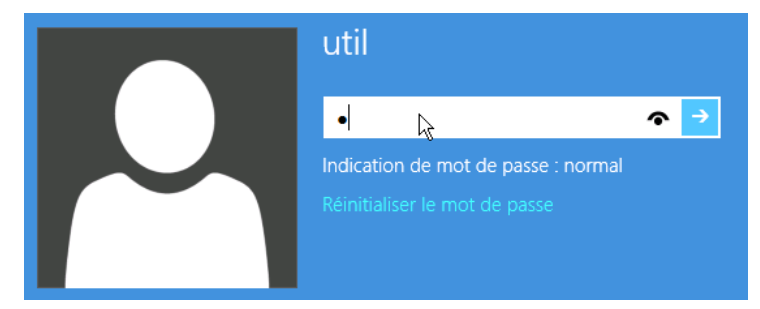

**N.B** : si la désactivation de l'écran de verouillage est necessaire (car si on n'est pas ur une tablette, cela ne se justifie pas..) cel peut se gérer via les stratégies via **Gpedit.msc** 

Configuration ordinateur / Modèles d'administration / Panneau de Configuration / Personnalisation

et on demande ne pas afficher l'écran de verrouillage...

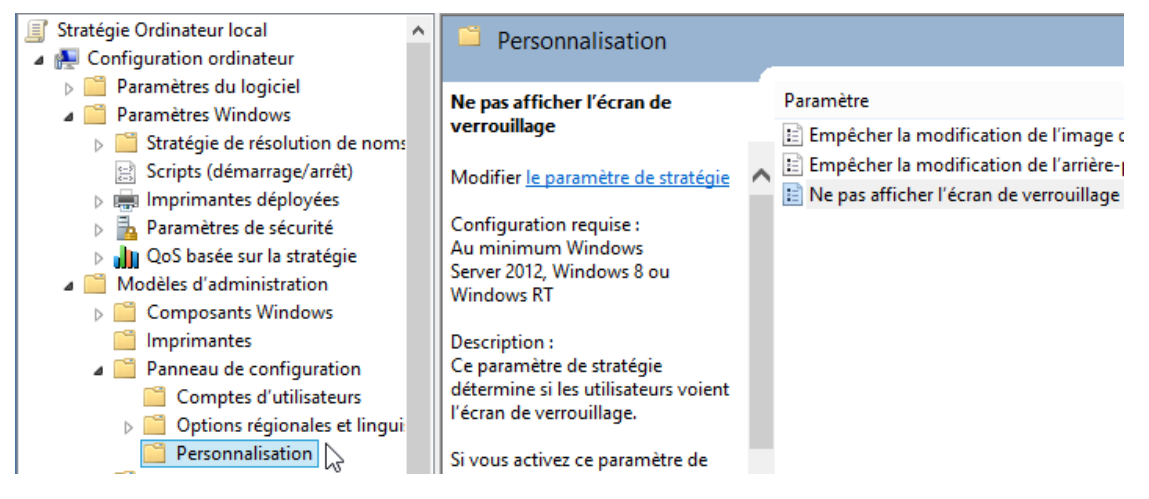

#### Ecran d'accueil:

Il apparait lorsqu'une session inter-active est ouverte.

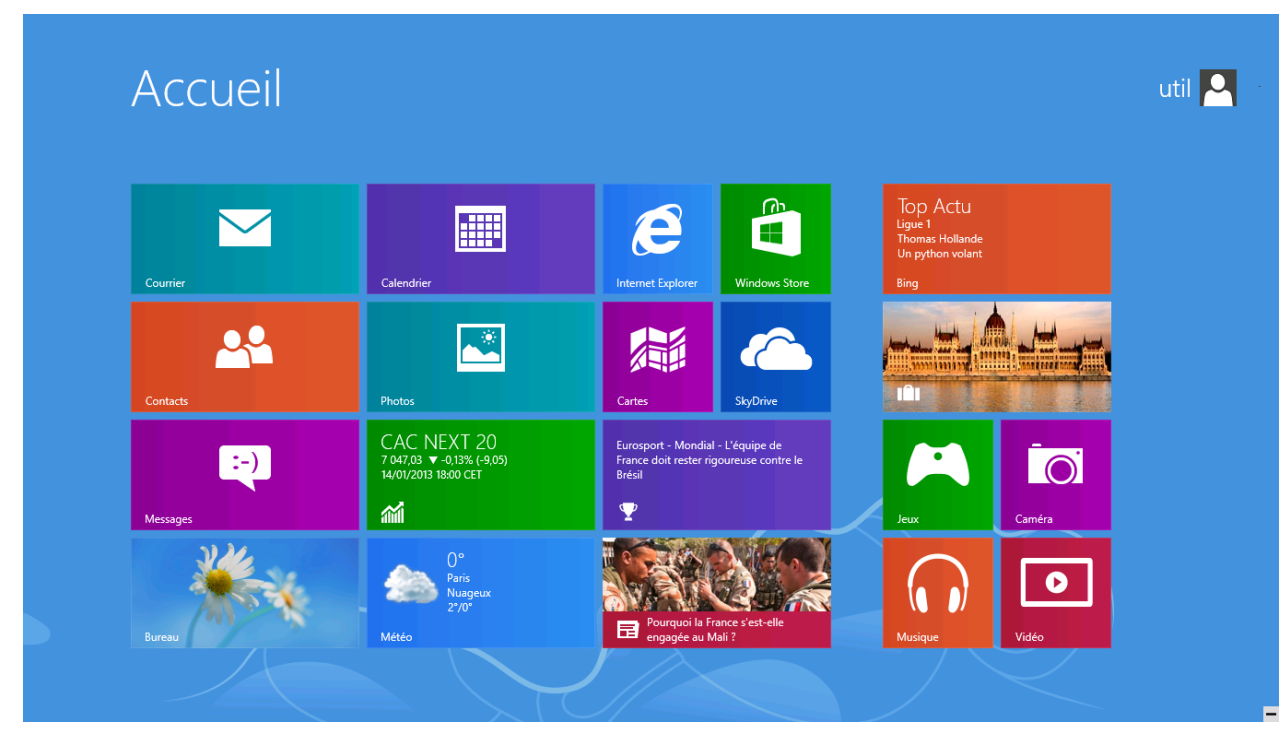

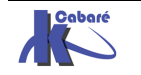

#### **Windows Preinstallation Environment:**

Avec l'avènement de Windows Vista, puis SEVEN et 2008, Microsoft a fondamentalement modifié sa stratégie d'installation, en donnant à l'utilisateur une interface graphique. Cette version basique de Windows, est dénommée **PE**, pour **Preinstallation Environment**,

Windows PE 2.0 basé sur le noyau de Vista, fut le précurseur

Windows PE 4.0 est basé sur le noyau de Windows 8 (Windows PE 3.0 était basé sur le noyau de Seven) . Avec Windows PE on peut:

- Accéder en lecture et écriture aux lecteurs formatés NTFS
- disposer d'une gamme de pilotes matériels, tant en 32- qu'en 64-bit,
- Avoir d'une couche réseau TCP-IP et Netbios
- Faire fonctionner des applications en 32- et 64-bit.

Windows PE 4.0 n'est pas uniquement destiné à l'installation de Windows, mais il peut être dissocié de ce dernier, et devenir à son tour un outil de dépannage et de diagnostic autonome !

Windows PE 4.0 intègre des drivers réseaux supplémentaires par rapport aux versions précedentes.

• Ce n'est pas une version Embedded de Windows (car il y a un reboot automatique toutes les 72h)

Il est possible de récupérer une copie de Windows PE soit :

- En l'extrayant d'un DVD d'installation de Windows 8
- En téléchargeant auprès de Microsoft un kit automatisé d'installation de Windows (ADK, pour Assesment Deployement kit)

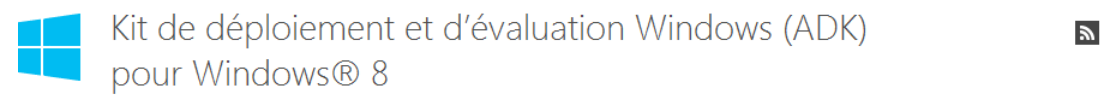

ens rapides Présentation Configuration requise Le Kit de déploiement et d'évaluation Windows® (Windows ADK) est un ensemble d'outils que vous pouvez utiliser pour personnaliser, évaluer et déployer les systèmes d'exploitation Windows sur de nouveaux ordinateurs.

#### Utiliser Windows PE lors de l'installation Seven:

Au démarrage apparaît l'écran qui vous accueille lorsque vous installez Windows 8, Mais la combinaison de Touche **MAJ+F10** permettra d'ouvrir une fenêtre d'invite de commande (en plus de l'habituel wizard d'installation...)

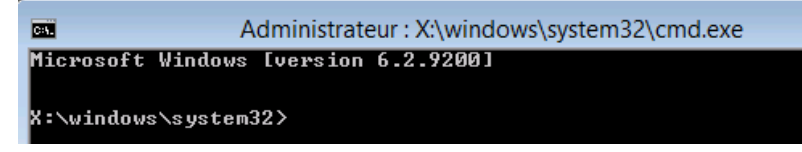

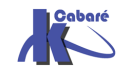
### Utiliser un média amorçable Windows PE:

Le CD Windows 8 contient déjà un environnement de démarrage sous Windows PE Utiliser un média contenant <u>uniquement</u> Windows PE peut être assez pratique car :

- 1. Il permet de démarrer n'importe quelle machine, y compris un poste sous Windows 2000 ou sous Windows XP sans utiliser une copie de Windows 8
- Grâce à la très petite taille de l'environnement Windows PE 4.0, il est envisageable de le placer sur une simple clef USB.
   N.B : un minimum de 256 Mo de RAM est nécessaire
- 3. Il est naturellement possible d'ajouter ses propres outils à l'image ISO générée par les outils Windows PE.

Un CD ou une clef Windows PE au sein d'une entreprise est un outil puissant car depuis la ligne de commandes il est en effet possible d'accéder à toutes les données contenues sur le disque dur, et ce sans aucun contrôle du statut d'administrateur de l'utilisateur et sans aucun contrôle de compte.

En effet, les commandes saisies depuis l'interface Windows PE s'exécutent par défaut en mode administrateur

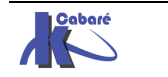

# SÉQUENCE BOOT & MULTI-BOOT

## **Boot XP & ntldr:**

Depuis Windows NT, windows installe son secteur d'amorçage et quelques fichiers cachés sur la **Partition Principale Active** mais autorise l'installation de son répertoire **\WINNT** ailleurs. L'installation peut de créer des partitions Fat ou NTFS.

Windows NT4 ne reconnaît pas les partitions formatées en FAT32.

Windows 2000 reconnaît les partitions Fat32 et FAT32x (disque de plus de 8.4Giga) de Windows 9.x mais pas leurs volumes compressés.

Le programme de partition, identifie la partition active, charge le secteur de boot inscrit dans la MBR et lance le programme de boot qu'il contient. Ce programme cherche sur le disque un (ou deux) autre(s) programme(s) et leur passe la main. Ces programmes sont :

| pour DOS :           | IO.SYS et MSDOS.SYS (ou IBMCOM )           |
|----------------------|--------------------------------------------|
| pour Window 95/98 :  | IO.SYS et MSDOS.SYS (fichier texte config) |
| pour NT –2000 – XP : | NTLDR (="NT" Loader)                       |

Donc le secteur de boot de la MBR charge le programme NT Loader (**NTLDR**). Ce dernier affiche un menu de sélection basé sur le fichier de configuration **BOOT.INI**. La structure de ce fichier texte est relativement simple.

Les fichiers suivants sont copiés dans le répertoire racine de la partition principale active :

- **Boot.ini** fichier de menu de lancement NT-2000
- Ntldr fichier systeme NT-2000
- Ntdetect.com fichier systeme NT-2000
- Bootfont.bin police systeme pour affichage écran
- Ntbootdd.sys si vous disposez d'un disque SCSI qui n'est pas visible à partir de MS-DOS (non détecté par le BIOS)
- **Bootsect.dos** (si un autre système d'exploitation se trouvait sur votre ordinateur, image du secteur de boot)

Ces fichiers ne doivent en aucun cas être supprimés, car ils sont indispensables au démarrage de NT. Ces fichiers sont tous des fichiers système cachés, en lecture seule. Si l'un d'entre eux ne se trouve pas sur votre système, utiliser une disquette amorçable pour réparer...

Après la séquence **POST Power on Self Test**, que tous PC déroule, indépendamment du système qui peut être installé. Le **BIOS** du PC vérifie la présence du matériels, (mémoire, disque, périphériques) le périphérique de démarrage est localisé dans la MBR, et charge alors le programme lanceur

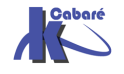

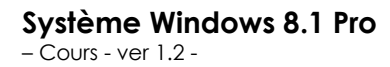

Sur une PC avec un BIOS, voici la séquence d'amorçage via Ntldr

Mise sous tension « Séquence POST »

|   | Ntldr                                 |  |  |
|---|---------------------------------------|--|--|
|   | Boot.ini                              |  |  |
|   | (fichier texte de choix options)      |  |  |
|   | Bootsect.dos (Si autre OS que NT)     |  |  |
| , | ′Ntdetect.com                         |  |  |
|   | Détection du matériel                 |  |  |
|   | Ntoskrnel                             |  |  |
|   | HAL                                   |  |  |
|   | F8 + profils matériels                |  |  |
| , | Chargement drivers (/SOS ds boot.ini) |  |  |
|   |                                       |  |  |

# Boot Seven & Bootmgr :

Le BIOS actuel peut disparaître au profit d'une technologie baptisée **EFI Extensible Firmware Interface**, utilisant un gestionnaire de boot non plus inscrit dans la MBR mais dans une mémoire non volatile NVRAM. Les options de démarrage de Windows **Seven** ne sont plus stockées dans le fichier boot.ini mais dans une branche du registre nommée **BCD**, **Boot Configuration Database**.

N.B : Ce BCD bien que stocké dans une partie de la base de registre, ne peut être modifié que par l'appel de l'utilitaire bcdedit.exe. (ou par programmation via des API de WMI qui peuvent modifier ce registre)

Les fichiers suivants sont copiés dans le répertoire racine de la partition principale active

| autoexec.bat           | fichier de compatibilité pour VDM et NT                                                                                       |  |
|------------------------|----------------------------------------------------------------------------------------------------|--|
| config.sys             | fichier de compatibilité ms-dos & windows                                                                                     |  |
| bootmgr                | fichier de démarrage de Seven                                                                                                 |  |
| pagefile.sys           | fichier de swap Seven                                                                                                    |  |
| hiberfil.sys           | fichier gestion mode hybernation de Seven                                                                                     |  |
| un dossier <b>Boot</b> | stocké à la racine de la partition principale<br>active et contenant la branche de la base de<br>registre <b>bootstat.dat</b> |  |

Sur un PC avec un BIOS ou EFI, la séquence d'amorçage via Bootmgr

Mise sous tension « Séquence POST »

# Bootmgr

décode le magasin en **\Boot\Bootstat.dat** 

## Winload.exe

(crée l'environnement d'execution pour SEVEN)

Détection hard HAL

- F8+profils matériels
- Appels drivers

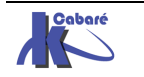

# Multi-Boot Seven (bootmgr) - XP (ntldr) :

Sur un PC avec un **BIOS** ou **EFI**, la séquence d'amorçage Multi-Boot SEVEN-XP

Mise sous tension « Séquence POST »

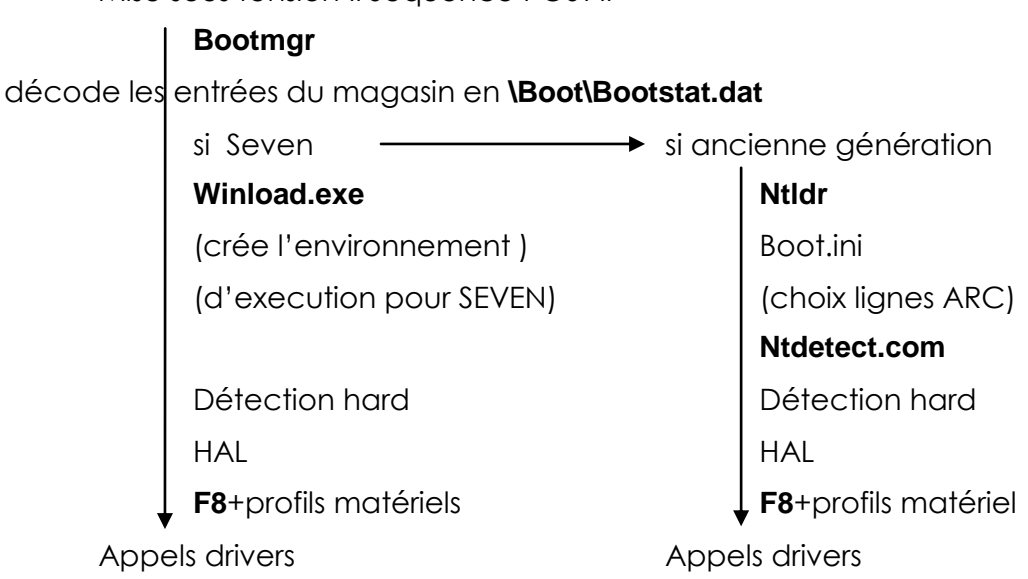

Ce qui au final, avec les outils de récupération 8/Seven et de diagnostic mémoire, pourrait donner le schéma suivant :

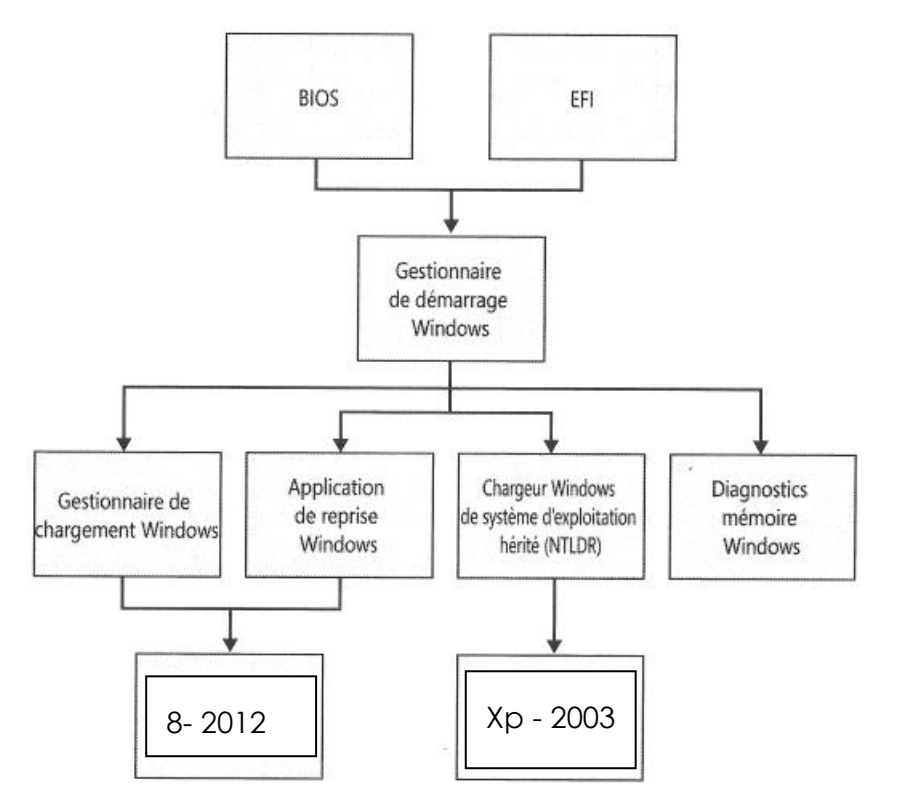

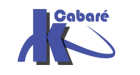

# **BOOT WINDOWS 8**

### **Boot Windows 8 – abandon F8 :**

Avec un processus de démarrage complet qui prend seulement quelques secondes, les différentes étapes composant la séquence de démarrage s'enchaînent trop rapidement pour que vous puissiez les remarquer (et a fortiori pour que vous puissiez les arrêter). La plupart des décisions influant sur le déroulement du démarrage sont prises au cours des deux ou trois premières secondes. Ensuite, le démarrage consiste simplement à accéder à Windows le plus rapidement possible. Ce délai de deux à trois secondes inclut le temps nécessaire à l'initialisation du microprogramme et à la phase POST (moins de deux secondes)

Les problèmes rencontrés avec la touche **F8** s'appliquent également aux autres touches pouvant s'avérer utiles au cours du démarrage

Pour résoudre ces problèmes, le **Menu Options de démarrage** rassemble toutes les possibilités, il contient tous les outils de dépannage, les méthodes d'accès à la configuration du BIOS, ainsi qu'une méthode simple permettant de démarrer sur d'autres dispositifs de stockage, par exemple des lecteurs USB.

### Méthodes accès au menu de démarrage:

- Windows 8 à des comportements automatiques qui affichent automatiquement le menu des options de démarrage chaque fois qu'un problème susceptible d'empêcher le PC de démarrer correctement sous Windows se pose.
- 2. Appel via la Charm bars / Paramètres

soit on redémarrer le poste en tenant la touche MAJ appuyée... + Redémarrer

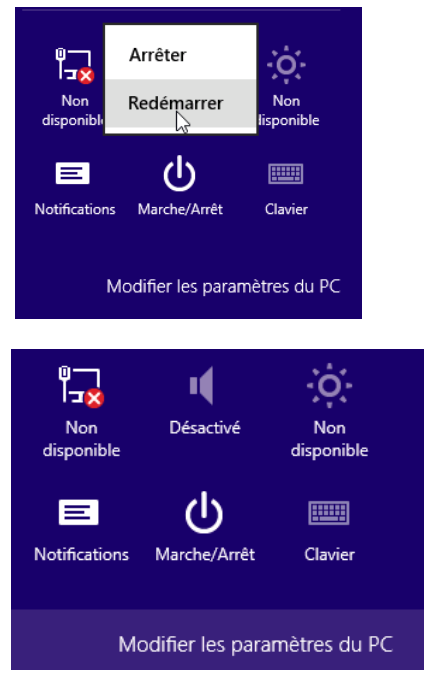

Soit on demande Modifier les paramètres du PC

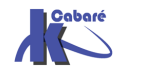

Système Windows 8.1 Pro - Cours - ver 1.2 - http://www.cabare.net Page 41 - Michel Cabaré -

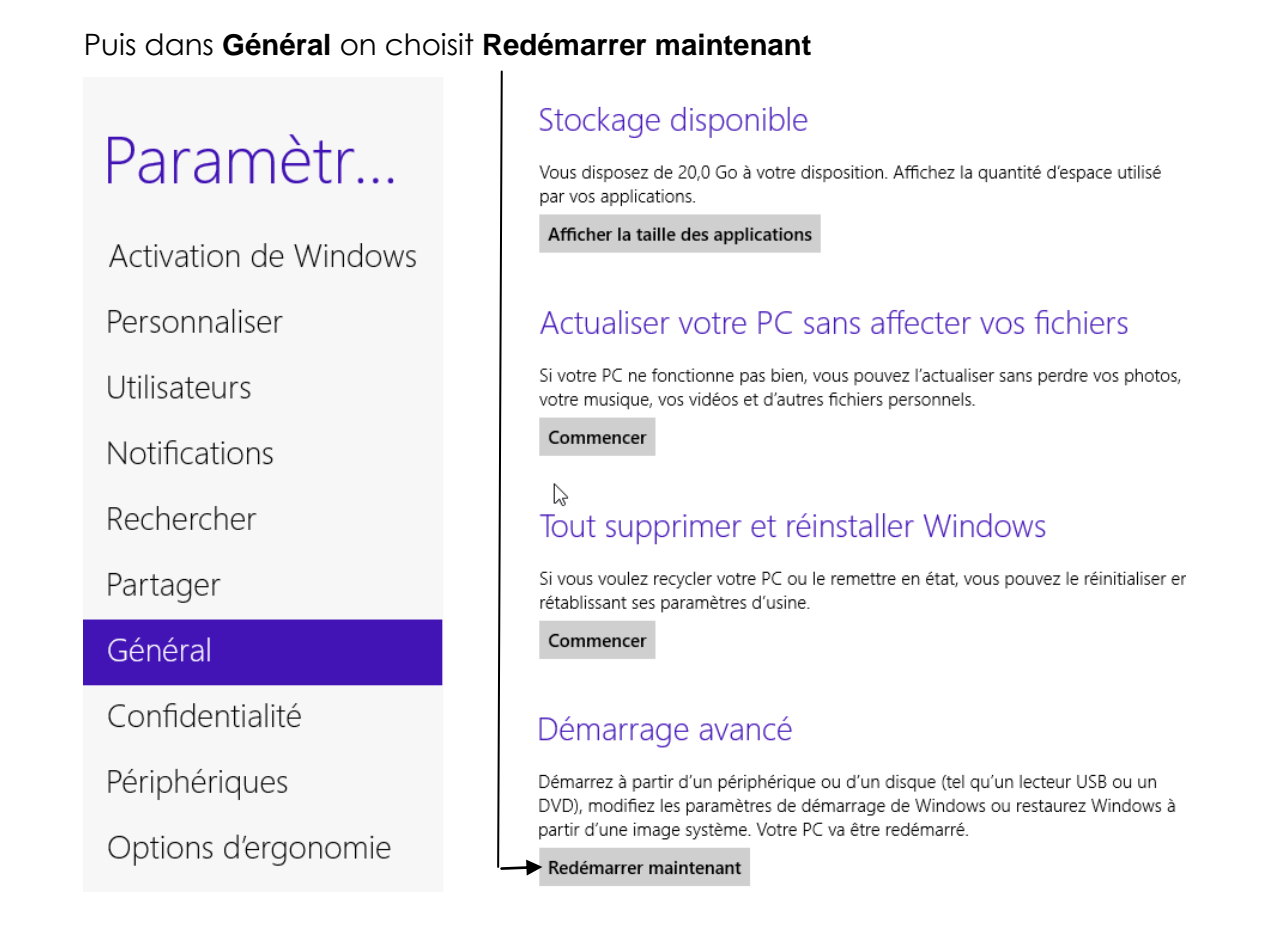

3. Appel en invite de commande **shutdown** 

l'outils en invite de commande **shutdown avec l'option /r/o** 

| Shutdown /r /o           | arrêt immédiat   |
|--------------------------|------------------|
| C:\Users\Administrateur) | >shutdown ∕r ∕o_ |
| Ou encore mieux          |                  |
| Shutdown /r /o /f /t 0   |                  |

## Menu Options de démarrage:

Les 3 options de bases toujours présentes sont

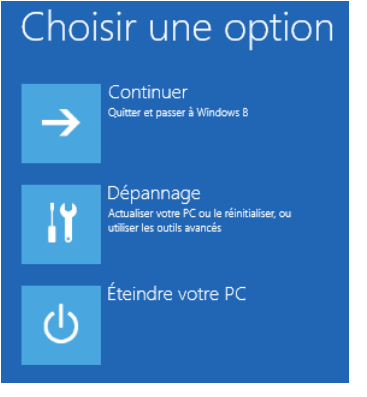

| e option<br>Nindows 8           | <b>Continuer :</b> Si on est ici par inadvertance (ou que le comportement automatique de 8 nous y amène), mais que l'on ne souhaite rien faire, |
|---------------------------------|----------------------------------------------------------------------------------------------------|
| ou le réinitialiser, ou<br>ncés | Dépannage : C'est lui qui nous intéresse                                                                                                    |
| re PC                           | <b>Eteindre</b> : Toujours la logique du démarrer /<br>arrêter                                                                                  |

**N.B** : à noter que selon les cas, Multi-Boot, Boot sur UEFI, on peut avoir d'autres entrées présentes à ce niveau (notamment le choix du périphérique de boot)

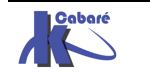

# Menu Options de démarrage - Dépannage:

C'est lui qui permet l'accès à toutes les manipulations

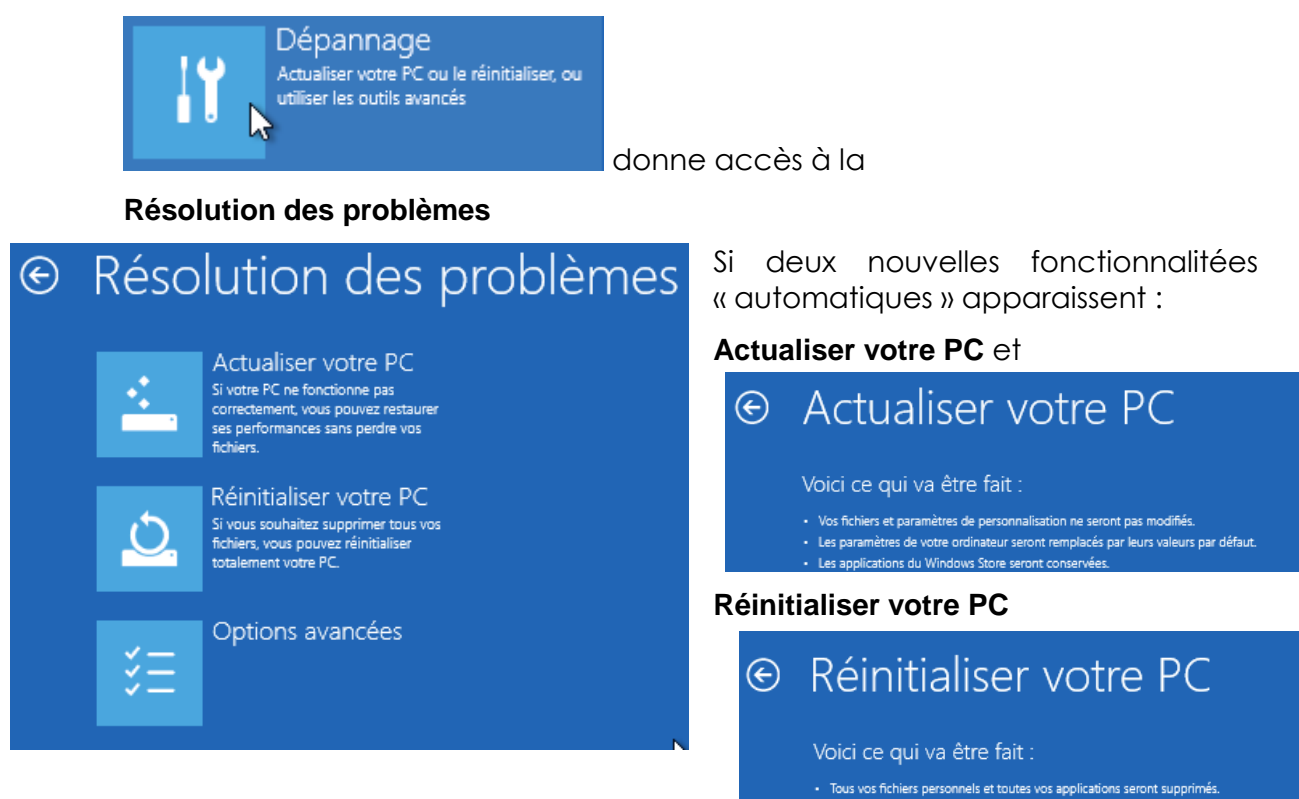

On re-trouve avec les Options Avancées (déjà présentes sous Seven via WinRe)

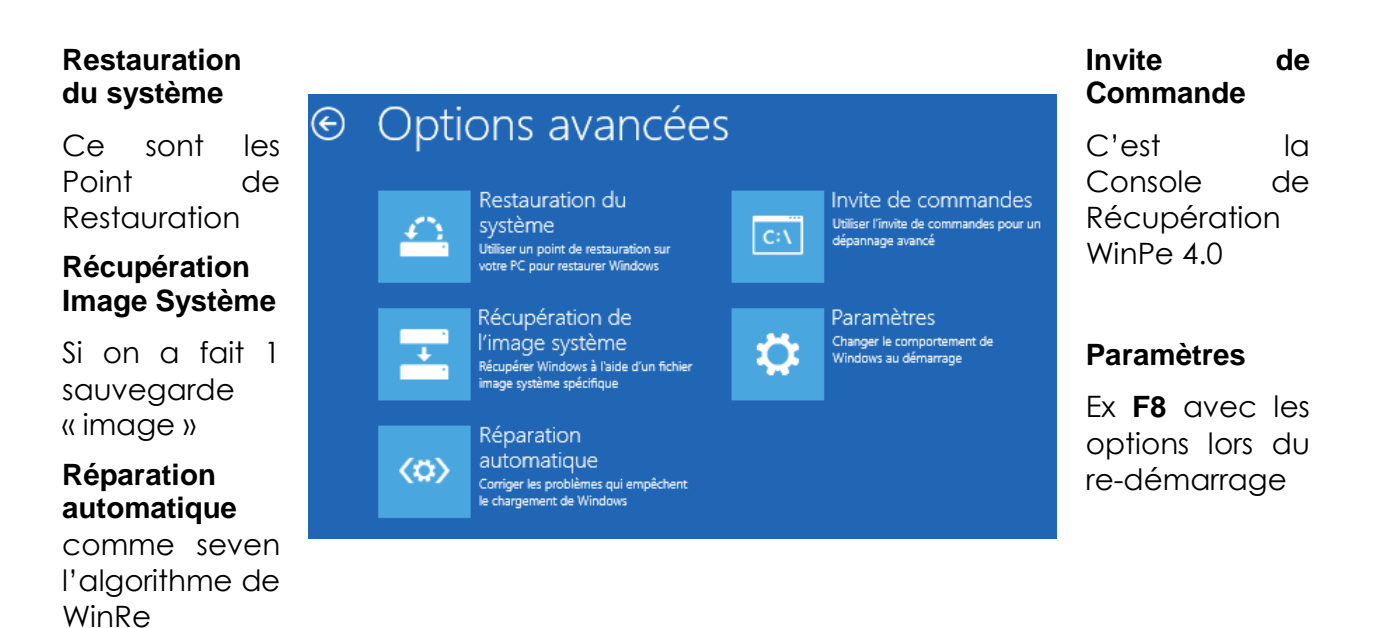

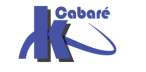

Les paramètres de votre ordinateur seront remplacés par leurs valeurs par défaut.

# BCDEDIT

### BCDEDIT et gestion du magasin :

La branche de la base de registre **BCD**, stockée dans **bootstat.dat**, contient un menu de démarrage et toutes les informations concernant les systèmes d'exploitation. L'ensemble des valeurs qui sont stockées dans cette branche prend le nom de "**magasin**", toujours stockée en **C:\BOOT\BCD**.

**N.B**: Si on a une partition cachée, le dossier **\BOOT** se trouvera dedans... il est possible de faire afficher la partition cachée en lui "assignant" une lettre", mais on ne pourra plus en standard la "re-cacher"...

Ce magasin ne peut se visualiser qu'avec la commande

bcdedit ou bcdedit /enum ou encore

bcdedit /enum all

# Sauvegarde du magasin complet :

Une bonne précaution à prendre, consiste à faire une sauvegarde du magasin, avant de tenter des manipulations. Pour faire une sauvegarde du magasin (ici dans un dossier **c:\boot-back** crée au préalable) il faut faire

bcdedit /export <chemin> comme dans

C:\>bcdedit /export "c:\boot-back\testbcd" Opération réussie.

et pour le récupérer il faut lancer

bcedit /import <chemin> comme dans

C:\>bcdedit /import "c:\boot-back\testbcd" Opération réussie.

# **Reconstruction du Magasin :**

En cas de gros problème on peut toujours tenter une reconstruction complète du magasin via la commande **bootrec /rebuildbcd** de la console de récupération

```
X:\windows\system32>bootrec /rebuildBcd
Recherche d'installations Windows sur tous les disques.
Veuillez patienter...
```

A éviter tout de même...

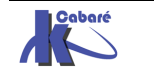

# Structure du magasin:

|                                                                                                    | Administrateur : C:\Windows\sy                                                                                                    | stem32\cmd.exe                                                                                                    |
|----------------------------------------------------------------------------------------------------|----------------------------------------------------------------------------------------------------|----------------------------------------------------------------------------------------------------|
| Section Gestionnaire de démarrage :                                                                                     | C:\Users\test>bcdedit<br>Gestionnaire de démarrage Windows                                                                                |                                                                                                    |
| <b>Bootmgr</b> il permet<br>de gérer le boot et<br>les multi-boot.                                                      | identificateur<br>device<br>description<br>locale<br>inherit<br>default<br>resumeobject<br>displayorder<br>toolsdisplayorder<br>timeout   | <pre><bootmgr> partition=D: Windows Boot Manager fr-FR {globalsettings&gt; {current&gt; {324e1371-5d1b-11dc-8bf1-d6f4bef89e58&gt; {ntldr&gt; {current&gt; {30</bootmgr></pre>                      |
| Section Legacy<br>(éventuellement)<br>renvoi à NTLDR et<br>ancien boot.ini                                              | Chargeur de système d'ex<br>identificateur<br>device<br>path<br>description<br>Chargeur de démarrage Wi                                   | xploitation Windows d'ancienne génération<br>{ntldr}<br>partition=D:<br>\ntldr<br>Version antérieure de Windows<br>indows                                                                          |
| Section Chargeur<br>démarrage Windows<br>Winload.exe existe<br>pour chaque version<br>de 8-Seven-2012-2008<br>installée | identificateur<br>device<br>path<br>description<br>locale<br>inherit<br>nointegritychecks<br>osdevice<br>systemroot<br>resumeobject<br>nx | <pre>{current} {current} partition=C: \Windows\system32\winload.exe Microsoft Windows Vista fr-FR {bootloadersettings} No partition=C: \Windows {324e1371-5d1b-11dc-8bf1-d6f4bef89e58} OptIn</pre> |

Dans le magasin, chaque section est repérée par un identificateur **{xxxxx}** 

• Gestionnaire de démarrage / Windows Boot Manager : (toujours unique, Stocké à la racine de la partition active)

| Gestionnaire de | démarrage Windows |  |
|-----------------|-------------------|--|
| identificateur  | {bootmgr}         |  |

contenant notamment les éléments : Device - Description - Default - DisplayOrder - Timeout

Chargeur ancienne génération /Legacy Boot Loader: (Si besoin... renvois à NTLDR et ancien boot.ini)

contenant notamment les éléments : Device - Path - Description

• Chargeur démarrage Windows / Windows Boot Loader: (un pour chaque installation de 8-Seven, stocké dans \Windows\system32)

Chargeur de démarrage Windows identificateur {current}

N.B: s'il y a plusieurs installations de 8-SEVEN alors on aurait plusieurs sections Chargeur de démarrage Windows avec comme identificateur des GUUID du genre (cbd971bf-b7b8-4885-951a-fa03044f5d71) contenant notamment les éléments : Device - Path - Description - Osdevice - Systemroot

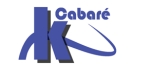

### **BCDEDIT** commande :

Une aide en ligne est disponible via

### Bcdedit / ?

et les commandes sont nombreuses :

| 🔤 Administrateur : C:\Windows\system32\cmd.exe         |                                                                                                    |    |  |  |
|--------------------------------------------------------|----------------------------------------------------------------------------------------------------|----|--|--|
| C:\>bcdedit /? /TOPICS                                 |                                                                                                    |    |  |  |
| RUBRIQUE DE CE FICHIER D'AIDE                          |                                                                                                    |    |  |  |
| Pour afficher l'aide<br><rubrique> représen</rubrique> | Pour afficher l'aide d'une rubrique, exécutez « bcdedit /? <rubrique> », où<br/>≺rubrique&gt; représente l'une des valeurs suivantes :</rubrique> |    |  |  |
| bootdebug                                              | Commande /bootdebug.                                                                                                    |    |  |  |
| bootems                                                | Commande /bootems.                                                                                                    |    |  |  |
| bootsequence                                           | Commande /bootsequence.                                                                                                    |    |  |  |
| copy                                                   | Commande /copy.                                                                                                    |    |  |  |
| create                                                 | Commande /create.                                                                                                    |    |  |  |
| createstore                                            | Commande /createstore.                                                                                                    |    |  |  |
| dbgsettings                                            | Commande /dbgsettings.                                                                                                    |    |  |  |
| depug                                                  | Commande /debug.                                                                                                    |    |  |  |
| default                                                | Commande /default.                                                                                                    |    |  |  |
|                                                        | Commande /delete.                                                                                                    |    |  |  |
|                                                        | Commande /deletevalue.                                                                                                    |    |  |  |
| alsplayorder                                           | Commande /alsplayorder.                                                                                                    |    |  |  |
|                                                        | Commanue /ens.                                                                                                    |    |  |  |
| emssettings                                            | Commande Zemssettings.                                                                                                    |    |  |  |
| enun                                                   | Commanue Zenum.                                                                                                    |    |  |  |
| ЕХРОРС<br>ЕОРМАТС                                      | Commanue /export.                                                                                                    |    |  |  |
|                                                        | Identificateuns noum les entmées                                                                                                    |    |  |  |
| impost                                                 | Commande /impost                                                                                                    |    |  |  |
| set                                                    | Commande /set                                                                                                    |    |  |  |
| stove                                                  | Ontion de ligne de commande /stowe                                                                                                    |    |  |  |
| timeout                                                | Commande /timeout                                                                                                    |    |  |  |
| toolsdisnlauorder                                      | Commande /toolsdisnlauorder                                                                                                    |    |  |  |
| TYPES                                                  | Types qui s'appliquent à toutes les entrées.                                                                                                    |    |  |  |
| TYPES BOOTAPP                                          | Types relatifs aux applications de démarrage. Parmi elle                                                                                          | es |  |  |
|                                                        | figurent le gestionnaire de démarrage, l'application de                                                                                           |    |  |  |

La commande **bcdedit / ? types** Permet de connaître les entrées utilisables en ligne de commande

| Entrées                               |                                                                                    |
|---------------------------------------|------------------------------------------------------------------------------------|
| ======                                |                                                                                    |
| DESCRIPTION (string)<br>PATH (string) | Définit la description d'une entrée.<br>Définit le chemin d'accès à l'application. |
| DEVICE (device)                       | Définit le périphérique sur lequel réside l'application.                           |
| INHERIT (list)                        | Définit la liste des entrées à hériter.                                            |

La commande bcdedit / ? formats indique les valeurs de données possibles

| bool   | Valeur booléenne                                                                                                    | . Les valeurs suivantes correspondent à TRUE (vrai) :                                                                                                    |
|--------|----------------------------------------------------------------------------------------------------|----------------------------------------------------------------------------------------------------|
|        | 1, ON, YES,                                                                                                    | TRUE                                                                                                    |
|        | Les valeurs suiv                                                                                                    | vantes correspondent à FALSE (faux) :                                                                                                    |
|        | Ø, OFF, NO,                                                                                                    | FALSE                                                                                                    |
| device | Périphérique, qu                                                                                                    | i peut être de l'un des types suivants :                                                                                                    |
|        | BOOT<br>PARTITION=<1<br>FILE=[ <paren<br>RAMDISK=[<pa< td=""><td>lecteur&gt;<br/>ut&gt;l<chemin><br/>urent&gt;l<chemin>,<idoptions></idoptions></chemin></chemin></td></pa<></paren<br> | lecteur><br>ut>l <chemin><br/>urent&gt;l<chemin>,<idoptions></idoptions></chemin></chemin>                                                                                                    |
|        | Les options pour                                                                                                    | ces types sont :                                                                                                    |
|        | <lecteur></lecteur>                                                                                                    | Lettre de lecteur suivie d'un deux-points<br>et sans harre oblique inverse à la fin.                                                                                                    |
|        | <parent></parent>                                                                                                    | (Obligatoire) Peut représenter BOOT ou une lettre de<br>lecteur avec un deux-points. Les crochets n'indiquent<br>pas qu'il est facultatif mais constituent des éléments<br>littéraux de la suntave                            |
|        | <chemin></chemin>                                                                                                    | Chemin d'accès au fichier (ou au fichier .wim) à partir<br>de la racipe du périphérique parent                                                                                                    |
|        | <idoptions></idoptions>                                                                                                    | de la racine de periphérique<br>Identificateur de l'entrée d'option de périphérique<br>qui contient les options d'image de déploiement du<br>système (SDI) du disque virtuel. Il s'agit en général<br>de {ramdisksdioptions}. |
| id     | Identificateur d<br>des données de c<br>pour plus d'info                                                                                                    | l'entrée qui fait référence à une entrée du magasin<br>configuration de démarrage. Exécutez « bcdedit /? ID »<br>prmations sur les identificateurs.                                                                           |

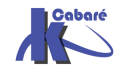

# Copier-Dupliquer une entrée du magasin:

Dans notre magasin, avant de modifier l'entrée de Windows 8-Seven (par exemple), nous souhaitons en effectuer une copie...

La commande **bcdedit /copy / ?** nous donne toutes les options. Si on veut copier la section repérée comme **{current}** il faut taper

### bcdedit /copy {current} /d "copie du boot loader de seven"

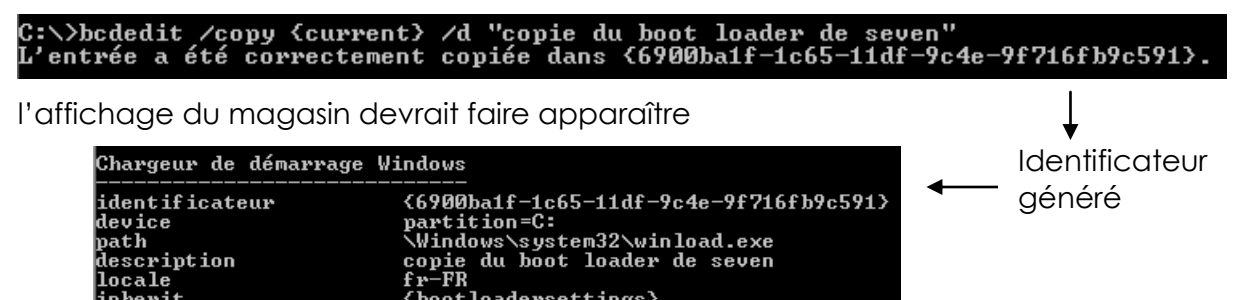

# Supprimer une entrée du magasin:

Il faut bien sur indiquer l'identificateur, ce qui n'est pas toujours commode !

La commande **bcdedit /delete / ?** nous donne toutes les options. Il suffit alors pour nous si on veut supprimer la section repérée comme

{81e8e7e5-60fc-11dc-b302-000102fb28b7> de taper

C:\Users\test>bcdedit /delete {81e8e7e5-60fc-11dc-b302-000102fb28b7> Opération réussie.

l'affichage du magasin ne devrait plus faire apparaître cette entrée

N.B: dans le cas ou l'on voudrait supprimer une entrée avec un descripteur « bien connu », comme {ntldr} il faut ajouter l'option /f comme dans

bcdedit /delete {ntldr} /f

Un descripteur bien connu c'est un descripteur autre qu'un GUUID. Donc, **ntldr – bootmgr – current** sont des descripteurs bien connus !

## BCDEDIT et Gestionnaire de démarrage - Boot Manager :

L'entrée du magasin correspondant au boot manager est {bootmgr}

- cette entrée existe toujours,
- et elle est unique

| Gestionnaire de démar | Prage Windows                          |
|-----------------------|----------------------------------------|
| identificateur        | {bootmgr}                              |
| device                | partition=\Device\HarddiskVolume1      |
| description           | Windows Boot Manager                   |
| locale                | fr-FR                                  |
| inherit               | {globalsettings}                       |
| default               | {current}                              |
| resumeobject          | {6900ba1b-1c65-11df-9c4e-9f716fb9c591} |
| displavorder          | {current}                              |
| 1 3                   | {6900ba1f-1c65-11df-9c4e-9f716fb9c591} |
| toolsdisplavorder     | {memdiag}                              |
| timeout               | 30                                     |

un certain nombre de types spécifiques s'appliquent au gestionnaire de démarrage, affichables via la commande

### bcdedit / ? types bootmgr

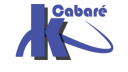

| Démarrage                     |                                                                                                    |
|-------------------------------|----------------------------------------------------------------------------------------------------|
| BOOTSEQUENCE (liste)          | Définit la séquence de démarrage                                                                                                    |
| DEFAULT (identificateur)      | unique.<br>Définit l'entrée de démarrage par<br>défaut.                                                                                               |
| TIMEOUT (entier)              | Définit le temps d'attente du<br>gestionnaire de démarrage en secondes<br>avant que le gestionnaire de démarrage<br>sélectionne une entrée pay défaut |
| Reprise                       | soloolome and envise par adraat.                                                                                                    |
| ======                        |                                                                                                    |
| RESUME (booléen)              | Indique qu'une opération de reprise                                                                                                    |
| RESUMEOBJECT (identificateur) | doit être tentee.<br>Fournit l'identificateur de l'objet<br>d'application de reprise.                                                                 |
| Affichage                     |                                                                                                    |
| <br>DISPLAYBOOTMENU (booléen) | Active l'affichage du menu de<br>démarrage                                                                                                    |
| DISPLAYORDER (liste)          | Définit la liste d'ordre d'affichage                                                                                                    |
| TOOLSDISPLAYORDER (liste)     | Définit la liste d'ordre d'affichage<br>des outils du gestionnaire de<br>démarrage.                                                                   |

# Système par défaut:

Il faut changer la valeur default {identificateur}

Aide avec bcdedit /default / ?

C:\Users\test>bcdedit /default {ntldr} Opération réussie.

# Time-out:

Il faut changer la valeur timeout {entier}

C:\Users\test>bcdedit /timeout 45 Opération réussie.

# Forcer l'affichage du menu de boot:

C'est la commande Set qui permet de définir une valeur dans le magasin

Avec le type voulu derrière

| C:\>bcdedit /set /?                                                                                   |                                                                                                    |  |  |  |  |  |  |  |
|----------------------------------------------------------------------------------------------------|----------------------------------------------------------------------------------------------------|--|--|--|--|--|--|--|
| Cette commande déf<br>de configuration d                                                              | ette commande définit une valeur d'option d'entrée dans le magasin des données<br>le configuration de démarrage.                                                                                                    |  |  |  |  |  |  |  |
| bcdedit [/store <r< td=""><td>nomfichier&gt;] /set [{{id&gt;}] {typedonnées&gt; {valeur&gt;</td></r<> | nomfichier>] /set [{{id>}] {typedonnées> {valeur>                                                                                                    |  |  |  |  |  |  |  |
| <nomfichier></nomfichier>                                                                             | Spécifie le magasin à utiliser. Si cette option n'est pas<br>spécifiée, le magasin système est utilisé. Pour plus<br>d'informations, entrez « bcdedit /? store ».                                                               |  |  |  |  |  |  |  |
| <id></id>                                                                                             | Spécifie l'identificateur de l'entrée à modifier. S'il n'est<br>pas spécifié, {current> est utilisé. Pour plus d'informations<br>sur les identificateurs, entrez « bcdedit /? ID ».                                             |  |  |  |  |  |  |  |
| <typedonnées></typedonnées>                                                                           | Spécifie le type de données de l'option qui sera créée<br>ou modifiée. Entrez « bcdedit /? TYPES » pour plus<br>d'informations sur les types de données.                                                                        |  |  |  |  |  |  |  |
| <valeur></valeur>                                                                                     | Spécifie la valeur à affecter à l'option. Le format de<br><valeur≻ de="" données="" du="" dépend="" entrez<br="" spécifié.="" type="">« bcdedit /? FORMATS » pour plus d'informations sur les<br/>formats de données.</valeur≻> |  |  |  |  |  |  |  |

Si on veut faire apparaître le menu de boot (même si il y a un seul OS) par exemple pour laisser le temps de voir les options disponibles avec F8, alors il faut mettre ON dans le type **DISPLAYBOOTMENU** de la section **{bootmgr}** 

Comme dans

# Bcdedit /set {bootmgr} displaybootmenu on

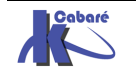

### BCDEDIT et Chargeur de démarrage – Boat Loader :

L'entrée du magasin correspondante est {current}

- cette entrée existe toujours,
- et elle est dupliquée pour chaque installation de 8 Seven ou Serveur 2008, dans ce cas elle n'est pas identifiée par {current} mais plutôt par un {xxxguuidxxx}

| Chargeur de démarrage | e Windows                                                 |
|-----------------------|-----------------------------------------------------------|
| identificateur        | {current}                                                 |
| device                | partition=C:                                              |
| path<br>description   | Nyindows Nystem32 Nyinioda.exe<br>Micwosoft Windows Uista |
| locale                | fp-FR                                                     |
| inherit               | {bootloadersettings}                                      |
| nointegritychecks     | No                                                        |
| osdevice              | partition=C:                                              |
| systemroot            | Windows                                                   |
| resumeobject          | {324e1371-5d1b-11dc-8bf1-d6f4bef89e58}                    |
| nx                    | Uptin                                                     |

# Renommer une entrée :

Et le type **Description** est une chaîne de caractère

Comme dans

### Bcdedit /set {current} description « Windows Seven Pro »

```
C:\>bcdedit /set {current> description "Windows Seven Pro"
L'opération a réussi.
```

**N.B**: Pour nous ici, s'il s'agit de renommer l'entrée de notre Seven actuel (en cours), <id> pourra prendre la valeur absente, car cela vaudra **current**! L'écriture simplifiée pourrait être

### Bcdedit /set description « Windows Seven Pro »

donc cela donne

| Chargeur de démarrage                                                                                                    | Windows               |
|----------------------------------------------------------------------------------------------------|-----------------------|
| identificateur<br>device<br>path<br>description<br>locale<br>inherit<br>recoverysequence<br>recoveryenabled<br>osdevice<br>systempoot<br>resumeobject<br>nx | <pre> {current}</pre> |

et dans l'interface graphique on retrouve

| Démarrage et récupération                      | <b>—X</b> —   |
|------------------------------------------------|---------------|
|                                                |               |
| Démarrage du système                           |               |
| Système d'exploitation par défaut :            |               |
| Windows Seven Pro                              | ▼             |
| Afficher les systèmes d'exploitation pendant : | 30 🚔 secondes |
| Afficher les options de récupération pendant : | 30 secondes   |

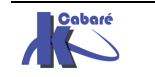

### BCDEDIT et Chargeur ancien système – Legacy Boat Loader :

L'entrée du magasin correspondante est {ntldr}

- cette entrée n'existe pas toujours, uniquement si on utilise une installation en Dual-Boot avec des système NT-2000-XP
- dans le cas où elle existe, elle est unique

# Renommer une entrée :

On veut renommer notre « Ancien Windows »

| Chargeur                                 | de         | système | d'exploitatio                               | on Windows         | d' ( | ancienne | génération |
|------------------------------------------|------------|---------|---------------------------------------------|--------------------|------|----------|------------|
| identific<br>device<br>path<br>descripti | at:<br>ion | eur     | {ntldr}<br>partition<br>∖ntldr<br>Version a | n=D:<br>antérieure | de   | Windows  |            |

donc <id> devra prendre la valeur {ntldr}

| C:\>bcdedit /set {ntldr} | DESCRIPTION | "Windows | X.P. | sp2" |
|--------------------------|-------------|----------|------|------|
| Opération réussie.       |             |          |      |      |

donc cela donne

| Chargeur de système                             | d'exploitation Windows                                | d'ancienne | génération |
|-------------------------------------------------|-------------------------------------------------------|------------|------------|
| identificateur<br>device<br>path<br>description | {ntldr}<br>partition=D:<br>\ntldr<br>Windows X.P. sp2 |            |            |

et dans l'interface graphique on retrouve

| Démarrage et récupération           | ×        |
|-------------------------------------|----------|
|                                     |          |
| Démarrage du système                |          |
| Système d'exploitation par défaut : |          |
| Vista 6.0 business                  | <b>-</b> |
| Windows X.P. sp2                    |          |
| Vista 6.0 business                  | ides     |

## **BCDEDIT** option /store :

Si Bcdedit fonctionne par défaut avec l'entrée en cours d'utilisation, on peut lui indiquer avec quel magasin il doit travailler. C'est l'option **/store** qui permet cela.... Et elle est utilisable avec pratiquement toutes les commandes **bcdedit** existantes.

Imaginons effectuer une copie de notre magasin...

:\Users\Administrateur>bcdedit /export "d:\backup-bcd\testbcd" 'opération a réussi.

Au lieu de travailler sur l'original , on peut travailler sur la copie si on rajoute dans toutes les commandes l'option **/store "d:\backup-bcd\testbcd"**...

On peut donc par exemple visualiser le magasin sauvegardé par...

C:\Users\Administrateur>bcdedit /store "d:\backup-bcd\testbcd" /enum

Dupliquer une entrée...

C:\Users\Administrateur>bcdedit /store "d:\backup-bcd\testbcd" /copy {default} /d "copie du boot" L'entrée a été correctement copiée dans {73a1cebe-86e0-11e0-b2a7-0004769b1b3b}.

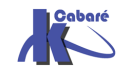

# Utilitaire Bootsect & changement bcdedit / ntldr:

Sur une machine Multi-Boot XP – Seven ou entre deux systèmes famille ntldr et bcdedit, on peut arriver à un plantage complet, et à une non information dans la MBR du lanceur à aller chercher dans le secteur de boot de la partition principale

- ✓ on peut utiliser Bootsect.exe pour restaurer la MBR du disque et le secteur de boot qui va chercher bootmgr (donc restauration boot seven....)
- ✓ on peut utiliser Bootsect.exe pour restaurer la MBR du disque et le secteur de boot qui va chercher ntldr (donc restauration boot Xp....)

Cet utilitaire est disponible sur le Media d'installation de Seven, dans un dossier **\boot.** Il est également disponible dans le kit **Adk** de microsoft

l'utilisation de cet utilitaire permet de faire face, soit depuis la **console RE** de 8-Seven, soit depuis la **console de récupération** XP... à une perte de l'amorçage selon le système voulut dans la MBR...

# Installer Windows 8 à coté de XP (multi-boot)

C'est une procédure simple, si l'on suit l'ordre des versions, car microsoft a développé des systèmes à compatibilité ascendante:

- Windows XP étant installé sur la première partition Active...
- Il faut installer Windows 8 dans une <u>autre</u> partition principale (voire un autre disque), ayant au mois 12 Giga de libre
   Il n'est plus possible de faire cohabiter Windows 8 et Xp dans une même partition.
- Il faut booter sur le CD de Windows 8 (pour désactiver la mise à niveau) et demander d'installer avec les options avancées
- Il faut choisir une nouvelle partition, la formater et lancer l'installation
- N.B : il est conseillé de préparer sa partition disque dur depuis XP, en effet le Setup d'installation de Windows 8 ne donne pas toutes les possibilités de création de partions de reformatage voulues, et parfois refusera une installation sur un disque non préparé (volume dynamiques...)

# même disque, autre partition :

Le résultat fonctionne, la partition active est inchangée ! (mais le lettrage est modifié dans Windows 8 qui se trouve

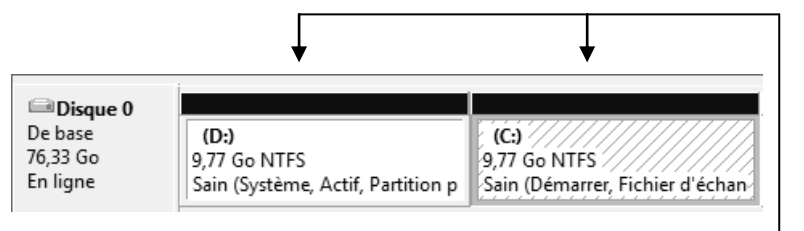

en C : et la partition principale active passe en D :...)

- Ce qui amènera aussi également la présence sur D : <u>du</u> dossier **\boot** et du fichier **bootmgr** (qui se stockent sur la partition active...)
- $\checkmark$
- le lecteur de Windows 8 est déclaré en C :

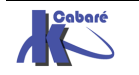

# autre disque :

Ce sera sans doute le cas le plus fréquent.

On ajoute un deuxième disque dans la machine, et on le prépare depuis XP (partitionnement)

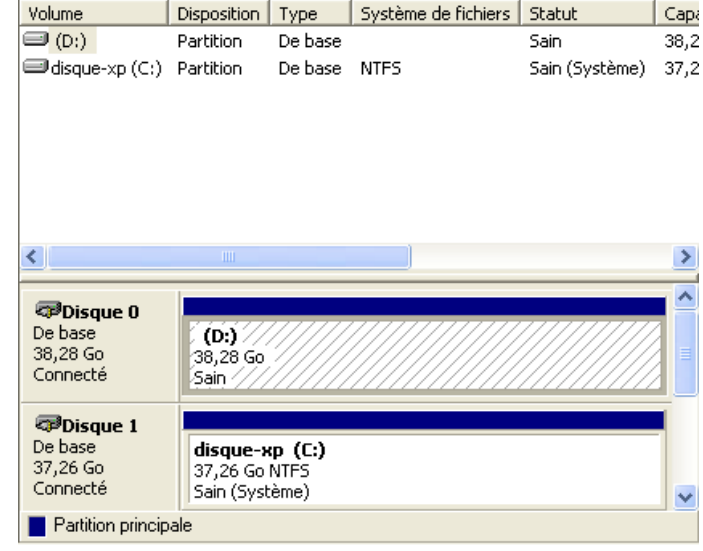

Disposition

Simple

Simple

Type

De base

Debase NTFS

De base CDFS

NTFS

Système de fichiers

Statut

Sain (Dé

Sain (Sv

Sain (Pa

Le résultat fonctionne, la partition **active** est inchangée! (mais le lettrage est surprenant dans Windows 8 qui se trouve installé en C: et avec la partition principale active décalée en D: ...)

- Ce qui amènera aussi également la présence sur D : du dossier \boot et du fichier bootmgr (qui se stockent sur la partition active...)
  - ✓ Le lecteur de Windows 8 est déclaré en C :

| <                                                  |                                                                                       | *                 |
|----------------------------------------------------|---------------------------------------------------------------------------------------|-------------------|
| <b>Disque 0</b><br>De base<br>38,29 Go<br>En ligne | (C:)<br>38,28 Go NTFS<br>Sain (Démarrer, Fichier d'échange, Vidage sur in             | ncident, Pai      |
| Disque 1<br>De base<br>37,27 Go<br>En ligne        | <b>disque-xp (D:)</b><br>37,26 Go NTFS<br>Sain (Système, Actif, Partition principale) | 11 Mo<br>Non allo |

# Installer XP à coté de Windows 8

Si vous voulez installer une version antérieure du système d'exploitation Windows sur un ordinateur Windows 8, c'est beaucoup plus complexe, et <u>non garantit</u> <u>sur la fiabilité de l'opération !</u>

Volume

isque-xp (D:)

LRMBVOL FR CD1 (E:) Simple

(C:)

En effet le programme d'installation remplace tout le contenu de la MBR, du secteur de démarrage et des fichiers de démarrage. Par conséquent, la version antérieure du système d'exploitation Windows perd sa compatibilité en aval avec Windows 8.

# Supprimer un boot Seven (retour boot Xp):

Sur une machine Multi-Boot XP – Windows 8 comme crée précédemment, on souhaite ne pas garder Windows 8 et retrouver la machine native XP

- ✓ Il faut utiliser Bootsect.exe pour restaurer la MBR du disque et le secteur de boot qui transmet le contrôle au Gestionnaire de démarrage Windows ancienne version (NTLDR).
- ✓ II faut effacer toutes traces de Windows 8

On pourrait imaginer le mode opératoire suivant :

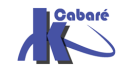

Système Windows 8.1 Pro - Cours - ver 1.2 - 1. En invite de commandes :

# lecteur:\Boot\ Bootsect.exe -NT52 All

- N.B: lecteur représente le lecteur dans lequel se trouve le media d'installation de Windows 8.
   (Le dossier \Boot figure sur le Média Windows 8.)
- 2. Redémarrez l'ordinateur et donc uniquement Xp apparaît au boot.
- 3. Supprimer la partition sur laquelle Windows 8 était installé
- 4. Faire le ménage des fichiers amenés par Windows 8 sur la partition qui reste (ou se trouve Windows XP) notamment :
  - un dossier **\boot** à la racine (il faut d'abords s'approprier le dossier en NTFS, pour se donner les droits dessus)
  - un fichier **bootmgr** à la racine (il faut d'abords s'approprier le dossier en NTFS, pour se donner les droits dessus)

# Supprimer un boot XP (retour boot Seven):

Sur une machine Multi-Boot XP – Seven comme crée précédemment, on souhaite garder Seven et supprimer définitivement XP.

- ✓ Il faut utiliser **Bootsect.exe** pour restaurer la MBR du disque et le secteur de boot qui va chercher bootmgr
- ✓ II faut effacer toutes traces de XP
- il faut transférer sur la future partition active les fichiers nécessaire au boot vista (actuellement stockés dans la partition active qui contient xp, vue en D:...) c'est à dire le dossier \boot et le fichier bootmgr
  - N.B: (Le dossier **\Boot** contient une partie de la base de registre sur laquelle Seven est lancé, il faut faire cette manipulation depuis la console de recup Seven .... Pour que la base ne soit pas lue)
  - N.B: La « console » se lance en bootant sur le CD Seven puis réparer l'ordinateur - dans la boite de dialogue « options de récupération système » suivant, puis invite de commande...
  - N.B: toujours dans La « console » vérifier le lettrage utilisé, en fait il faut repérer les lettre qui correspondent a telle ou telle partition, car <u>ce</u> <u>ne sont pas forcément les mêmes qu'utilise Seven en mode OS</u> <u>normal !</u>

Donc sachant que

## dir /A

# (affiche fichier- dossier cachés)

il faut vérifier en console de récupération qui apparaît avec quel lecteur logique, avant d'effectuer les opérations suivantes :

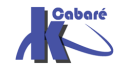

mkdir C:\Boot D :

xcopy D:\Boot C:\Boot /c /h /o /s /e xcopy D:\bootmgr C:\ /h

(copie de tout le dossier) (copie du fichier)

On sort de la console et on redémarre....

2. Il faut activer la future partition active C : (à la place de l'ancienne D :)

Via dans le gestionnaire de disque, menu contextuel en pointant la partition Marquer la partition comme active

3. Il faut pour cette partition restaurer un secteur de boot amorçant Seven (et non pas XP comme il l'est actuellement) :

## lecteur:\Boot\ Bootsect.exe -NT60 All

N.B: lecteur représente le lecteur dans lequel se trouve le media d'installation de Windows Seven.

(Le dossier **\Boot** figure sur le Média Seven.)

Pour que le changement soit effectif, redémarrer le poste

4. Il faut nettoyer le gestionnaire d'amorçage via **bcdedit** pour supprimer l'entrée XP et indiquer le nouveau chemin du lanceur **bootmgr** 

## Bcdedit /delete {ntldr} /f

# Bcdedit /set {bootmgr} device partition=c:

5. Il est possible de récupérer la place prise par l'ancien XP, le plus simple étant de supprimer le volume et de recréer une partition...(ou enlever le disque...)

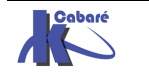

# LES PROCESSUS SOUS WINDOWS

# Séquence POST : Power On Self Test

C'est la séquence que tous PC déroule, indépendamment du système. Le **BIOS** ou le **EFI** du PC vérifient la présence de certains matériels, (mémoire, disque, périphériques). Après cette séquence l'ordinateur doit trouver le gestionnaire de démarrage nommé **Bootmgr**.

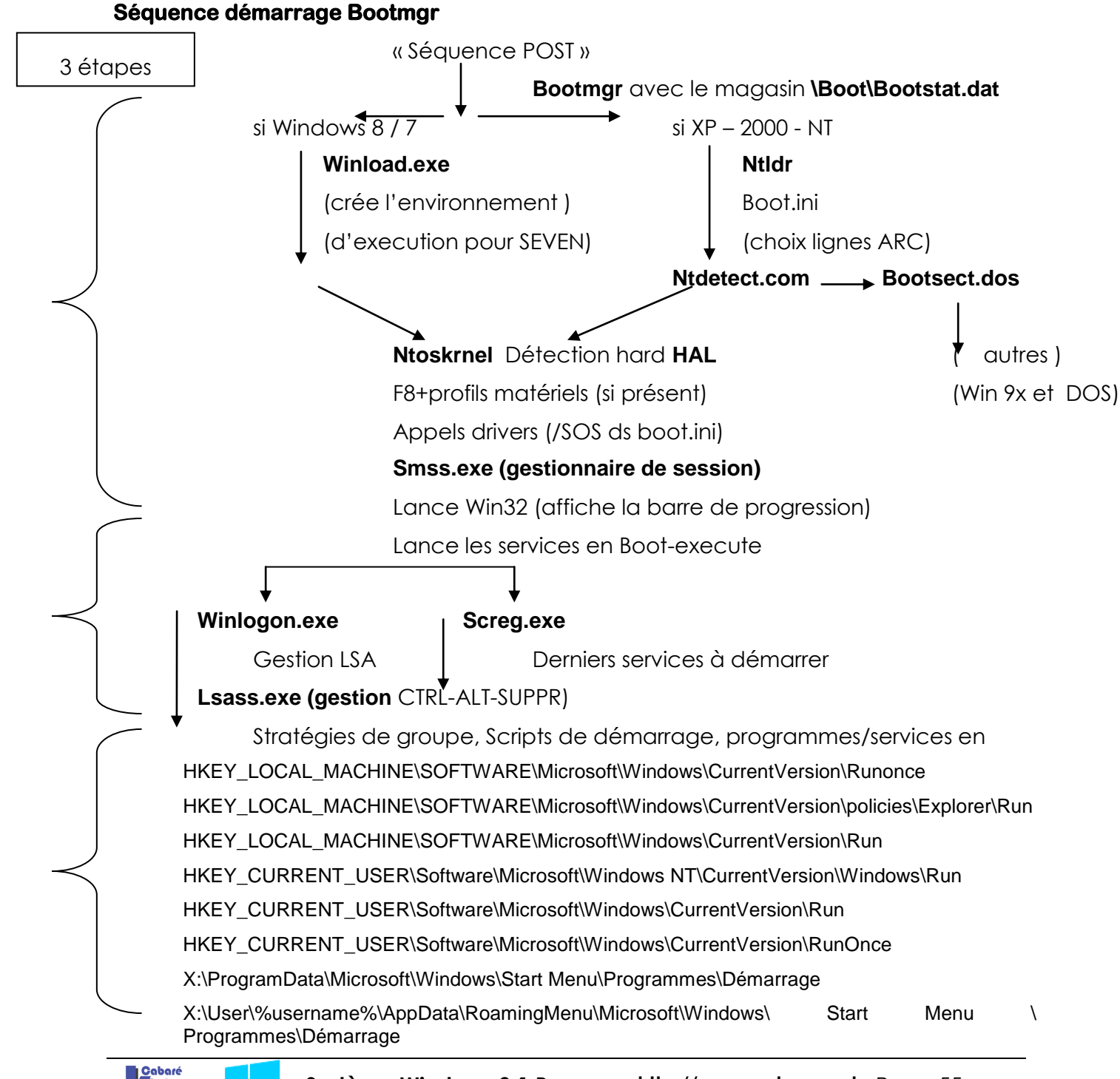

## Vocabulaire système sous 8-SEVEN :

Schématiquement on peut distinguer :

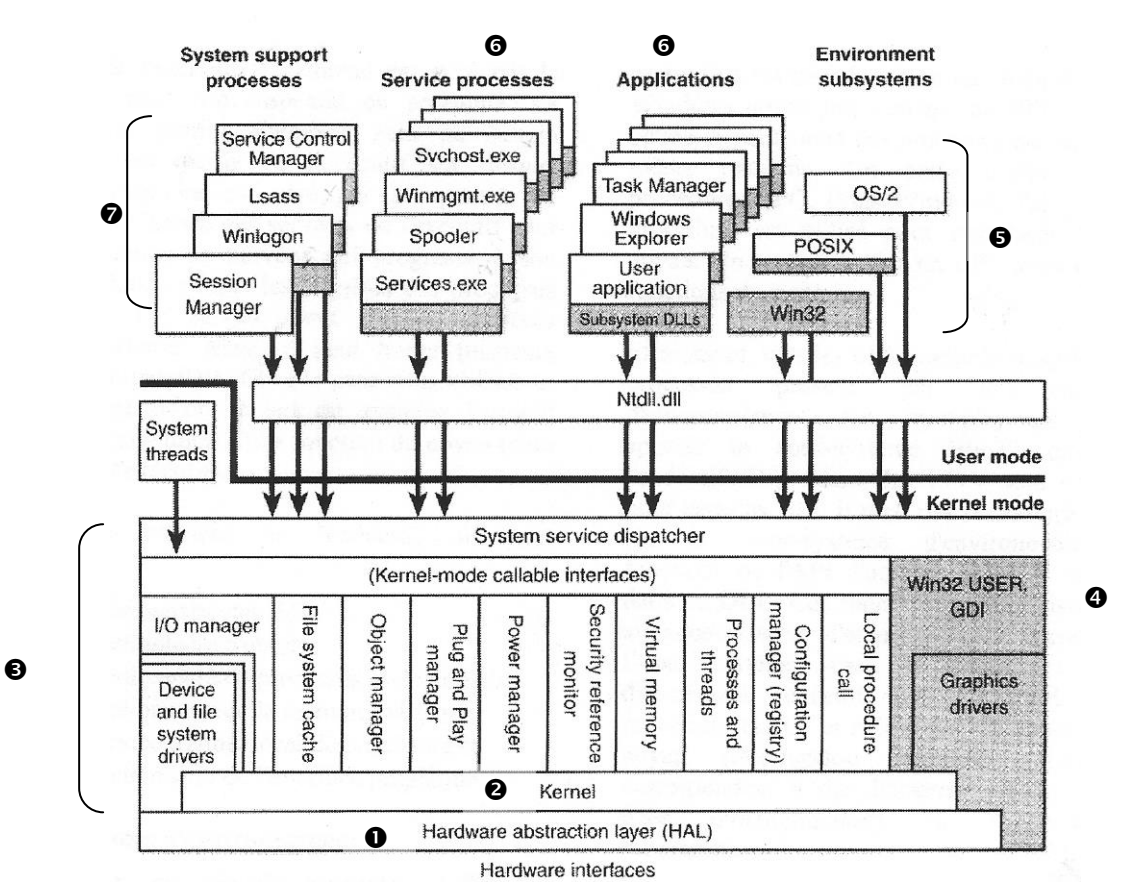

- LA HAL Oou couche d'abstraction matérielle : fournie des fonctions pour contrôler le bus système, canaux DMA, déclenchement des interruptions, horloge système... toutes ces fonctions sont utilisées dans les autres parties du noyau
- L'exécutif 

   (serveur noyaux) : c'est l'ensemble des services système de gestion mémoire – périphériques –fichiers – appellé donc threads système. Chaque service système progresse à son propre rythme
- les services noyaux sous systèmes environnement 

   : il s'agit de supporter différentes interfaces...: win32 – posix – Os2... par exemple l'executif de windows défini un ensemble de fonction nommée API (Access Programming Interface). 

   Un programme utilisateur fait appel à des API système pour dialoguer avec l'OS.
- les services noyaux systèmes 

   nécessaires comme le spool
   d'impression, task manager ... et les services de sécurité associés
- Certaines applications peuvent utiliser directement des **DLL Dynamic Link** Library... qui elles feront appel si nécessaire aux API système

Les appels entres ces de programmes sont nommés LPC Local Procedure Call s'ils se font sur une machine, ou RPC Remote Procedure Call à distance.

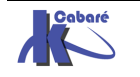

### Lister les Processus - graphique:

Appelable via CTRL+ALT+SUPPR ou via les propriétés de la barre des tâches, le Gestionnaire des tâches donne une vision plus complète de la chose !

| P         | Gestionnaire des tâches   |                  |              |      |        |         |       |         | -        |   | ×    |    |
|-----------|---------------------------|------------------|--------------|------|--------|---------|-------|---------|----------|---|------|----|
| Fichier O | Fichier Options Affichage |                  |              |      |        |         |       |         |          |   |      |    |
| Processus | Performance               | Historique des a | applications | Déma | arrage | Utilisa | teurs | Détails | Services |   |      |    |
| 63        | *                         |                  |              |      |        | 2%      |       | 30%     | 09       | 6 | 0    | %  |
| Nom       |                           |                  | Statut       |      | Proc   | esseur  | M     | émoire  | Disqu    | e | Rése | au |

Plusieurs onglets sont disponibles, l'onglet Processus regroupe

### **Des Application :**

Programme lancé par l'utilisateur, ou lancé automatiquement au démarrage de Windows. Tourne dans une interface fenêtre, normalement sans incidence Fichier Options Affichage

sur le fonctionnement de Windows 8

### **Des Processus** :

Correspond des à programmes vus par le système d'exploitation. Un processus est caractérisé par le fait qu'il à une indentification (PID) au niveau du système, des dépendances et une priorité d'exécution. Il peut contenir plusieurs services.

Processus Performance Historique des applications Démarrage Utilisateurs Déf Statut Nom Applications (3) Bloc-notes Explorateur Windows Gestionnaire des tâches Processus en arrière-plan (7) Application sous-système spouleur Indexeur Microsoft Windows Search 2 KMS Connection Broker Applications (3)

Depuis un processus on peut demander vie le menu contextuel Accéder aux Détails pour voir si un executable précis correspond

Donnant dans l'onglet Détails positionnement le sur le Processus en Cours avec son PID

| Bloc-notes                  |                                   |
|-----------------------------|-----------------------------------|
| Explorateur Windows         |                                   |
| 👂 🕎 Gestionnaire des tâches | 1                                 |
| Processus en arrière-r      | <b>Développer</b><br>Fin de tâche |
| Application sous-syst       | Valeurs de ressources             |
| 👂 🔒 Indexeur Microsoft W    | Créer un fichier de vidage        |
| KMS Connection Bro          | Accéder aux détails               |
| Processus hôte pour         | Ouvrir l'emplacement du fichier   |

| Processus Performa | ance Historiq | ue des applications | Démarrage Utilisateu | rs Déta | ils Services |                                 |  |  |
|--------------------|---------------|---------------------|----------------------|---------|--------------|---------------------------------|--|--|
|                    |               |                     |                      |         |              |                                 |  |  |
| Nom                | PID           | Statut              | Nom d'utilisateur    | Pro     | Mémoire (    | Description                     |  |  |
| wlms.exe           | 1312          | En cours d'exé      | Système              | 00      | 276 Ko       | Service de contrôle des licence |  |  |
| winlogon.exe       | 532           | En cours d'exé      | Système              | 00      | 496 Ko       | Application d'ouverture de ses  |  |  |
| wininit.exe        | 468           | En cours d'exé      | Système              | 00      | 372 Ko       | Application de démarrage de V   |  |  |
| 😰 Taskmgr.exe      | 2344          | En cours d'exé      | Administrateur       | 00      | 9 768 Ko     | Gestionnaire des tâches         |  |  |
| 💷 taskhostex.exe   | 1940          | En cours d'exé      | Administrateur       | 00      | 756 Ko       | Processus hôte pour Tâches W    |  |  |

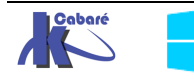

Système Windows 8.1 Pro - Cours - ver 1.2 -

http://www.cabare.net Page 57 - Michel Cabaré -

l'onglet **Services :** regroupe les Programmes géré par le système d'exploitation comme "partie intégrante du système". Un service est caractérisé par le fait qu'il peut se gérer via le gestionnaire de service Windows, et est lancé dans un processus, souvent associé avec d'autres services.

| Fichier Options Affichage                                                                 |     |                                                           |                      |                      |          |                           |
|-------------------------------------------------------------------------------------------|-----|-----------------------------------------------------------|----------------------|----------------------|----------|---------------------------|
| Processus Performance Historique des applications Démarrage Utilisateurs Détails Services |     |                                                           |                      |                      | Services |                           |
| Nom                                                                                       | PID | Description                                               | S                    | tatut                |          | Groupe                    |
| SstpSvc<br>TermService                                                                    |     | Service SSTP (Secure Socket<br>Services Bureau à distance |                      | Arrêté<br>Arrêté     |          | LocalService<br>NetworkSe |
| 🔍 CryptSvc                                                                                | 484 | Services de chiffrement                                   |                      | En cours d'exécution |          | NetworkSe                 |
| 😳 Spooler                                                                                 | 336 | Spouleur d'impression                                     |                      | n cours d'exéc       | ution    |                           |
| 🤹 LanmanWorkstati                                                                         | 484 | Station de travail                                        | En cours d'exécution |                      | ution    | NetworkSe                 |

### Arrêter un Processus, un service :

 Fichier
 Options
 Affichage

 Processus
 Performance
 Historique des applications
 Démarrage
 Utilisateur

 Nom
 Statut
 Processeur
 1

 Applications (1)
 Image: Comparison of the state of the state of the

Cela peut se faire soit depuis l'onglet Processus...

### Mais aussi depuis l'onglet Détails... c'est parfois plus efficace

| Fichier Op            | tions Affi | chage      |                                              |            |           |              |  |
|-----------------------|------------|------------|----------------------------------------------|------------|-----------|--------------|--|
| Processus Performance |            | ce Histori | Historique des applications                  |            | Utilisate | eurs Détails |  |
| Nom                   | *          | PID        | Statut                                       | Nom d'util | Pro       | Mémoire (    |  |
| 👰 Taskmgr.            | .exe       | 2124       | En cours d'exé                               | Administr  | 00        | 6 896 Ko     |  |
| 💷 taskhoste           | ex.exe     | Fin de t   | Fin de tâche 16 Ko                           |            |           |              |  |
| 💷 System              |            | Termin     | Terminer l'arborescence du processus 🛛 🖌 😽 😽 |            |           |              |  |
|                       |            |            |                                              |            |           |              |  |

### depuis l'onglet Détails... on peut accéder aux services

| Fichier Options Affichage |             |          |                     |            |           |              |                      |
|---------------------------|-------------|----------|---------------------|------------|-----------|--------------|----------------------|
| Processus                 | Performance | Historiq | ue des applications | Démarrage  | Utilisate | eurs Détails | Services             |
|                           |             |          |                     |            |           |              |                      |
| Nom                       | *           | PID      | Statut              | Nom d'util | Pro       | Mémoire (    | Description          |
| 👰 Taskmg                  | r.exe       | 2124     | En cours d'exé      | Administr  | 02        | 7 880 Ko     | Gestionnaire des tâc |
| 💷 taskhost                | ex.exe      | 1976     | En cours d'exé      | Administr  | 00        | 1 000 Ko     | Processus hôte pour  |
| System                    |             | 4        | En cours d'exé      | Système    | 02        | 72 Ko        | NT Kernel & System   |
| 🔳 svchost.                | exe         | 652      | En cours d'exé      | Système    | 00        | 1 360 Ko     | Processus hôte pour  |

Ainsi souvent un processus générique **svchost** intègre comme son nom le laisse supposer plusieurs services

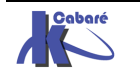

| Fichier Options Affichage   |            |                              |              |                |            |
|-----------------------------|------------|------------------------------|--------------|----------------|------------|
| Processus Performance Histo | orique des | applications Démarrage       | Utilisateurs | Détails Servio | es         |
| Nom                         | PID        | Description                  | 9            | Statut         | Groupe     |
| 🕼 Power                     | 652        | Alimentation                 | E            | En cours d'exé | DcomLaunch |
| 🔍 PlugPlay                  | 652        | Plug-and-Play                | E            | En cours d'exé | DcomLaunch |
| 🔍 LSM                       | 652        | Gestionnaire de session lo   | cale E       | En cours d'exé | DcomLaunch |
| 🔍 DeviceInstall             |            | Service d'installation de pé | riphér A     | Arrêté         | DcomLaunch |
| 🔍 DcomLaunch                | 652        | Lanceur de processus serv    | eur DC E     | En cours d'exé | DcomLaunch |
| BrokerInfrastructure        | 652        | Service d'infrastructure de  | s tâch E     | n cours d'exé  | DcomLaunch |
| 🔍 defragsvc                 |            | Optimiser les lecteurs       | 4            | Arrêté         | defragsvc  |

Dans l'onglet Services Performance Historique des applications Démarrage Utilisateurs Détails Services

| on peut                         | Nom                    | PID  | Description               |            | Statut         | Gr |
|---------------------------------|------------------------|------|---------------------------|------------|----------------|----|
| Arrêter/Démarrer un             | 🔍 Power                | 652  | Alimentation              |            | En cours d'exé | De |
| service: solon son átat         | 🔍 PlugPlay             | 652  | Plug-and-Play             |            | En cours d'exé | De |
| Service. Selon son end          | 🔍 LSM                  | 652  | Gestionnaire de session l | ocale      | En cours d'exé | De |
|                                 | 🕼 DeviceInstall        |      | Service d'installation    | - 2.:1. 2. | A              | 5c |
|                                 | 🔍 DcomLaunch           | 652  | Lanceur de processu       | Démarr     | er             | De |
| Et accéder à la                 | 🔍 BrokerInfrastructure | 652  | Service d'infrastructu    | Arrêter    |                | De |
| gestion des services <b>via</b> | 🔍 defragsvc            |      | Optimiser les lecteur     | Redéma     | arrer          | le |
| Ouvrir les services             | 🔍 vmicrdv              |      | Service de virtualisati   | 0          |                | c  |
|                                 | 🔍 vmicheartbeat        | 1712 | Service Pulsation Mic     | Ouvrir I   | es services    | c  |
|                                 | C stieve               |      | Acquisition d'image       | Rechero    | he en ligne    |    |

### Gestionnaire de Services

Accessible via le gestionnaire des tâches, bien sûr Ouvrir les services

| Gestionnaire des tâches – 🗖 🗙 |               |                                |                       |              |                        |          |      |   |
|-------------------------------|---------------|--------------------------------|-----------------------|--------------|------------------------|----------|------|---|
| Fichier Options Affichage     | e             |                                |                       |              |                        |          |      |   |
| Processus Performance H       | listorique de | s applications   I             | Démarrage 🛛 l         | Jtilisateurs | Détails S              | Services |      |   |
| Nom                           | PID           | Description                    |                       |              | Statut                 | Gr       | oupe | ^ |
| WSearch<br>WMPNetworkSvc      | 1036          | Windows Sear<br>Service Partag | rch<br>je réseau du L | ecteu /      | En cours d'e<br>Arrêté | xé       |      | ~ |
| Moins de détails   🍇          | Ouvrir les se | rvices                         |                       |              |                        |          |      |   |

Services et applications
 Services
 Contrôle WMI

mais aussi Clic droit - Ordinateur / Gérer / Services

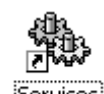

OU Panneau de configuration / Outils d'administration /

| 🍇 Services                                                                                                    |                                   |                                            |         | _                 |      |  |  |  |
|----------------------------------------------------------------------------------------------------|-----------------------------------|--------------------------------------------|---------|-------------------|------|--|--|--|
| $ \underline{Action}  Affichage  \underline{]} \leftarrow \rightarrow   \implies \boxed{  } \boxed{  } \boxed{ \end{array}{ } \boxed{  } \boxed{  } \boxed{  } \boxed{  } \boxed{  } \boxed{  } \boxed{  } \boxed{  } \boxed{  } \boxed{  } \boxed{  } \boxed{  } \boxed{  } \boxed{  } \boxed{  }    \boxed$ |                                   |                                            |         |                   |      |  |  |  |
| Arbre                                                                                                    | Nom 🔺                             | Description                                | État    | Type de démarrage | C 🔺  |  |  |  |
| Services (local)                                                                                                    | 🖓 Affichage des messages          | Envoie et reçoit les messages transmis     | Démarré | Automatique       | Ŀ    |  |  |  |
| 040                                                                                                    | 🦓 Agent de stratégie IPSEC        | Gère la stratégie de sécurité IP et déma   | Démarré | Automatique       | - D  |  |  |  |
|                                                                                                    | Appel de procédure distante (RPC) | Fournit le mappeur du point de sortie et   | Démarré | Automatique       | L.   |  |  |  |
|                                                                                                    | Avertissement                     | Informe les utilisateurs et les ordinateur |         | Manuel            | Li 🔰 |  |  |  |
|                                                                                                    | Carte à puce                      | Gère et contrôle l'accès à une carte à p…  |         | Manuel            | Li 🔰 |  |  |  |
|                                                                                                    | Client de suivi de lien distribué | Envoie des notifications relatives aux fic | Démarré | Automatique       | _ L/ |  |  |  |
|                                                                                                    | Client DHCP                       | Gère la configuration réseau en inscriva   | Démarré | Automatique       | L)   |  |  |  |
|                                                                                                    | Client DNS                        | Résout et met en cache les noms DNS.       | Démarré | Automatique       | Ŀ    |  |  |  |
|                                                                                                    | Configuration sans fil            | Permet le contrôle d'accès réseau authe    |         | Manuel            | Ŀ    |  |  |  |
|                                                                                                    | Connexions réseau                 | Prend en charge les objets dans le dossi   | Démarré | Manuel            | Li   |  |  |  |

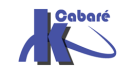

September 2 - September 2 - Se Tient à jour une liste des ordinateurs présents sur votre réseau ... Démarré Automatique on peut demander via les propriétés Propriétés de Explorateur d'ordinateur (Ordinateur local) ? × Général Connexion Récupération Dépendances Nom du service : Browser Explorateur d'ordinateur Nom affiché : Tient à jour une liste des ordinateurs présents sur votre Description : Chemin d'accès des fichiers exécutables : C:\WINNT\System32\services.exe Automatique -Type de démarrage : Essentiellement Automatique pour le prochain Manuel Statut du service : Désactivé démarrage dυ poste Arrêter Suspendre Vous pouvez spécifier les paramètres qui s'appliquent pour le démarrage du service. et on peut avoir une idée des dépendances... Propriétés de Explorateur d'ordinateur (Ordinateur local) ? × Général Connexion Récupération Dépendances Certains services dépendent d'autres services. Si un service est arrêté ou ne fonctionne pas correctement, les services dépendants peuvent en être affectés. 線 Serveur Station de travail De qui ce service dépend... Qui dépends de Ces services dépendent de "Explorateur d'ordinateur" 😲 <Pas de dépendances> ce service...

Lister les Processus – invite de commande:

# Tasklist (SEVEN - XP):

Cette commande porte pas mal de zone d'ombre...

Tasklist

```
C:\Documents and Settings\Administrateur>tasklist /?
TASKLIST [/S système [/U utilisateur [/P mot_de_passe]]]]
[/M [module] ¦ /SVC ¦ /V] [/FI filtre] [/FO format] [/NH]
```

Si ces options fonctionnent, les autres options ont l'air plus délicates à utiliser... Tasklist /SVC Tasklist /M

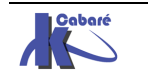

# Taskkill (depuis SEVEN - XP):

Cette commande aussi porte pas mal de zone d'ombre...

Taskkill

C:\Documents and Settings\Administrateur>taskkill /? IASKKILL [/S système] [/U utilisateur [/P mot\_de\_passe]]] { [/FI filtre] [/PID ID\_processus ¦ /IM image] } [/F] [/T]

Si ces options fonctionnent, les autres options ont l'air plus délicates à utiliser...

Taskkill /PID x

Εt

Taskkill /PID x /F

Et

Taskkill /PID x /F /T

## **Quelques Processus de base**

Depuis les premiers processus vitaux lancé par le système... on peut retrouver

| Processus   | Type Arrêt           | Commentaires                                                                                                  |
|-------------|----------------------|----------------------------------------------------------------------------------------------------|
| Smss.exe    | Vital pour l'OS      | Gestionnaire de session, lancé<br>par le système et appelant a son<br>tour <b>Crss.exe</b> et <b>Winlogon</b> |
| Csrss.exe - | Vital pour l'OS      | Portion de sous système                                                                                       |
| Winlogon    | Vital pour l'OS      | Demande d'identification                                                                                      |
| Lsass.exe   | Arrêt par PID unique | Serveur authentification local,<br>génère pour <b>winlogon</b> a l'aide de<br><b>msgina.dll</b> un jeton      |
| Svchost.exe | Arrêt par PID unique | Processus générique servant<br>d'hôte pour d'autres processus<br>On peut fouiller avec <b>tasklist</b>        |
| Services    | Arrêt par PID unique | Gestionnaire de contrôle des<br>services                                                                      |
| Spoolsv.exe | Arrêt par PID unique | Gestion des tâches d'impression                                                                               |

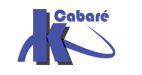

### anciens types 2000 - wdm :

### Windows 2000 – wdm

Introduit le nouveau modèle de contrôleurs de Windows fondés sur Windows Driver Model (**WDM**)

Pour communiquer avec le système, le pilote passe par une interface que l'on appelle communément **device-driver interface** ou **DDI**. De même, ces DDI sont très proches du noyau et leur modification implique souvent une recompilation des pilotes les utilisant. Ces DDI sont critiquées par les développeurs qui les trouvent trop compliquées à utiliser lorsqu'il s'agit de gérer le Plug and Play, les entrées / sorties asynchrones ou la gestion de l'énergie.

De plus, lors de la création de son modèle, Microsoft n'avait pas prévu tous ces développements de drivers annexes, et, afin de garantir des performances optimales, les **DDI** ont été rattachées au noyau. L'inconvénient, c'est qu'un driver instable, peut corrompre le système et le bloquer

# Les Drivers WDF :

Depuis Vista, à créer un nouveau modèle de pilotes séparé de la base de son système. C'est la naissance de la **Windows Driver Foundation** ou **WDF**. Ce modèle contient trois composants principaux

- Le Kernel-Mode Driver Framework (KMDF)
- Le User-Mode Driver Framework (UMDF)
- Des outils de vérification des pilotes

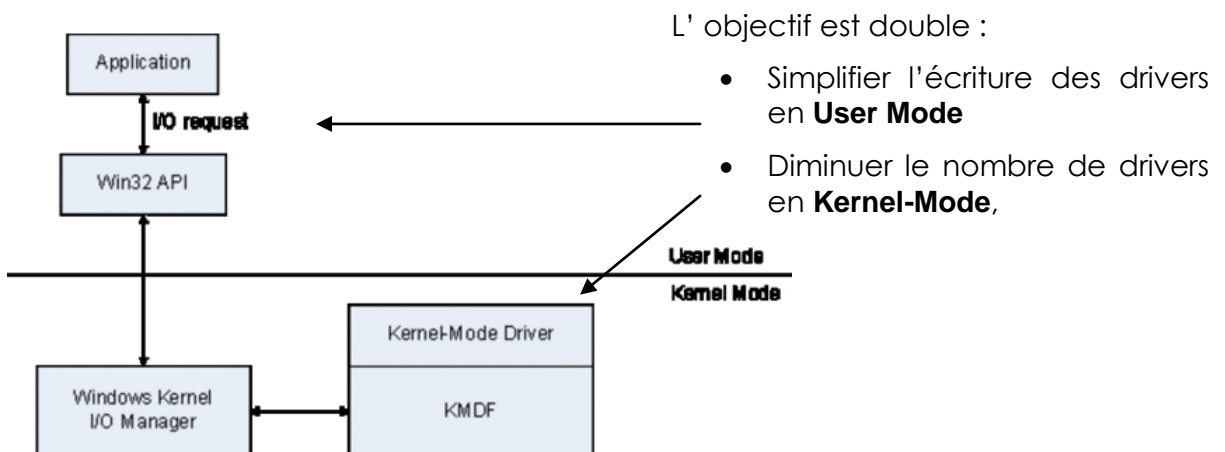

Lorsqu'une application envoie une requête d'entrée / sortie à un pilote basé sur les **MDF**, cette requête arrive d'abord à l'API Win32 qui se charge de la transmettre au noyau du système. Dans les cas des pilotes en espace utilisateur, cette gestion est dévolue au framework et le code s'en trouve allégé. Comme les pilotes s'exécutent en User Mode, ils se retrouvent un peu dans le cas d'un programme et n'ont accès qu'à l'espace mémoire qui a été alloué à leur processus. Un plantage du pilote ne corromp plus l'ensemble du système, qui pourra redémarrer le pilote comme un programme utilisateur.

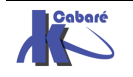

# Magasin de drivers :

Sous XP, il fallait installer le périphérique avant le driver

- 1. on connectait le périphérique
- 2. le service Plug and Play le détectait
- 3. XP cherchait le pilote dans les chemins fournis (ou connaissait le driver)
- 4. installation

Depuis SEVEN, il existe deux étapes distinctes

- 1. mise en place du driver (intégration des pilotes) dans le magasin de pilotes
- 2. installation du pilote depuis le magasin lorsque le service plug and play de Windows détecte le périphérique

l'objectif est de dissocier mise à disposition d'un driver (nécessitant des droits d'administration, et avec une procédure vérifiant la qualité du Driver), et installation du périphérique (que l'on peut faire sans avoir de Droits élevés).

# Mise en place du pilote dans le magasin

Le magasin se trouve en c:\windows\system32\DriverStore

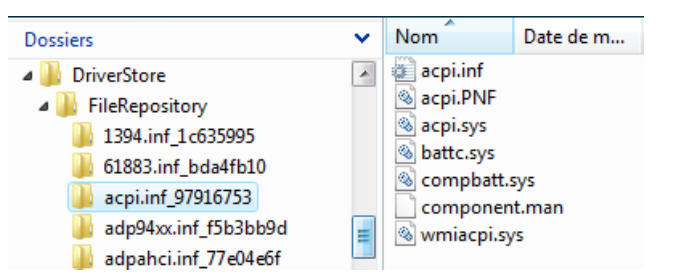

Et contient tous les périphériques qu'il gère nativement. Outre les pilotes que Windows connaît, la mise en place de nouveaux drivers peut se faire

- Si le périphérique n'est pas connecté par des outils comme **pnputil.exe**, **drvload.exe**,
- En modifiant l'image via l'utilitaire **DISM** des outils de déploiement **WAIK-ADK**
- En les déployant avec WSUS
- Si le périphérique est connecté, " à la volée" avec le disque et l'assistant ajout de matériel (mais avec des droits d'administration)

# Installation du pilote lors du P&P par Windows 8

- 1. on connecte le périphérique
- 2. le service Plug and Play le détecte
- 3. Windows 8 cherche le pilote dans le magasin, si un pilote est présent, il installe le périphérique sans autres formes de procédure.
- 4. Si un pilote n'est pas présent, Windows cherche dans les chemins fournis MAIS vérifie que l'utilisateur dispose des autorisations nécessaires, et vérifie à la volée le Drivers, avant de le stocker dans le magasin, puis de l'installer.

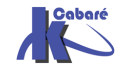

### Stratégies de gestion de drivers :

Comme désormais il est possible d'installer potentiellement un périphérique sans avoir de Droits élevé, de nouvelles **Stratégies** sont disponibles dans

### gpedit.msc... Puis

### Configuration ordinateur \Modèles d'administration\Système

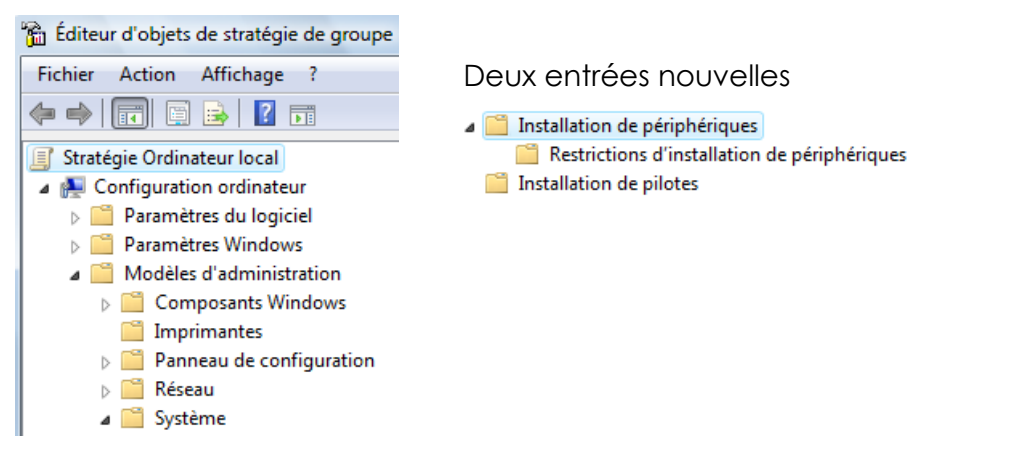

### **Drivers certifiés :**

La signature numérique indique qu'un pilote ou fichier précis a atteint un certain niveau de test et qu'il n'a pas été modifié - endommagé - ou remplacé par le processus d'installation d'un autre programme.

on parle de pilotes certifiés WHQL: Windows Hardware Quality Labs.

Les fichiers des pilotes de périphériques et du système d'exploitation fournis nativement avec Windows 8 <u>ont une signature numérique Microsoft</u>.

Il en va de même pour un grand nombre de fichiers indispensables au bon fonctionnement du système d'exploitation

Windows accepte par défaut uniquement des pilotes certifiés, mais pas forcément conçus pour lui ! (Certifié ne veut pas dire développé pour...)

| Propriétés de : 3Com EtherL | ink 10/100 PCI TX NIC (3C905B-TX)                  | ×                              |
|-----------------------------|----------------------------------------------------|--------------------------------|
| Général Pilote Détails      | Ressources                                         |                                |
| 3Com EtherLink 10           | 1/100 PCI TX NIC (3C905B-TX)                       | Voici un driver<br>accepté par |
| Foumisseur du pilote :      | 3Com                                               | Windows datant de              |
| Date du pilote :            | 04/06/2003                                         | 2003 !                         |
| Version du pilote :         | 4.41.0.0                                           | ll est signé                   |
| Signataire numérique :      | Microsoft Windows Hardware Compatibil<br>Publisher | bility                         |

### Installation de pilotes non certifiés :

Soit une machine Windows 8 sur laquelle on ouvre une session en **mode sans Echec**, donc via le Menu des Options de démarrage , **MAJ+Redémarrer** 

### / Dépannage / Options Avancées / paramètres / F7

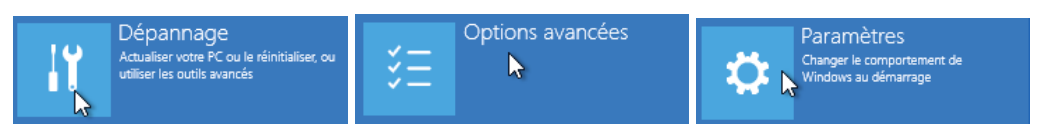

### Puis F7 - Désactiver le contrôle obligatoire de signature des pilotes

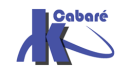

Soit en invite de commande

### **Bcdedit /set nointegritychecks ON**

Administrateur : C:\Windows\system32\cmd.exe

C:\Users\Administrateur>bcdedit /set nointegritychecks ON Opération réussie.

Ce qui aura pour effet de modifier le magasin de manière à avoir

| identificateur          | {current}                              |
|-------------------------|----------------------------------------|
| device                  | partition=C:                           |
| path                    | \Windows\system32\winload.exe          |
| description             | Windows 8                              |
| locale                  | fr-FR                                  |
| inherit                 | {bootloadersettings}                   |
| recoverysequence        | {c238da97-a685-11e2-9346-ce022367f00a} |
| integrityservices       | Enable                                 |
| recoveryenabled         | Yes                                    |
| nointegritychecks       | Yes                                    |
| allowedinmemorysettings | 0x15000075                             |
| osdevice                | partition=C:                           |
| systemroot              | \Windows                               |

Puis redémarrage, et installation du driver non signé...

Pour re-protéger ensuite le système il faut

### **Bcdedit /set nointegritychecks OFF**

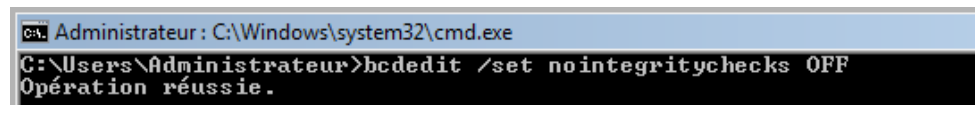

et redémarrage

### Gestionnaire de périphérique:

Cela peut se faire de différentes manières, la manière « préconisée » par microsoft étant de faire apparaître via le

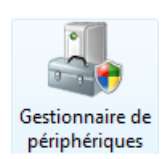

# panneau de configuration le gestionnaire de périphérique :

on peut aussi y accéder par le propriété du bureau, puis en haut à gauche - Gestionnaire de périphérique

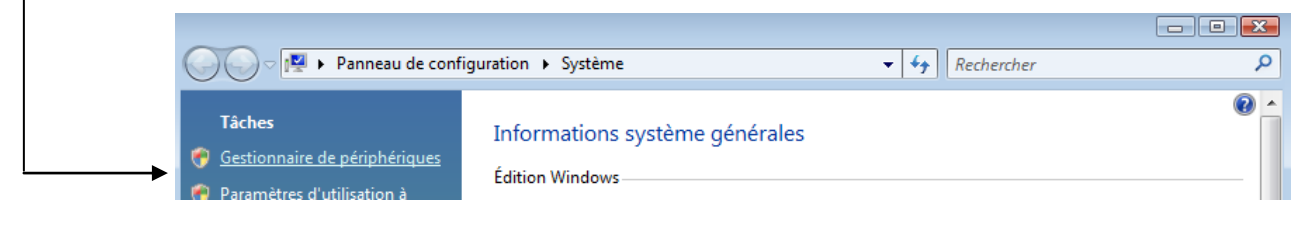

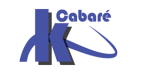

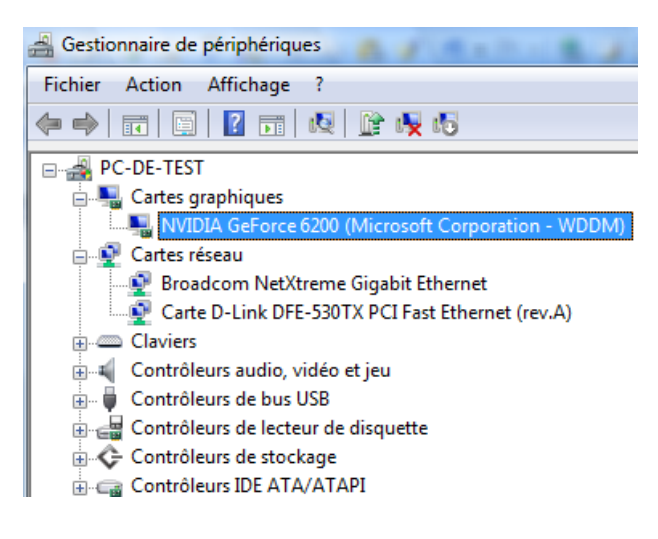

Les familles de périphériques sont listées

(par exemple Cartes graphiques)

Ainsi que leurs composants

(par exemple NVIDIA GeForce 6200)

### Versions - Installation de pilotes :

On demande les propriétés du composant sélectionné

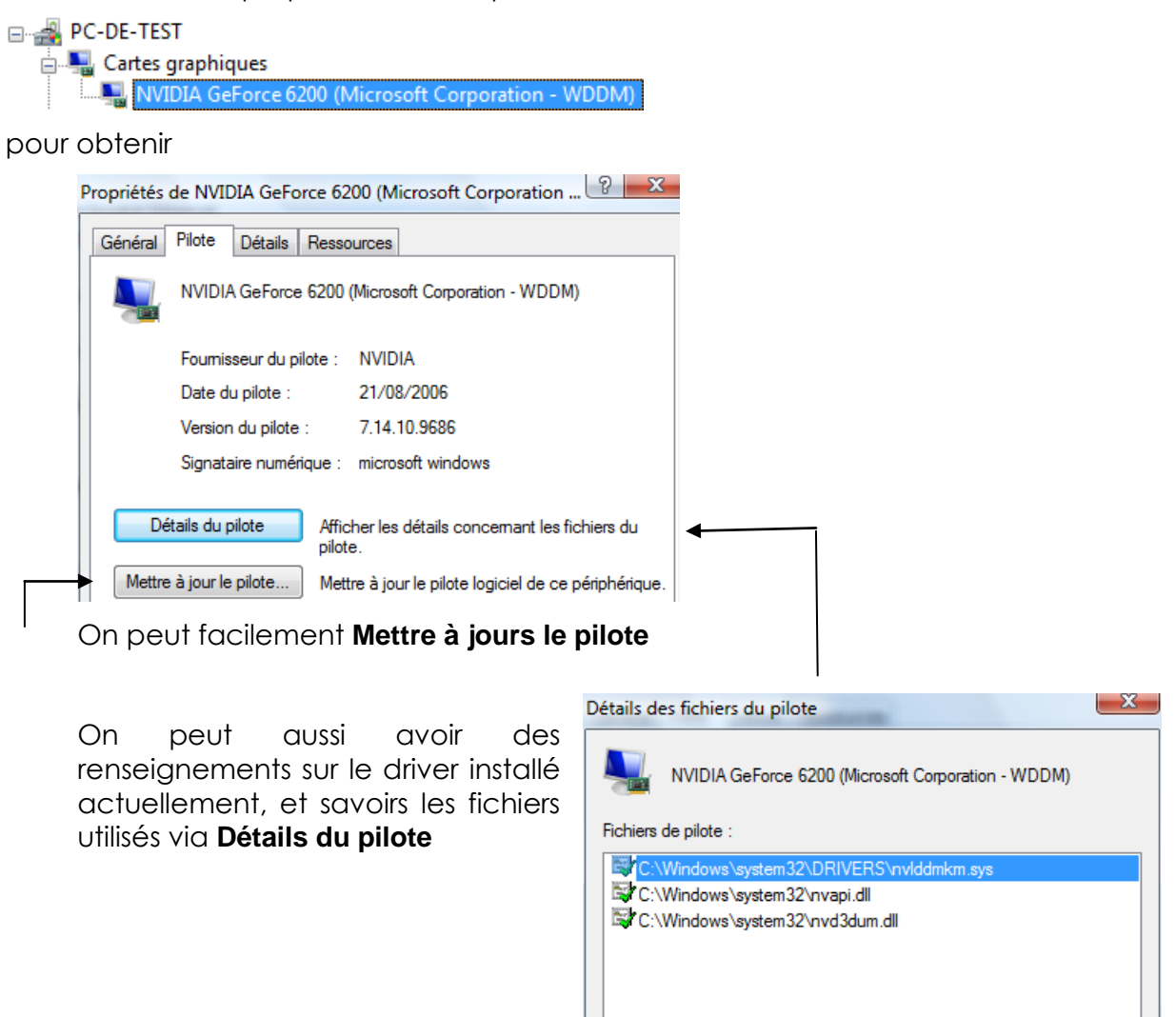

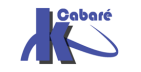

### Installation driver via Update :

On demande les propriétés du composant sélectionné

On peut avoir une idée de la provenance du pilote. Dans le panneau de configuration on demande **Programmes et fonctionnalités** 

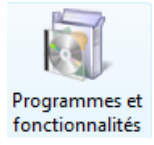

### Puis Afficher les mises à jour installées

## Windows Update / Afficher l'historique des mises à jour

 Windows Update

 Rechercher des mises à jour pour l'ordinateur

 Toujours installer les dernières mises à jour pour améliorer la sécurité et les performances de l'ordinateur.
 Rechercher les mises à jour

 Dernière recherche de mises à jour :
 Hier à 10:27

 Des mises à jour ont été installées :
 Hier à 10:28. Afficher l'historique des mises à jour

 Vous avez configuré Windows pour :
 Installer automatiquement les nouvelles mises à jour chaque jour à 03:00 (recommandé)

 Vous recevez les mises à jour :
 Pour Windows et d'autres produits à partir de Microsoft Update

dans la liste, sur une mise à jour, (driver) on demande afficher les détails

| 3Com - net - 3Com EtherLink 10/100 PCI For Complete PC Management NIC (3C905C-TX                                      |
|----------------------------------------------------------------------------------------------------|
| Date d'installation : 12/09/2007 06:56                                                                                |
| État de l'installation : Réussite                                                                                     |
| Type de mise à jour : Recommandée                                                                                     |
| Driver update provided by 3Com for support of 3Com EtherLink 10/100 PCI For Complete PC<br>Management NIC (3C905C-TX) |

### Installation driver via Fichiers locaux :

On veut récupérer un driver pour notre carte 3Com 3C905...

Il faut déjà obtenir un package du driver correct, et l'installer quelque part sur notre poste... Cela peut faire apparaître des mises en gardes du au format autoextractible de ces packages !

Si le constructeur travaille bien, il fournit un fichier **xxx.inf** 

| Nom          | Date de modificati |
|--------------|--------------------|
| EL90XBC4.SY_ | 04/06/2003 18:49   |
| EL90XBC5.SY_ | 04/06/2003 18:37   |
| W9X90XBC.CAT | 18/06/2003 17:35   |
| W9X90XBC.INF | 05/06/2003 11:44   |

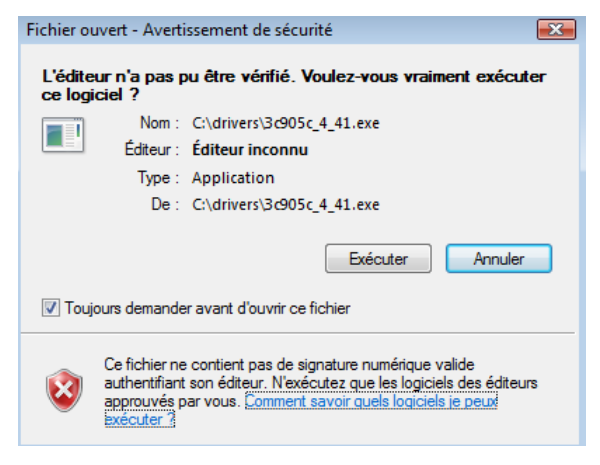

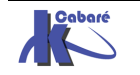

Contenant la définition du driver et son installation

| W9X90XBC.INF - Bloc-notes                                                                          |                                                                                                    | x |
|----------------------------------------------------------------------------------------------------|----------------------------------------------------------------------------------------------------|---|
| Fichier Edition Format Affichage ?                                                                 |                                                                                                    |   |
| ; This is the Setup information file to<br>; Copyright (c) 2002 3Com Corporation                   | install hardware components                                                                                                    | Â |
| [version]<br>signature<br>Compatible<br>Class<br>ClassGUID<br>provider<br>CatalogFile<br>DriverVer | <pre>="\$CHICAGO\$" = 1 = Net = {4D36E972-E325-11CE-BFC1-08002BE10318} = %V_MS% = w9x90xbc.cat = 06/04/2003,04.41.0000.0</pre> |   |
| [Manufacturer]<br>%V_3COM%                                                                         | = 3COM                                                                                                    | Ŧ |

Ce package il faut ensuite l'installer via mettre à jour le pilote :

Mettre à jour le pilote... Mettre à jour le pilote logiciel de ce périphérique.

Windows 8 nous demande de choisir, il faut lui indiquer que l'on dispose du package localement

| Rechercher automatiquement un pilote logiciel mis à jour<br>Windows va rechercher sur votre ordinateur et sur Internet le pilote logiciel le plus récent<br>pour votre périphérique. | Ne pas demander<br>Rechercher auto<br>car cela revient à<br>Windows Update |
|----------------------------------------------------------------------------------------------------|----------------------------------------------------------------------------|
| Rechercher un pilote logiciel sur mon ordinateur                                                                                                    |                                                                            |

Recherchez et installez manuellement le pilote logiciel.

S'il n'y a pas d'ambiguïté sur le nom du dossier dans lequel vous avez votre package, et si le driver est simple (pas de choix entre différents modèles) alors on peut indiquer un emplacement

| F:\3Com\4.41 ✓ Inclure les sous-dossiers        |                   | Pa       |
|-------------------------------------------------|-------------------|----------|
| ✓ Inclure les sous-dossiers                     |                   |          |
| · more is sour obsider                          |                   |          |
|                                                 |                   |          |
|                                                 |                   |          |
|                                                 |                   |          |
|                                                 |                   |          |
|                                                 |                   |          |
| Me laisser choisir parmi une liste de pilotes   | es de nérinhéric  | nues sui |
| intertaisser enoisin parmi ane liste de priotes | .5 de periprierie | 1465 54  |
| and the second                                  |                   |          |

Si on veut être plus progressif, on demande alors Me laisser choisir...

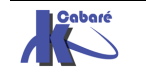

#### Sélectionnez la carte réseau

- . . /

| 1 | Cliquez sur la carte réseau correspondant à votre matériel puis cliquez sur OK.Si vous |
|---|----------------------------------------------------------------------------------------|
|   | disposez d'un disque d'installation pour ce composant, cliquez sur Disque foumi.       |

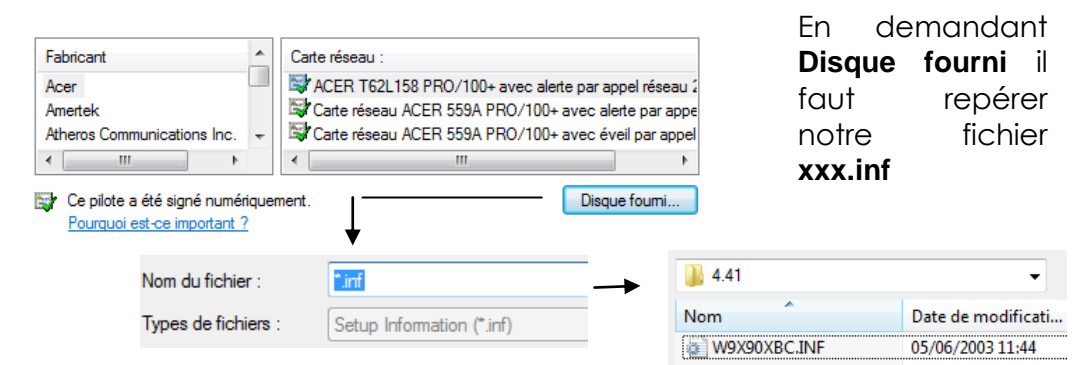

A ce moment la Windows décode le xxx.inf

| t si nec | essaire nous propose un choix                                        |               |
|----------|----------------------------------------------------------------------|---------------|
|          | Afficher les matériels compatibles                                   |               |
|          | Carte réseau :                                                       |               |
|          | 3Com 3C920 Integrated Fast Ethemet Controller (3C905C-TX Compatible) |               |
|          | 3Com EtherLink 10/100 PCI For Complete PC Management NIC (3C905C-    | TX)           |
|          |                                                                      |               |
|          |                                                                      |               |
|          | 👾 Ce pilote a une signature Authenticode(tm).                        | Disque fourni |

### Méthode par défaut installation de drivers :

Dans les propriétés du poste de travail, paramètres systèmes avancé

#### puis onglet **Matériel**

Paramètres d'installation des périphériques

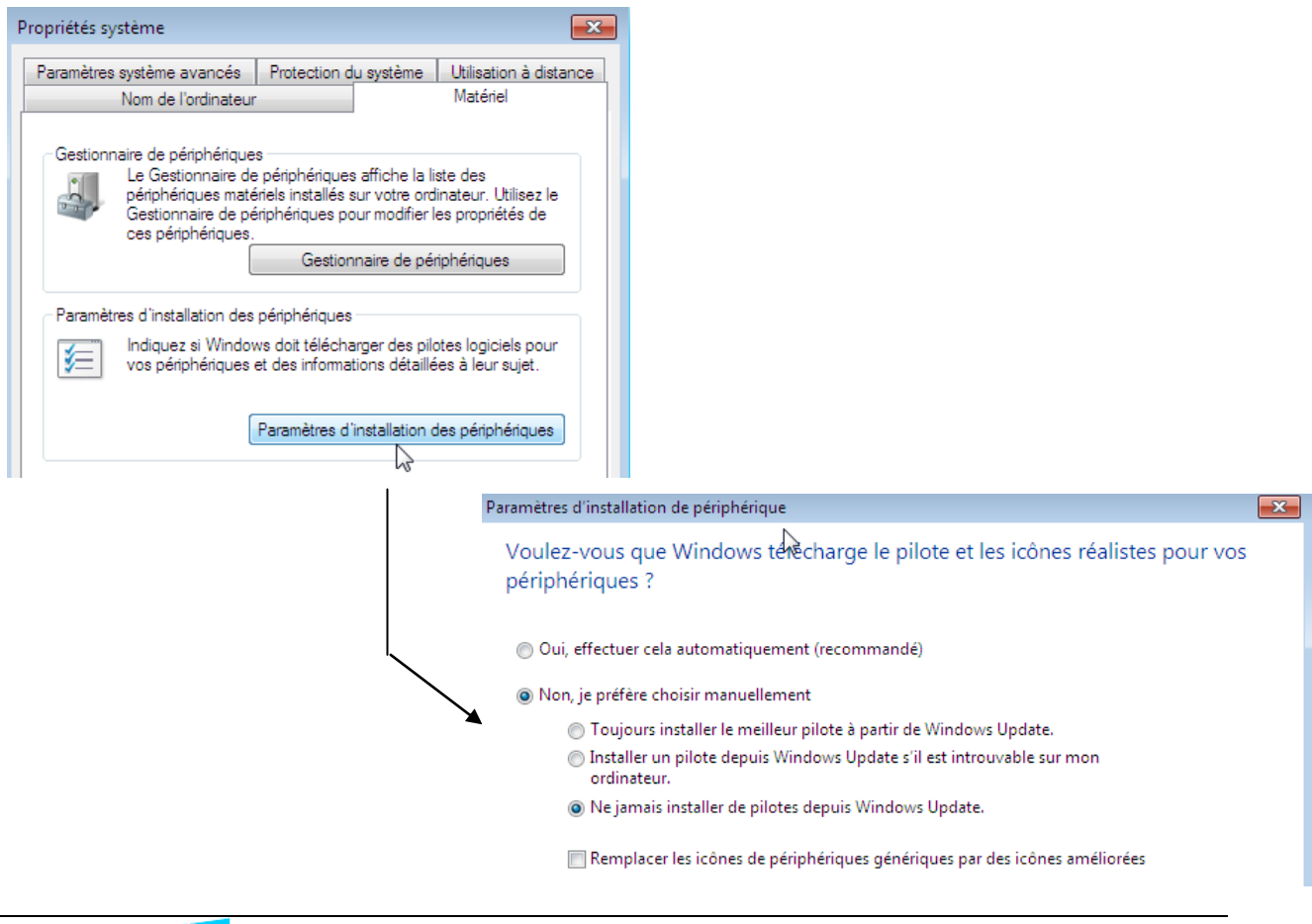

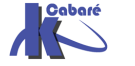

### Sigverif vérification drivers signés:

On peut aussi a tout moment demander d'effectuer une vérification sur une machine installée, et sur laquelle on aurait laissé un certain nombre d'installation se faire...

cette vérification peut se faire à partir d'une commande que l'on lance en direct lors d'une session...par la ligne de commande

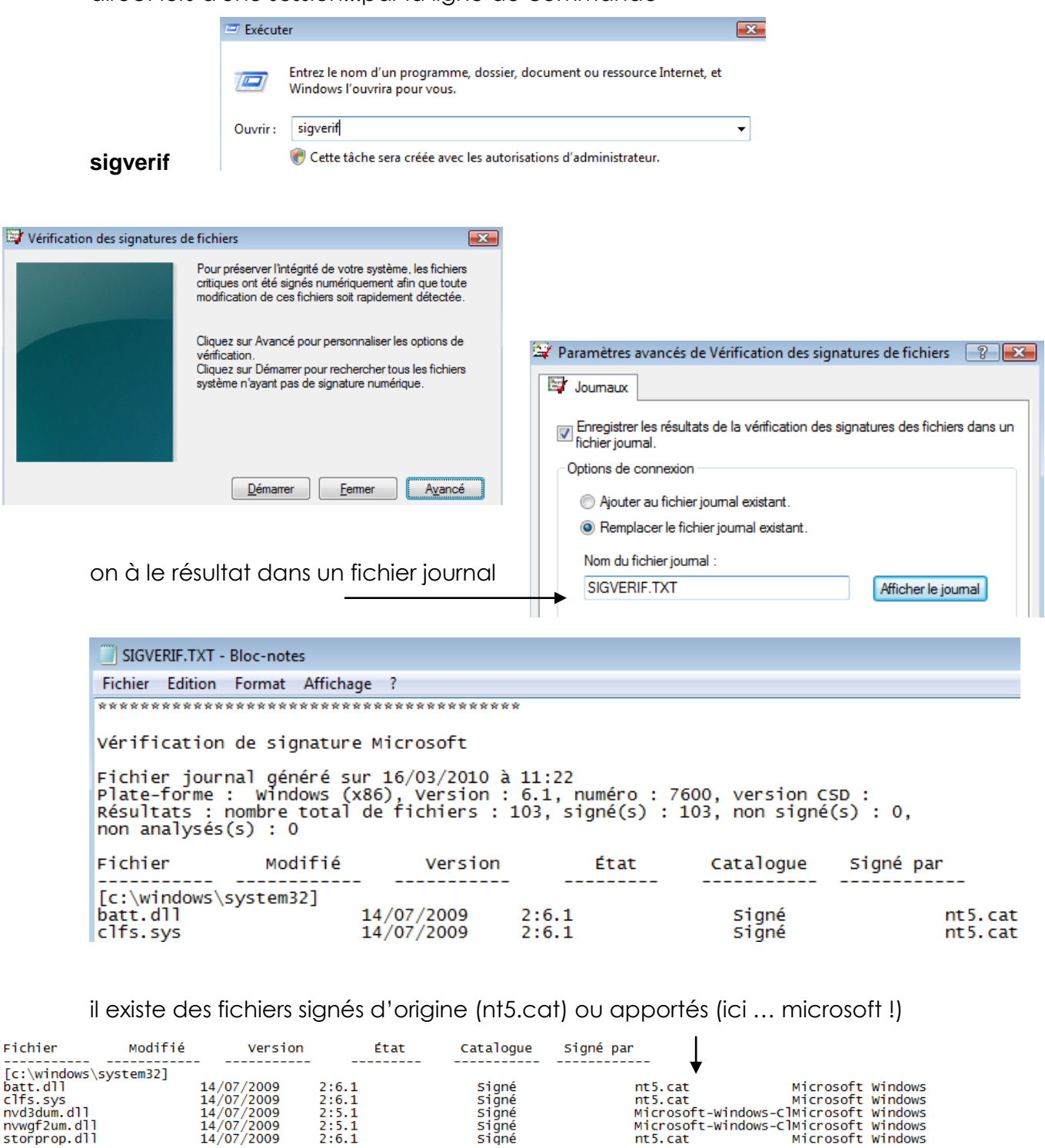

signé

siāné

el90xbc5, svs

storprop.dll

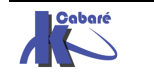

2:6.1

1:4.90.2:5.00

04/06/2003

Microsoft Windows

Microsoft Windows Hardware Compatibility

nt5.cat

w9x90xbc.cat

Et on peut trouver des fichiers assez anciens, surtout dans les driver

| <pre>[c:\windows\system32]</pre> | drivers]   |                  | -         |                      |
|----------------------------------|------------|------------------|-----------|----------------------|
| acpi.sys                         | 14/07/2009 | 2:5.1            | Signé     | Microsoft-Windows-Co |
| afd.sys                          | 14/07/2009 | 2:6.1            | Signé     | nt5.cat              |
| agilevpn.sys                     | 14/07/2009 | 2:6.1            | Signé     | nt5.cat              |
| asyncmac.sys                     | 14/07/2009 | 2:6.1            | Signé     | nt5.cat              |
| atapi.sys                        | 14/07/2009 | 2:5.1            | Signé     | Microsoft-Windows-Co |
| ataport.sys                      | 14/07/2009 | 2:5.1            | Signé     | Microsoft-Windows-Co |
| blbdrive.sys                     | 14/07/2009 | 2:5.1            | Signé     | Microsoft-Windows-Co |
| cdrom.sys                        | 14/07/2009 | 2:5.1            | Signé     | Microsoft-Windows-Co |
| cng.sys                          | 14/07/2009 | 2:6.1            | Signé     | nt5.cat              |
| compositebus.sys                 | 14/07/2009 | 2:5.1            | Signé     | Microsoft-Windows-Cl |
| csc.sys                          | 14/07/2009 | 2:5.1,2:5.2,2:6. | 0,2:Signé | Microsoft-Windows-Of |
| discache.sys                     | 14/07/2009 | 2:6.1            | Signé     | nt5.cat              |
| disk.sys                         | 14/07/2009 | 2:5.1            | Signé     | Microsoft-Windows-Co |
| drmk.sys                         | 14/07/2009 | 2:5.1            | Signé     | Microsoft-Windows-Cl |
| drmkaud.sys                      | 14/07/2009 | 2:5.1            | Signé     | Microsoft-Windows-Cl |
| dxgkrn1.sys                      | 14/07/2009 | 2:6.1            | Signé     | nt5.cat              |
| el90xbc5.sys                     | 04/06/2003 | 1:4.90,2:5.00    | Signé     | w9x90xbc.cat         |
| fdc.sys                          | 14/07/2009 | 2:5.1            | Signé     | Microsoft-Windows-Co |
| flpydisk.sys                     | 14/07/2009 | 2:5.1            | Signé     | Microsoft-Windows-Co |

Ici un driver 3c905 de carte réseau 3COM datant de 2003!

### DriverQuery vérification drivers signés:

Depuis Seven et 2008R2 on dispose d'une commande similaire dans l'esprit, mais qui peut analyser une machine à distance. **DriverQuery** 

Syntaxe

5

DRIVERQUERY [/s <System>[/u [<Domain> \] <Username>[/p <Password>]]] [/fo {table | liste | csv}] [/nh] [/v | /si]

### Les paramètres les plus intéressants étant

| Paramètre                                           | Description                                                                                                    |
|-----------------------------------------------------|----------------------------------------------------------------------------------------------------|
| /s <system></system>                                | Spécifie le nom ou l'adresse IP d'un ordinateur distant. N'utilisez pas de barres obliques inverses. La valeur par défaut est<br>l'ordinateur local.                                                                                                    |
| /u [ <domain> \]<br/><username></username></domain> | Exécute la commande avec les informations d'identification du compte d'utilisateur comme spécifié par <i>l'utilisateur</i> ou le<br>domaine\utilisateur. Par défaut, <b>/s</b> utilise les informations d'identification de l'utilisateur actuellement connecté à l'ordinateur qui<br>émet la commande. <b>/u</b> ne peut pas être utilisée sauf si <b>/s</b> est spécifié. |
| /p <password></password>                            | Spécifie le mot de passe du compte d'utilisateur qui est spécifié dans le paramètre <b>/u</b> . <b>/p</b> ne peut pas être utilisé sauf si <b>/u</b> est spécifié.                                                                                                    |
| /Si                                                 | Fournit des informations sur les pilotes signés.                                                                                                    |

Ainsi **Driverquery /SI** donnerait pour tous les drivers du poste courant l'information s'ils sont signés ou non

| C:\Users\util>driverquery /si                                                |                                          |                      |                                                                     |
|------------------------------------------------------------------------------|------------------------------------------|----------------------|---------------------------------------------------------------------|
| DeviceName                                                                   | InfName                                  | IsSigned             | Manufacturer                                                        |
| Volume générique<br>Gestionnaire de volume<br>Pilote d'énumérateur de lecteu | volume.inf<br>machine.inf<br>machine.inf | TRUE<br>TRUE<br>TRUE | Microsoft<br>(Périphériques système st<br>(Périphériques système st |

Dans l'exemple ci-dessous, on teste les drivers d'une machine en **192.168.1.10** avec un login **administrateur** et un mot de passe **local**.

| C:\Users\util≻driverquery /s 19 | 92.168.1.10 /u | administ | rateur /p zk29 /si |
|---------------------------------|----------------|----------|--------------------|
| DeviceName                      | InfName        | IsSigned | Manufacturer       |
| Volume générique                | volume.inf     | TRUE     | Microsoft          |
| Cliché instantané de volume gé  | volsnap.inf    | TRUE     | Microsoft          |
| Cliché instantané de volume gé  | volsnap.inf    | TRUE     | Microsoft          |
| Cliché instantané de volume gé  | volsnap.int    | TRUE     | Microsoft          |
| Cliche instantane de volume ge  | volsnap.inf    | IRUE     | Microsoft          |

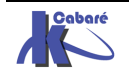

Dans l'exemple ci-dessous, on teste les drivers d'une machine en **192.168.1.111** avec un login de domaine **cabare-intra\administrateur** et un mot de passe **zk281**.

| C:\Users\util≻driverquery /s 19      | 92 <b>.168.1.111</b> /u  | i cabare-i   | intra\administrateur   | /p zk281 /s |
|--------------------------------------|--------------------------|--------------|------------------------|-------------|
| DeviceName                           | InfName                  | IsSigned     | Manufacturer           |             |
| Volume générique<br>Volume générique | volume.inf<br>volume.inf | TRUE<br>TRUE | Microsoft<br>Microsoft |             |

Bien sûr encore faut-il que soit le pare-feu soit désactivé, soit que l'on ait autorisé comme règles la gestion des services à distance...et la gestion à distance des tâches planifiées...

- 🖉 Gestion à distance des tâches planifiées (RPC)
- Gestion à distance des tâches planifiées (RPC-EPMAP)
- Gestion à distance du Pare-feu Windows (RPC)
- Gestion à distance du Pare-feu Windows (RPC-EPMAP)
- Gestion des services à distance (NP-Entrée)
- Gestion des services à distance (RPC)
- 🕑 Gestion des services à distance (RPC-EPMAP)

Gestion à distance des tâches ... Gestion à distance des tâches ... Gestion à distance du Pare-fe... Gestion à distance du Pare-fe... Gestion des services à distance Gestion des services à distance Gestion des services à distance

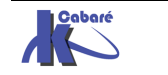
# **INTÉGRITÉ WINDOWS 8**

### les DLL (Dynamic Link Libraries):

les **DLL** sont des bibliothèques de routines (fonctions ou procédures) chargées en mémoire au moment de leur appel (contrairement à un programme EXE qui se charge entièrement avant même de s'exécuter).

Plusieurs avantages sont présents :

- En cas de modification de la bibliothèque de routines, il n'est donc pas nécessaire de recompiler tout le programme, le remplacement du fichier DLL est suffisant. Le programme utilise automatiquement les fonctions modifiées au prochain lancement.
- Les fonctions issues de la DLL ne sont alors plus chargées plusieurs fois, car plusieurs programmes peuvent se référer simultanément à une instance de la DLL présente en mémoire

Des inconvénients existent :

- La gestion des versions de DLL est complexe...
- Il faut éviter la mise à jours sauvage, et la gestion des packages pour garantir une stabilité du système

Il est toujours difficile de connaître la liste des DLL nécessaires (ou plus nécessaires au bon fonctionnement d'un programme). On peut utiliser des utilitaires mais la tâche reste complexe.

A cet effet, un gestionnaire d'installation, à partir de win98, travaille normalement à partir des fichiers **.msi** pour maintenir cette liste à jour. Mais les applications ne prévoient pas forcement une procédure correcte....

### WRP Protection des DLL :

Il existe un mécanisme intégré à windows permettant de vérifier les versions protégés de certains fichiers (.sys .dll .exe .ttf .fon .ocx) et de remplacer a la volée par leur version d'origine pour assurer l'intégrité du système. Ce mécanisme nommé **WRP** (windows Ressource protection) qui remplace la version 2000-XP de **WFP** (windows File protection) évite l'écrasement de fichier sensibles par des applications peut scrupuleuses...

A cet effet un cache contenant une "copie" d'origine des fichiers existe en

### %systemroot%Winsxs

En cas d'écrasement d'un fichier, WFP puisera de l'aide dans :

- 1. le dossier Winsxs,
- 2. le Média d'origine,
- 3. le point d'installation réseau...

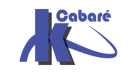

Le remplacement/mise à jour des fichiers système protégés est pris en charge uniquement dans les cas suivants :

- 1. installation de Service Pack ou de correctifs à l'aide d'Update.exe ;
- 2. mises à niveau du système d'exploitation à l'aide de Winnt32.exe ;
- 3. Windows Update.
- 4. A travers une API spéciale

### sfc - system file checker

il existe une invite en ligne de commande **Sfc** permettant le forcer la vérification de l'intégrité du système Windows (sans attendre la vérification en tache de fond)

| C:\Users\Adminis                                              | trateur/sfc /help                                                                                                    |
|---------------------------------------------------------------|----------------------------------------------------------------------------------------------------|
| Vérificateur de<br>Copyright (c) Mi                           | ressources Microsoft(R) Windows(R) version 6.0<br>icrosoft Corporation. Tous droits réservés.                                                                                                    |
| Analyse l'intégn<br>les versions inc                          | rité de tous les fichiers système protégés et remplace<br>correctes par les versions Microsoft appropriées.                                                                                                 |
| SFC [/SCANNOW]<br>[/VERIFYFIL]<br>[/OFFWINDIR=<br>/OFFBOOTDI] | Z∕UERIFYONLY] [/SCANFILE= <fichier>]<br/>=<fichier>]<br/>&lt;<répertoire connexion="" hors="" windows=""><br/>R=<répertoire connexion="" hors="" windows="">]</répertoire></répertoire></fichier></fichier> |
| ⁄scannow                                                      | Analyse l'intégrité de tous les fichiers système<br>protégés et répare les fichiers endommagés dès que<br>possible                                                                                          |
| ∕VERI FYONLY                                                  | Analyse l'intégrité de tous les fichiers système protégés, Aucune réparation n'est effectuée.                                                                                                    |
| ∕SCANFILE                                                     | Analyse l'intégrité du fichier référencé et le répare<br>si des problèmes ont été identifiés. Spécifiez le<br>chemin d'accès commilet dans «fichier».                                                       |
| VERIFYFILE                                                    | Vérifie l'intégrité du fichier ayant comme chemin<br>complet {fichier} Aucune réparation p'est effectuée                                                                                                    |
| ∕OFFBOOTDIR                                                   | Pour les réparations hors connexion, spécifier<br>l'emplacement du répertoire de démarrage hors<br>connexion.                                                                                               |
| ∕OFFWINDIR                                                    | Pour les réparations hors connexion, spécifier<br>l'emplacement du répertoire Windows hors connexion.                                                                                                    |

N.B: Cette commande peut provoquer l'accès au Media de Windows

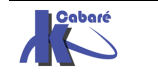

# **UAC-USER ACCOUNT CONTROL**

### **Objectif Visé :**

Ce n'est pas un moyen de se protéger contre les virus infaillible, mais plutôt une manière d'éduquer les utilisateurs et développeurs d'applications.

Sur Vista le compte par défaut fait partie du groupe des Administrateurs mais à des droits d'accès restreints au système.

Le principe est de lancer toutes les tâches en tant qu'utilisateur standard, que vous soyez administrateur ou non !

- ✓ Lorsqu'une opération requière des droits élevés, une boite de dialogue demande l'élévation des droits pour ce processus. (une simple confirmation)
- ✓ SI l'utilisateur ne fait pas partie du groupe des administrateurs, la boite de dialogue lui demande alors un compte et un mot de passe ayant des droits d'administration...

**N.B** : en réglage standard, seul le compte administrateur d'origine, (désactivé par défaut lors de l'installation) ne subit pas l'UAC !

### IL – Integrity Level :

Lorsque vous ouvrez une session de manière générale avec Windows, le service de sécurité **LSASS** va créer un jeton qui contiendra le **SID** de l'utilisateur. C'est ce jeton qui sera utilisé pour lancer des applications.

Avec Windows 8, lorsque vous ouvrez une session, **LSASS** va créer deux jetons. Un qui va contenir toutes les informations comme dans Windows XP et un autre jeton "restreint" qui ne contiendra que les privilèges d'un utilisateur standard.

Chacun de ces jetons possède le même **SID** utilisateur plus, un SID de type **S-1-5-40-xXx** où xXx représente le niveau d'intégrité afin de les isoler.

C'est donc grâce à ces niveaux d'intégrité obligatoire et inchangeable durant leur durée de vie que va se baser toute la partie contrôle d'intégrité

C'est donc ce deuxième jeton qui sera utilisé pour lancer les différentes applications. Pour utiliser le premier jeton, celui avec tous les privilèges, vous devrez passer par une élévation de privilège

N.B : pour lancer ses applications en utilisant tout le temps le jeton avec tous les privilèges. Il suffit de cocher une case dans les propriétés de l'exécutable

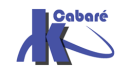

| Propriétés de snagit32.exe                                                                                                    | X  |
|----------------------------------------------------------------------------------------------------|----|
| Général Compatibilité Sécurité Détails Versions précédentes                                                                                                    |    |
| Si vous rencontrez des problèmes avec ce programme alors qu'il fonctionnait<br>correctement sur une version antérieure de Windows, sélectionnez le mode de<br>compatibilité adapté à cette version antérieure. |    |
| Mode de compatibilité                                                                                                    |    |
| Exécuter ce programme en mode de compatibilité pour :                                                                                                    |    |
| Windows XP (Service Pack 2)                                                                                                    |    |
| Paramètres                                                                                                    | 51 |
| Exécuter en 256 couleurs                                                                                                    |    |
| Exécuter avec une résolution d'écran de 640 x 480                                                                                                    |    |
| Désactiver les thèmes visuels                                                                                                    |    |
| Désactiver la composition du Bureau                                                                                                    |    |
| Désactiver la mise à l'échelle de l'affichage pour les résolutions élevées                                                                                                    |    |
| Niveau de privilège                                                                                                    |    |
| Exécuter ce programme en tant qu'administrateur                                                                                                    |    |

L'UAC repose aussi sur un nouvel attribut dont sont dotés les processus, les fichiers les clés du registre : le niveau d'intégrité. Dit **IL** pour **Integrity Level**.

### Les principaux niveaux IL : Limité – Utilisateur - Administrateur – System

- Il faut savoir que les processus Utilisateur / LUA ne peuvent pas modifier les processus s'exécutant dans un niveau d'intégrité supérieur. (mais ils peuvent les lire pour obtenir des infos...)
- Le groupe des administrateurs à un IL élevé
- Pour un utilisateur, les processus qu'il lance et ses fichiers ont un **IL** niveau moyen

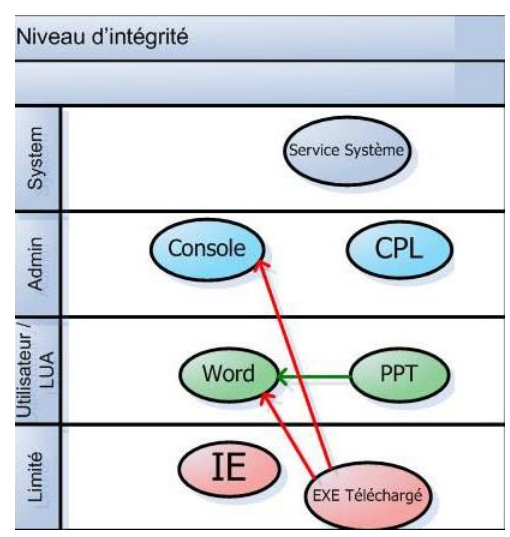

Dans cette optique pax exemple, lorsque

l'on lance IE (par exemple) on lance en fait 2 processus, avec des niveaux IL différents...

lexplorer : avec un II d'utilisateur (pour stocker ses favoris...)

lexplorer : avec un II bas pour executer les activex et autres...

| <b>P</b>    |                |         |                      | Gestionnaire des   | tâches   |               |                                    | × |
|-------------|----------------|---------|----------------------|--------------------|----------|---------------|------------------------------------|---|
| Fichier Op  | otions Afficha | age     |                      |                    |          |               |                                    |   |
| Processus   | Performance    | Histori | que des applications | Démarrage Utilisat | eurs Dét | ails Services |                                    |   |
| Nom         | *              | PID     | Statut               | Nom d'utilisateur  | Pro      | Mémoire (     | Description                        | ^ |
| dwm.exe     | 2              | 740     | En cours d'exé       | DWM-1              | 00       | 18 480 Ko     | Gestionnaire de fenêtres du Bureau |   |
| 📄 explorer. | exe            | 1928    | En cours d'exé       | Administrateur     | 00       | 22 988 Ko     | Explorateur Windows                |   |
| 🤮 iexplore. | exe            | 2936    | En cours d'exé       | Administrateur     | 00       | 4 460 Ko      | Internet Explorer                  |   |
| 🥘 iexplore. | exe            | 3024    | En cours d'exé       | Administrateur     | 00       | 5 824 Ko      | Internet Explorer                  |   |

Autre exemple: lorsque l'on récupère une pièce jointe, et que on la stocke, si c'est un exécutable, sont application a un IL de bas niveau, dont ne peut interférer avec les processus système ayant un IL élevé...

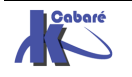

### Gestion de l'UAC (panneau de configuration):

Le seul compte exempt de l'**UAC** étant le compte Administrateur (crée lors de l'installation) il faut essayer de gérer les effets de l'UAC

Il est recommandé de ne pas désactiver les invites du contrôle de compte d'utilisateur dans les paramètres de stratégie de groupe ou en agissant sur le curseur.

Bien que l'invite d'élévation soit la partie la plus visible du contrôle de compte d'utilisateur, celui-ci fournit également les composants sous-jacents comme :

- Mode protégé d'Internet Explorer
- Virtualisation de fichiers système et du Registre

Cependant si on veut paramétrer cette gestion (...) via l'interface graphique il faut demander dans

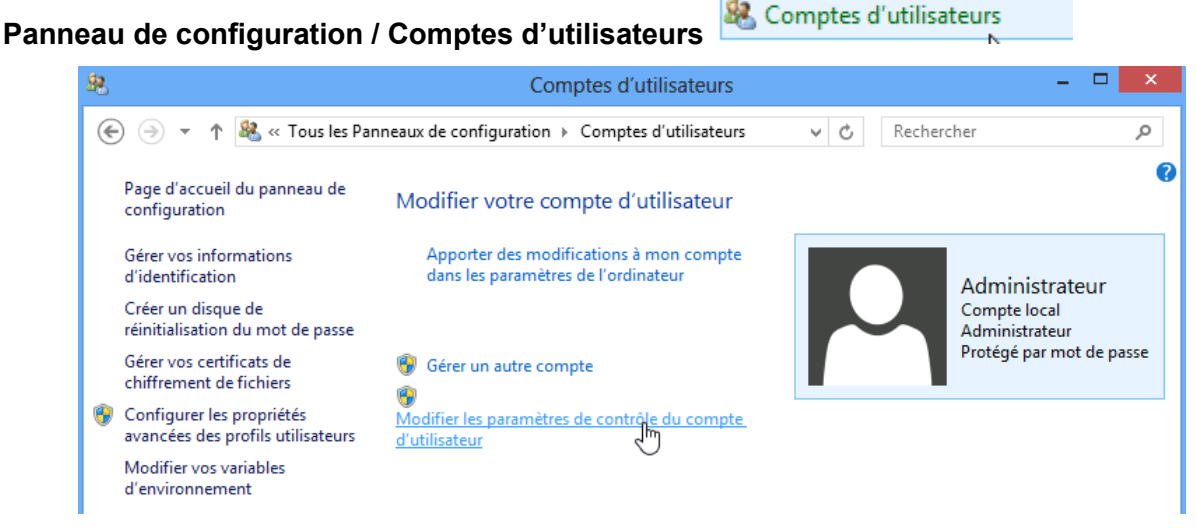

la commande Modifier les paramètres de contrôle de compte d'utilisateur

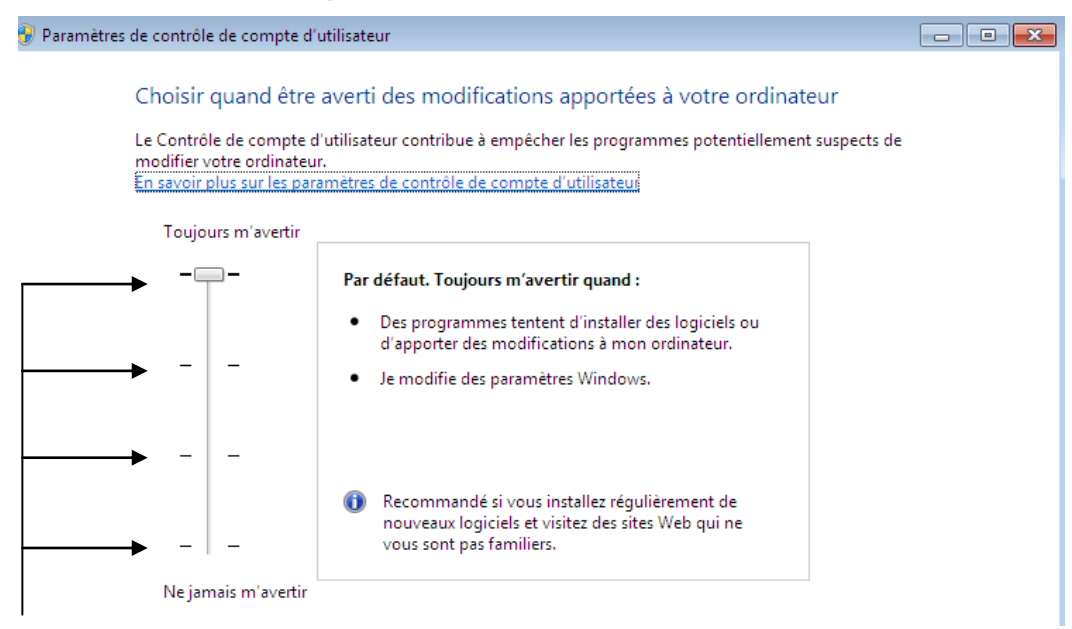

la prise en compte de cette commande peut demander un redémarrage.

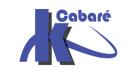

### Gestion de l'UAC (stratégies locales):

Dans les stratégies locales de sécurité, se retrouvent les réglages de l'UAC

### Dans le Panneau de Configuration / Outils d'administration /

🐨 Outils d'administration

Puis Stratégies de sécurité locales 📠 Stratégie de sécurité locale

Puis dans les **Stratégies locales / Options de sécurité** les stratégies repérées par la mention : Contrôle de compte d'utilisateur

| 🚡 Paramètres de sécurité               | Stratégie                                                                                           |
|----------------------------------------|----------------------------------------------------------------------------------------------------|
| Stratégies de comptes                  | Contrôle de compte d'utilisateur : mode Approbation administrateur pour le compte Adminis           |
| a 📴 Stratégies locales                 | Contrôle de compte d'utilisateur : passer au Bureau sécurisé lors d'une demande d'élévation         |
| District Stratégie d'audit             | Contrôle de compte d'utilisateur : autoriser les applications UIAccess à demander l'élévation sur   |
| Attribution des droits utilisateur     | Contrôle de compte d'utilisateur : comportement de l'invite d'élévation nour les administrate       |
| Options de sécurité                    | Contrôle de compte d'utilisateur : comportement de l'invite d'élévation pour les utilisateurs st    |
| Pare-feu Windows avec fonctions av     | Contrôle de compte d'utilisateur : comportement de l'invite d'elevation pour les duissateurs st     |
| Stratégies du gestionnaire de listes d | Contrôle de compte d'utilisateur : detecter les instanations d'applications et demander relevat     |
| Stratégies de clé publique             | Controle de compte d'utilisateur : elever uniquement les applications DiAccess installees a des     |
| Stratégies de restriction logicielle   | Controle de compte d'utilisateur : elever uniquement les executables signes et valides              |
| Stratégies de contrôle de l'applicatio | Contrôle de compte d'utilisateur : exécuter les comptes d'administrateurs en mode d'approba         |
| Stratégies de sécurité IP sur Ordinate | Contrôle de compte d'utilisateur : virtualiser les échecs d'écritures de fichiers et de Registre da |
| Configuration avancée de la stratégi   | 📓 Contrôleur de domaine : conditions requises pour la signature de serveur LDAP                     |
|                                        |                                                                                                    |

### Désactivation de l'UAC :

Sans doute le plus ... radical

🖾 Contrôle de compte d'utilisateur : exécuter les comptes d'administrateurs en mode d'approbation d'administrateur

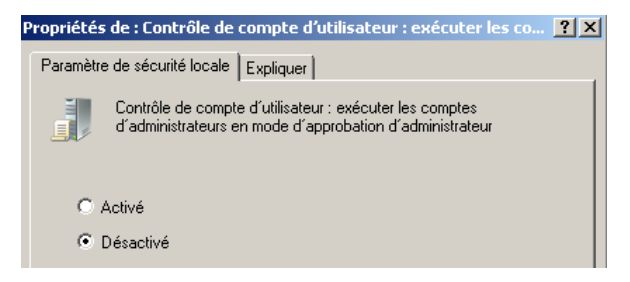

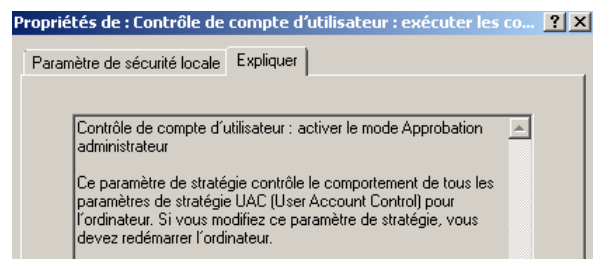

N.B : re-démarrage du PC obligatoire

### Désactivation de l'UAC pour les Administrateur :

Il existe un moyen de préserver L'UAC et d'enlever cette boite de dialogue lors d'une demande d'approbation administrateur

📓 Contrôle de compte d'utilisateur : comportement de l'invite d'élévation pour les administrateurs en mode d'approbation Ad..

| Propri | étés de : Contrôle de compte d'utilisateur : c                                                                                                    | ? |
|--------|----------------------------------------------------------------------------------------------------|---|
| Param  | ètre de sécurité locale Expliquer                                                                                                    |   |
|        | Contrôle de compte d'utilisateur : comportement de l'invite<br>d'élévation pour les administrateurs en mode d'approbation<br>Administrateur                                                                                                    |   |
|        | Demande de consentement pour les binaires non Windows                                                                                                    | ~ |
|        | Élever les privilèges sans invite utilisateur<br>Demande d'informations d'identification sur le bureau sécurisé<br>Demande de consentement sur le bureau sécurisé<br>Demande d'informations d'identification<br>Demande de consentement<br>Demande de consentement pour les binaires non Windows | 6 |

Si la valeur par défaut est "Demande de consentement".

la valeur Elever les privilèges sans invite utilisateur est très pratique pour les administrateur

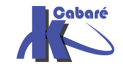

http://www.cabare.net Page 78 - Michel Cabaré -

### Désactivation l'UAC pour les Utilisateurs :

Lorsque les logiciels anciens deviennent incompatibles

📖 Contrôle de compte d'utilisateur : comportement de l'invite d'élévation pour les utilisateurs standard

### Activation I'UAC aussi pour le compte Administrateur Root :

Cela permet de généraliser l'UAC au compte Administrateur d'origine (!!!).

🖾 Contrôle de compte d'utilisateur : mode Approbation administrateur pour le compte Administrateur intégré

| Paramètre de curseur                                                                                                    | Paramètres de stratégie de groupe équivalents                                                                                                    |
|----------------------------------------------------------------------------------------------------|----------------------------------------------------------------------------------------------------|
| Toujours m'avertir                                                                                                    | <ul> <li>Le paramètre de stratégie comportement de l'invite d'élévation pour<br/>les administrateurs en mode d'approbation Administrateur a la<br/>valeur Demande de consentement sur le bureau sécurisé.</li> <li>Le paramètre de stratégie Contrôle de compte d'utilisateur : passer au<br/>Bureau sécurisé lors d'une demande d'élévation est activé.</li> </ul>                                                                                                    |
| M'avertir uniquement quand des programmes<br>tentent d'apporter des modifications à mon<br>ordinateur (valeur par défaut)    | <ul> <li>Le paramètre de stratégie comportement de l'invite d'élévation pour<br/>les administrateurs en mode d'approbation Administrateur a la<br/>valeur Demande de consentement pour les binaires non Windows.</li> <li>Le paramètre de stratégie Contrôle de compte d'utilisateur : passer au<br/>Bureau sécurisé lors d'une demande d'élévation est activé.</li> </ul>                                                                                                    |
| M'avertir uniquement quand des programmes<br>tentent d'apporter des modifications à mon<br>ordinateur (avec bureau sécurisé) | <ul> <li>Le paramètre de stratégie comportement de l'invite d'élévation pour<br/>les administrateurs en mode d'approbation Administrateur a la<br/>valeur Demande de consentement pour les binaires non Windows.</li> <li>Le paramètre de stratégie Contrôle de compte d'utilisateur : passer au<br/>Bureau sécurisé lors d'une demande d'élévation est désactivé.</li> </ul>                                                                                                    |
| Ne jamais m'avertir<br><b>ØRemarque</b><br>Ce paramètre requiert un redémarrage<br>pour entrer en vigueur.                   | <ul> <li>Le paramètre de stratégie comportement de l'invite d'élévation pour<br/>les administrateurs en mode d'approbation Administrateur a la<br/>valeur Élever les privilèges sans invite utilisateur.</li> <li>Le paramètre de stratégie Contrôle de compte d'utilisateur : passer au<br/>Bureau sécurisé lors d'une demande d'élévation est désactivé.</li> <li>Le paramètre de stratégie Contrôle de compte d'utilisateur : exécuter<br/>les comptes d'administrateurs en mode d'approbation<br/>d'administrateur est désactivé.</li> <li>Le contrôle de compte d'utilisateur est désactivé.</li> </ul> |

DONC... il ne faut jamais utiliser le compte Administrateur intégré pour travailler avec Windows 8, puisque un compte administrateur "autre" bénéficiera de l'effet protecteur de l'UAC sans occasionner de gêne (il suffit de demander une élévation de privilège silencieuse).

On peut demander une invite d'élévation automatique, mais on peut laisser l'UAC faire son travail...

**N.B**: une modification des réglages de l'UAC nécessite le plus souvent un redémarrage du poste pour être sûr de la prise en compte des nouveaux paramètres.

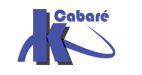

# INSTALLATIONS ET VIRTUALISATION

### Préconisation microsoft :

Microsoft recommande que les programmes d'installation d'application globaux s'exécutent avec les droits administratifs et

- créent un répertoire sous le répertoire %ProgramFiles% (pour stocker les fichiers de l'application exécutables et les données auxiliaires)
- ✓ créent une clé sous HKEY\_LOCAL\_MACHINE\Software (pour leurs paramètres d'application.)

Lorsqu'une application s'exécute, elle peut le faire dans différents comptes utilisateur et devrait donc

- enregistrer les données spécifiques à l'utilisateur dans un répertoire %AppData% (propre à chaque utilisateur)
- enregistrer des paramètres propres à chaque utilisateur dans le profil d'annuaire de l'utilisateur sous HKEY\_CURRENT\_USER\ Software.

Les comptes utilisateur standard n'ont pas de droits d'écriture dans le répertoire **%ProgramFiles%** ou dans **HKEY\_LOCAL\_MACHINE\Software**, Mais puisque la plupart des systèmes de Windows sont à utilisateur unique et que la majorité des utilisateurs étaient administrateurs..., les applications qui enregistrent de façon inexacte des données utilisateur et des paramètres à ces emplacements fonctionnaient quand même.

### Virtualisation des processus :

Si un programme d'installation se lance sans tous les droits administrateurs comme il va tenter d'écrire dans des dossiers systèmes ou protégés il court à l'échec. Pour prévoir ce type de problème, Microsoft a créé tout un système de virtualisation de dossier dans Windows 8.

- Sous Windows XP, dans un environnement limité, vous lanciez l'installation jusqu'au moment où un fichier a besoin d'être écrit dans un espace protégé Cette opération va faire "crasher" l'installation rendant le logiciel à moitié installé et donc inutilisable
- Windows 8 déroule toute l'installation pour savoir si il a besoin d'aller écrire dans les dossiers système ou des parties réservées du registre. Si c'est le cas, et que l'installateur n'a pas les autorisations suffisantes, alors un système de dossiers virtuels est mis en place.

En effet, au final toutes les applications peuvent écrire dans les dossiers systèmes et sécurisés de Windows. Seulement, parfois, ce ne sont pas les vrais dossiers systèmes de Windows. Ce sont en fait des dossiers virtualisés situés dans le profil de l'utilisateur. **... AppData\local\VirtualStore\...** 

Ensuite une application, devant être exécutée avec les privilèges administrateur parce qu'elle va écrire dans **Program Files** ou dans la clef de registre **HKLM**, est exécutée avec un jeton "restreint", il n'y aura aucune erreur de la part du système.

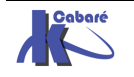

Lors du lancement de l'application, celle-ci ira dans un premier temps regarder dans le dossier virtuel du profil, et si elle ne trouve rien, elle chargera les paramètres dans le Program Files réel. Grâce à ce système, près de 90% des applications non réécrites pour Windows 8 allant écrire dans **Program Files** ou dans des dossiers systèmes fonctionnent. On parle de « **programmes hérités** »

Windows 8 traite un processus comme « virtualisable » si :

- il fait 32 bits (et non 64 bits),
- il ne s'exécute pas avec les droits administratifs,
- il n'a pas un fichier de signature spécifique pour Windows Seven

Les emplacements de système de fichiers qui sont virtualisés pour les processus d'héritage sont

- %ProgramFiles%
- %ProgramData%
- %SystemRoot%

Cependant, tous les fichiers possédant une extension exécutable, y compris .exe, .bat, .scr, .vbs et autres, sont exclus par défaut de la virtualisation. (Cela signifie que les programmes qui se mettent à jour à partir d'un compte utilisateur standard échouent au lieu de créer des versions privées de leurs exécutables)

N.B : on peut vérifier si une application est virtualisable dans le gestionnaire de tâche, en ajoutant la colonne **Virtualisation** 

|                                 |            |                    |                                                        | 1                 |            |               |                  |              |
|---------------------------------|------------|--------------------|--------------------------------------------------------|-------------------|------------|---------------|------------------|--------------|
| Processus Performance           | Histo      | rique des applic   | ations                                                 | Démarrage         | Utilisate  | urs Détails   | s Services       |              |
| Nom                             | PID        | Statut             |                                                        | Nom d'utilisa     | teur       | Proc          | Mémoire (        | Description  |
| os. cmd.exe                     | 1540       | En cours d'é       | exé                                                    | Administrate      | ur         | 00            | 384 Ko           | Interpréteur |
| os. conhost.exe                 | 1016       | En cours d'é       | exé                                                    | Administrate      | ır         | 00            | 916 Ko           | Hôte de la f |
| Csrss.exe                       | 368        | En cours           |                                                        | Sélectio          | onner d    | es colonn     | nes 🛛 🗙          | ocessus d    |
| csrss.exe                       | 3016       | En cours           |                                                        |                   |            |               |                  | ocessus d    |
| 💷 dwm.exe                       | 1416       | En cours           | Sélec                                                  | tionnez les colon | ines qui a | pparaîtront d | lans la table.   | stionnair    |
| 🥃 explorer.exe                  | 1544       | En cours           |                                                        |                   |            |               |                  | plorateur    |
| Interruptions système           | -          | En cours           |                                                        | Octets de lecture | e d'E/S    |               | ^                | pels de p    |
| sass.exe                        | 540        | En cours           |                                                        | Octets d'écriture | d'E/S      | -             |                  | cal Secur    |
| MsMpEng.exe                     | 1204       | En cours           |                                                        | Octets d'autres ( | opération  | s d'E/S       |                  | ntimalwar    |
| Processus inactif du            |            | En cours           | En cours                                               |                   |            |               | urcentag         |              |
| 🔏 SearchIndexer.exe             | 1596       | En cours           | cours Contexte du système d'exploitation               |                   |            |               | dexeur M         |              |
| services.exe                    | 512        | En cours           |                                                        |                   |            |               | plication        |              |
| smss.exe                        | 280        | En cours           |                                                        | Élevé             |            |               |                  | stionnair    |
| spoolsv.exe                     | 736        | En cours           | urs Virtualisation du contrôle de compte d'utilisateur |                   |            |               | plication        |              |
| SppExtComObj.Exe                | 1984       | En cours           |                                                        | escription        |            |               |                  | IS Conne     |
| sppsvc.exe                      | 1468       | En cours           |                                                        | Prévention de l'e | xécution   | des données   | ×                | rvice de l   |
| Nant<br>Processus Performance H | listorique | e des applications | Dém                                                    | arrage Utilisater | urs Détai  | ls Services   |                  | /            |
| Nom F                           | DID :      | Statut             | Nom                                                    | d'utilisateur     | Proc       | Mémoire (     | . Virtualisation | Descriptio   |
| cmd.exe 1                       | 540        | En cours d'exé     | Admi                                                   | nistrateur        | 00         | 384 Ko        | Non autorisé     | Interpréte   |
| conhost.exe 1                   | 016        | En cours d'exé     | Admi                                                   | nistrateur        | 00         | 916 Ko        | Non autorisé     | Hôte de la   |
| csrss.exe 3                     | 68         | En cours d'exé     | Systèr                                                 | me                | 00         | 832 Ko        | Non autorisé     | Processus    |
| csrss.exe                       | 016        | En cours d'exé     | Systèr                                                 | me                | 00         | 908 Ko        | Non autorisé     | Processus    |

**N.B** : Comme les informations sont stockées dans le répertoire utilisateur, cela peut être gênant. Par exemple, pour une application qui stocke les meilleurs scores : l'utilisateur fera toujours le meilleur score !

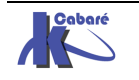

## **COMPATIBILITE AVANT WINDOWS 8**

### Exécuter en mode compatibilité:

Si un programme fonctionnait correctement sur une version antérieure à Windows 8, et que vous ne disposez pas de la version spécifique, on peut tenter de demander de l'exécuter en mode compatibilité. Par exemple

RDISK 23/03/2005 10:17 Application

On demande clic-droit sur l'exécutable, propriétés onglet Compatibilité

| 0                        | Propriétés de : Bginfo.exe                                                                                                    | ×                       |   |
|--------------------------|----------------------------------------------------------------------------------------------------|-------------------------|---|
| Généra                   | Compatibilité Signatures numériques Sécurité Détails                                                                                 |                         |   |
| Sice p<br>de Wi<br>compa | programme ne fonctionne pas correctement sur cette version<br>ndows, essayez en lançant la résolution des problèmes de<br>atibilité. |                         |   |
| Lar                      | ncer la résolution des problèmes de compatibilité                                                                                    |                         |   |
| Comm                     | ent choisir manuellement les paramètres de compatibilité ?                                                                           |                         |   |
| Mod                      | le de compatibilité                                                                                                    |                         |   |
| E                        | Exécuter ce programme en mode de compatibilité pour :                                                                                |                         |   |
| Wir                      | ndows XP (Service Pack 3) V                                                                                                    |                         |   |
| Para                     | amètres                                                                                                    |                         |   |
|                          | Mode couleur réduit                                                                                                    |                         |   |
| Соц                      | aleur 8 bits (256) 🗸 🗸                                                                                                    |                         |   |
| E                        | Exécuter avec une résolution d'écran de 640 x 480                                                                                    |                         |   |
|                          | Désactiver la mise à l'échelle de l'affichage pour les<br>ésolutions élevées                                                         |                         |   |
| Nine                     |                                                                                                    |                         |   |
|                          | Exécuter ce programme en tant qu'administrateur                                                                                      |                         |   |
|                          |                                                                                                    |                         |   |
| N                        | Nodifier les paramètres pour tous les utilisateurs                                                                                   |                         |   |
|                          | OK Annuler                                                                                                    | Appliquer               |   |
|                          |                                                                                                    |                         |   |
| npe                      | ut specifier                                                                                                    |                         |   |
| •                        | si il y a besoin d'exécuter avec un pr                                                                                               | ivilège d'administrateu | r |
| •                        | On peut choisir un mode de compat                                                                                                    | ibilité                 |   |
|                          | Mode de compatibilité                                                                                                    |                         |   |
|                          | Exécuter ce programme en mode de compatibilité pour :                                                                                |                         |   |
|                          | Windows XP (Service Pack 3)                                                                                                    |                         |   |
|                          | Windows 95                                                                                                    |                         |   |
|                          | Windows 98 / Windows Me<br>Windows XP (Service Pack 2)                                                                               |                         |   |
|                          | Windows XP (Service Pack 3)<br>Windows Vista                                                                                         |                         |   |
|                          | Windows Vista (Service Pack 1)                                                                                                    |                         |   |
|                          | Windows Vista (Service Pack 2) x 480                                                                                                 |                         |   |

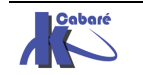

### Séquence possible:

Parfois il faut demander ce mode sur les fichiers setup d'installation, Puis sur l'exécutable installé...

Il se peut qu'il faille désactiver l'UAC

Il se peut qu'il faille installer un autre OS avec Hyper-V pour pouvoir installer l'application

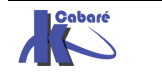

## **PROTECTION DEP**

### **Principe DEP Data Execution Prevention:**

Il s'agit d'une technologie développée par AMD, connue sous l'appellation **NX** (No eXecute), liée aux adressages **PAE**. (Physical Address Extension))

NX est censée empêcher le "dépassement de mémoire tampon" (*buffer overflow*), une vulnérabilité pouvant être exploitée pour des intrusions à distance ou des attaques virales.

L'objectif est donc de marquer comme non exécutable des emplacements mémoire non occupés par une application, pour éviter que des vers s'autorépliquent dans le système

Dans XP (Sp2 mini), la fonction qui implémente NX est baptisée **DEP**, pour **Data Execution Prevention** 

### Désactivation Complète de DEP :

La fonctionnalité DEP, permettant de sécuriser Windows 8 contre les virus, peut être responsable de crashs intempestifs sur votre système

#### bcdedit.exe /set {current} nx AlwaysOff

Puis re démarrage

La réactivation de la protection se fait par

bcdedit.exe /set {current} nx Optin

(et re démarrage)

### Désactivation pour une application de DEP :

Il est possible de désactiver cette protection uniquement pour une application précise.

Dans les propriétés de ordinateur /options avancées /performance /paramètres"

| P | ropriétés système                                                   |                 |               |                        |
|---|---------------------------------------------------------------------|-----------------|---------------|------------------------|
|   | Nom de l'ordinateur                                                 |                 |               | Matériel               |
|   | Paramètres système avancés                                          | Protection du   | u système     | Utilisation à distance |
|   | Vous devez ouvrir une session<br>ces modifications.<br>Performances | n d'administrat | eur pour eff  | ectuer la plupart de   |
|   | Effets visuels, planification d<br>mémoire virtuelle                | u processeur,   | utilisation d | e la mémoire et        |
|   |                                                                     |                 |               | Paramètres             |

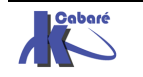

onglet "prévention de l'exécution des données".

| Options de performances                                                                                                    | × |
|----------------------------------------------------------------------------------------------------|---|
| Effets visuels Avancé Prévention de l'exécution des données                                                                                       |   |
| La prévention de l'exécution des données vous aide à vous protéger des virus et autres risques de sécurité. <u>Comment cela fonctionne-t-il ?</u> |   |
| <ul> <li>Activer la prévention d'exécution des données pour les programmes et les services<br/>Windows uniquement</li> </ul>                      |   |
| <ul> <li>Activer la prévention d'exécution des données pour tous les programmes et les<br/>services, sauf ceux que je sélectionne :</li> </ul>    |   |
|                                                                                                    |   |
| Ajouter Supprimer<br>Le processeur de votre ordinateur prend en charge la prévention de l'exécution des<br>données au niveau matériel.            |   |
| OK Annuler Appliquer                                                                                                    |   |

il est alors possible d'insérer dans la liste présentée les programmes ne devant pas avoir recours à la fonction DEP.

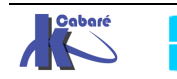

#### Windows Recovery Environnement:

Si la panne n'est pas due à une installation de driver posant problème, mais plutôt à une défaillance matérielle ou à des fichiers manquants ou endommagés, il se peut que l'on n'arrive même pas en F8, il est nécessaire alors d'utiliser L'environnement de récupération.

Basé sur **Windows PE** (**P**réinstallation **E**nvironnement) cet environnement remplace la console qui existait sous XP

Une différence de taille existe entre la version fournie sur SEVEN, et celle existant précedamment :

il n'y a plus de demande d'authentification sur la machine !

Pourquoi ? Les raisons sont multiples :

- L'accès à une procédure de réparation demandant une authentification stockée dans la base de regitre du poste à .... Secourir suppose que celui-ci ne soit pas trop gravement atteint (et que donc sa base de registre soit toujours lisible !)
- La sécurisation des données par mot de passe local ont démontré leurs limites lors des attaques réelles, et donc ne protège pas réellement. Désormais la sécurité des données passe par des procédés de chiffrement
  - 1. renforcement du système EFS
  - 2. Algorithme de chiffrement plus robustes
  - 3. Apparition de BitLocker associant chip TPM et clé USB

**N.B:** pour des raisons de sécurité, et étant donné que **EFS** et **BitLocker** étant disponible que sur les versions Ultimate, Business Pro et Business Enterprise, les version HOME sont à proscrire.

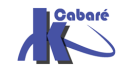

### Démarrer l'environnement de récupération WinRE:

Si l'environnement de Récuperation n'est pas pré-installée sur la machine (machine livrée ainsi, avec une pré-installation de secours), alors on peut toujours à partir du DVD relancer une pseudo-installation

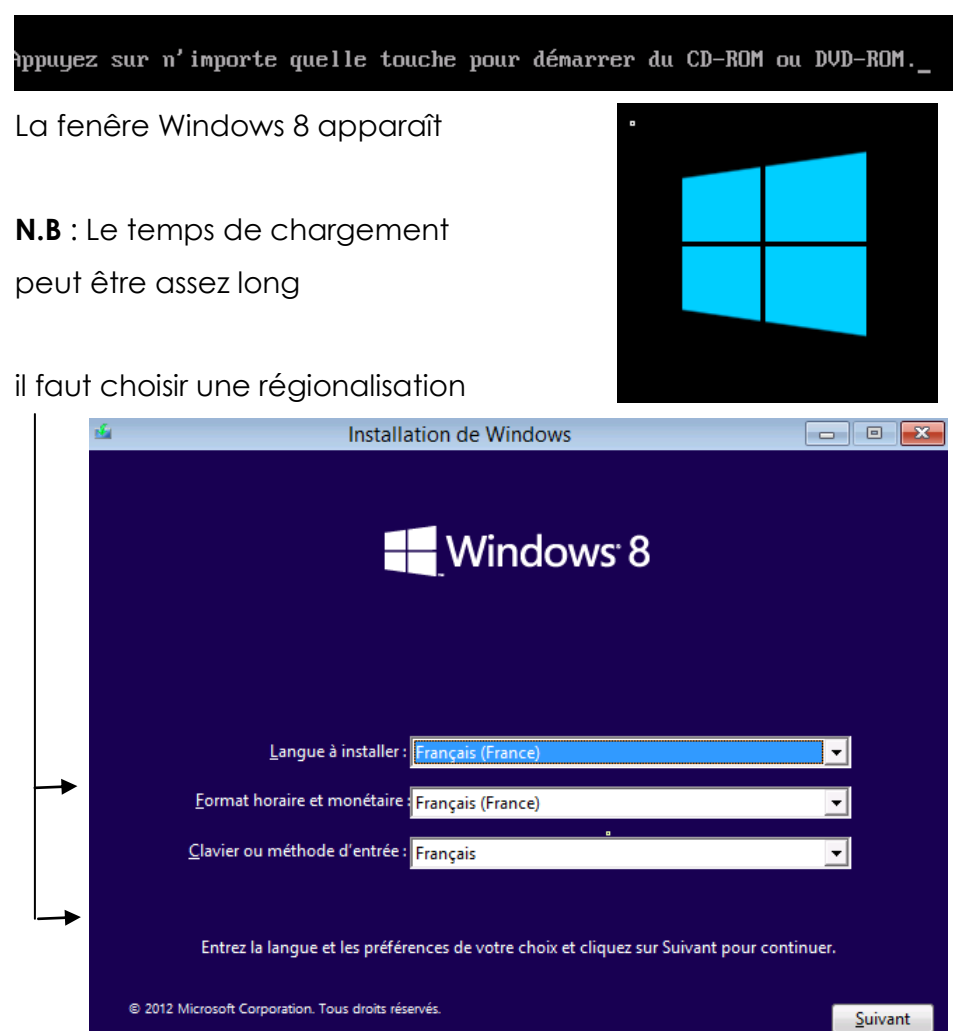

### Puis on demande Réparer l'ordinateur

| <u>1</u> | Installation de Windows                                                          |
|----------|----------------------------------------------------------------------------------|
|          | Windows <sup>.</sup> 8                                                           |
|          | Inst <u>a</u> ller maintenant                                                    |
|          | Déo aras l'asdiosteur                                                            |
|          | Reparer Toroinateur<br>In<br>© 2012 Microsoft Corporation. Tous droits réservés. |

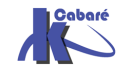

### et on tombe sur le menu options de démarrage

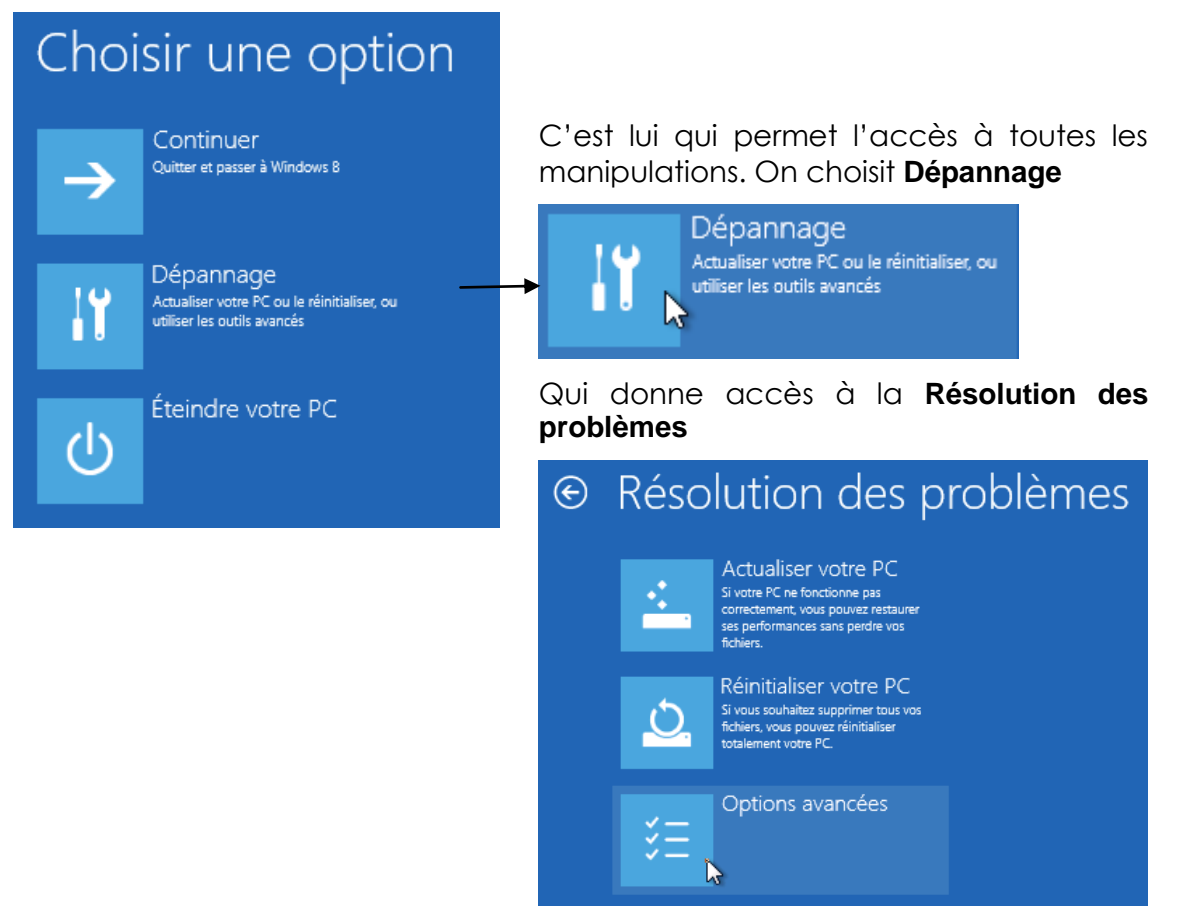

On demande Options Avancées (déjà présentes sous Seven via WinRe)

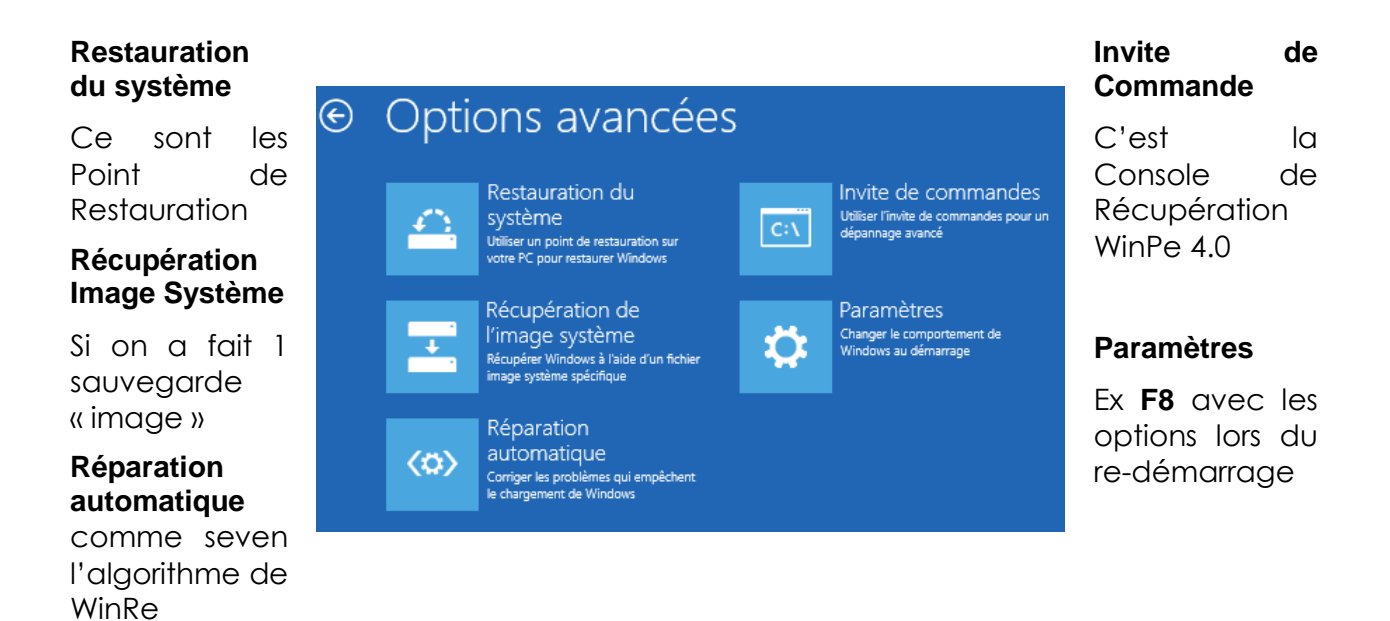

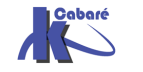

Comme on l'a vu dans le chapitre "Les processus sous Windows", on peut distinguer 3 étapes dans le démarrage d'un poste

1. ETAPE 1 : séquence POST jusqu'à l'affichage du « rond ».

à ce niveau on peut avoir des :

- Problème HARDWARE
- Problèmes dans la Partition MBR du disque
- Fichiers de démarrage absents endommagés
- 2. **ETAPE 2** : « rond » jusqu'à l'ouverture de session.

à ce niveau on peut avoir des :

- Problème HARDWARE
- Pilotes Services defectueux mal configurés
- 3. **ETAPE 3** : Après l'ouverture de session.

à ce niveau on peut avoir des :

- Programmes de démarrages
- Programmes instancés automatiquement

Les méthodes de récupérations diffèrent selon les étapes de défaillance

### **Etape 1 séquence POST**

Les problèmes à ce niveau peuvent être matériels ou logiciels:

### **Problèmes hardware**

Les causes fréquentes peuvent être

- des problèmes mémoire:
- des problèmes de disque dur

On peut essayer de "prévenir" une panne de disque dur... Windows 8 peut s'interfacer avec la technologie SMART des disques récents pour informer l'administrateur de l'état d'un disque dur... dans l'observateur d'évènement on trouve donc une trace des rapports consigné par cette technologie.

On peut aussi préventivement réaliser des commandes en invite de commande **chkdsk c:** *I***f** *I***r**, (et éventuellement les planifier via un petit batch), moduler le comportement par défaut via **chkntfs**...

soit en interface graphique,

| Dossiers                                                                                                    | ~     | 🐲 Propriétés de Disque local (C:)                                                                                                    |
|----------------------------------------------------------------------------------------------------|-------|----------------------------------------------------------------------------------------------------|
| Bureau Administrateur Administrateur Public Codinateur Eccteur de disquettes (A:) Cisque local (C:) Cisque local (C:) | 4 III | Général         Outils         Matériel         Partage         Sécurité         Versions précédentes         Quota           Vérification des erreurs         Cette option vérifiera le volume.         Image: Cette option vérifiera le volume.         Image: Cette option vérifiera le volume. </td |

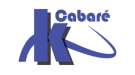

### Problèmes partition- mbr-fichiers manquants

Un outil spécifique existe développé pour tester un grand nombre de problème d'amorçage. Sélectionner "**Réparation du démarrage**"...

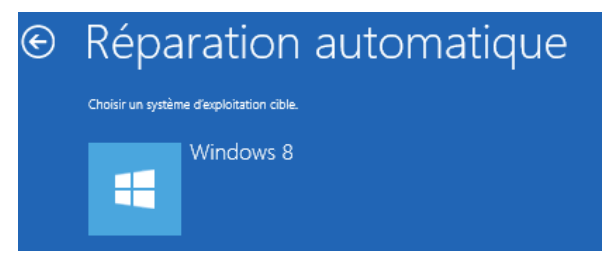

L'exécution de cette procédure lance une suite de tests.

- test du disque système
- diagnostic des défaillances de disque
- test des métadonnées de disque

dont le log est affichable en cliquant sur le lien d'information qui correspond a un journal stocké en **%windir%\system32\LogFiles\SRT\SRTtrail.txt** 

Si la procédure automatique échoue, on peut alors passer en invite de commande

| C:\ | Invite de commandes<br>Utiliser l'invite de commandes pour un<br>dépannage avancé |
|-----|-----------------------------------------------------------------------------------|
|     |                                                                                   |

Notamment avec BootRec.exe (en invite de commande) suivit des options

/FIXMBR, /FIXBOOT et deux nouvelles /SCANOS et /REBUILDBCD

Cf chapitre suivant "WinRE console de récupération"

### Etape 2 affichage du « rond » avant session

A ce niveau, le noyau Windows est chargé, les problèmes peuvent être matériels ou logiciels:

On peut tenter de lancer l'outil développé pour les problèmes d'amorçage. Sélectionner "**Réparation du démarrage**"... (peut vraisemblable)

| € | Réparation automatique                   |
|---|------------------------------------------|
|   | Choisir un système d'exploitation cible. |
|   | Windows 8                                |

On peut surtout tenter de passer par les "options de démarrage" / options avancées /- paramètres ex F8 (Cf chapitre suivant "Options de démarrage F8")

On peut exclure temporairement des services via msconfig.exe (voir chapitre)

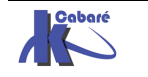

### Etape 3 après l'ouverture de session

Un programme ou un service lancé automatiquement est probablement la cause de l'erreur...

Stratégies de groupe, Scripts de démarrage, programmes/services en HKEY\_LOCAL\_MACHINE\SOFTWARE\Microsoft\Windows\CurrentVersion\Runonce HKEY\_LOCAL\_MACHINE\SOFTWARE\Microsoft\Windows\CurrentVersion\Run HKEY\_LOCAL\_MACHINE\SOFTWARE\Microsoft\Windows\CurrentVersion\Run HKEY\_CURRENT\_USER\Software\Microsoft\Windows NT\CurrentVersion\Windows\Run HKEY\_CURRENT\_USER\Software\Microsoft\Windows\CurrentVersion\Run HKEY\_CURRENT\_USER\Software\Microsoft\Windows\CurrentVersion\Run HKEY\_CURRENT\_USER\Software\Microsoft\Windows\CurrentVersion\Run PKEY\_CURRENT\_USER\Software\Microsoft\Windows\CurrentVersion\Run PKEY\_CURRENT\_USER\Software\Microsoft\Windows\CurrentVersion\Run ProgramData\Microsoft\Windows\Start Menu\Programmes\Démarrage X:\User\%username%\AppData\RoamingMenu\Microsoft\Windows\ Start Menu \ Programmes\Démarrage

SHIFT + "Ouverture de session" : ne pas exécuter ces programmes

On peut exclure temporairement tous les programmes de démarrage via **msconfig.exe** (voir chapitre)

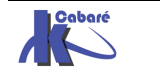

## WINRE - CONSOLE DE RECUPERATION

### invite de commande:

L'accès aux outils manuels est toujours disponible

| C-4.          | Administrateur : X:\windows\SYSTEM32\cmd.exe | × |
|---------------|----------------------------------------------|---|
| Microsoft Wir | ndows [version 6.2.9200]                     | ^ |
| X:\Sources>_  | ▶                                            |   |

Les commandes disponibles sous Windows RE sont les suivantes :

| Console Récupération XP | Windows RE                                                   |
|-------------------------|--------------------------------------------------------------|
| ATTRIB                  |                                                              |
| ватсн                   |                                                              |
| CD                      |                                                              |
| CHDIR                   |                                                              |
| СНКДЅК                  | marque les secteurs défectueux                               |
| CLS                     |                                                              |
| СОРҮ                    |                                                              |
| DEL                     |                                                              |
| DELETE                  |                                                              |
| DIR                     |                                                              |
| DISABLE                 | Plus disponible                                              |
| DISKPART                |                                                              |
| ENABLE                  | Plus disponible                                              |
| EXIT                    |                                                              |
| EXPAND                  |                                                              |
| FIXBOOT                 | BootRec /Fixboot                                             |
|                         | écrire le nouveau code du secteur de<br>démarrage de Windows |
| FIXMBR                  | BootRec /FixMbr                                              |
|                         | réparer le secteur de démarrage principal                    |
| FORMAT                  |                                                              |
| HELP                    |                                                              |
| LISTSVC                 | Plus disponible                                              |
| LOGON                   | Plus disponible                                              |
| МАР                     | Diskpart                                                     |
| MD                      |                                                              |

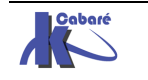

http://www.cabare.net Page 92 - Michel Cabaré -

| MKDIR      |  |
|------------|--|
| MORE       |  |
| RD         |  |
| REN        |  |
| RENAME     |  |
| RMDIR      |  |
| SYSTEMROOT |  |
| ТҮРЕ       |  |

En cas de gros problème on peut toujours tenter une reconstruction complète du magasin via la commande **bootrec /rebuildbcd** de la console de récupération

```
X:\windows\system32>bootrec /rebuildBcd
Recherche d'installations Windows sur tous les disques.
Veuillez patienter...
```

### Modifier les partitions - Utilitaire Diskpart

Depuis Vista, il est possible de modifier la taille des partitions sans perdre leur contenu. Cela peut par exemple faire de la place pour une installation de Windows 8 sur une machine ou XP utilise tout le disque dur....

L'utilitaire Diskpart en ligne de commande est accessible :

- soit en cours d'installation ( au moment du partitionnement MAJ+F10)
- soit en invite de commande l'installation terminée diskpart

| C:\Users\Administrateur>diskpart                                                                                       |
|----------------------------------------------------------------------------------------------------|
| Microsoft DiskPart version 6.0.6000<br>Copyright (C) 1999-2007 Microsoft Corporation.<br>Sur l'ordinateur : PC-DE-TEST |

On sort de l'utilitaire via exit

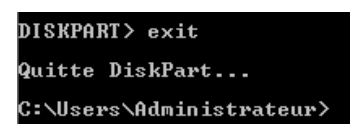

### Shrink Diskpart – réduire une partition

Une fois diskpart lancé, Il faut lister les disques présents sur le poste

| C:\Users\Admin                                                                                                    | nistrateur≻diskj | part    |       |        |       |     |  |
|----------------------------------------------------------------------------------------------------|------------------|---------|-------|--------|-------|-----|--|
| Microsoft DiskPart version 6.0.6000<br>Copyright (C) 1999-2007 Microsoft Corporation.<br>Sur l'ordinateur : PC-DE-TEST |                  |         |       |        |       |     |  |
| DISKPART> list                                                                                                    | t disk           |         |       |        |       |     |  |
| Nº disque                                                                                                    | Statut           | Taille  | Libre |        | Dyn   | GPT |  |
| Disque Ø                                                                                                    | En ligne         | 37 G oc | tets  | 1689 K | octet | s   |  |

Ensuite II faut sélectionner le disque 0

| DISKPART> | select | t disk=0   |    |        |              |
|-----------|--------|------------|----|--------|--------------|
| Le disque | 0 est  | maintenant | le | disque | sélectionné. |

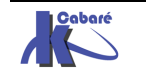

http://www.cabare.net Page 93 - Michel Cabaré - On demande de lister les partitions

| DISKPART> list p         | artition   |        |          |
|--------------------------|------------|--------|----------|
| N <sup>o</sup> partition | Туре       | Taille | Décalage |
| Partition 1              | Principale | 37 G   | 1024 K   |

Ensuite II faut sélectionner la partition 1

| DIS | SKPART> se | lect | t pa | rtition=1  |    |           |               |
|-----|------------|------|------|------------|----|-----------|---------------|
| La  | partition  | 1ε   | est  | maintenant | la | partition | sélectionnée. |

On demande de lister les volumes

| DISKPART> lis          | t vol  | ume |      |                      |             |                 |         |
|------------------------|--------|-----|------|----------------------|-------------|-----------------|---------|
| N <sup>o</sup> volume  | Ltr    | Nom | Fs   | Туре                 | Taille      | Statut          | Info    |
| * Volume Ø<br>Volume 1 | C<br>D |     | NTFS | Partition<br>DVD-ROM | 37 G<br>Ø o | Sain<br>Ø média | Système |

On peut savoir quelle est la taille récupérable en fin de disque

| DISKPART> | shrink querymax  |              |     |   |    |          |
|-----------|------------------|--------------|-----|---|----|----------|
| Le nombre | maximal d'octets | récupérables | est | : | 15 | G octets |

On peut demander de récupérer par exemple 10G via

DISKPART> shrink desired=10000 DiskPart a réduit la taille du volume de : 10 G octets

### Extend Diskpart - étendre une partition

On peut demander d'étendre la partition active (si elle est juste parès la partition sur lequel on est placé. Par exemple ici de 5G via

### DISKPART> extend size=5000

### Outil mdsched

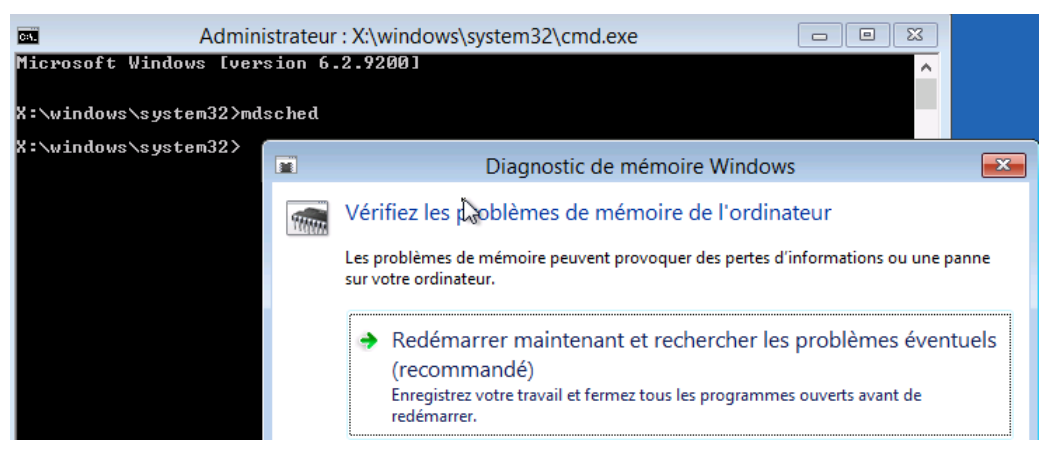

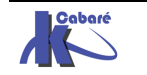

## **CREATION DE WINRE SUR CD - USB**

### **Création CD WinRe**

Via le menu panneau de Configuration / Récupération de fichiers Windows 7

Nécupération de fichiers Windows 7

### On demande Créer un disque de réparation Système

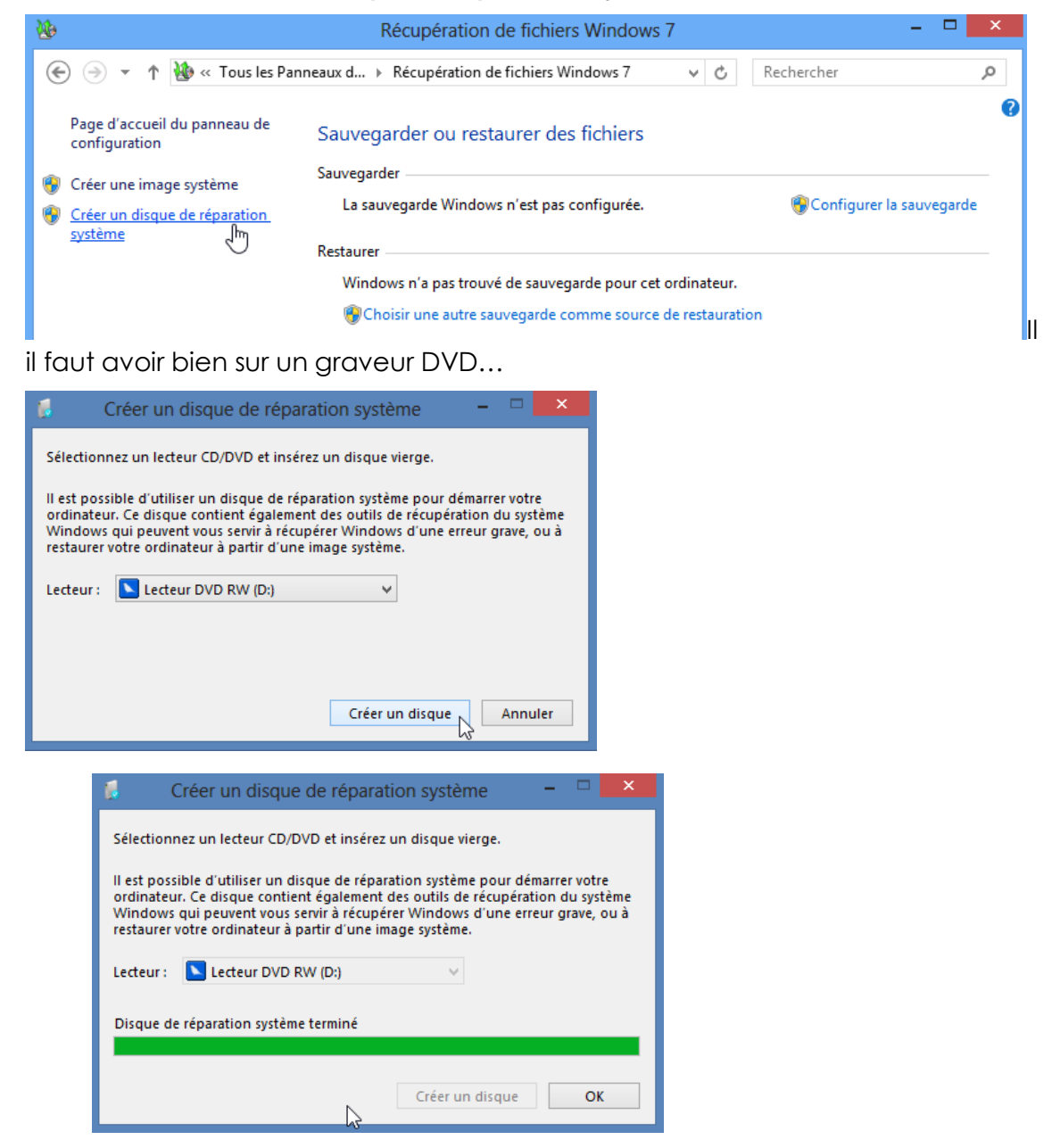

C'est un CD-DVD contenant un Win RE et les outils de réparation présents sur le DVD de Windows 8...

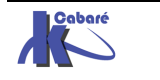

### **Création Lecteur USB**

#### Via le menu panneau de Configuration / Récupération

🌮 Récupération

On demande Créer un lecteur de récupération

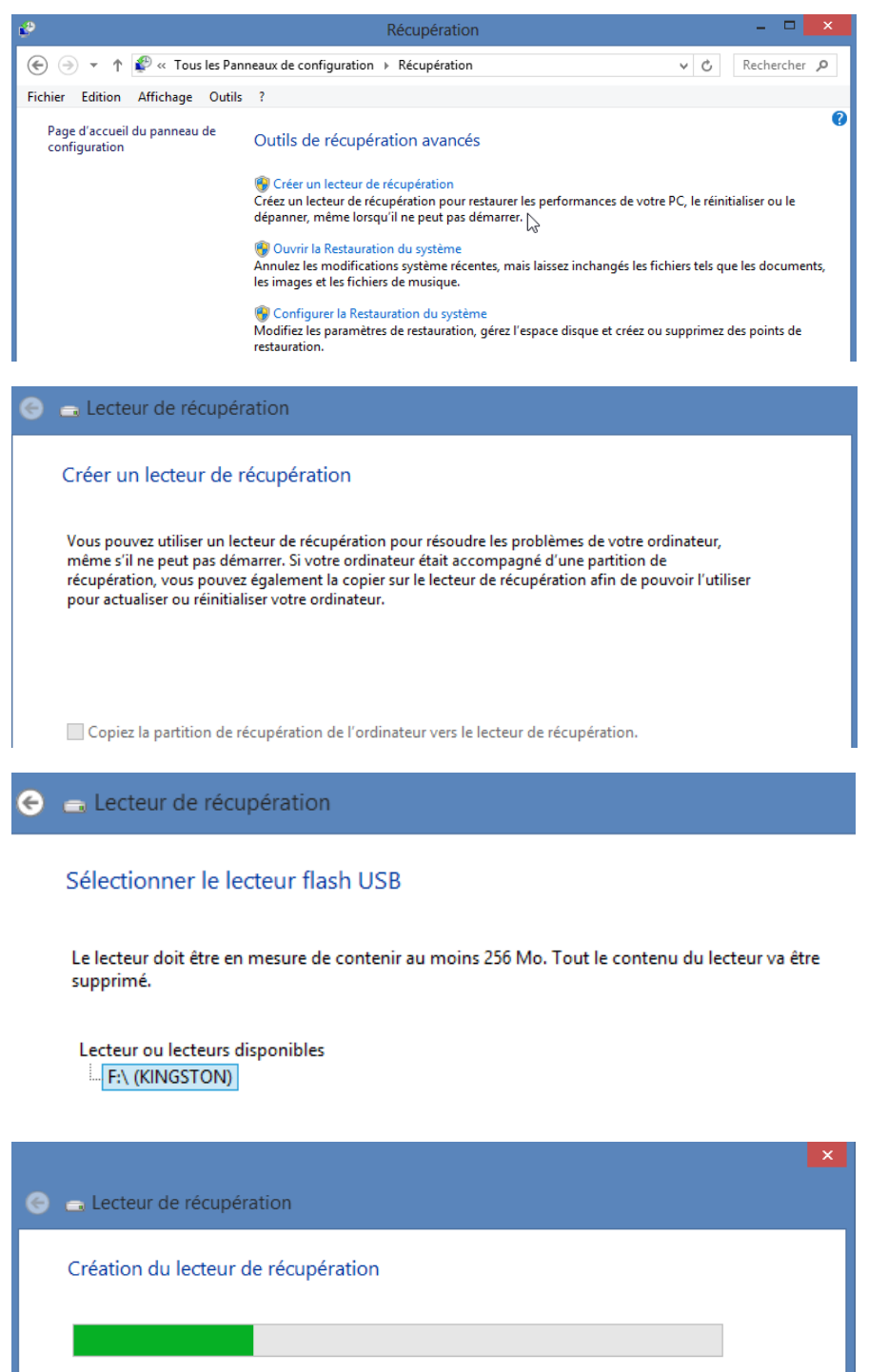

Copie des utilitaires

Si le Bios le permet, on peut désormais booter sur notre clé...

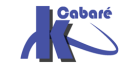

### **TEST MEMOIRE**

#### **Depuis Windows 8**

Via le menu panneau de Configuration / Outils d'administration

On demande **Diagnostic de mémoire Windows** 

Analyseur de performances
 Configuration du système
 desktop.ini
 Diagnostic de mémoire Windows

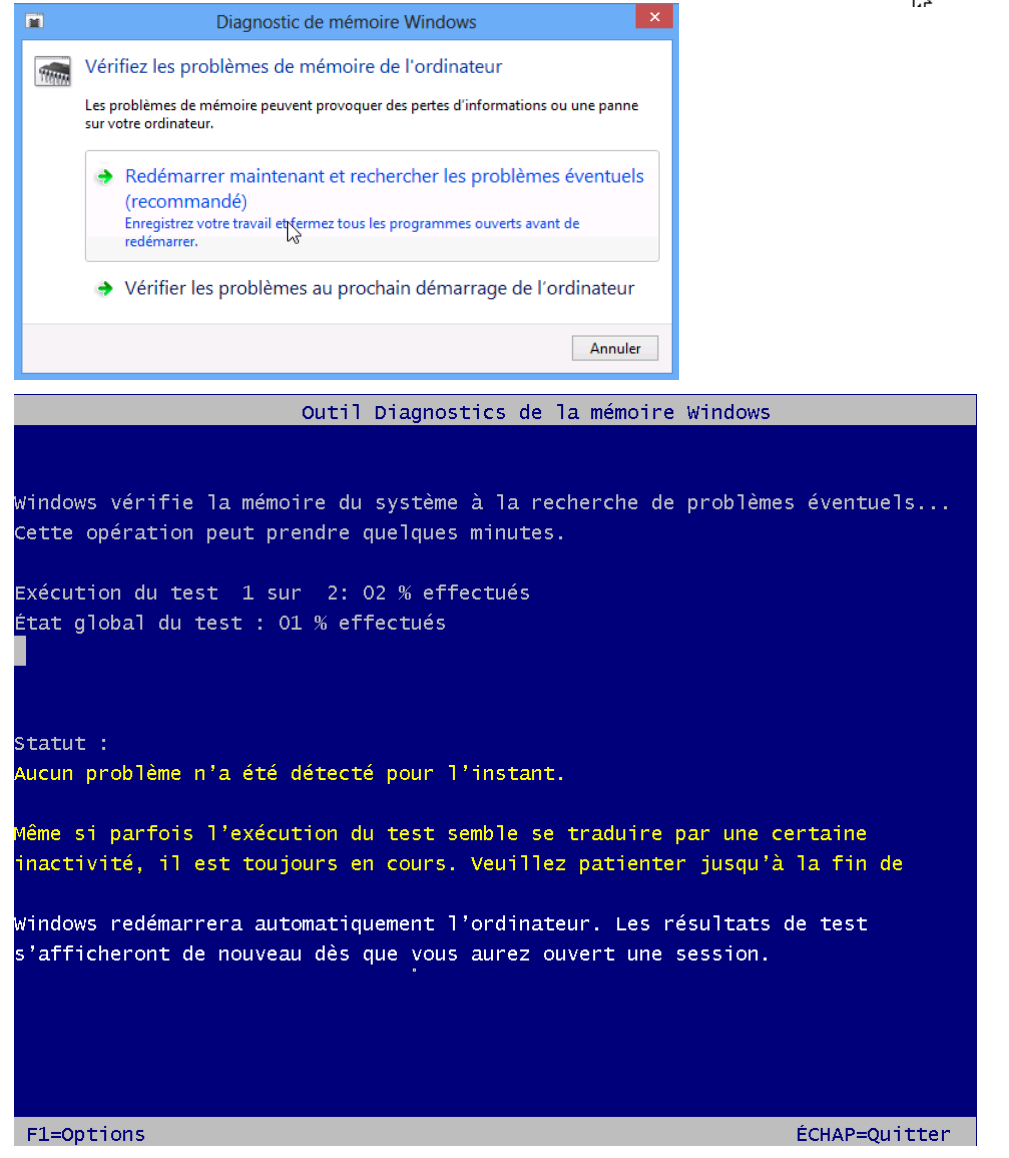

F1 permet d'executer des tests plus complets...

Correspondant à l'outil mdsched.exe

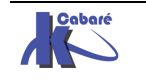

## PARAMETRES DE DEMARRAGE – EX F8

### Accès aux options avancées :

Soit une machine Windows 8 sur laquelle on ouvre une session en **mode sans** Echec, donc via le Menu des Options de démarrage , **MAJ+Redémarrer** 

### / Dépannage / Options Avancées / paramètres / F4

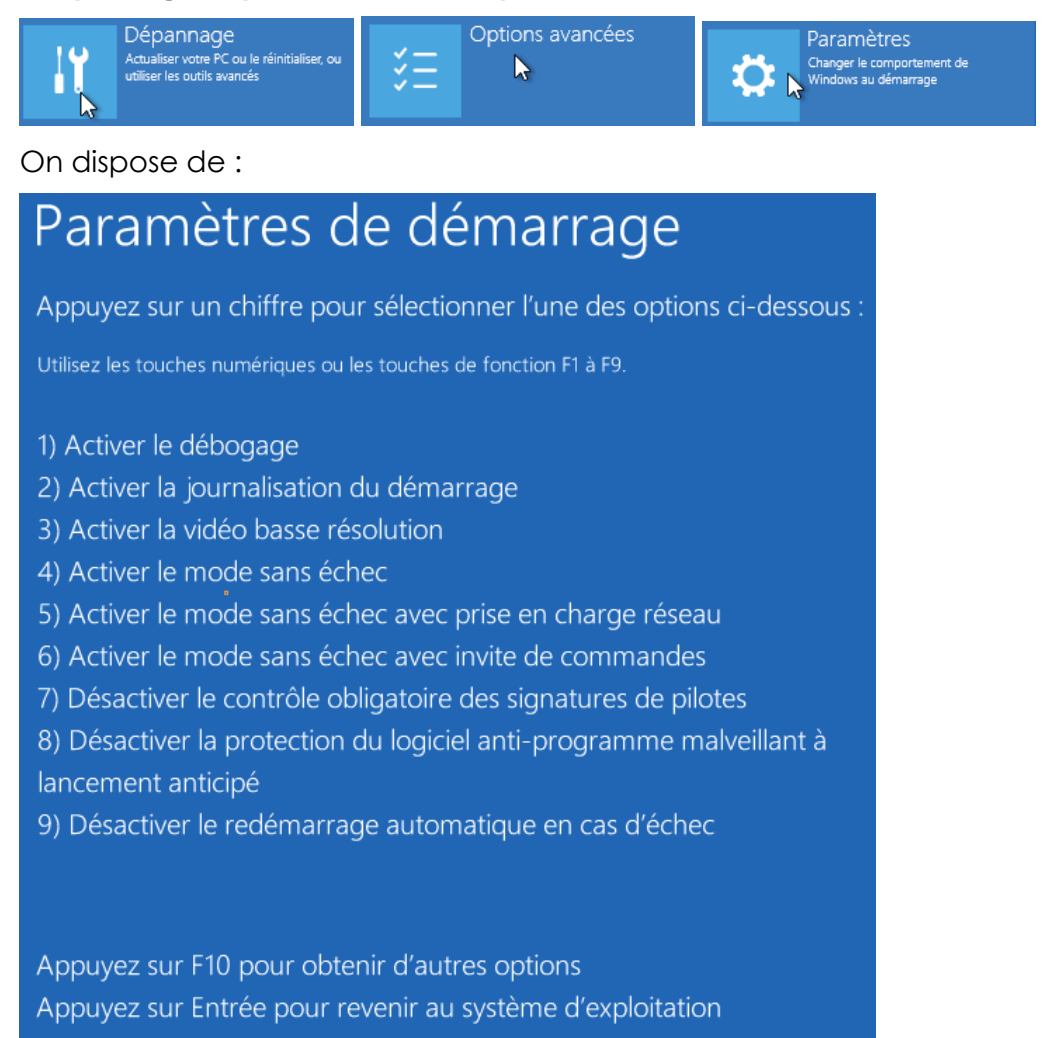

### **Options principales :**

Dans l'ordre d'intêret

### F4 - Mode sans Echec (avec ou sans réseau) :

permet de lancer uniquement le noyau et les drivers principaux

Utilisation : après une installation posant problème, on peut prendre la main « a minima »

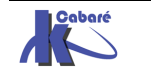

### F6 - Invite de commande en mode sans Echec :

idem ci-dessus mais en dévalidant l'interface graphique...

### F2 Activer la journalisation au demarrage :

permettant de Créer un journal spécifique de tous les pilotes et services chargés ou non par le système

Utilisation : Fichier journal Ntbtlog.txt dans le dossier racine de Windows 8

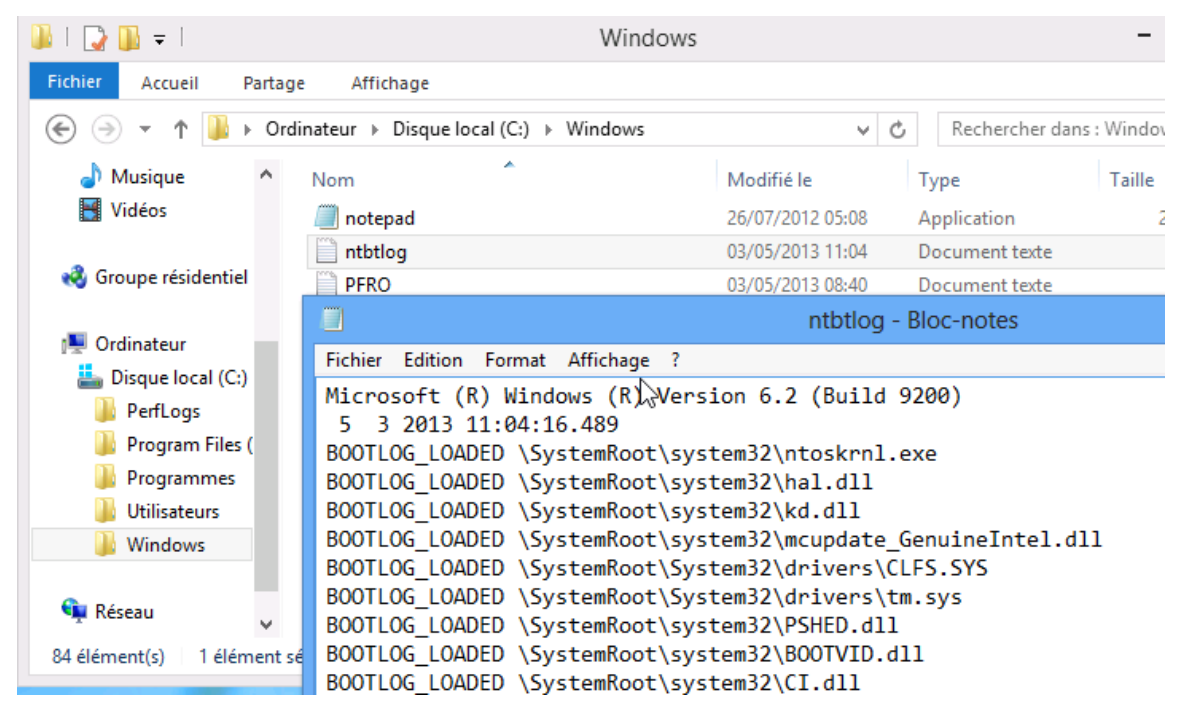

### F3 Activer la video en basse résolution :

pilote VGA en 640x480

### F7 Désactiver le contrôle obligatoire de la signature des pilotes :

permet d'installer des drivers non signés

### F8 Désactiver la protection du logiciel anti-programmes malveillants:

permet de ne pas langer windows defender et autres

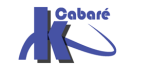

## ACTUALISER – REINITIALISER LE PC

### Menu Options de démarrage - Dépannage:

C'est lui qui permet l'accès à toutes les manipulations

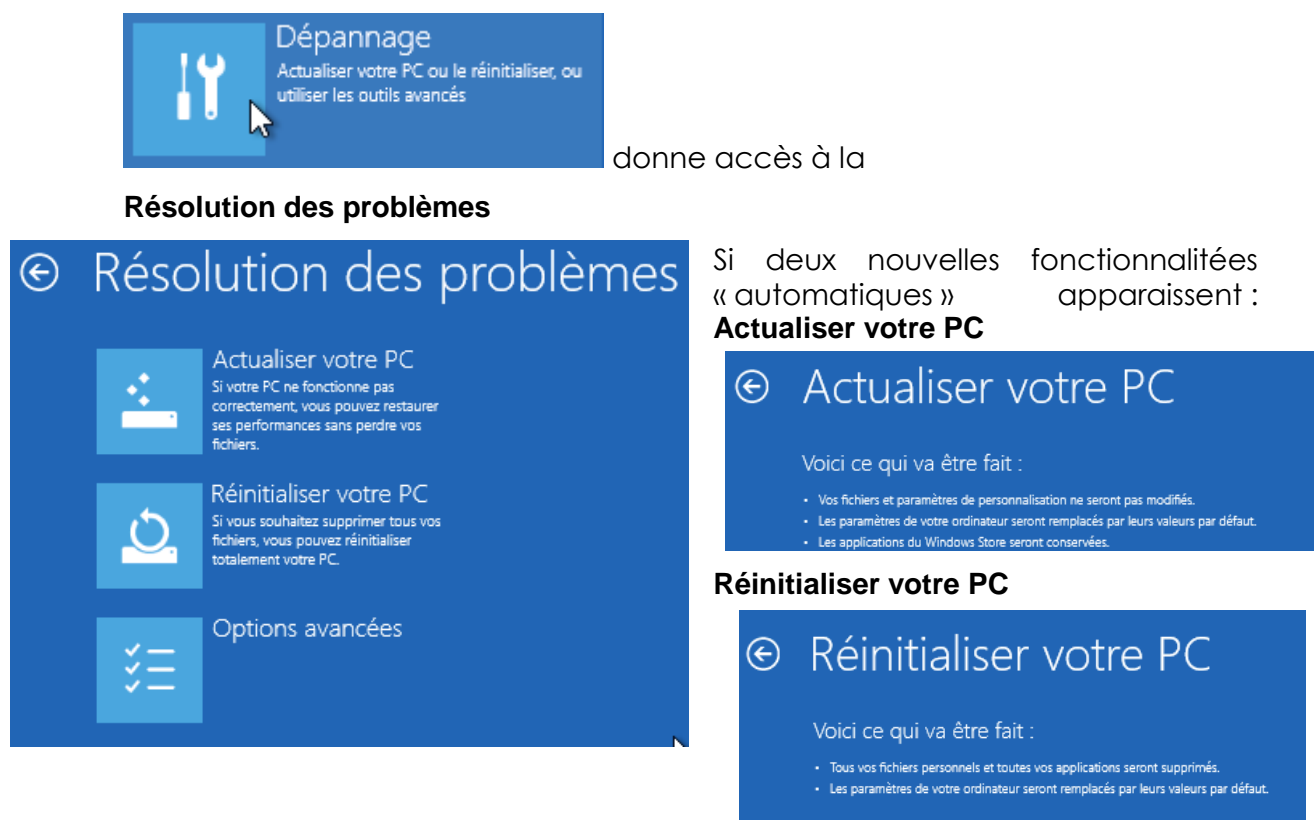

### Actualiser votre PC:

Sont sauvegardés

- Les données (dans mes documents)
- Les paramètres des Windows (bureau, interface, réglages)
- Les applications Windows Store
- •

Ne sont pas sauvegardés

• Paramètres Pare-Feu

Une liste des applications supprimées (si elles avaient été installée depuis des Sources ou le Web) est crée dans un fichier sur le Bureau

🕖 Applications supprimées.html

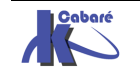

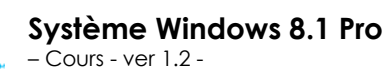

Applications supprimées lors de la restauration des performances de votre PC

| Nom de l'application                          |   | Éditeur                    | Version     |
|-----------------------------------------------|---|----------------------------|-------------|
| Adobe Reader X (10.1.0) MUI                   |   | Adobe Systems Incorporated | 10.1.0      |
| IZArc 4.1.6                                   |   | Ivan Zahariev              | 4.1.6       |
| Kit d'évaluation et de déploiement            | R | Microsoft Corporation      | 8.59.25584  |
| McAfee Agent                                  |   | McAfee, Inc.               | 4.6.0.2988  |
| McAfee VirusScan Enterprise                   |   | McAfee, Inc.               | 8.8.03000   |
| Microsoft Baseline Security Analyzer 2.2      |   | Microsoft Corporation      | 2.2.2170    |
| Microsoft SQL Server 2008 Setup Support Files |   | Microsoft Corporation      | 10.1.2731.0 |

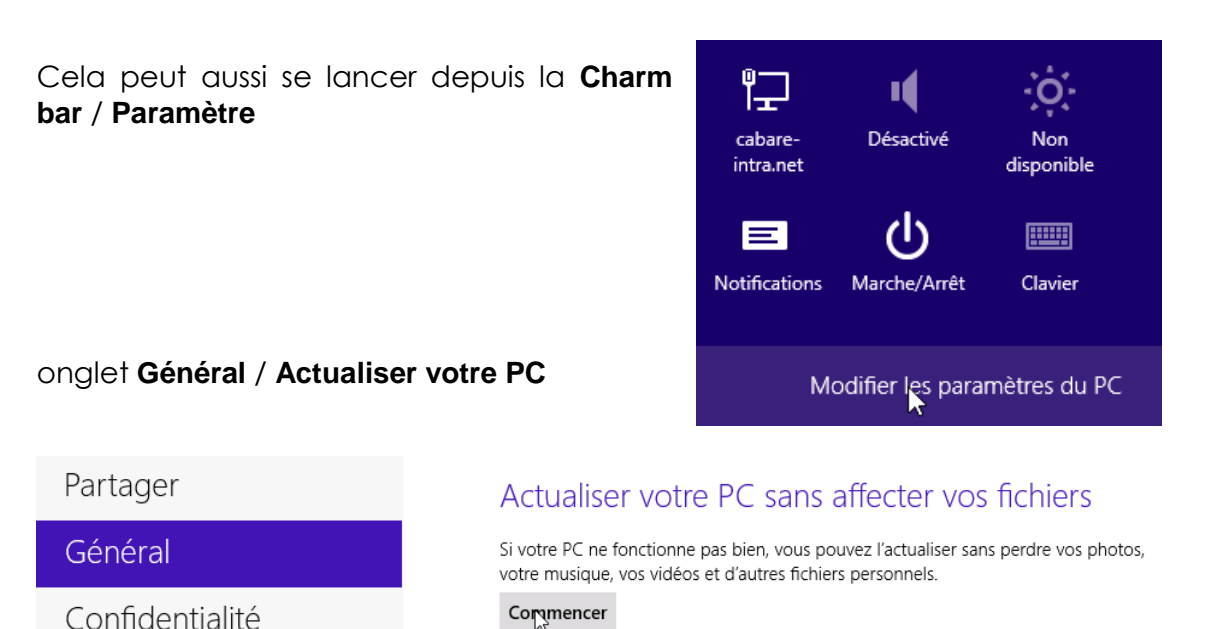

### Image personalisée Recimg:

Par défaut, les applications de bureau sont donc supprimées lorsque vous actualisez un ordinateur fonctionnant sous Windows 8, sauf si vous créez une image personnalisée. Lorsque on demander de rafraîchir notre poste windows 8, il utilise comme image « système » source soit le DVD d'origine, soit une image personnalisée avec la commande recimg. Donc **recimg** va permettre de définir une image de restauration personnalisée nommée **customrefresh.wim** 

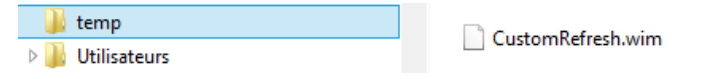

On peut voir s'il existe une image personnalisée par recimg /showcurrent

| C:\Users\Admini:                   | strateur>reci              | ng /showcurrent | -       |
|------------------------------------|----------------------------|-----------------|---------|
| Aucune image de<br>Code d'erreur : | récupération<br>0x80070490 | personnalisée   | active. |

On crée une image via la commande

recimg /createimage c:\temp

```
C:\Users\Administrateur>recimg /createimage c:\temp
Emplacement du système d'exploitation source : C:
Chemin d'accès de l'image de récupération : c:\temp\CustomRefresh.wim
Création de l'image de récupération. Appuyez sur [Échap] pour annuler.
Initialisation en cours
100%
Création d'une capture instantanée
100%
Écriture de l'image (cela peut prendre un certain temps)
1%
```

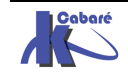

**N.B** : cette image n'intègre aucun fichiers ou données utilisateurs, qui sont elles toujours sauvegardés au moment de l'opération **Actualiser votre PC**... Cela n'a pour effet que d'inclure les programmes et applications que l'on aurait installé sur le poste, qui eux ne sont pas, forcément, dans le DVD d'origine.

**N.B** : cette image ne fonctionne que pour les applicatifs installés en C : (cela ne permet pas la gestion de disques durs multiples...

Une fois la commande terminée

La création et l'inscription de l'image de récupération sont terminées.

on peut vérifier de nouveau par recimg /showcurrent

C:\Users\Administrateur>recimg /showcurrent \\?\GLOBALROOT\device\harddisk0\partition1\temp RecImg : opération terminée

Si on perd le dossier **\temp** contenant notre image actualisée, la réactualisation se fera de nouveau depuis le DVD, sans aucune application...

Si on récupère une image (qui doit toujours être nommée **customrefresh.wim)** que l'on stocke dans un nouveau dossier **\temp-new** on peut refaire pointer Windows 8 dessus par la commande

### recimg /setcurrent c:\temp-new

### **Réinitialiser votre PC:**

Rien n'est sauvegardé

- Ni les données
- Ni aucune application

Les partitions sont formatées et Windows 8 sera réinstallé de base...

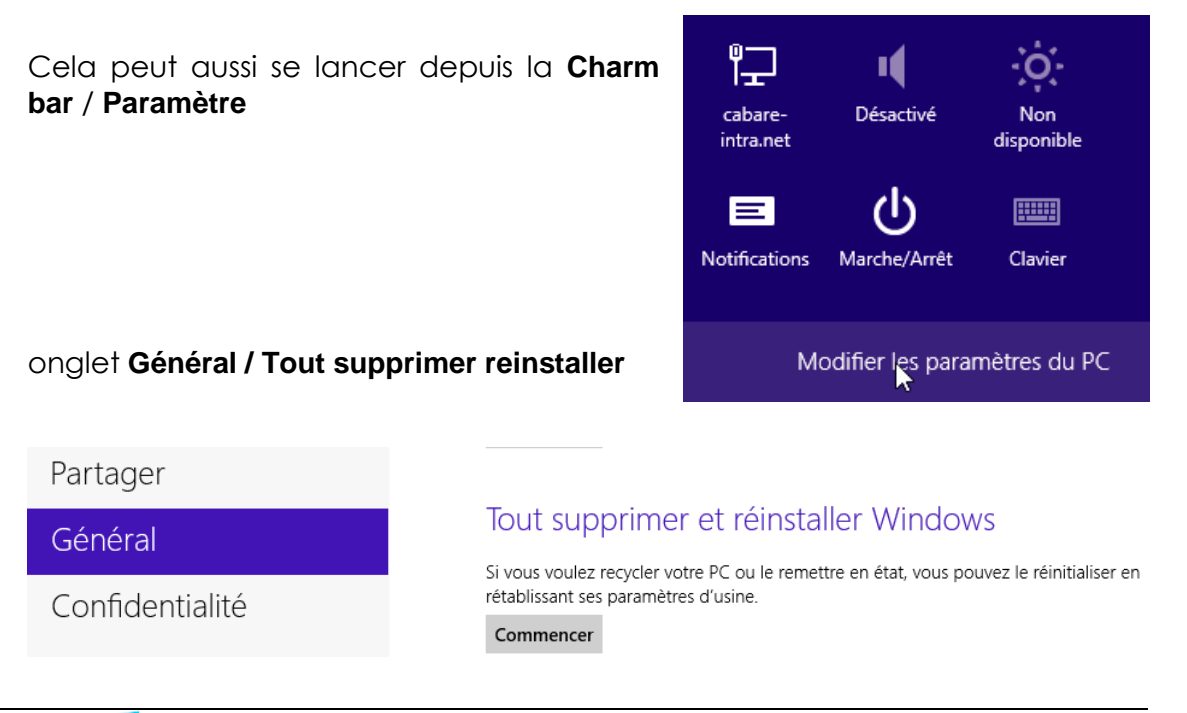

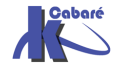

## **REINSTALLER COMPLETEMENT**

### Réinstaller le système :

Il est possible de réinstaller complètement Windows 8 (en raison de l'apparition de dysfonctionnements du système par exemple) sans reformater la partition d'origine système

| Installer Windows                                                                                                    | X                                                                                                    |
|----------------------------------------------------------------------------------------------------|----------------------------------------------------------------------------------------------------|
| La partition sélectionnée contient peut-être les fi<br>précédente. Dans ce cas, ces fichiers et dossiers s<br>nommé Windows.old. Vous pourrez accéder aux<br>mais vous ne pourrez pas utiliser votre la précéde | ichiers d'une installation Windows<br>seront placés dans un dossier<br>informations de Windows.old,<br>ente version de Windows. |
|                                                                                                    | OK Annuler                                                                                                    |

Dans ce cas on dispose d'un nouveau système complet, et :

• L'ancienne structure de SEVEN est automatiquement copiée dans un dossier nommé **Windows.old** 

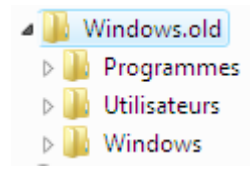

 Tous les dossiers stockés directement à la racine du disque principal sont conservés

Il est donc possible d'aller récupérer manuellement des données dans ces structures préservées.

**N.B:** Après une **installation complète**, Si vous avez installé Window 8 dans la même partition que votre ancien SEVEN, ou XP, il n'est pas possible de désinstaller le nouveau système.

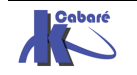

# LES TUILES DE L'ACCUEIL

### Ecran Accueil par défaut

Alors que le bureau se contente d'une résolution 1027 x 768 px

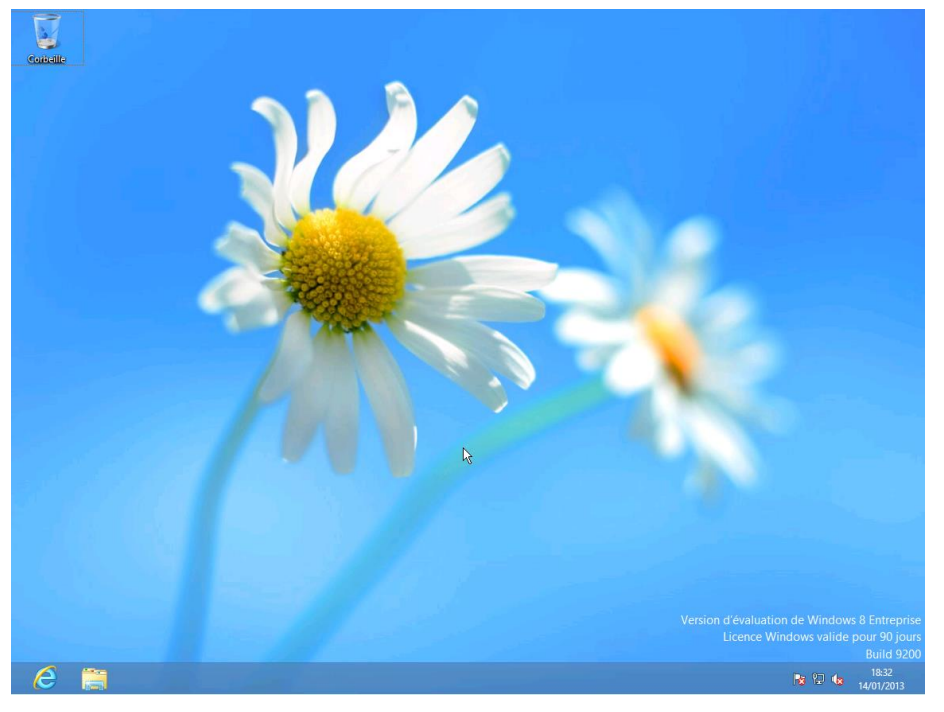

l'écran d'accueil windows 8demande une résolution de 1366 x 768 px

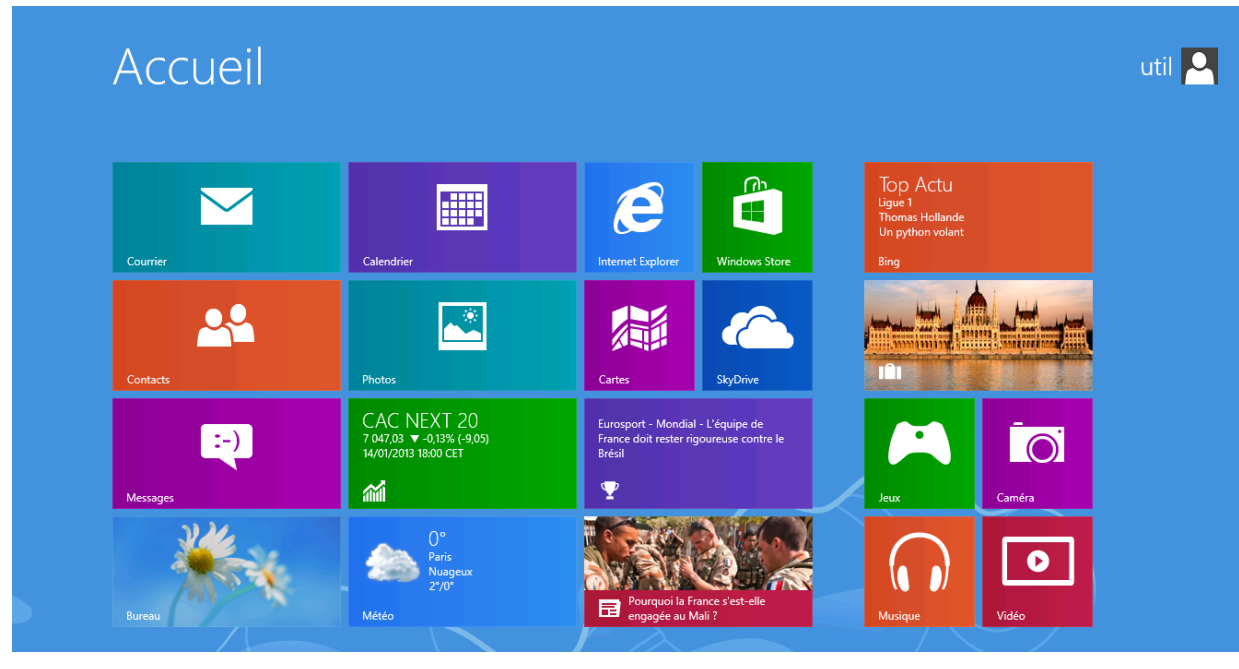

Les tuiles suivantes peuvent apparaître :

Courrier IE Windows Store Bing Calendrier Cartes Skydrive

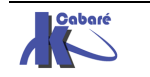

### Gestion des tuiles pré-définies en Powershell

On passe en powershell. La commande **Get-Module –ListAvailable** permet de recenser 2 modules importants pour la gestion des tuiles : **Appx** et **Dism** 

| Σ                                                     | Administrateur : Windows PowerShell                             |  |
|-------------------------------------------------------|-----------------------------------------------------------------|--|
| PS C:\Users\Administrateur> get-module -ListAvailable |                                                                 |  |
|                                                       | Répertoire : C:\Windows\system32\WindowsPowerShell\v1.0\Modules |  |

On importe le module

PS C:\Users\Administrateur> Import-Module appx PS C:\Users\Administrateur> \_

On peut vérifier les les commandes importées par un

#### (Get-Module appx).exportcommands

PS C:\Users\Administrateur> (Get-Module appx).exportedcommands

| Кеу                     | Value                   |
|-------------------------|-------------------------|
| Add-AppxPackage         | Add-AppxPackage         |
| Get-AppxPackage         | Get-AppxPackage         |
| Get-AppxPackageManifest | Get-AppxPackageManifest |
| Remove-AppxPackage      | Remove-AppxPackage      |
| Get-AppxLastError       | Get-AppxLastError       |
| Get-AppxLog             | Get-AppxLog             |

la liste des packages installés sur le poste 8 est disponible via

#### Get-AppxPackage

(respectivement Get-appxprovisionedPackage –online)

| Name              | <pre>: windows.immersivecontrolpanel</pre>       |
|-------------------|--------------------------------------------------|
| Publisher         | : CN=Microsoft Windows, O=Microsoft Corporation, |
| Architecture      | : Neutral                                        |
| ResourceId        | : neutral                                        |
| Version           | : 6.2.0.0                                        |
| PackageFullName   | : windows.immersivecontrolpanel_6.2.0.0_neutral_ |
| InstallLocation   | : C:\Windows\ImmersiveControlPanel               |
| IsFramework       | : False                                          |
| PackageFamilyName | 🔹 windows.immersivecontrolpanel_cw5n1h2txyewy 👘  |
| PublisherId       | : cw5n1h2txyewy                                  |
| Name              | : WinStore                                       |
| Publisher         | : CN=Microsoft Windows, O=Microsoft Corporation, |
| Architecture      | : Neutral                                        |
| ResourceId        | : neutral                                        |
| Version           | : 1.0.0.0                                        |
| PackageFullName   | : WinStore_1.0.0.0_neutral_neutral_cw5n1h2txyewy |
| InstallLocation   | : C:\Windows\WinStore                            |
| IsFramework       | : False                                          |
| PackageFamilyName | : WinStore_cw5n1h2txyewy                         |
| PublisherId       | : cw5n1h2txyewy                                  |
| Name              | : Microsoft.BingFinance                          |
| Publisher         | : CN=Microsoft Corporation, O=Microsoft Corporat |
| Architecture      | : X64                                            |
| ResourceId        | :                                                |
| Version           | : 1.2.0.135                                      |

Si on veut supprimer un package, on le supprime d'abords pour l'utilisateur Administrateur Build-In courant, avec son fullname

### Remove-AppxPackage fullname

PS C:\Users\Administrateur> Remove-AppxPackage Microsoft.BingFinance\_1.2.0.135\_x64\_\_8wekyb3d8bbwe

puis pour les autres users (a venir...)

Remove-AppxProvisionedPackage -online -PackageName:fullname

Path : Online : True <u>Restar</u>t Needed : False

**N.B** : si on ne fait pas les deux, lors d'un eventuel sysprep il peut y avoir erreur

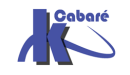

PS C:\Users\Administrateur> Remove-AppxProvisionedPackage -online

http://www.cabare.net Page 105 - Michel Cabaré -

-PackageName Microsoft.BingFinance\_1.2.0.135\_x64\_\_8

On peut supprimer sans état d'ames les packages suivants

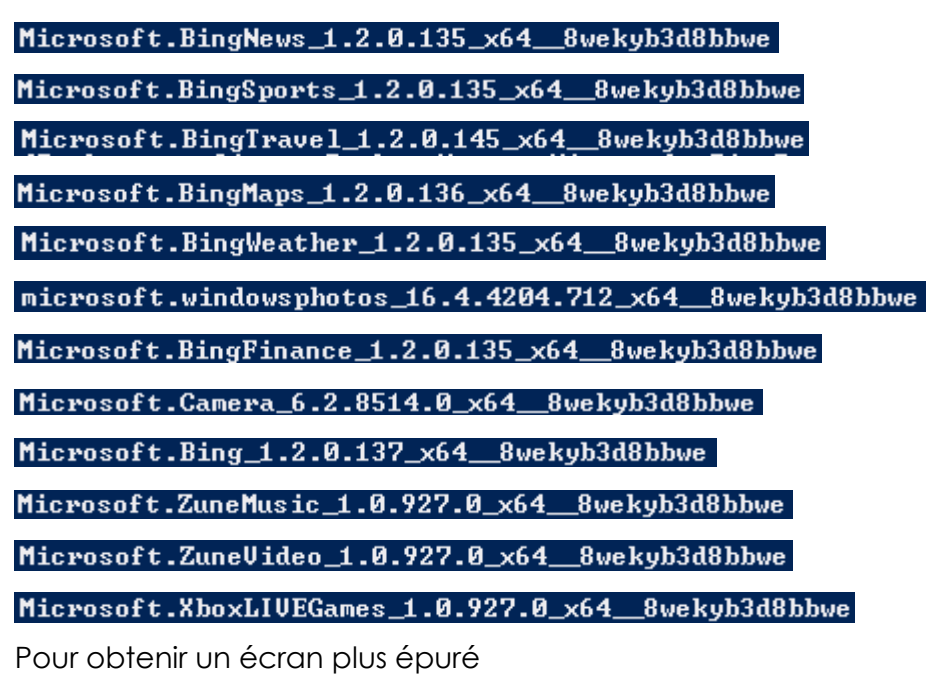

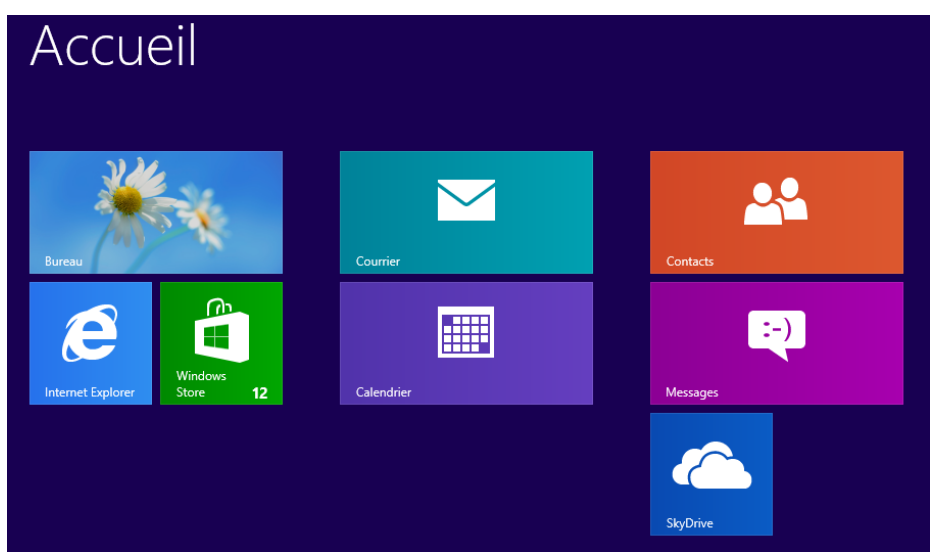

Voire si on supprime en plus

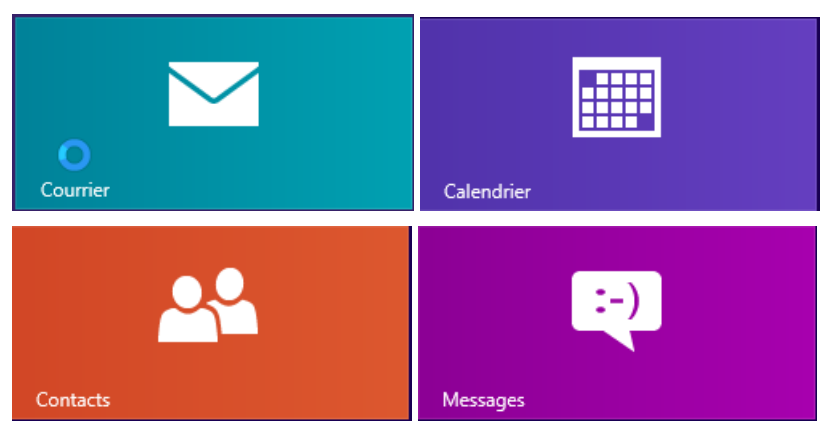

les 4 sont supprimables via

microsoft.windowscommunicationsapps\_16.4.4206.722\_x64\_\_8wekyb3d8bbwe

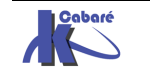

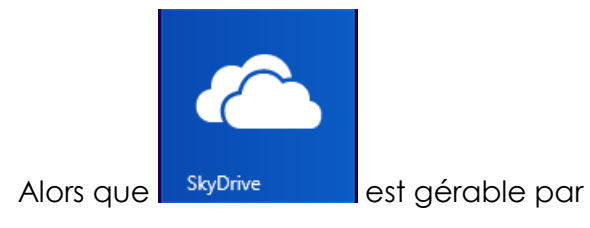

microsoft.microsoftskydrive\_16.4.4204.712\_x64\_\_8wekyb3d8bbwe

ce qui devient assez radical...

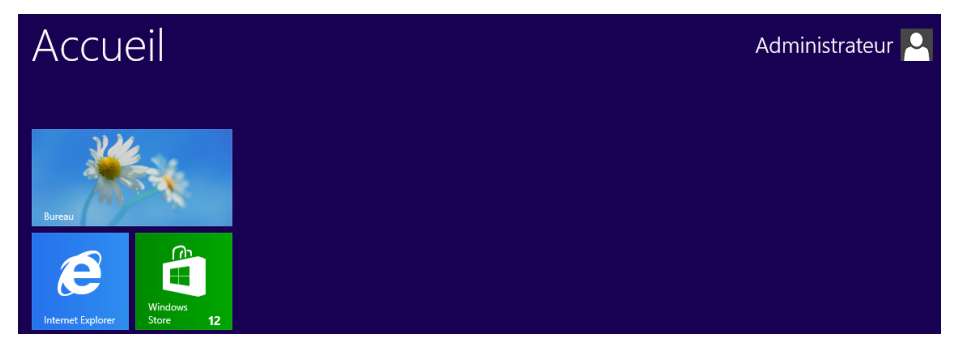

### Epingler des tuiles sur l'accueil

On peut facilement ajouter des tuiles sur l'écran Accueil en demandant lorsque l'on est sur une application de l'épingler sur l'Accueil...

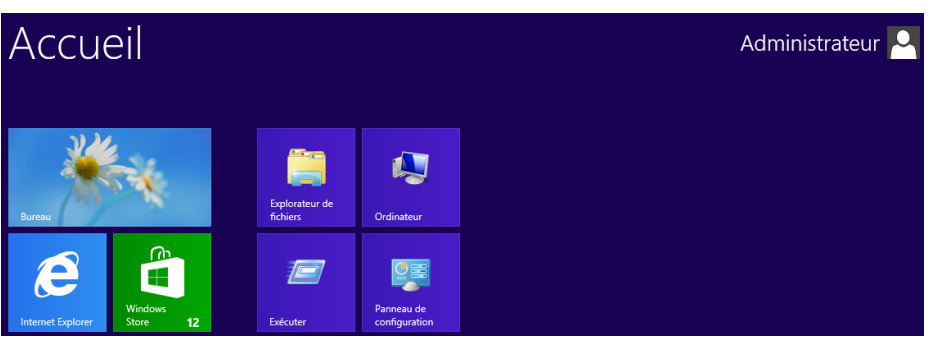

### **Gestion Windows Store**

l'icone Windows Store ne peut être supprimée, mais elle peut être désactivée de manière a ce que les utilisateurs ne puissent ajouter n'importe qu'elle tuile sur leur poste

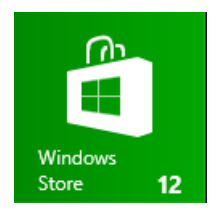

on pourra par stratégie

gpedit.msc

Configuration Utilisateur / Modèles d'administration / Composants Windows

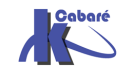

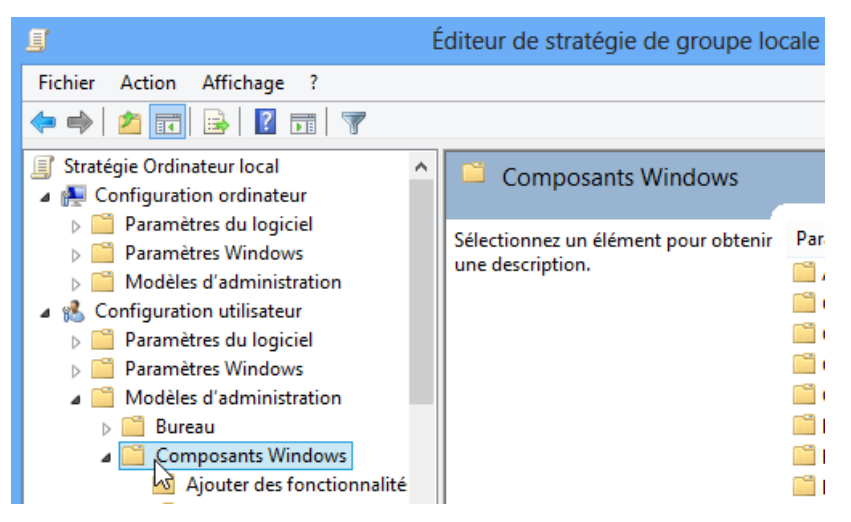

### chercher l'entrée Windows Store

| Windows PowerShell | Windows Store                    |                                        |
|--------------------|----------------------------------|----------------------------------------|
| Windows Store      | Désactiver l'application Windows | Paramètre                              |
| Dossiers partagés  | Store                            | Désactiver l'application Windows Store |

Si on décide de laisser **Windows Store** actif, alors il faut que l'**UAC** soit en place...y compris donc pour les comptes Administrateurs, donc dans les

### stratégies de sécurité locale /

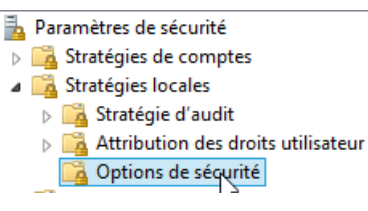

### UAC actif, y compris pour les administrateur (sauf l'admin intégré)

| 🗟 Contrôle de compte d'utilisateur : exécuter les comptes d'administrateurs en mode d'approbation d'administrateur                          | Activé                            |
|----------------------------------------------------------------------------------------------------|-----------------------------------|
| donc                                                                                                    |                                   |
| Paramètre de sécurité locale Expliquer                                                                                                    |                                   |
| Contrôle de compte d'utilisateur : exécuter les comptes<br>d'administrateurs en mode d'approbation d'administrateur                         |                                   |
| Activé                                                                                                    |                                   |
| ◯ Désactivé                                                                                                    |                                   |
| même si on peut demander une élévation automatique, donc                                                                                    |                                   |
| 📓 Contrôle de compte d'utilisateur : comportement de l'invite d'élévation pour les administrateurs en mode d'approbation Admini             | Élever les privilèges sans invite |
| donc                                                                                                    |                                   |
| Paramètre de sécurité locale Expliquer                                                                                                    |                                   |
| Contrôle de compte d'utilisateur : comportement de l'invite<br>d'élévation pour les administrateurs en mode d'approbation<br>Administrateur |                                   |

v

Élever les privilèges sans invite utilisateur

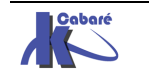

Système Windows 8.1 Pro - Cours - ver 1.2 - http://www.cabare.net Page 108 - Michel Cabaré -
# POINTS DE RESTAURATION

Nom de l'ordinateur

Paramètres système avancés

Restaurer le système

#### Principe Restauration - désactivation-

Les points de restauration sont créés par le système, et permettent une

Propriétés système

mémorisation d'un état du système, à un instant donné. Leur utilisation est permet de "retrouver" un système dans un état passé.

L'onglet Protection du système est accessible via les propriétés de Ordinateur

Chaque lecteur dispose d'un espace disque pour la restauration du système.

**N.B** : on peut dissocier le lecteur système des lecteurs de données.

**N.B:** La restauration du système n'affecte pas les données utilisateurs

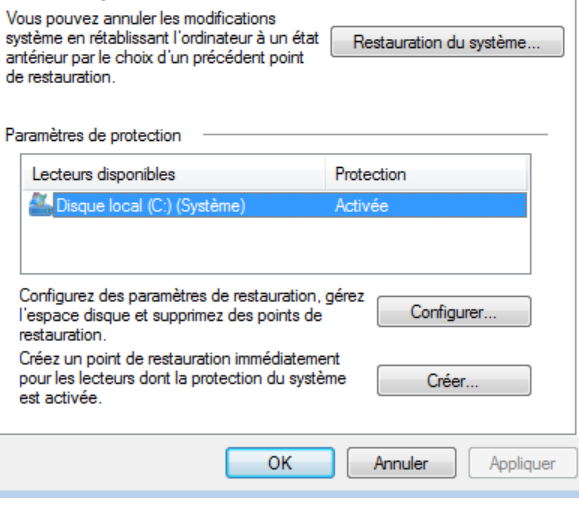

Protection du système

Utilisez la protection du système pour annuler des modifications système non souhaitées et restaurer des versions précédentes de

fichiers. Qu'est-ce que la protection du système ?

x

Matériel

Utilisation à distance

#### Désactivation de la Restauration

| Il faut demander Configurer                                                                                                    | A Protection système pour Disque local (C:)                                                                                                    |
|----------------------------------------------------------------------------------------------------|----------------------------------------------------------------------------------------------------|
| Puis au choix                                                                                                    | Paramètres de restauration<br>La protection du système peut conserver des copies de paramètres système et de<br>versions précédentes de fichiers. Sélectionnez ce qui sera à restaurer :<br>Restaurer les paramètres système et les versions précédentes des fichiers<br>Ne restaurer que les versions précédentes des fichiers<br>Désactiver la protection du système |
| <b>N.B:</b> L'espace disque disponible<br>pour la restauration est<br>ajustable, et détermine le<br>nombre de point de<br>restauration qui peuvent être<br>crées. (la config par défaut<br>peut stocker plusieurs semaines<br>de points de restauration.) | Utilisation de l'espace disque                                                                                                    |

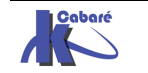

#### Création d'un point de restauration

Les points de restauration sont créés par le système (lors de l'installation de programme, drivers, mise à jours système...) ou par l'utilisateur

L'onglet **Protection du système** est accessible via les **propriétés** de **Ordinateur**, il suffit de demander ...**Créer...** 

| aramètres de protection                                                                           |                                  |
|---------------------------------------------------------------------------------------------------|----------------------------------|
| Lecteurs disponibles                                                                              | Protection                       |
| 🏭 Disque local (C:) (Système)                                                                     | Activée                          |
| Configurez des paramètres de restaura<br>l'espace disque et supprimez des poin<br>restauration.   | ition, gérez<br>ts de Configurer |
| Créez un point de restauration immédia<br>pour les lecteurs dont la protection du<br>est activée. | stement<br>système Créer 🗲       |

un assistant nous demande de nommer le point

| Protection du système                                                                                                    |                                      |
|----------------------------------------------------------------------------------------------------|--------------------------------------|
| Créez un point de restauration                                                                                                    |                                      |
| Entrez une description pour vous aider à identifier le point de restauration. La<br>date et l'heure actuelles sont ajoutées automatiquement. | Protection du système                |
| test-formation                                                                                                    | Le point de restauration a été créé. |
| Créer Annuler                                                                                                    | Eermer                               |
| puis on demande <b>Créer</b> et on devrait obt                                                                                               | enir                                 |

#### Utiliser Annuler un point de restauration

il suffit de demander ... Restauration du système....

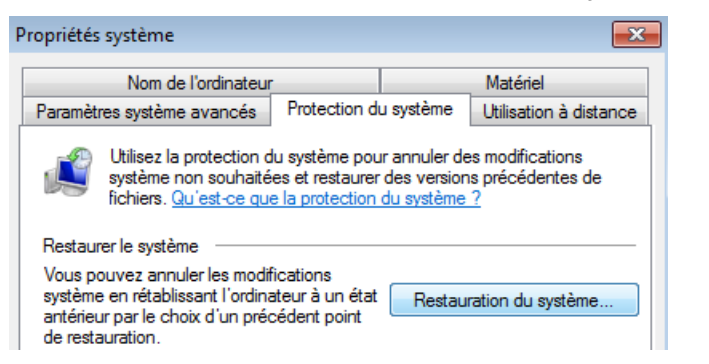

C'est un assistant La liste des points de restauration apparaît ...

| Choisir un point de restau<br>La restauration du systèn<br>par ailleurs, le processus | ration<br>ne n'entraîne aucune modification ou suppression de vos documents ;<br>est réversible. | Ń     |
|---------------------------------------------------------------------------------------|--------------------------------------------------------------------------------------------------|-------|
| Cliquez sur le point de restaur                                                       | ation à utiliser, puis sur Suivant. <u>Comment choisir un point de restaurat</u>                 | ion ? |
| Fuseeu boraire actuel : Darie                                                         | Madrid                                                                                           |       |
| rusedu nordire actuer. Paris,                                                         |                                                                                                  |       |
|                                                                                       |                                                                                                  |       |
| Date et heure                                                                         | Description                                                                                      |       |
| 20/03/2008 16:00:10                                                                   | Description<br>Manuelle : suite-formation                                                        |       |
| 20/03/2008 16:00:10<br>20/03/2008 15:58:46                                            | Description Manuelle : suite-formation Manuelle : test-formation                                 |       |

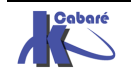

| Afficher d'autres points de restauratio                | Red                                                                                              | hercher les programmes concernés                                                                                                    |                                       |
|--------------------------------------------------------|--------------------------------------------------------------------------------------------------|----------------------------------------------------------------------------------------------------|---------------------------------------|
|                                                        | < Précé                                                                                          | ident Suivant > Annuler                                                                                                    |                                       |
| A titre d'information, p<br>le choix du point de       | oour aider dans<br>Restauration, le                                                              | Restaurer le système Description : test-formation                                                                                                    |                                       |
| bouton <b>Rechercher le</b><br>concernés est assez uti | es programmes<br>le                                                                              | Date : 18/03/2010 16:03:39<br>Les programmes qui ont été ajoutés depuis la création du de<br>seront supprimés et ceux qui ont été supprimés seront resta<br>Programmes et pilotes qui seront supprimés : | rnier point de restauration<br>uurés. |
| apràs quair chaisit                                    | il cuffit do                                                                                     | Description                                                                                                    | Туре                                  |
| demander <b>suivant</b>                                |                                                                                                  | Services Bureau à distance Microsoft (Printer) 06/21/20                                                                                                    | Pilote                                |
| 🌮 Restauration du système                              |                                                                                                  |                                                                                                    |                                       |
|                                                        | Confirmer le poir<br>Votre ordinateur sera re<br>dans le champ Descripti<br>Date et heure : 18/0 | nt de restauration<br>estauré dans l'état où il était avant l'événement<br>ion ci-dessous.<br>)3/2010 16:03:39 (Paris, Madrid)                                                                           |                                       |
|                                                        | Description : Manu<br>Lecteurs : Dis                                                             | eque local (C:) (Système)                                                                                                    |                                       |

Eventuellement préciser le lecteur, puis confirmer

# Annuler une restauration

Dans l'assistant, il suffit de demander ... Annuler la restauration du système

# Types de point de restauration

3 Types de points de restauration existent

- 1. **Points contrôle système** : crées toutes les 24 heures, et après 10 heures de fonctionnement à la suite.
- Points de restauration d'installation de programmes / pilotes: crées lors d'une installation de programme, évidemment, mais aussi lors des mises à jours automatiques de Seven, de récupération à l'aide de l'utilitaire de sauvegarde..

**N.B:** lors de la restauration suite à une installation défaillante, l faut savoir que les fichiers éventuels de l'application ne sont pas supprimés... seules les entrées dans le registre sont effacées.

3. Points manuels : crée par l'utilisateur.

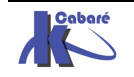

## Paramétrages des point de restauration : Vssadmin

Ce paramétrage se fait via une commande en ligne

# Vssadmin

On peut demander un état des lieux via

#### Vssadmin list shadowstorage

C:\Users\Administrateur>vssadmin list shadowStorage vssadmin 1.1 - Outil ligne de commande d'administration du service de cliché instantané de volume (C) Copyright 2001-2005 Microsoft Corp. Association de stockage de cliché instantané Pour le volume : (C:>\\?\Volume{a5248ba1-f05e-11dc-af8a-806e6f6e6963}\ Volume de stockage de cliché instantané : (C:>\\?\Volume{a5248ba1-f05e-11dc-a f8a-806e6f6e6963}\ Espace du volume de stockage de cliché instantané utilisé : 400.016 MB. Espace du volume de stockage de cliché instantané : 5.59 GB Association de stockage de cliché instantané Pour le volume : (D:>\\?\Volume{d99de527-f67a-11dc-8173-0080c8e6c311}\ Volume de stockage de cliché instantané : 5.97 GB Association de stockage de cliché instantané Pour le volume : (D:>\\?\Volume{d99de527-f67a-11dc-8173-0080c8e6c311}\ Volume de stockage de cliché instantané : (D:>\\?\Volume{d99de527-f67a-11dc-8 173-0080c8e6c311}\ Espace du volume de stockage de cliché instantané : (D:>\\?\Volume{d99de527-f67a-11dc-8 173-0080c8e6c311}\ Espace du volume de stockage de cliché instantané : (D:>\\?\Volume{d99de527-f67a-11dc-8 173-0080c8e6c311}\ Espace du volume de stockage de cliché instantané : 300 MB. Espace maximal du volume de cliché instantané : 1.465 GB

l'option la plus intéressante est

#### Vssadmin resize shadowstorage

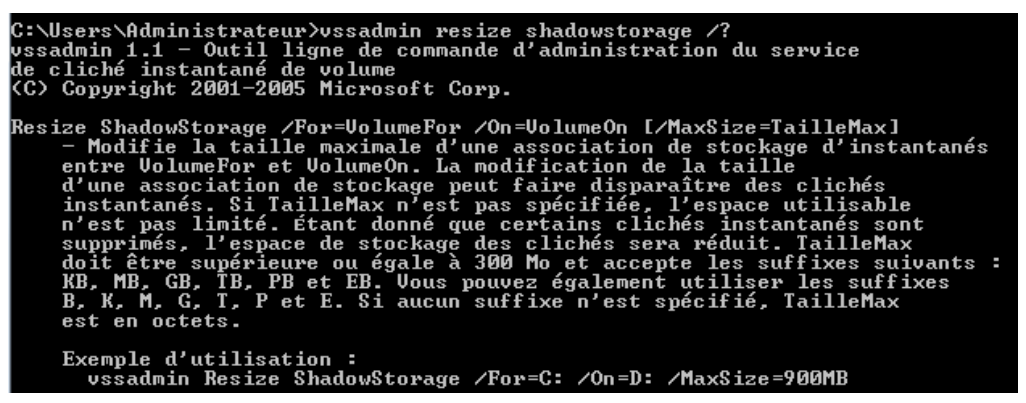

#### Comme dans

#### vssadmin Resize ShadowStorage /For=C: /On=D: /MaxSize=40GB

avec

/For : permet de spécifier sur quel volume on veut mettre en oeuvre

**/On** : permet de spécifier sur quel volume les points de restauration sont stockés. Sur un système très sollicité, il est bon de dédier un volume spécifique (voire un disque) de 300 MG minimum

/MaxSize= permet de spécifier la taille maximale allouée

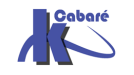

# **SAUVEGARDE SYSTEME - FICHIERS**

#### Deux Outils de Sauvegarde :

Windows 8 propose deux nouveaux types de sécurisation pour votre machine:

- Une sauvegarde type image disque (configuration complète)
   A L'initiative de l'utilisateur
   Automatisable via l'utilitaire wbadmin.exe
- Une sauvegarde type fichier (récupération des versions précédentes)
   A l'occasion des points de restauration (s'ils sont en place),

Lors de la sauvegarde Windows (si elle est effectuée ou programmée)

**N.B:** Ne pas confondre effectuer des sauvegardes de fichier , la technique des points de restauration et la création d'image disque système de Windows 8...

#### Image système - vhd :

Il est donc possible de sauvegarder un volume entier au format .vhd

- Avantage : permet de restaurer un ordinateur complet
- Avantage : peut être stocké que sur un lecteur local (CD, DVD, disque amovible...) ou Réseau
- Inconvénient : occupe plus de place, de temps

### Via le menu panneau de Configuration / Historique des fichiers

🖟 Historique des fichiers

On demande Créer une image système

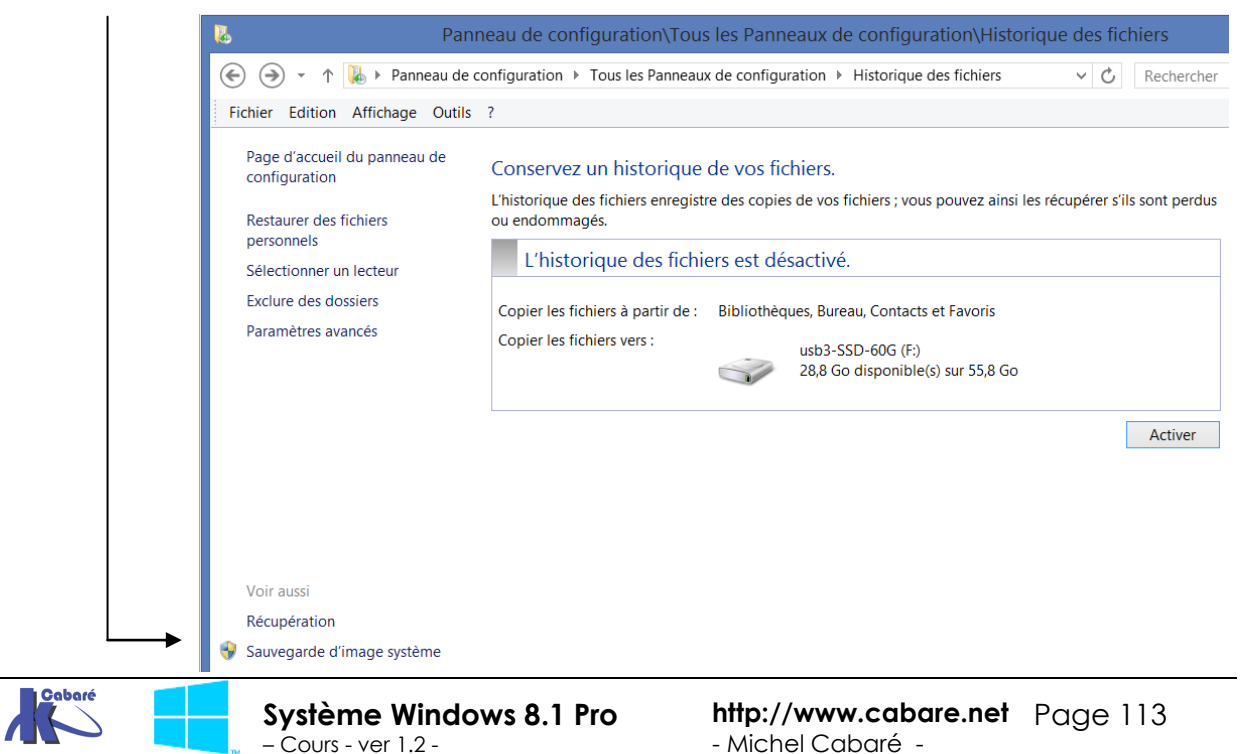

# Ici avec Sauvegarde d'image système un assistant se déclenche

| <section-header><form></form></section-header>                                                                                                    |                          | Créer une image système                                                                                                    |                                                                                                    |                                                                                             |                                                       |
|----------------------------------------------------------------------------------------------------|--------------------------|----------------------------------------------------------------------------------------------------|----------------------------------------------------------------------------------------------------|---------------------------------------------------------------------------------------------|-------------------------------------------------------|
| In image systeme est une copie des lecteurs nécessaires à l'exécution de Windows. Elle peut auxis profession de libre:   Image systeme est une copie des lecteurs nécessaires à l'exécution de Windows. Elle peut auxis profession de libre:   Image systeme est une copie des lecteurs : 1/10/2014 08:16:16   Image systeme est une copie des lecteurs : 1/10/2014 08:16:16   Image systeme est une image systeme   Image systeme est une image systeme est une systeme est une de less spons codes a lecteurs : 1/10/10/11/10/11   Image systeme est une image systeme est une une de less spons acceder a lecteurs : 1/10/10/11   Image: Image: Image systeme est une une de less spons acceder a lecteurs : 1/10/10/11   Image: Image: Image systeme est une une de less spons acceder a lecteurs : 1/10/10/11   Image: Image: Ima                                                                                                    | C                        | )ù voulez-vous enregistrer                                                                                                    | la sauvegarde ?                                                                                                    |                                                                                             |                                                       |
| Sur un disque dur   in data (D): 291,98 Go de libre:   Survegarde la plus récente sur le lecteur:   TUD/2014 08:16:19     in et un ou plusieurs DVD     in et et un DVD RW (E)     in et un partage réseut     in et un apartage réseut     in et un apartage réseut     in et données sauvegardé-poste-8-1-image-systemel   Isoure données de voor fichies de sauvegardé et porte dés de manière securisée pour une cible réseut   in et données sauvegardé es ne peuvent pas être protégées de manière securisée pour une cible réseut     in et données de voor fichies de sauvegarde et entres lie informations divertifications reseut     indigues l'emplecement réseut     indigues l'emplecement réseut     indigues l'emplecement réseut     indigues l'emplecement réseut     indigues l'emplecement réseut     indigues l'emplecement réseut     indigues l'emplecement réseut     indigues l'emplecement réseut     indigues l'emplecement réseut de voor fichies de sauvegarde et entres lie informations divertification réseut     indigues l'emplecement réseut de voor fichies de sauvegarde et entres lie informations divertification réseut     indigues l'emplecement réseut de voor et es sauvegarde et entres lie informations d'informations de lie resplacement.               Indigues l'emplecement réseut de voor es sauvegarde et entres lie informations d'informations de lie resplaceme                                                                                                    | U<br>o<br>p              | ne image système est une copie de<br>omprendre des lecteurs supplémen<br>rdinateur si votre lecteur de disque<br>ouvez pas sélectionner d'éléments                                                                                                    | :s lecteurs nécessaires à l'e<br>itaires. Une image système<br>ou ordinateur s'arrête de f<br>individuels à restaurer.                                                                | xécution de Windo<br>e peut servir à resta<br>fonctionner. Ceper                            | ows. Elle peut aussi<br>uurer votre<br>ndant, vous ne |
| Image:       Image:                                                                                                    | C                        | ) Sur un disque dur                                                                                                    |                                                                                                    |                                                                                             |                                                       |
| Suvegarde la plus récente sur la lacterir 1/10/12014 08:16:19     Sur un ou plusieurs DVD     I cateur DVD RW (E)     I cateur DVD RW (E)                                                                                                    |                          | ata (D:) : 291,98 Go de libres                                                                                                    | 5                                                                                                    | ~                                                                                           |                                                       |
| Image: Instant of the second of the second of                                                                                                    |                          | Sauvegarde la plus récente sur le                                                                                                    | lecteur : 11/01/2014 08                                                                                                    | 8:16:19                                                                                     |                                                       |
| Image: Control provided in the second interval of the second interval of the secon                                                                                                    | C                        | ) Sur un ou plusieurs DVD                                                                                                    |                                                                                                    | 2                                                                                           |                                                       |
| <form></form>                                                                                                    |                          | Lecteur DVD RW (E:)                                                                                                    |                                                                                                    | ~                                                                                           |                                                       |
| ● Sur un partage réseau         VMAS/data-nas/sauvegardée poste-8-1-image-systeme!       Selectionner         Image: Survegardées au vegardées ne peuvent pas être protégées de manière sécurisée pour une cible réseau       Survant       Annu         Image: Survegardées ne peuvent pas être protégées de manière sécurisée pour une cible réseau       Survant       Annu         Image: Survegardées ne peuvent pas être protégées de manière sécurisée pour une cible réseau       Survant       Annu         Image: Survegardée poste-8-1-image: systeme!       Selectionner une emplacement réseau       Bacours de certe les informations didentification réseau         Image: Image: metter téses informations didentification réseau       Bacours du vois fichiers de voite sauvegarde.       Parcourir         Survegardée Windows a Second no non d'utilisateur et do mot de passe pour accéder à l'emplacement réseau lors de l'emergistrement de voite sauvegarde.       Nem d'utilisateur:       Imarkadmin         Mot de passe:       Imarkadmin       Imarkadmin       Imarkadmin       Imarkadmin         Mot de passe:       Imarkadmin       Imarkadmin       Imarkadmin       Imarkadmin       Imarkadmin         Mot de passe:       Imarkadmin       Imarkadmin       Imarkadmin       Imarkadmin       Imarkadmin       Imarkadmin       Imarkadmin       Imarkadmin       Imarkadmin       Imarkadmin       Imarkadmin       Imarkadmin       Imarkadmin <td></td> <td></td> <td></td> <td></td> <td></td>                                                                                                    |                          |                                                                                                    |                                                                                                    |                                                                                             |                                                       |
| Image: source of the second second                                                                                                    |                          | ) Sur un partage réseau                                                                                                    |                                                                                                    | C/Is at is a sec                                                                            | 1                                                     |
| Les données sauvegardées ne peuvent pas être protégées de manière sécurisée pour une cible réseau.   Suivant Annut   Sélectionner un emplacement réseau   Indiquez l'emplacement réseau de vos fichiers de sauvegarde et entres les informations   d'dentification permettant à la sauvegarde Windows d'accéder à l'emplacement.   Emplacement réseau   WAS/data-nas/sauvegarde-poste-8-1-image-systeme\   Remple: \\terveut\partage   Informations d'identification réseau   La Sauvegarde Windows a besoin du nom d'utilisateur et du mot de passe pour accéder à l'emplacement réseau lors de l'enregistrement de vote sauvegarde.   Nom d'utilisateur:   maix-dmini   Mot de passe:   Clefer une image système   Quels lecteurs souhaitez-vous inclure dans la sauvegarde?   Lesteure vious enregistres al reduction de unities par défaut. Vous ne pouvez pas inclure le lecteur ou vous enregistres la seuvegarde.   Vot sauvegardes un IVAS/data-na/sauvegarde-poste-8-1-image-systeme\.   Vot sauvegardes sont enregistres un VIVAS/data-na/sauvegarde? Vot sauvegardes al reduction de Windows seront inclus par défaut. Vous ne pouvez pas inclure le lecteur ou vous enregistres au vivAJS/data-na/sauvegarde-poste-8-1-image-systeme. Letteur Taille totale Epsee utiliéé Gor-windows-8-1 (C) (Systeme) 453,76 60 173,78 60                                                                                                    |                          | \\INAS\data-nas\sauvegarde-po                                                                                                    | iste-8-1-Image-systeme\                                                                                                    | Selectionner                                                                                |                                                       |
| ✓ Créer une image système         Sélectionner un emplacement réseau         Indiquer l'emplacement réseau de vos fichiers de sauvegarde et entrez les informations d'identification permettant à la sauvegarde Windows d'accéder à l'emplacement.         Emplacement réseau:         [\NAS\data-nas\sauvegarde-poste-8-1-image-systeme]         Parcourir         Exemple : \\serveu/upartage         Informations d'identification réseau         La Sauvegarde Windows a besoin du nom d'utilisateur et du mot de passe pour accéder à l'emplacement réseau lors de l'enregistrement de votre sauvegarde.         Nom d'utilisateur:      as\admin         Mot de passe :                                                                                                    |                          |                                                                                                    |                                                                                                    |                                                                                             | Suivant Annu                                          |
| Schectionner un emplacement réseau         Lidiquez l'emplacement réseau de vos fichiers de sauvegarde et entrez les informations didentification permettant à la sauvegarde Windows d'accéder à l'emplacement.         Emplacement réseau         MASS data-nas/sauvegarde-poste-8-1-image-systemel.         Dermotions d'identification réseau         Bauvegarde Windows a becoin du nom d'utilisateur et du mot de passe pour accéder à l'emplacement réseau lors de l'enregistrement de votre sauvegarde.         Nom d'utilisateur:         mass de l'enregistrement de votre sauvegarde.         Nom d'utilisateur:         mass de l'enregistrement de votre sauvegarde.         Nom d'utilisateur:         mass de l'enregistrement de votre sauvegarde.         Nom d'utilisateur:         mass de l'enregistrement de votre sauvegarde.         Nom d'utilisateur:         mass de l'enregistrement de votre sauvegarde.         Nom d'utilisateur:         mass de l'enregistrement de votre sauvegarde.         Nom d'utilisateur:         mass de l'enregistrement de votre sauvegarde.         Nom d'utilisateur:         Mass de passe         Vet de passe         Vet de passe         Vet de passe         Vet de passe         Vet de passe de vote sauvegarde.         Vet feer une image système         Leuteurs                                                                                                    |                          | ) 🔄 🎼 Créer une image systè                                                                                                    | me                                                                                                    |                                                                                             |                                                       |
| Sélectionner un emplacement réseau         Indiguez l'emplacement réseau de vos fichiers de sauvegarde et entrez les informations d'identification permettant à la sauvegarde Windows d'accéder à l'emplacement.         Emplacement réseau         INNAS/data-nas/sauvegarde-poste-8-1-image-systeme/         Exemple: '\serveur/partage         Informations d'identification réseau         La Sauvegarde Windows a besoin du nom d'utilisateur et du mot de passe pour accéder à l'emplacement réseau lors de l'enregistrement de votre sauvegarde.         Nom d'utilisateur:         matrix         Mot de passe:         OK         Annuler             Ver Créer une image système             Cuels lecteurs souhaitez-vous inclure dans la sauvegarde.             Us suevegarde sont enregistres sur (NASI data-nas/sauvegarde-poste-8-1-image-systeme).                                                                                                    |                          |                                                                                                    |                                                                                                    |                                                                                             |                                                       |
| Indiquez l'emplacement réseau de vos fichiers de sauvegarde et entrez les informations d'identification permettant à la sauvegarde Windows d'accéder à l'emplacement.         Emplacement réseau :                                                                                                    |                          | Sélectionner un emplace                                                                                                    | ement réseau                                                                                                    |                                                                                             |                                                       |
| Emplacement réseau :                                                                                                    |                          | Indiquez l'emplacement réseau<br>d'identification permettant à la                                                                                                    | de vos fichiers de sauvegarde e<br>sauvegarde Windows d'accéde                                                                                                    | et entrez les informatio<br>r à l'emplacement.                                              | ons                                                   |
| Image: systeme       Parcourir         Exemple: \\Serveur\partage       Informations d'identification réseau         La Sauvegarde Windows a besoin du nom d'utilisateur et du mot de passe pour accéder à l'emplacement réseau lors de l'enregistrement de votre sauvegarde.       Nom d'utilisateur::         Image: systeme       Image: systeme         Image: systeme       OK       Annuler         Image: systeme       Image: systeme       Image: systeme         Quels lecteurs souhaitez-vous inclure dans la sauvegarde ?       Image: systeme       Image: systeme         Us sauvegardes sont enregistrées sur \\NAS\data-nas\sauvegarde-poste-8-1-image-systeme\.       Image: systeme       Image: systeme         Vos sauvegardes sont enregistrées sur \\NAS\data-nas\sauvegarde-poste-8-1-image-systeme\.       Image: systeme       Image: systeme         Vos sauvegardes sont enregistrées sur \\NAS\data-nas\sauvegarde-goste-8-1-image-systeme\.       Image: systeme       Image: systeme         Us sauvegardes sont enregistrées sur \\NAS\data-nas\sauvegarde-poste-8-1-image-systeme\.       Image: systeme       Image: systeme         Us sauvegardes sont enregistrées sur \\NAS\data-nas\sauvegarde-goste-8-1-image-systeme\.       Image: systeme       Image: systeme         Image: sont enregistrée sur \\NAS\data-nas\sauvegarde-goste-8-1-image-systeme\.       Image: sont enregistrée sur \\NAS\data-nas\sauvegarde-goste-8-1-image-systeme\.       Image: sont enregistrée sur \\NAS\data-nas\sauvegarde-goste-8-1-i                                                                                                    |                          | Emplacement réseau :                                                                                                    |                                                                                                    |                                                                                             |                                                       |
| Exemple: \\Serveur\partage   Informations d'identification réseau   La Sauvegarde Windows a besoin du nom d'utilisateur et du mot de passe pour accéder à l'emplacement réseau lors de l'enregistrement de votre sauvegarde.   Nom d'utilisateur:   nasladmin   Mot de passe :     OK   Annuler   X   Créer une image système   Quels lecteurs souhaitez-vous inclure dans la sauvegarde ?   Les lecteurs nécessaires à l'exécution de Windows seront inclus par défaut. Vous ne pouvez pas inclure le lecteur où vous enregistre's la sauvegarde.   Vos sauvegardes sont enregistrées sur \\NAS\data-nas\sauvegarde-poste-8-1-image-systeme\.   Lecteur   Taille totale   Espace utilisé   os auvegardes totale (D:)   465,76 Go   36,45 Go   Atta (D:)                                                                                                    |                          | \\NAS\data-nas\sauvegarde-p                                                                                                    | ooste-8-1-image-systeme\                                                                                                    | Pa                                                                                          | rcourir                                               |
| Informations d'identification réseau         La Sauvegarde Windows a besoin du nom d'utilisateur et du mot de passe pour accéder à l'emplacement réseau lors de l'enregistrement de votre sauvegarde.         Nom d'utilisateur:       nas\admin         Mot de passe :       •••••••         OK       Annuler         Implacement réseau lors de l'enregistrement de votre sauvegarde.       •••••••         OK       Annuler         Implacement réseau lors de l'enregistrement de votre sauvegarde.       •••••••         OK       Annuler         Implacement réseau lors de l'enregistrement de votre sauvegarde.       •••••••         OK       Annuler         Implacement réseau lors de l'enregistrement de votre sauvegarde.       •••••••         OK       Annuler         Implacement réseau lors de l'enregistrement de votre sauvegarde.       •••••••         OK       Annuler         Implacement réseau lors de l'enregistrement de votre sauvegarde.       •••••••         OK       Annuler         Implacement réseau lors de l'enregistres survival de la sauvegarde.       ••••••••         Ouels lecteurs souhaitez-vous inclure dans la sauvegarde.       ••••••••••         Implacement de la sauvegarde.       ••••••••••         Vos sauvegardes sont enregistres sur \\NAS\data-nas\sauvegarde-poste-8-1-image-systeme\.         <                                                                                                    |                          | Exemple : \\serveur\partage                                                                                                    |                                                                                                    |                                                                                             |                                                       |
| La Sauvegarde Windows a besoin du nom d'utilisateur et du mot de passe pour accéder à<br>l'emplacement réseau lors de l'enregistrement de votre sauvegarde.<br>Nom d'utilisateur : nas\admin<br>Mot de passe :                                                                                                    |                          | Informations d'identification ré                                                                                                    | seau                                                                                                    |                                                                                             |                                                       |
| Nom d'utilisateur ::       nas\admin         Mot de passe ::                                                                                                    |                          | La Sauvegarde Windows a beso                                                                                                    | vin du nom d'utilisateur et du m                                                                                                    | ot de passe pour accé                                                                       | der à                                                 |
| Mot de passe :<br>Mot de passe :<br>OK Annuler<br>CK Annuler<br>CK Annuler |                          | l'emplacement réseau lors de l'                                                                                                    | enregistrement de votre sauveg                                                                                                    | arde.                                                                                       |                                                       |
| OK       Annuler         Créer une image système         Quels lecteurs souhaitez-vous inclure dans la sauvegarde ?         Les lecteurs nécessaires à l'exécution de Windows seront inclus par défaut. Vous ne pouvez pas inclure le lecteur où vous enregistrez la sauvegarde.         Vos sauvegardes sont enregistrées sur \\NAS\data-nas\sauvegarde-poste-8-1-image-systeme\.         Lecteur       Taille totale       Espace utilisé         es os-windows-8-1 (C:) (Système)       465,76 Go       36,45 Go         data (D:)       465,76 Go       173,78 Go                                                                                                    |                          | l'emplacement réseau lors de l'<br>Nom d'utilisateur : r                                                                                                    | enregistrement de votre sauveg<br>nas\admin                                                                                                    | arde.                                                                                       |                                                       |
| OK       Annuler         X         Créer une image système         Quels lecteurs souhaitez-vous inclure dans la sauvegarde ?         Les lecteurs nécessaires à l'exécution de Windows seront inclus par défaut. Vous ne pouvez pas inclure le lecteur où vous enregistrez la sauvegarde.         Vos sauvegardes sont enregistrées sur \\NAS\data-nas\sauvegarde-poste-8-1-image-systeme\.         Lecteur                                                                                                    |                          | l'emplacement réseau lors de l'<br>Nom d'utilisateur : r<br>Mot de passe : •                                                                                                    | enregistrement de votre sauveg<br>nas\admin                                                                                                    | arde.                                                                                       |                                                       |
| Créer une image système Quels lecteurs souhaitez-vous inclure dans la sauvegarde ? Les lecteurs nécessaires à l'exécution de Windows seront inclus par défaut. Vous ne pouvez pas inclure le lecteur où vous enregistrez la sauvegarde. Vos sauvegardes sont enregistrées sur \\NAS\data-nas\sauvegarde-poste-8-1-image-systeme\. Lecteur Control Control Con                                                                                                    |                          | l'emplacement réseau lors de l'<br>Nom d'utilisateur : r<br>Mot de passe : •                                                                                                    | enregistrement de votre sauveg<br>nas\admin                                                                                                    | arde.                                                                                       |                                                       |
| Créer une image système         Quels lecteurs souhaitez-vous inclure dans la sauvegarde ?         Les lecteurs nécessaires à l'exécution de Windows seront inclus par défaut. Vous ne pouvez pas inclure le lecteur où vous enregistres la sauvegarde.         Vos sauvegardes sont enregistrées sur \\NAS\data-nas\sauvegarde-poste-8-1-image-systeme\.         Lecteur                                                                                                    |                          | l'emplacement réseau lors de l'<br>Nom d'utilisateur : r<br>Mot de passe : •                                                                                                    | enregistrement de votre sauveg<br>nas\admin<br>                                                                                                    | arde.                                                                                       | OK Annuler                                            |
| Quels lecteurs souhaitez-vous inclure dans la sauvegarde ?         Les lecteurs nécessaires à l'exécution de Windows seront inclus par défaut. Vous ne pouvez pas inclure le lecteur où vous enregistrez la sauvegarde.         Vos sauvegardes sont enregistrées sur \\NAS\data-nas\sauvegarde-poste-8-1-image-systeme\.         Lecteur         Taille totale         Espace utilisé         W souvegarde-sott-8-1-image-systeme\.         Lecteur         Taille totale         Espace utilisé         W souvegardes on enregistrées sur \\NAS\data-nas\sauvegarde-poste-8-1-image-systeme\.         Lecteur         Taille totale         Espace utilisé         W dota (D:)         deta (D:)         465,76 Go         173,78 Go                                                                                                    |                          | l'emplacement réseau lors de l'<br>Nom d'utilisateur : r<br>Mot de passe : •                                                                                                    | enregistrement de votre sauveg<br>nas/admin                                                                                                    | arde.                                                                                       | OK Annuler                                            |
| Les lecteurs nécessaires à l'exécution de Windows seront inclus par défaut. Vous ne pouvez pas inclure le<br>lecteur où vous enregistrez la sauvegarde.<br>Vos sauvegardes sont enregistrées sur \\NAS\data-nas\sauvegarde-poste-8-1-image-systeme\.<br>Lecteur Taille totale Espace utilisé<br>os-windows-8-1 (C:) (Système) 465,76 Go 36,45 Go<br>data (D:) 465,76 Go 173,78 Go                                                                                                    | •                        | l'emplacement réseau lors de l'<br>Nom d'utilisateur : r<br>Mot de passe : •                                                                                                    | enregistrement de votre sauveg<br>nas\admin<br>                                                                                                    |                                                                                             | OK Annuler                                            |
| Vos sauvegardes sont enregistrées sur \\NAS\data-nas\sauvegarde-poste-8-1-image-systeme\.          Lecteur       Taille totale       Espace utilisé         Image: systeme in the systeme in the systeme intervence in the systeme intervence intervence inte                                                                                                    | e) 🤞                     | l'emplacement réseau lors de l'<br>Nom d'utilisateur : r<br>Mot de passe : •                                                                                                    | enregistrement de votre sauveg<br>nas/admin                                                                                                    | ?                                                                                           | DK Annuler                                            |
| Lecteur     Taille totale     Espace utilisé       So-windows-8-1 (C:) (Système)     465,76 Go     36,45 Go       data (D:)     465,76 Go     173,78 Go                                                                                                    | D 🏟<br>Qu<br>Les         | l'emplacement réseau lors de l'<br>Nom d'utilisateur : r<br>Mot de passe : •<br>Créer une image système<br>els lecteurs souhaitez-vous incl<br>lecteurs nécessaires à l'exécution de Winc<br>sur où vous enregistrez la sauvegarde.                                                                                                    | enregistrement de votre sauveg<br>nas/admin                                                                                                    | ?<br>Yous ne pouvez pas in                                                                  | DK Annuler<br>X                                       |
| Image: Solution of the solution of the solution of the                                                                                                    | C 🔅                      | l'emplacement réseau lors de l'<br>Nom d'utilisateur : r<br>Mot de passe : •<br>Créer une image système<br>els lecteurs souhaitez-vous incl<br>lecteurs nécessaires à l'exécution de Winc<br>eur où vous enregistrez la sauvegarde.<br>sauvegardes sont enregistrées sur \\NAS                                                                                                    | enregistrement de votre sauveg<br>nas/admin                                                                                                    | ?<br>'ous ne pouvez pas in-                                                                 | OK Annuler<br>X                                       |
| □ 🛹 data (D:) 465,76 Go 173,78 Go                                                                                                    | C C C                    | l'emplacement réseau lors de l'<br>Nom d'utilisateur : r<br>Mot de passe : •<br>Créer une image système<br>els lecteurs souhaitez-vous incl<br>lecteurs nécessaires à l'exècution de Wine<br>eur où vous enregistrez la sauvegarde.<br>sauvegardes sont enregistrées sur \\NAS<br>cteur                                                                                                    | enregistrement de votre sauveg<br>nas\admin<br>ure dans la sauvegarde<br>Jows seront inclus par défaut. V<br>(data-nas\sauvegarde-poste-8-<br>Taille totale                           | ?<br>'ous ne pouvez pas in:<br>1-image-systeme\.<br>Espace utilis                           | OK Annuler<br>X                                       |
|                                                                                                    | QL<br>Les<br>lect<br>Vos | l'emplacement réseau lors de l'<br>Nom d'utilisateur : r<br>Mot de passe : •<br>Créer une image système<br>els lecteurs souhaitez-vous incl<br>lecteurs nécessaires à l'exécution de Wine<br>eur où vous enregistrez la sauvegarde.<br>sauvegardes sont enregistrées sur \\NASI<br>cteur •                                                                                                    | enregistrement de votre sauveg<br>nas\admin<br>ure dans la sauvegarde<br>Jows seront inclus par défaut. V<br>(data-nas\sauvegarde-poste-8-<br>Taille totale<br>465,76 Go              | ?<br>Yous ne pouvez pas inv<br>1-image-systemel.<br>Espace utilis<br>36,45 Go               | OK Annuler<br>×                                       |
|                                                                                                    | Cu<br>Les<br>lect        | l'emplacement réseau lors de l'<br>Nom d'utilisateur : r<br>Mot de passe : •<br>Créer une image système<br>els lecteurs souhaitez-vous incl<br>lecteurs nécessaires à l'exécution de Winc<br>eur où vous enregistres la sauvegarde.<br>sauvegardes sont enregistrées sur \\NAS'<br>cteur *<br>souvegardes sont enregistrées sur \\NAS'<br>cteur *<br>souvegardes sont enregistrées sur \\NAS'<br>cteur * | enregistrement de votre sauveg<br>nas\admin<br>ure dans la sauvegarde<br>Jows seront inclus par défaut. V<br>(data-nas\sauvegarde-poste-8-<br>Taille totale<br>465,76 Go<br>465,76 Go | ?<br>'ous ne pouvez pas int<br>1-image-systeme\.<br>Espace utilis:<br>36,45 Go<br>173,78 Go | OK Annuler<br>X                                       |

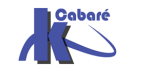

| ×                                                                                                |                                             |
|--------------------------------------------------------------------------------------------------|---------------------------------------------|
|                                                                                                  |                                             |
| Confirmez les paramètres de sauvegarde.                                                          |                                             |
| Emplacement de sauvegarde :                                                                      | 🤹 Créer une image système – 🗆 🗙             |
| \\NAS\data-nas\sauvegarde-poste-8-1-image-systeme\                                               | La sauvegarde est en cours d'enregistrement |
| La sauvegarde peut occuper 37 Go d'espace disque.                                                |                                             |
| Line seule image système par ordinateur peut être conservée dans l'emplacement de<br>sauvegarde. | Sauvegarde de os-windows-8-1 (C:)           |
| Les lecteurs suivants seront sauvegardés :                                                       |                                             |
| s-windows-8-1 (C:) (Système)                                                                     |                                             |
|                                                                                                  | Arrêter la sauvegarde                       |

#### Cela crée

| ( → ▼ ↑ ) ► Réseau ► NAS ► data-nas ► sau | vegarde-poste-8-1-image-systeme 🕨 |                  |                     |
|-------------------------------------------|-----------------------------------|------------------|---------------------|
| A 🔝 NAS                                   | Nom                               | Modifié le       | Туре                |
| 4 🕌 data-nas                              | WindowsImageBackup                | 11/01/2014 09:02 | Dossier de fichiers |
| 4 🔀 sauvegarde-poste-8-1-image-systeme    | -                                 |                  |                     |
| WindowsImageBackup                        |                                   |                  |                     |
| 4 🌗 travail-8                             |                                   |                  |                     |
| 🌗 Backup 2014-01-11 080226                |                                   |                  |                     |
| 🎳 Catalog                                 |                                   |                  |                     |
|                                           |                                   |                  |                     |

Avec une nature de fichier .VHDX

BackupSpecs.xml

d2820dc0-4c5c-11e4-825d-806e6f6e6963.vhdx

e75a402e-7f7f-4323-b489-4dfbda4fcfb8\_AdditionalFilesc3b9f3c7-5...

## Automatiser via wbadmin

Pour automatiser la sauvegarde intégrale (à fréquences régulières) il faut utiliser l'utilitaire en invite de commande **wbadmin.exe** 

L'option la plus intéressante étant

# wbadmin start backup

| Itilisation : WBADMIN S | TART BACKUP                   |
|-------------------------|-------------------------------|
| -backupTarget:{Volu     | meCible ¦ PartageRéseauCible> |
| -include:Volumesàlı     | clure                         |
| [-noVerify]             |                               |
| [-quiet]                |                               |

Pour sauvegarder le lecteur C: dans le lecteur H: il faut alors

# wbadmin start backup -backupTarget:H: -include:C: -quiet

cette commande peut aussi permettre de suivre l'évolution d'une sauvegarde lancée graphiquement depuis **Créer une image système** 

#### wbadmin get status

|           |         |               | -    | • .      |          |             |      |          |       |         |
|-----------|---------|---------------|------|----------|----------|-------------|------|----------|-------|---------|
| C:\Users\ | Admini  | istrateur>wJ  | padr | nin get  | status   |             |      |          |       |         |
| wbadmin 1 | .0 - 0  | )util de lic  | rne  | de com   | mande de | e sauvegard | le   |          |       |         |
| (C) Conur | ight S  | 004 Michoso   | £+   | Cown     |          | J           |      |          |       |         |
| (0) OOPAL | Tâuc 5  | .001 11101030 |      | 001 p.   |          |             |      |          |       |         |
| -         |         |               | -    | ,        |          | (100 00 M   |      |          |       |         |
| La sauveg | farde d | tu volume Ré  | esei | rvê au s | système  | (100.00 Mo  | 12 a | a abouti | L.    |         |
| Création  | d'une   | sauvegarde    | du   | volume   | Disque   | local(C:)   | en   | cours,   | (56%) | copiés. |
| Création  | d'une   | sauvegarde    | du   | volume   | Disque   | local(C:)   | en   | cours,   | (56%) | copiés. |
| Création  | d'une   | sauvegarde    | du   | volume   | Disque   | local(C:)   | en   | cours,   | (57%) | copiés. |
| Création  | d'une   | sauvegarde    | du   | volume   | Disque   | local(C:)   | en   | cours,   | (57%) | copiés. |
| Création  | d'une   | sauvegarde    | du   | volume   | Disque   | local(C:)   | en   | cours,   | (57%) | copiés. |
| Création  | d'une   | sauvegarde    | du   | volume   | Disque   | local(C:)   | en   | cours,   | (57%) | copiés. |
| Création  | d'une   | sauvegarde    | du   | volume   | Disque   | local(C:)   | en   | cours,   | (57%) | copiés. |
| Création  | d'une   | sauvegarde    | du   | volume   | Disque   | local(C:)   | en   | cours,   | (57%) | copiés. |

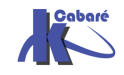

## Réaliser une Restauration Intégrale Système

Cela peut se faire en bootant sur le CD démarrant Windows RE

Ou via le Menu des Options de démarrage, MAJ+Redémarrer

## et Dépannage / Options Avancées / Récupération de l'image système

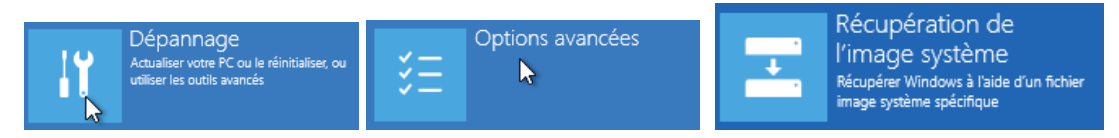

# Il faut s'authentifier, puis

| Récupération o                       | le l'image système |
|--------------------------------------|--------------------|
| Choisissez un compte pour continuer. |                    |
| • Administrateur                     | l i i              |
| • util                               |                    |

## Cela déclenche un assistant

| Réimager l'ordinateur | Sélectionner une sauvegarde d'image<br>système<br>Cet ordinateur sera restauré à l'aide de l'image système.<br>Tout ce qui se trouve sur cet ordinateur sera remplacé par<br>les informations incluses dans l'image système.                                                                                                    | × |
|-----------------------|----------------------------------------------------------------------------------------------------|---|
|                       | Utiliser la dernière image système (recommandé) Emplacement : Date et heure : Ordinateur : Sélectionner une image système                                                                                                    |   |
|                       | Celection in a dire innege systeme           Source of the sector of the sector |   |

**N.B**: La dernière image système apparaît si elle est stockée localement...

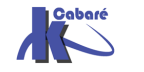

Soit les images systèmes présentes sur la machine apparaissent...Soit avec **Avancé**... on va les chercher !

| Si l'image système es<br>Cliquez sur Avancé p<br>périphérique de sauv | t sur DVD, insérez le dernier DVD de la sa<br>our ajouter un emplacement réseau ou ir<br>egarde s'îl ne figure pas dans la liste ci-d | auvegarde de lîmage système.<br>Istaller un pilote pour un<br>essous. |
|-----------------------------------------------------------------------|----------------------------------------------------------------------------------------------------|-----------------------------------------------------------------------|
| Fuseau horaire actue                                                  | el : GMT+01:00                                                                                                    |                                                                       |
| Emplacement                                                           | Image système la plus récente                                                                                                    | Ordinateur                                                            |
|                                                                       | 3                                                                                                    |                                                                       |
| Avancé                                                                |                                                                                                    | Actualiser                                                            |
| •                                                                     | < Précédent                                                                                                    | Suivant > Annuler                                                     |
|                                                                       | Réimager l'ordinateur                                                                                                    | <b>×</b>                                                              |
| Chercher une ima<br>Établir une connexion                             | age système sur le réseau<br>au réseau pour rechercher l'image à restau                                                               | rer.                                                                  |
|                                                                       |                                                                                                    |                                                                       |

**N.B**: à ce stade on utilise les drivers réseau connus du Media utilisé ! Attention donc au périphériques non reconnus en standard par Windows 8 
 Réimager l'ordinateur
 X

 Spécifiez l'emplacement de l'image système.

Dossier réseau :

\\nas-1\commun| Exemple : \\serveur\partage

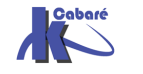

# **HISTORIQUE DES FICHIERS**

#### Mise en place

#### Via le menu panneau de Configuration / Historique des fichiers

🔄 Historique des fichiers 🚽

Il faut mettre en place un lecteur de stockage ...

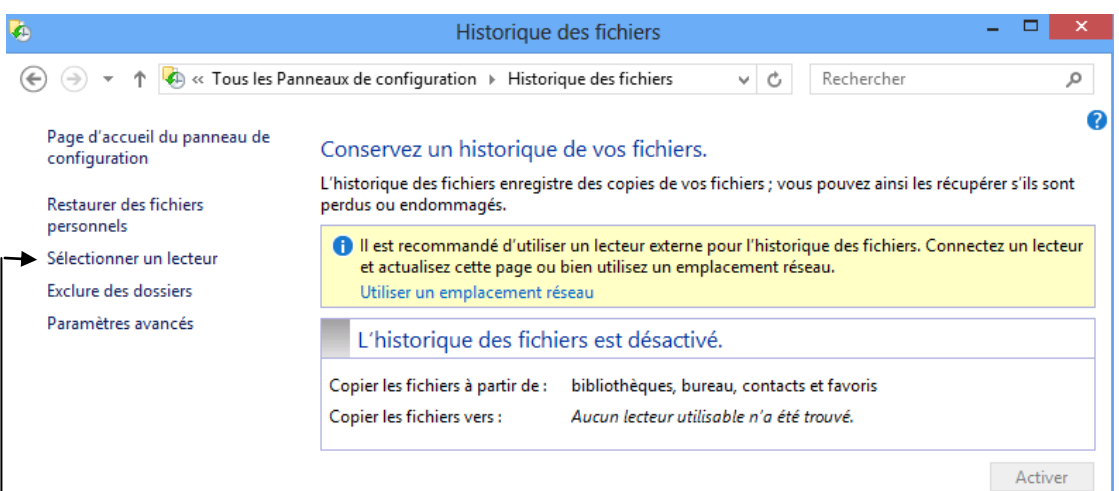

## On demande de Sélectionner un lecteur

#### Sélectionner un lecteur d'historique des fichiers

Sélectionnez un lecteur dans la liste suivante ou entrez un emplacement réseau.

| Lecteurs disponibles |   | Espace libre | Espace total                  |
|----------------------|---|--------------|-------------------------------|
| 雬 \\NAS-1\commun     |   | 99,6 Go      | 915 Go                        |
|                      | ß |              |                               |
|                      |   |              | Aiouter un emplacement réseau |

#### Et on active

#### Conservez un historique de vos fichiers.

L'historique des fichiers enregistre des copies de vos fichiers ; vous pouvez ainsi les récupérer s'ils sont perdus ou endommagés.

| L'historique des fichi            | ers est activé.                                                                                      |
|-----------------------------------|----------------------------------------------------------------------------------------------------|
| Copier les fichiers à partir de : | bibliothèques, bureau, contacts et favoris                                                           |
| Copier les fichiers vers :        | \\NAS-1\commun\<br>99,6 Go disponible(s) sur 915 Go                                                  |
|                                   | L'historique des fichiers enregistre des copies de vos fichiers pour la<br>première fois.<br>Arrêter |
|                                   |                                                                                                    |

6

Désactiver

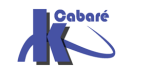

#### On peut demander de gérer les paramètres avancés

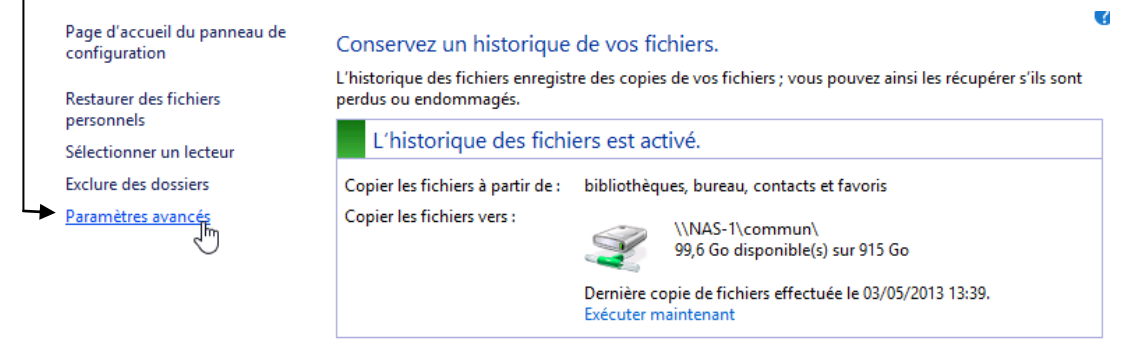

Désactiver

Pour définir la fréquence des synchronisations

| Enregistrer les copies des fichiers : | Toutes les 10 minutes            | ~ |
|---------------------------------------|----------------------------------|---|
| Taille du cache hors connexion :      | 5 % d'espace disque (par défaut) | Ý |
| Conserver les versions enregistrées : | 1 mois                           | ~ |

# On peut demander d' Exclure des dossiers

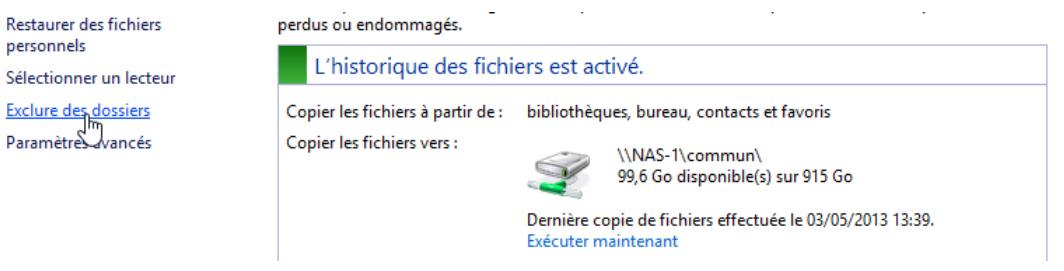

Par rapport aux emplacements pré-définis, c'est-à-dire **Bibliothèque**, **Bureau, contacts et favoris**...

#### Exclure de l'historique des fichiers

Si vous ne voulez pas enregistrer de copies de dossiers ou de bibliothèques spécifiques, ajoutez-les ici. Dossiers et bibliothèques exclus :

📑 Vidéos

#### Stockage

Physiquement une arborescence est créée, avec le nom de login utilisateur, (ici dans l'exemple **administrateu**r) et le nom du poste windows 8 (ici dans l'exemple **win-8-ent-x64**)

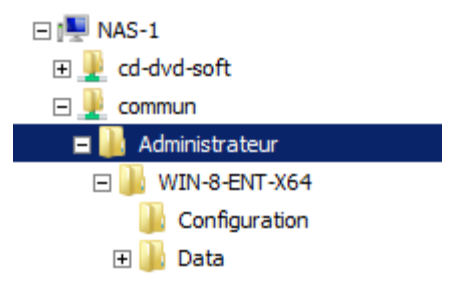

#### Que l'on peut retrouver donc

| 🌗 Data               | Nom *                               | Modifié le       |
|----------------------|-------------------------------------|------------------|
| \rm с                | ▲ Non spécifié(e) (3)               |                  |
| Users Administrateur | bof (2013_05_03 11_49_22 UTC).txt   | 03/05/2013 13:48 |
| Contacts             | bof (2013_05_03 12_00_58 UTC).txt   | 03/05/2013 14:00 |
| 퉬 Desktop            | e-bof (2013_05_03 11_49_22 UTC).txt | 03/05/2013 13:48 |
| Documents            |                                     |                  |
| infos                |                                     |                  |

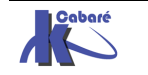

Système Windows 8.1 Pro - Cours - ver 1.2 -

#### **Restaurer des fichiers**

#### Via le menu panneau de Configuration / Historique des fichiers

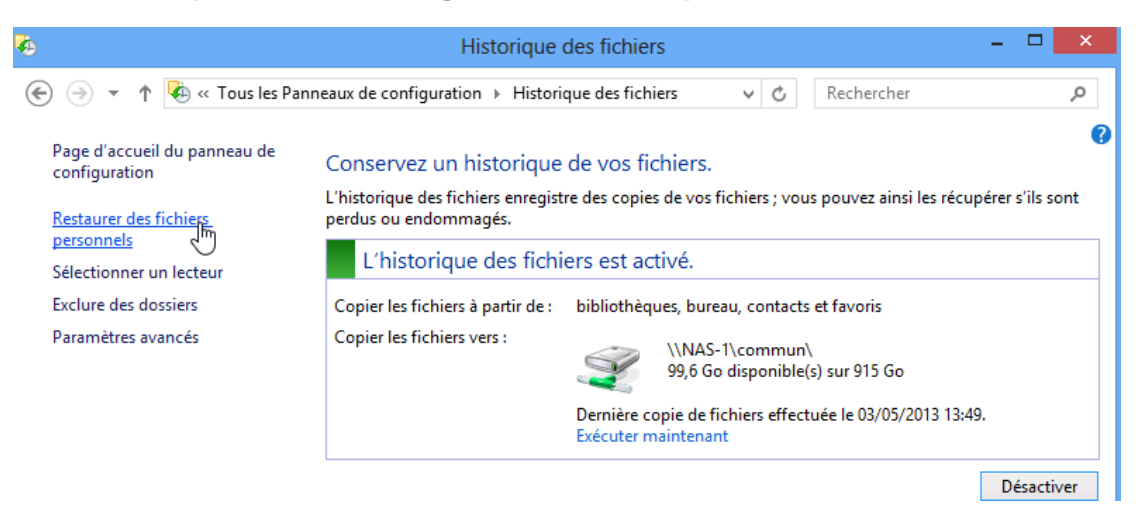

On a une interface qui se suffit à elle - même

| <b>%</b> | Page d'accueil - Historique des fichiers              | - 🗆 🗙 |
|----------|-------------------------------------------------------|-------|
| ÷        | ↑ Page d'accueil ✓ C Rechercher dans Tout             | P 🛉 🌣 |
|          | vendredi 3 mai 2013 13:49   2 sur 2                   |       |
|          | Bibliothèque (3)     Documents     Imales     Musique |       |
|          | Bureau Contacts Favoris                               |       |
|          | 6 élément(s)                                          |       |
|          |                                                       |       |

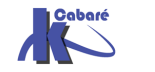

# **COMPTES UTILISATEURS**

#### Compte d'utilisateurs - session:

On parle de compte utilisateur lorsque l'on individu définit un nommément désigné, généralement par un nom d'utilisateur, et un mot de passe et des propriétés

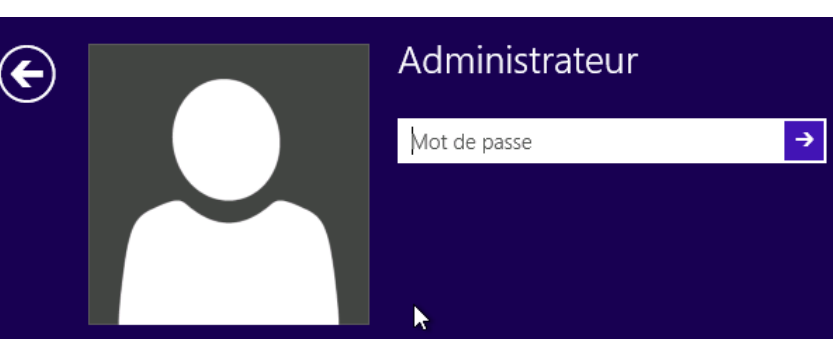

C'est pourquoi toute session de travail sur un ordinateur débute par une boîte de dialogue (ou une image à cliquer) demandant un Nom Utilisateur et un Mot de passe pour reconnaître le compte utilisateur

Le mot de passe peut contenir jusqu'à 127 caractères

Le nom utilisateur peut contenir jusqu'à 20 caractères

Administrateur util

N.B : le système fait la différence entre Minuscules /Majuscules et n'accepte pas les caractères suivant: "  $\Lambda$ ::=,+\*?<>

L'écran de Verrouillage qui apparait lorsau'aucune session inter-active n'est ouverte.

Des que l'on s'est logqué On tombe sur l'écran d'accueil

**N.B** : si la désactivation de l'écran de verouillage est demandée cela peut se gérer via les stratégies via Gpedit.msc

# Configuration

ordinateur / Modèles d'administration / Panneau de Configuration /Personnalisation

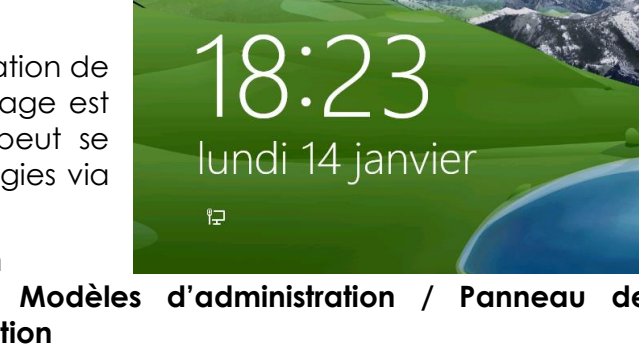

Système Windows 8.1 Pro - Cours - ver 1.2 -

http://www.cabare.net Page 121 - Michel Cabaré -

Par sécurité, utilisez un mot de passe d'au moins 7 caractères avec des lettres majuscules et minuscules, des nombres et de la ponctuation...

N.B: Windows 95-98 ne prends en charge que des mots de passe pouvant comporter 14 caractères maxi. Si vous utilisez Windows 2000 XP sur un réseau qui compte aussi des ordinateurs exécutant Windows 95-98 ne créez pas de mot de passe de plus de 14 caractères

## Winlogon.exe

Ouverture de session

Séquence authentifiée 1

Fermeture de session

Ouverture de session

Séquence authentifiée 2

Fermeture de session

## Arrêt Poste

Lorsque l'on ferme une session, tous les travaux en cours ont terminés, et l'on doit pour pouvoir de nouveau travailler, ouvrir une nouvelle session

## **Connexion multiples Utilisateur**

Sur un poste Windows 8 (comme XP) il est possible de changer d'utilisateur connecté sur le poste, sans fermer sa session (les travaux et la tâches initiés continuent...) c'est-à-dire que l'on peut autoriser sur un poste plusieurs sessions en parallèle de différents utilisateurs...

 Il n'est plus nécessaire de fermer la session d'un autre utilisateur pour ouvrir sa propre session....

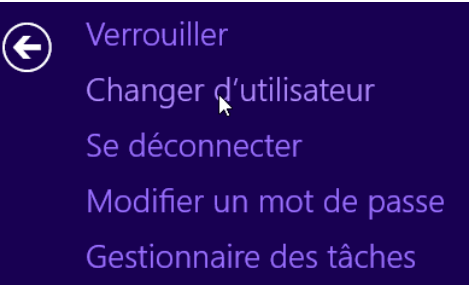

• Autrement dit deux utilisateurs peuvent ouvrir chacun une session et se passer la connexion sans arrêter leur travaux respectifs....

#### Winlogon.exe

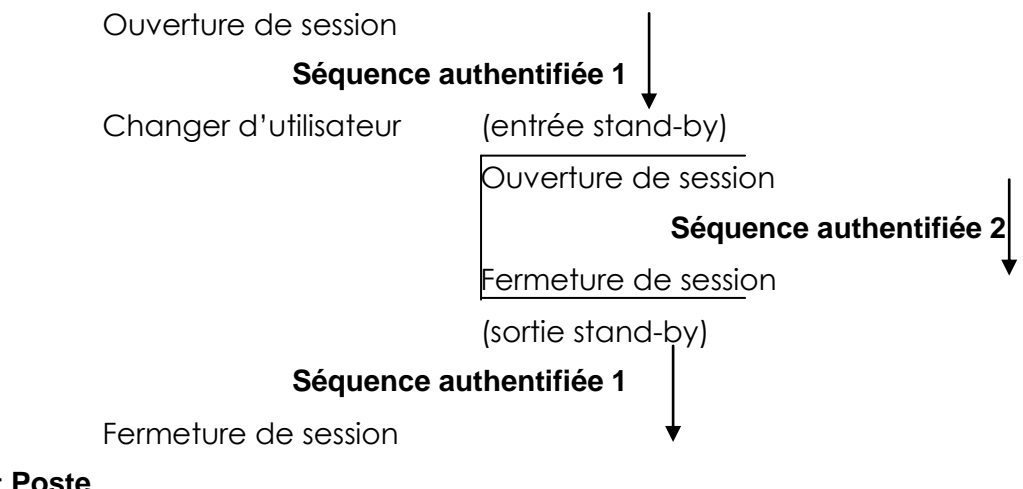

#### Arrêt Poste

Pour chaque connexion de chaque session, par exemple Util rouvre une connections et recommence à jouer... il à l'impression d'être tout seul...

Mais si l'**Administrateur** ouvre également une connexion, alors il verra toutes les autres connections en cours

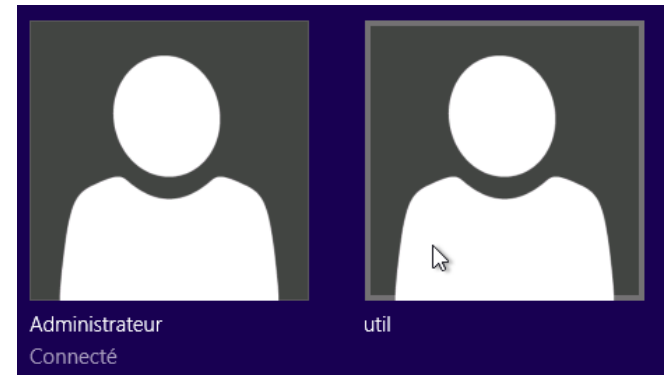

| Gestionnaire des tâches |                  |              |                  |           |     |             |         |          |           | × |
|-------------------------|------------------|--------------|------------------|-----------|-----|-------------|---------|----------|-----------|---|
| Fichier O               | ptions Affich    | age          |                  |           |     |             |         |          |           |   |
| Processus               | Performance      | Historique d | des applications | Démarrage | Ut  | tilisateurs | Détails | Services |           |   |
|                         | ~                |              |                  | 1         | %   | 43          | %       | 7%       | 0%        |   |
| Utilisateur             |                  |              | Statut           | Processe  | eur | Mémoi       | re      | Disque   | Réseau    |   |
| D P Ad                  | ministrateur (6) |              | Déconnecté       | (         | 0%  | 12,3 N      | 10      | 0 Mo/s   | 0 Mbits/s |   |
| Image: Partie           | I (9)            |              |                  | (         | 0%  | 42,2 N      | 10 (    | ),2 Mo/s | 0 Mbits/s |   |

 N.B: Cette fonctionnalité, extrêmement gourmande en ressource, pose certains problèmes avec des applications non spécifiquement dessinée pour Windows 8, et entraîne parfois des pertes de donnée ...

# POUR TOUTES CES RAISONS LES CONNECTIONS RAPIDES NE SONT PAS CONSEILLEES SUR UNE MACHINE A USAGE PROFESSIONNEL !

# Désactiver la bascule rapide Utilisateur

Pour faire disparaître Changer d'Utilisateur (sans fermer la session)

| ¢           | Verrouiller<br>Se déconnecter<br>Modifier un mot de passe<br>Gestionnaire des tâches |   | e       | <ul> <li>Verrouiller</li> <li>Changer d'utilisateur</li> <li>Se déconnecter</li> <li>Modifier un mot de passe</li> <li>Gestionnaire des tâches</li> </ul>                                                                                                    |
|-------------|--------------------------------------------------------------------------------------|---|---------|----------------------------------------------------------------------------------------------------|
| Soit o      | n utilise <b>gpedit.msc</b>                                                          |   |         | <ul> <li>Éditeur d'objets de stratégie de groupe</li> <li>Fichier Action Affichage ?</li> <li></li></ul>                                                                                                    |
| Con<br>d'ad | figuration ordinateur<br>ministration                                                | 1 | Modèles | <ul> <li>Stratégie Ordinateur local</li> <li>Configuration ordinateur</li> <li>Paramètres du logiciel</li> <li>Paramètres Windows</li> <li>Modèles d'administration</li> <li>Configuration utilisateur</li> <li>Paramètres du logiciel</li> <li>Paramètres du logiciel</li> </ul> |

puis

Système/Ouverture de session/Masquer les points d'entrée pour le changement rapide d'utilisateur

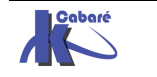

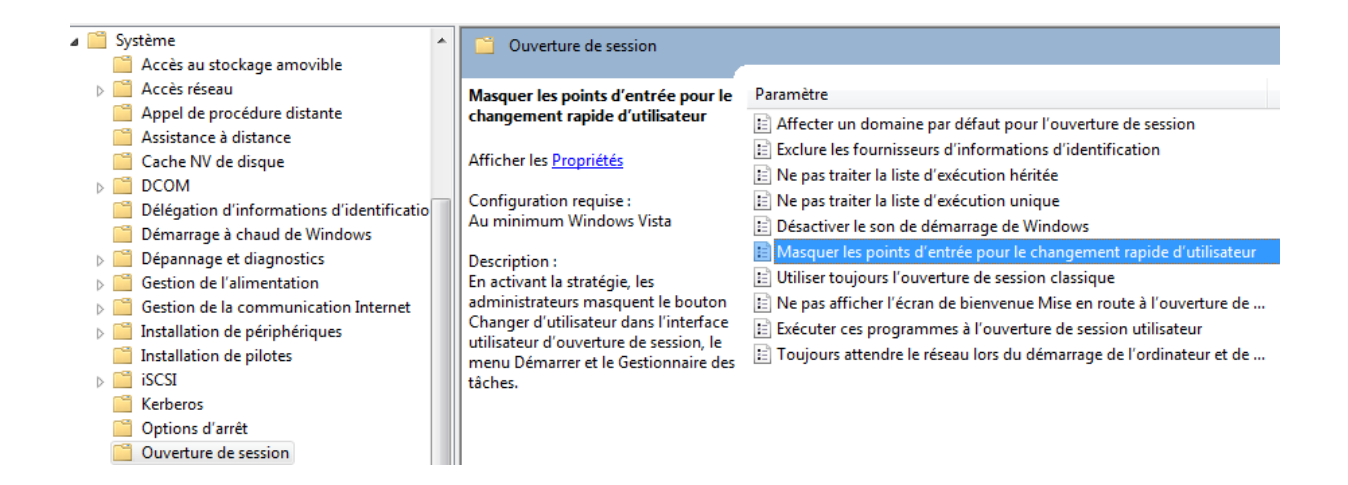

ou alors II faut passer par la base de registre

#### Regedt32.exe

| 💣 Édite          | ur du Reg | istre      |         |   |
|------------------|-----------|------------|---------|---|
| Fichier          | Edition   | Affichage  | Favoris | ? |
| ⊿ - <u> </u> ∎ ( | Ordinateu | r          |         |   |
| Þ                | HKEY_     | CLASSES_RO | от      |   |
| Þ - 🛛            | HKEY_     | CURRENT_U  | SER     |   |
| Þ 📔              | HKEY_     | LOCAL_MAC  | HINE    |   |

Et dans la clé

## $HKEY\_LOCAL\_MACHINE\SOFTWARE\Microsoft\Windows\Current\Version\Policies\System$

Il faut créer la valeur DWORD : HideFastUserSwitching

🕮 HideFastUserSwitching 🛛 REG\_DWORD

0x00000000 (0)

Lorsque la valeur Dword vaut 1, alors les sessions multiples sont désactivées.

| Modifier la valeur DWORD 3 | 2 bits 🔣     |
|----------------------------|--------------|
| Nom de la valeur :         |              |
| HideFastUserSwitching      |              |
| Données de la valeur :     | Base         |
| 1                          | Hexadécimale |
|                            | Décimale     |
|                            |              |
|                            | OK Annuler   |

N.B: cette option est automatiquement activée si le poste fait partie d'un domaine. (par défaut la bascule entre utilisateurs locaux est activé sur un poste en workgroup)

# SID Sécurity identifier :

Le **SID** est un numéro d'identification unique sur un poste Windows comportant 38 digits et représentant un compte utilisateur ou un nom de groupe.

Créé automatiquement à chaque déclaration de nouveau groupe ou utilisateur, il reste stocké dans la machine même si le groupe ou l'utilisateur qui en était à l'origine est supprimé. Ce qui fait que si on supprime puis on recrée un compte ayant le même nom, le SID attribué la deuxième fois sera différent de celui utilisé lors de la 1° création, et par conséquent on ne pourra réutiliser les ressources droits et permissions allouées lors de la première utilisation

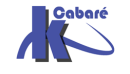

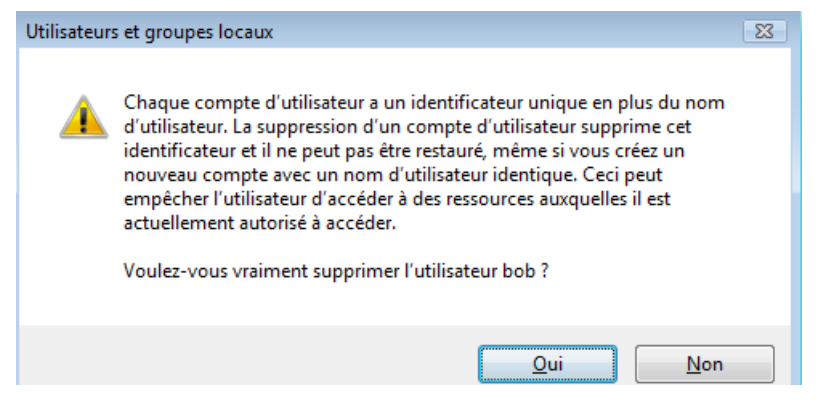

PAR CONSÉQUENT IL EST IMPOSSIBLE DE RECRÉER UN COMPTE UTILISATEUR UNE FOIS QUE CELUI-CI A ÉTÉ EFFACÉ, MEME SI LE MEME NOM EST ATTRIBUÉ ON NE POURRA UTILISER LES RESSOURCES ANCIENNEMENT ALLOUÉES

#### Whoami :

en tant que quoi on est logué ? whoami

C:\Users\Administrateur>whoami util-pc\administrateur

et SID à titre d'information whoami /user

#### Comptes pré-définis :

Il y a un changement important par rapport aux versions précédentes, seuls deux comptes sont crées

Sous Windows 8 il existe 2 Comptes Utilisateurs prédéfinis

| Nom              | Nom complet | Description                           |
|------------------|-------------|---------------------------------------|
| 🜆 Administrateur |             | Compte d'utilisateur d'administration |
| 👧 Invité         |             | Compte d'utilisateur invité           |

Le Compte Administrateur (celui d'origine):

C'est la personne qui aura le pouvoir maximal sur la station de travail, et pourra gérer la configuration du système

- Ce compte ne peut être supprimé, mais peut être renommé
- Ce compte par défaut est inactivé

#### Le Compte Invité :

Sert pour des utilisateurs occasionnels ayant un minimum de droits s

• Ce compte par défaut est inactivé

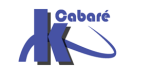

N.B: dans la pratique, lors de l'installation d'un poste Windows 8 hors domaine, un assistant se déroule lors du premier démarrage, demandant les noms des "futurs" utilisateur du poste.... Cela a pour effet de créer des comptes utilisateur – administrateurs !

Ces comptes ayant donc des privilèges forts, puisqu'ils sont membre du groupe des administrateurs du poste.

#### Exécuter en tant que:

On peut lancer une application avec un login autre que celui en cours... ou en tant qu'administrateur, pour éviter les problèmes liés à l'UAC

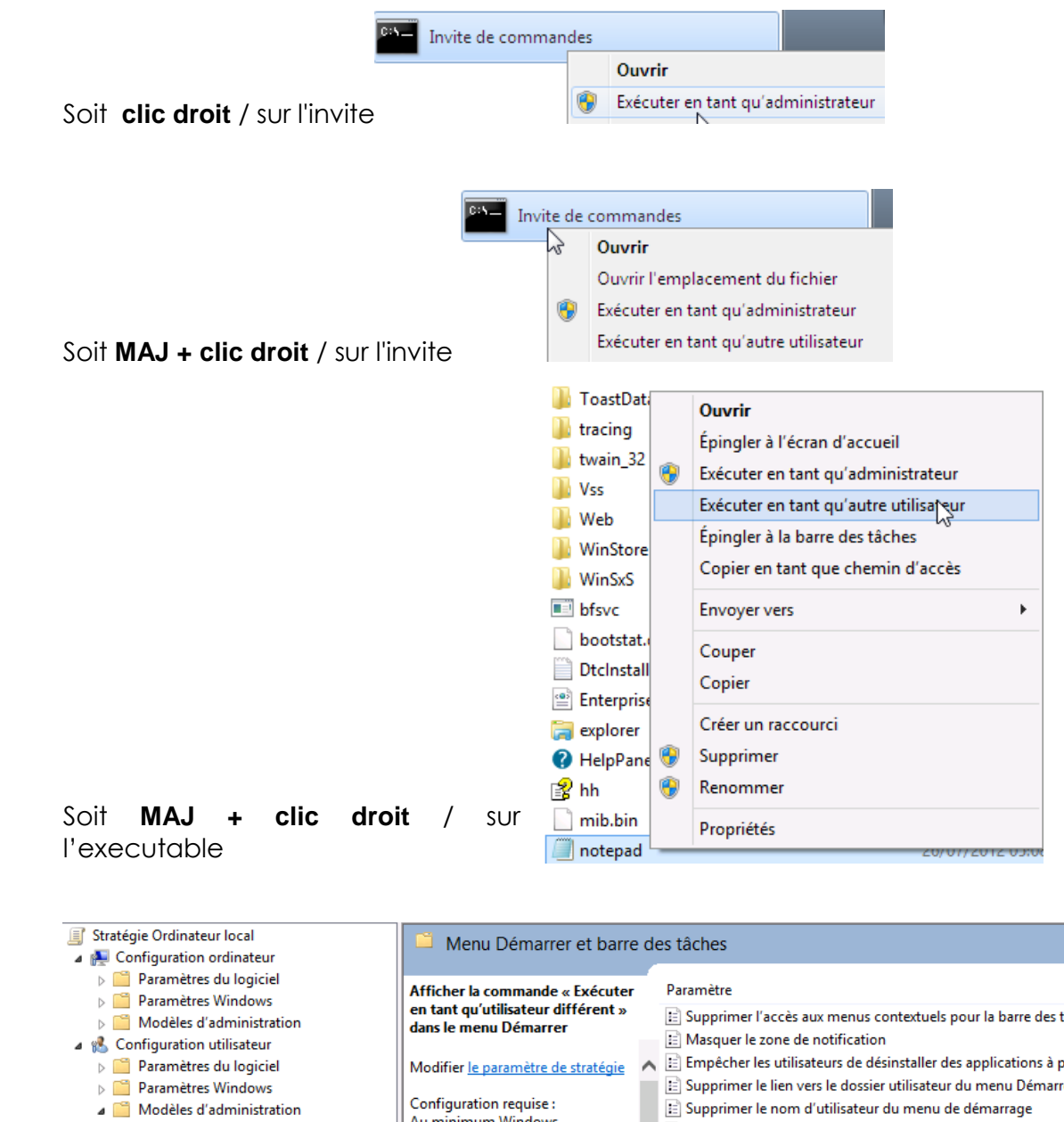

| Paramètres Windows                    | Afficher la commande « Executer                             |   | Palametre                                                        | Eldi    |
|---------------------------------------|-------------------------------------------------------------|---|------------------------------------------------------------------|---------|
| Modèles d'administration              | en tant qu'utilisateur différent »<br>dans le menu Démarrer |   | 🖹 Supprimer l'accès aux menus contextuels pour la barre des t    | Non con |
| Configuration utilisateur             |                                                             |   | 📰 Masquer le zone de notification                                | Non con |
| Paramètres du logiciel                | Modifier le paramètre de stratégie                          | ^ | Empêcher les utilisateurs de désinstaller des applications à p   | Non con |
| Paramètres Windows                    |                                                             |   | 🗄 Supprimer le lien vers le dossier utilisateur du menu Démarrer | Non con |
| Modèles d'administration              | Configuration requise :                                     |   | 🗈 Supprimer le nom d'utilisateur du menu de démarrage            | Non con |
| Bureau                                | Au minimum Windows<br>Server 2012 Windows 8 ou              |   | 🖹 Supprimer les liens et l'accès à Windows Update                | Non con |
| Composants Windows                    | Windows RT                                                  |   | 🗈 Changer le bouton d'alimentation du menu Démarrer              | Non con |
| Dossiers partagés                     |                                                             |   | 🗈 Afficher la barre d'outils Lancement rapide dans la Barre des  | Non con |
| a 📋 Menu Démarrer et barre des tâches | Description :                                               |   | E Supprimer le bouton « Retirer » du menu Démarrer               | Non con |
| Notifications                         | Ce parametre de strategie affiche                           |   | Afficher la commande « Exécuter en tant qu'utilisateur différ    | Non con |
| Panneau de configuration              | commande « Exécuter en tant T                               |   | Ajouter la commande Exécuter au menu Démarrer                    | Non con |
| Réseau                                | qu'utilisateur différent » dans la                          |   | Supprimer la fermeture de session dans le menu Démarrer          | Non con |
| Système                               | barre d'application du menu                                 |   | Supprimer l'icône du Centre de maintenance                       | Non con |
| 🌇 Tous les paramètres                 | Démarrer.                                                   |   | E Supprimer l'icône de mise en réseau                            | Non con |

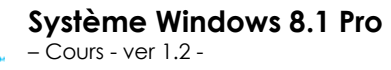

#### http://www.cabare.net Page 126 - Michel Cabaré -

Étai A

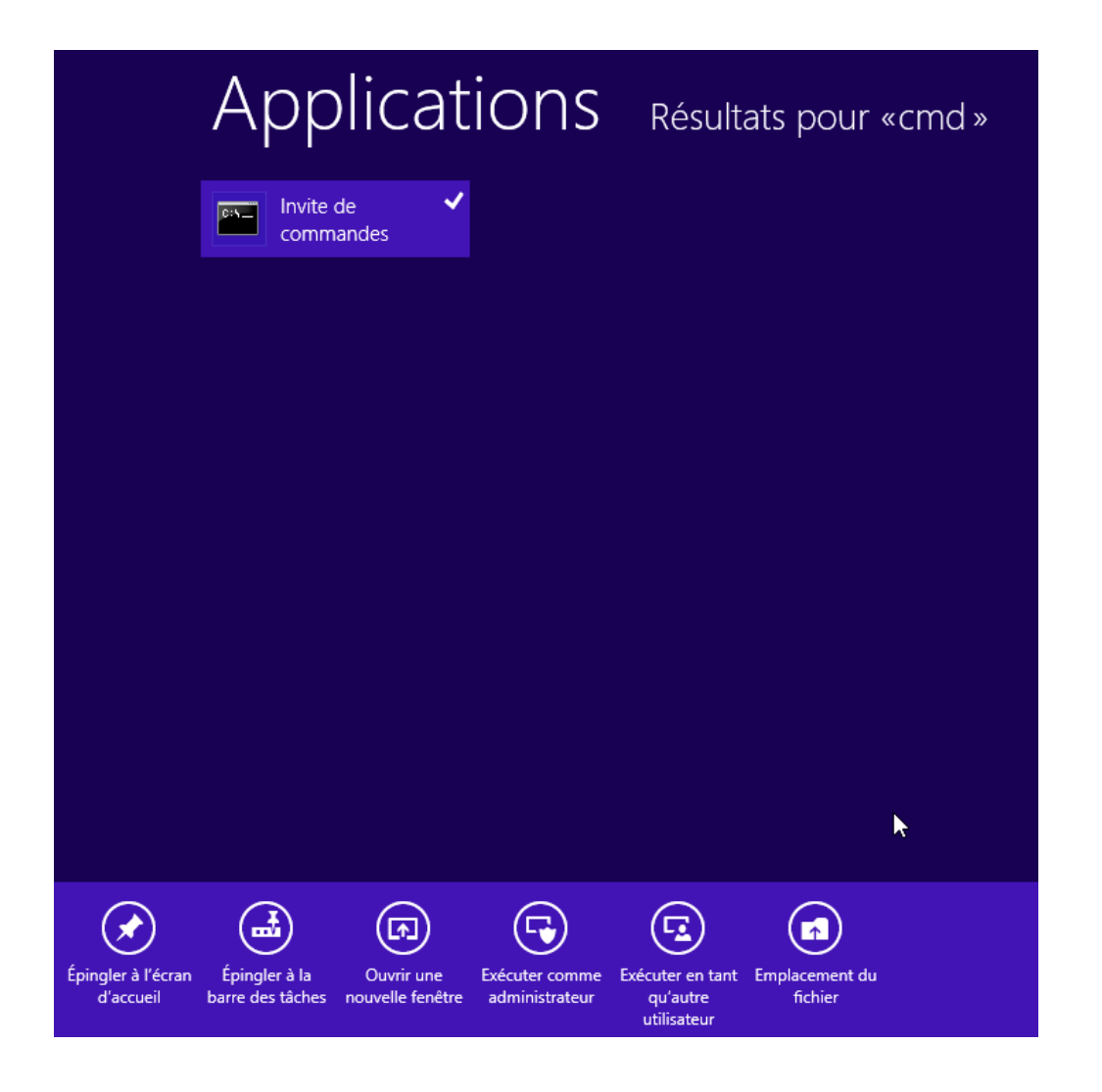

# **Utilisateurs locaux:**

Il est possible de créer des comptes utilisateurs sur un poste **Windows 8** on parle alors de comptes locaux, qui n'ont de portée que la machine sur laquelle ils sont créés.

La meilleure façon pour faire cela se trouve dans le menu

# Démarrer / Panneau de configuration (affichage classique) / Outils d'Administration/ Gestion de l'ordinateur

Ou plus rapidement par clic droit sur l'icône Ordinateur du bureau

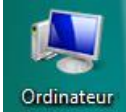

Sur l'icône **Ordinateur** du bureau on demande clic droit gérer

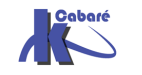

| 🔚 Gestion de l'ordinateur                                                                                                    |                                                                                                    |
|----------------------------------------------------------------------------------------------------|----------------------------------------------------------------------------------------------------|
| Fichier Action Affichage ?                                                                                                    |                                                                                                    |
| 🗢 🄿 🖄 🖬 🙆 🖬                                                                                                    |                                                                                                    |
| Gestion de l'ordinateur (local) Cutils système Difficateur de tâches Difficateur d'événements Difficateur d'événements Di | Pour créer un nouvel utilisateur<br>il suffit de demander clic droit<br>sur le dossier <b>Utilisateurs</b> ,<br>Puis <b>Nouvel utilisateur</b> |
| Services et applications                                                                                                    | Nouvel utilisateur                                                                                                    |
| Iouvel utilisateur                                                                                                    | Groupes     Nouvel utilisateur                                                                                                    |
| Nom d'utilisateur :                                                                                                    | Stoupes     Nouvel utilisateur                                                                                                    |
| Image: Services et applications         Image: Services et applications         Image: Services et applications <td>Stoupes     Nouvel utilisateur</td>                                                                                                    | Stoupes     Nouvel utilisateur                                                                                                    |
| Image: Services et applications         Image: Services et applications         Image: Services et applications         Image: Services et applications         Image: Services et applications         Image: Services et applications         Image: Services et applications         Image: Services et applications         Image: Services et applications         Image: Services et applications         Image: Services et applications                                                                                                    |                                                                                                    |
| Image: Services et applications         Image: Services et applications         Image: Services et applications <td></td>                                                                                                    |                                                                                                    |
| Image: Services et applications         Jouvel utilisateur         Nom d'utilisateur :         Image: Services et applications         Description :         Image: Services et applications         Mot de passe :         Confirmer le mot de passe :                                                                                                    |                                                                                                    |
| Image: Services et applications         Iouvel utilisateur         Nom d'utilisateur :         Image: Services et applications         Nom d'utilisateur :         Image: Services et applications         Image: Services et applications         Image:                                                                                                    | Jie de session                                                                                                    |
| Image: Services et applications         Image: Services et applications         Image: Services et applications         Image: Services et applications         Nom d'utilisateur :         Image: Services et applications         Image: Services et applications                                                                                                    | Ire de session                                                                                                    |
| Image: Services et applications         Image: Services et applications         Image: Services et applications         Image: Services et applications         Nom d'utilisateur :         Image: Services et applications         Nom d'utilisateur :         Image: Services et applications         Image: Services et applications         Image: Services et applications         Image: Services et applications         Image: Services et applications         Image: Services et applications         Image: Services et applications                                                                                                    | re de session                                                                                                    |

#### **Gestion des Comptes:**

Le compte administrateur d'origine, est désactivé par défaut lors de l'installation.

Comme on ne peut pas lui donner un mot de passe lors de l'installation, il faut impérativement lui en donner un lors de son activation !

|                 | Propriétés de Administ          | trateur 🔋 💌                                               |
|-----------------|---------------------------------|-----------------------------------------------------------|
|                 | Général Membre de               | Profil                                                    |
|                 | Administrate                    | eur                                                       |
|                 | Nom complet :                   |                                                           |
|                 | Description :                   | Compte d'utilisateur d'administration                     |
|                 | L'utilisateur doit ch           | anger le mot de passe à la prochaine ouverture de session |
|                 | Le mot de passe n'expire jamais |                                                           |
| Authinistrateur | Le compte est dés               | activé                                                    |

c'est le seul qui ne subit pas l'UAC!

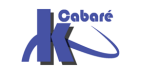

## Re-définition de mot de passe

Si on en a les privilèges, on réinitialise le mot de passer d'un compte utilisateur en faisant clic-droit sur le compte à changer, puis on demande **Définir le mot de passe...** 

| Nom                | Nom complet    | Description                           |
|--------------------|----------------|---------------------------------------|
| 👰 Administrateur _ |                | Compte d'utilisateur d'administration |
| bob                | Définir le mot | de passe                              |

# Cacher le dernier Utilisateur

Pour cacher le nom du dernier utilisateur à s'être authentifié...

## Stratégies de sécurité locales / Stratégies locales / Options de sécurité

| Ouverture de session interactive : ne pas afficher le dernier nom d'utilisateur    | Désactivé |
|------------------------------------------------------------------------------------|-----------|
| Propriétés de : Ouverture de session interactive : ne pas afficher I 😢 🗙           |           |
| Parametre de securite locale Expliquer                                             |           |
| Ouverture de session interactive : ne pas afficher le dernier nom<br>d'utilisateur |           |
| O Activé                                                                           |           |
| Désactivé                                                                          |           |

**N.B**: pour ne pas proposer une liste des utilisateurs locaux existante, et demander un login – mot de passe, il suffit d'activer cette option

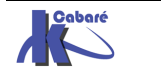

# **GROUPES LOCAUX**

#### Notions de groupes :

On peut aussi définir l'appartenance d'un individu à un groupe (ou à plusieurs groupes) ayant des droits et des permissions biens définis, on dit alors que tel **compte utilisateur** est membre de tel ou tel **groupe** 

Toute personne connectée sur le réseau, et à fortiori sur le serveur, est un utilisateur dont on aura forcément prédéfini les actions qu'il est censé faire, et celles qu'il ne peut pas faire, par conséquent toute action sur une machine est déterminée par ce que l'on appelle des "**droits**".

Les droits d'un utilisateur sont souvent déterminés par le groupe auquel il appartient, un **groupe** étant un ensemble d'utilisateur ayant les mêmes droits, ou mieux, un ensemble de droits et de permissions bien définis, dont on bénéficiera lorsque l'on en fait partie.

Un groupe possède un symbole qui est

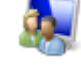

## **Groupes Locaux Prédéfinis :**

Il existe un certain nombre de **groupes prédéfinis** dans Windows, depuis le groupe Administrateurs (disposant de tous les droits) jusqu'au groupe Invité (ayant les droits les plus faibles, et ne disposant même pas d'un mot de passe...)

Ces groupes prédéfinis, l'administrateur lui même ne peut les détruire ni les renommer. Autrement dit **ce n'est pas vous qui gérez les groupe prédéfinis**, **mais vous pouvez vous en servir....** 

Dans SEVEN on distingue trois types de comptes utilisateur

- Des comptes utilisateurs standards
- Des comptes utilisateurs administrateurs
- Des comptes utilisateurs invités

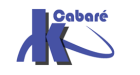

# **PROFILS UTILISATEURS**

## Liens Symboliques – Raccourcis – Jonctions :

Un lien symbolique c'est un alias avec le dossier/fichier sur lequel on se lie... (si on supprime le lien symbolique, le dossier/fichier n'est pas supprimé)

Un lien réel c'est un autre nom pour le même dossier/fichier (si on supprime le lien réel, le dossier/fichier est supprimé)

Différence entre liens symboliques et raccourcis:

- Un Raccourci est une redirection au niveau du système d'exploitation, SEVEN
- Un Lien symbolique est une redirection au niveau du système de fichier, NTES

N.B: on peut lister les liens avec dir /a ou mieux dir /al

Le lien garde les propriétés du dossier-fichier vers leguel il pointe, ce n'est pas fichier Ink. Ce lien se comporte comme le dossier-fichier "original".

En effet dans les propriétés d'un "raccourci" est-ce utile de savoir que c'est un fichier Ink de 800 octets ?, alors qu'avec un lien symbolique, nous pourrons savoir combien pèse le dossier cible, géré son partage, ses accès... exactement comme si vous regardiez les propriétés du vrai dossier

Par exemple si certains dossiers sont perdus dans l'arborescence complexe de votre système et on veut les gérer depuis l'bureau, il vous suffira de créer des liens symboliques sur le bureau avec ces dossiers.

N.B: Les jonctions de répertoire font "double emplois" avec les liens symboliques, simplement elles existent pour des raisons de compatibilité. Elles ne peuvent être données qu'avec des chemins absolus !

#### **Objectif**:

Les profils d'utilisateur présentent plusieurs avantages :

- Lorsque les utilisateurs ouvrent une session sur leur station de travail, ils reçoivent les paramètres du bureau tels qu'ils existaient à la fermeture de la dernière session.
- Plusieurs utilisateurs peuvent utiliser le même ordinateur et chacun reçoit un bureau personnalisable lorsqu'il ouvre une session.

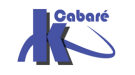

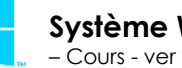

Les profils permettent de mémoriser notamment les paramètres suivants:

| Explorateur Windows NT   | Tous les paramètres définissables par<br>l'utilisateur pour l'Explorateur Windows NT.                                                                                                    |
|--------------------------|----------------------------------------------------------------------------------------------------|
| Barre des tâches         | Tous les groupes de programmes<br>personnels et leurs propriétés, tous les<br>programmes et leurs propriétés, et tous<br>les paramètres de la barre des tâches.                                            |
| Paramètres d'imprimante  | Connexions aux imprimantes du réseau.                                                                                                    |
| Panneau de configuration | tout sauf polices / date-heure / affichage<br>drivers / réseau /                                                                                                    |
| Accessoires              | Tous les paramètres d'application<br>spécifiques à l'utilisateur qui affectent<br>l'environnement Windows NT de<br>l'utilisateur, tels que la Calculatrice,<br>l'aspect de l'horloge, le Bloc-notes, Paint |

## **Profil Local:**

Le profil est crée automatiquement par défaut pour chaque utilisateur qui ouvre une session sur un poste. Il prend alors le nom de **Profil Local**.

Le profil local peut être créé à partir d'un profil local par défaut (modèle) stocké dans un dossier **Default** (sous Windows 8) ou **Default User** (sous XP)

#### **Emplacement Profils Locaux Seven:**

Les Profils Windows 8 ne sont pas stockés comme les profils XP:

| XP (Document and Settings)       Windows 8 -7 (Users ou "Utilisateurs") |
|-------------------------------------------------------------------------|
|-------------------------------------------------------------------------|

 Le dossier <u>Racine des profils</u> devient « visuellement » le dossier \Utilisateurs (selon la régionalisation française) mais se trouve être le dossier \Users (anciennement \Document and Settings)

**N.B** : Avec la régionalisation Windows 8, le dossier **Users** apparaît dans l'explorateur comme **Utilisateurs.** Mais on le retrouve en demandant

Clic-Droit / Ouvrir une fenêtre de commandes ici

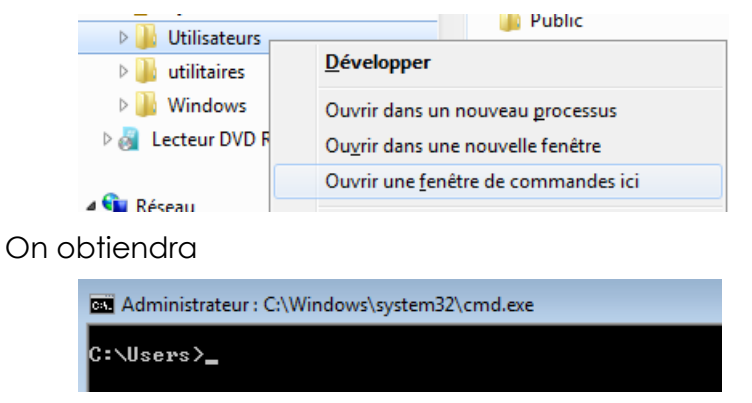

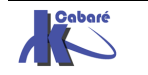

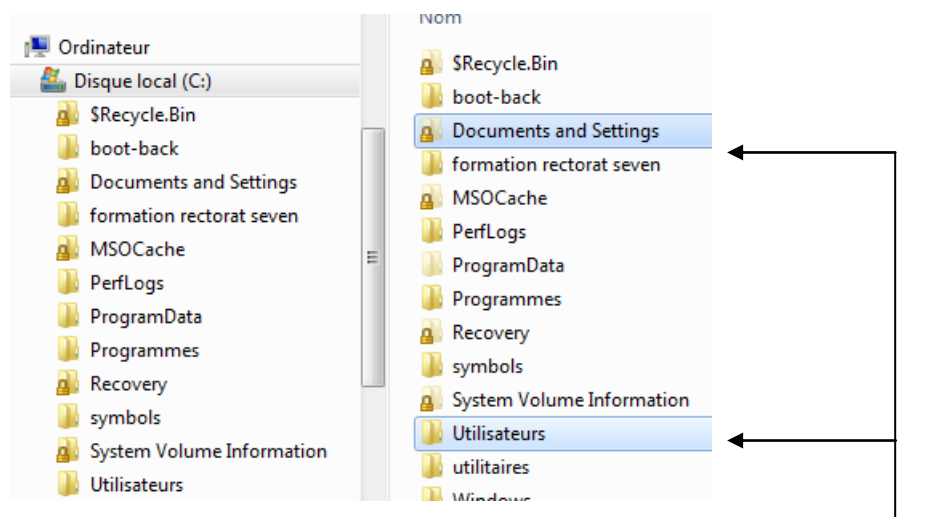

**N.B**: on ne peut plus «accéder» à **Documents and Settings**... <sup>1</sup>ce dossier n'existe plus physiquement, c'est une "jonction" (lien) sur le dossier **user**...

| Emplacement non disponible                                                                               |                                                                                       |
|----------------------------------------------------------------------------------------------------|---------------------------------------------------------------------------------------|
| C:\Documents and Settings n'est pas accessible.<br>Accès refusé.                                         | La commande en invite<br><b>dir /a</b> ou mieux <b>dir /al</b> liste les<br>jonctions |
| OK                                                                                                    |                                                                                       |
| C:∖>dir ∕al<br>Le volume dans le lecteur C n'a pas de nom.<br>Le numéro de série du volume est F2F4-F37C |                                                                                       |
| Répertoire de C:\                                                                                        |                                                                                       |
| 14/07/2009 05:53 <jonction> Documents<br/>0 fichier(s) 0</jonction>                                      | and Settings [C:\Users]                                                               |

#### **Structure des Profils Windows 8:**

- Cours - ver 1.2 -

Dans le dossier Utilisateurs (Racine des profils), on trouve désormais

| 🌗 Utilisateurs                                       |                                                                                |
|------------------------------------------------------|--------------------------------------------------------------------------------|
| 🎒 Administrateur                                     | 2 nouveaux dossiers système :                                                  |
| 실 All Users                                          | Default et Public                                                              |
| 퉬 Default                                            | 2 jonctions pour compatibilité XP-2000 :                                       |
| <table-of-contents> Default User</table-of-contents> |                                                                                |
| 퉬 Public                                             | Default User et All Users                                                      |
| a test                                               | Et les dossier profils des utilisateur crées :<br>Administrateur , test, xxxxx |

N.B: on ne peut plus « accéder » à **Default Users**... ce dossier n'existe plus physiquement, c'est une "jonction" (lien) sur le dossier **C:\Users\Default**...

|                          | Système Windows 8.1 F                                                                             | Pro http://                                                             | www.cabare.net                    | Page 133          |
|--------------------------|---------------------------------------------------------------------------------------------------|-------------------------------------------------------------------------|-----------------------------------|-------------------|
| 14/07/2009<br>14/07/2009 | 05:53 <\$YMLINKD> A<br>05:53 <jonction> I<br/>0 fichier(s)<br/>2 Rép(s&gt; 6 714 511 3</jonction> | 111 Users [C:\Pro<br>Default User [C:\<br>Ø octets<br>360 octets libres | gramData]<br>Jsers\Default]       | <b>←</b>          |
| Répertoir                | e de C:\Users                                                                                     |                                                                         |                                   |                   |
|                          | ОК                                                                                                | d<br>jo                                                                 | <b>ir /a</b> ou mieux<br>onctions | dir /al liste les |
| C:\Use<br>Accès          | ers\Default User n'est pas accessible.<br>refusé.                                                 | L                                                                       | a commande e                      | n invite          |
| Emplacement r            | non disponible                                                                                    | ×                                                                       |                                   |                   |

- Michel Cabaré -

# Structure d'un profil Utilisateur

Les principaux changements par rapport aux profils XP sont les suivants :

| XP (Document and Settings)                | Windows 8 -7 (Users ou "Utilisateurs")                        |
|-------------------------------------------|---------------------------------------------------------------|
| Pour un compte Donné                      | Pour un compte Donné "Administrateur"                         |
| nommé "Administrateur"                    | Une partie se trouve sous                                     |
| Tout se trouve dans                       | C:\Users\Administrateur                                       |
| Document and Settings \<br>Administrateur | Et une partie dans                                            |
|                                           | C:\Users\Administrateur<br>\Appdata\Roaming\Microsoft\Windows |

- Les préfixes mes et ma sont supprimés des dossiers document ou musique • (à la place de mes document ou ma musique
- Les dossiers document ou musique... ne sont plus des sous-dossiers du • dossier mes documents, mais sont directement crées à la racine du dossier profils (en quelque sorte remise à plat de l'arborescence...)
- 5 nouveaux dossiers apparaissent dans le profil

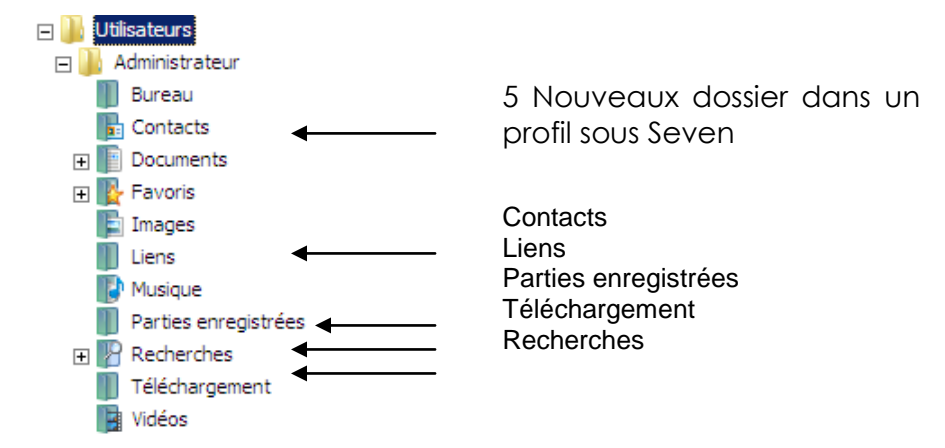

Les noms des dossiers physiques ne correspondent pas forcément. Avec la "régionalisation", on peut dire que :

| 膧 Bureau                                                                                                    |                                                                                                    |                                                                                                    |                                                               |
|----------------------------------------------------------------------------------------------------|----------------------------------------------------------------------------------------------------|----------------------------------------------------------------------------------------------------|---------------------------------------------------------------|
| <ul> <li>Contacts</li> <li>Favoris</li> <li>Liens</li> <li>Ma musique</li> <li>Mes documents</li> <li>Mes images</li> <li>Mes vidéos</li> <li>Parties enregistrées</li> <li>Recherches</li> <li>Téléchargements</li> </ul> | <rep><br/><rep><br/><rep><br/><rep><br/><rep><br/><rep><br/><rep><br/><rep><br/><rep><br/><rep><br/><rep><br/><rep><br/><rep></rep></rep></rep></rep></rep></rep></rep></rep></rep></rep></rep></rep></rep> | Contacts<br>Desktop<br>Documents<br>Down loads<br>Favorites<br>Links<br>Music<br>Pictures<br>Saved Games<br>Searches<br>Videos | Noms réels<br>régionalisatio<br>gestionnaire<br>fichier Seven |

dυ ation » lire de 'nen

« hors

certaines entrées stockées sous XP directement dans le profil utilisateur • sont maintenant sous Windows 8 dans un sous dossier du profil utilisateur \AppData\Roaming\Microsoft\Windows... comme par exemple

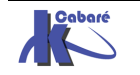

#### Menu Démarrer

Appdata\Roaming\Microsoft\Windows\Start Menu

Modèles

Appdata\Roaming\Microsoft\Windows\Templates

| <jonction></jonction> | Application Data [C:\Users\Administrateur\AppData\Roaming]                                   |
|-----------------------|----------------------------------------------------------------------------------------------|
| <jonction></jonction> | Cookies [C:\Users\Administrateur\AppData\Roaming\Microsoft\Windows\Cookies]                  |
| <jonction></jonction> | Local Settings [C:\Users\Administrateur\AppData\Local]                                       |
| <jonction></jonction> | Menu Démarrer [C:\Users\Administrateur\AppData\Roaming\Microsoft\Windows\Start Menu]         |
| <jonction></jonction> | Mes documents [C:\Users\Administrateur\Documents]                                            |
| <jonction></jonction> | Modèles [C:\Users\Administrateur\AppData\Roaming\Microsoft\Windows\Templates]                |
| <jonction></jonction> | Recent [C:\Users\Administrateur\AppData\Roaming\Microsoft\Windows\Recent]                    |
| <jonction></jonction> | SendTo [C:\Users\Administrateur\AppData\Roaming\Microsoft\Windows\SendTo]                    |
| <jonction></jonction> | Voisinage d'impression [C:\Users\Administrateur\AppData\Roaming\Microsoft\Windows\Printer Sh |
| <jonction></jonction> | Voisinage réseau [C:\Users\Administrateur\AppData\Roaming\Microsoft\Windows\Network Shortcut |
|                       |                                                                                              |

#### **Profil par Défault**

Les principaux changements par rapport aux profils XP sont les suivants :

• Le dossier **Default** correspondant au dossier **Default User** sous XP contient le profil par défaut

| C:\Users>di<br>Le volume<br>Le numéro | r ∕al<br>dans le ]<br>de série | lecteur C n'a j<br>du volume est                | pas de nom.<br>1440-3A67                                      |
|---------------------------------------|--------------------------------|-------------------------------------------------|---------------------------------------------------------------|
| Répertoire                            | de C:\Us                       | ers                                             |                                                               |
| 19/01/2008<br>19/01/2008              | 15:23<br>15:23                 | <symlinkd><br/><jonction></jonction></symlinkd> | All Users [C:\ProgramData]<br>Default User [C:\Users\Default] |

# Méthode Certifiée pour modifier le profil par défaut

Il n'est plus possible dans Windows 8 selon Microsoft de modifier le profil par défaut comme on le faisait dans XP

Ceci car certains petits bug apparaissaient lorsque on copiait/collait brutalement le profil type dans Default user...

La solution désormais repose sur un fichier **Unattend.xml** contenant une instruction di genre **<copyProfile>true</copyProfile>** 

Ce fichier devant être passé en paramètre à un sysprep de la machine...

Ceci dit on peut avoir envie de modifier le profil par défaut, dans refaire un sysprep du poste complet, car sysprep ré-initialise bien plus de chose que le simple profil par défaut...

# Méthode Non Certifiée pour modifier le profil par défaut

**N.B**: la méthode de base peut se limiter aux 5 premiers points, car la suite peut demander re-démarrages et attention particulière !!

- 1. Créer un utilisateur "test" (ou mieux "test-xyz") ayant des droits d'administration sur le poste
- 2. Ouvrir une session avec, et faire tous ses réglages...
- 3. Fermer la session de l'utilisateur test et ouvrir une session admin

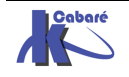

- 4. Installer l'utilitaire "windows enabler"
- 5. Copier le profil test en C:\Users\Default avec les droits Tout le mode

| rofils enregistrés sur cet or               | dinateur :         |                |                |            | Copier dans           |  |
|---------------------------------------------|--------------------|----------------|----------------|------------|-----------------------|--|
| Nom                                         | Taille             | Туре           | Statut         | Мо         | Copier le profil dans |  |
| Profil par défaut<br>test-PC\Administrateur | 1,51 Mo<br>4,21 Mo | Local<br>Local | Local<br>Local | 18<br>16   | C: \Users \Default    |  |
| test-PC\test                                | 29,1 Mo            | Local          | Local          | 16         | Parcourir             |  |
|                                             |                    |                |                |            |                       |  |
|                                             |                    |                |                |            | Autorisé à utiliser   |  |
|                                             |                    |                |                |            | \Tout le monde        |  |
| Modif                                       | ier le type        | Sup            | orimer Co      | opier dans | Modifier              |  |

 Sélectionner la branche HKLM et lancer regedit, demander Fichier / Charger la ruche et aller chercher la ruche ntuser.dat du profil par défaut (donc depuis c:\user\default).

| Donner        | υn         | nom   | à | la | clé | quelconque, | mais | unique, | comme | "maj-profil" |
|---------------|------------|-------|---|----|-----|-------------|------|---------|-------|--------------|
| Chargement    | de la i    | ruche |   |    |     | <b>—</b> ×  |      |         |       |              |
| Nom de la clé | <b>é</b> : |       |   |    |     |             |      |         |       |              |

| -               |            |
|-----------------|------------|
| Nom de la clé : |            |
| maj-profil      |            |
|                 | OK Annuler |
|                 |            |

 dans cette clé, rechercher le nom du profil d'origine du modèle, (donc pour nous "test" (ou mieux test-xyz)

| a 👰 Ordinateur       | Nom               |                                              |  |
|----------------------|-------------------|----------------------------------------------|--|
| HKEY_CLASSES_ROOT    | ab (par défaut)   |                                              |  |
| HKEY_CURRENT_USER    |                   |                                              |  |
| 🖟 📗 HKEY_LOCAL_MACHI |                   |                                              |  |
| A 📗 HKEY_USERS       |                   |                                              |  |
| DEFAULT              | Rechercher        | <b>—</b> ——————————————————————————————————— |  |
| Imaj-profil          | Parkershare bart  |                                              |  |
| ⊳ 퉲 S-1-5-18         | Rechercher : test | Rechercher le suivant                        |  |
| 🍌 🌗 S-1-5-19         | Regarder dans     | Annuler                                      |  |
| ⊳ 퉬 S-1-5-20         |                   |                                              |  |
| I in a constraint    |                   |                                              |  |

effacer toutes les occurrences trouvées...

 se replacer sur la ruche nettoyée "maj-profil" (si on l'a appelée ainsi au point 6) demander Fichier /décharger la ruche Fichier Edition Affichage Favoris ?

| Henner Edition Amenage Tavons :     |                                                                 |
|-------------------------------------|-----------------------------------------------------------------|
| 🛛 📲 Ordinateur                      | -                                                               |
| HKEY_CLASSES_ROOT HKEY_CURRENT_USER | Confirmer le déchargement de la ruche                           |
| HKEY_LOCAL_MACHINE                  | Voulez-vous décharger la clé actuelle et toutes ces sous-clés ? |
| → → → maj-profil → → → S-1-5-18     | Oui Non                                                         |

9. reboot du PC

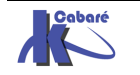

# **Profil Public**

Les principaux changements par rapport aux profils XP sont les suivants :

 les dossiers ProgramData et Users\ Public correspondent à l'ancien dossier All User sous Windows XP

| C:\Users>di<br>Le volume<br>Le numéro | r ∕al<br>dans le ]<br>de série | lecteur C n'a j<br>du volume est                | pas de nom.<br>144A-3A67                                      |
|---------------------------------------|--------------------------------|-------------------------------------------------|---------------------------------------------------------------|
| Répertoire                            | de C:\Us                       | sers                                            |                                                               |
| 19/01/2008<br>19/01/2008              | 15:23<br>15:23                 | <symlinkd><br/><jonction></jonction></symlinkd> | All Users [C:\ProgramData]<br>Default_User [C:\Users\Default] |

| XP (Document & Settings) | Windows 8 (ProgramData et Users)              |  |  |
|--------------------------|-----------------------------------------------|--|--|
| All users                | En partie dans C:\ProgramData plus exactement |  |  |
|                          | C:\ProgramData\Microsoft\Windows\             |  |  |
|                          | Et C:\Users\Public                            |  |  |

Ce dossier ProgramData contient tous les liens pour compatibilité antérieure

| Répert             | oire de C:\F            | ProgramData                                     |                                                                                                    |
|--------------------|-------------------------|-------------------------------------------------|----------------------------------------------------------------------------------------------------|
| 14/07/2            | 2009 05:53<br>010 09:25 | <jonction></jonction>                           | Application Data [C:\ProgramData]<br>Bureau [C:\lsers\Public\Deskton]                                               |
| 14/07/2            | 009 05:53               | <jonction></jonction>                           | Desktop [C:\Users\Public\Desktop]                                                                                   |
| 14/07/2<br>18/02/2 | 009 05:53<br>010 09:25  | <jonction><br/><jonction></jonction></jonction> | Documents [C:\Users\Public\Documents]<br>Favoris [C:\Users\Public\Favorites]                                        |
| 14/07/2            | 009 05:53               | <jonction></jonction>                           | Favorites [C:\Users\Public\Favorites]                                                                               |
| 18/02/2<br>18/02/2 | 010 09:25<br>010 09:25  | <junction><br/><jonction></jonction></junction> | Menu Demarrer IC:\ProgramData\Microsoft\Windows\Start Menu]<br>Modèles [C:\ProgramData\Microsoft\Windows\Templates] |
| 14/07/2            | 009 05:53               | <jonction></jonction>                           | Start Menu [C:\ProgramData\Microsoft\Windows\Start Menu]                                                            |
| 14/07/2            | 2009 05:53              | <pre><jonction></jonction></pre>                | Templates IC:\ProgramData\Microsoft\Windows\Templates]                                                              |

Et on voit bien que la nouvelle structure de **All-Users** est donc découpée en 2 sections **=> ProgramData & Users\Public** 

<u>1° partie</u> : stockée en ProgramData\Microsoft\Windows

| 18/02/2010 | 09:25 | < JONCTION>           | Menu Démarrer [C:\ProgramData\Microsoft\Windows\Start Menu] |
|------------|-------|-----------------------|-------------------------------------------------------------|
| 18/02/2010 | 09:25 | <jonction></jonction> | Modèles [C:\ProgramData\Microsoft\Windows\Templates]        |
| 14/07/2009 | 05:53 | <jonction></jonction> | Start Menu [C:\ProgramData\Microsoft\Windows\Start Menu]    |
| 14/07/2009 | 05:53 | <jonction></jonction> | Templates [C:\ProgramData\Microsoft\Windows\Templates]      |

- pour modifier le menu démarrer il faut aller en c:\ProgramData\Microsoft\Windows\Start Menu
- pour donner une modèle il faut aller en c:\ProgramData\Microsoft\Windows\Templates
- pour exécuter un programme à l'ouverture de session c:\ProgramData\Microsoft\Windows\Start Menu\Programs\startup

(ProgramData → Microsoft → Windows → Menu Démarrer → Programmes → Démarrage

<u>2° partie</u> : stockée en Users\Public

| 18/02/2010 | 09:25 | <jonction></jonction> | Bureau [C:\Users\Public\Desktop]      |
|------------|-------|-----------------------|---------------------------------------|
| 14/07/2009 | 05:53 | <jonction></jonction> | Desktop [C:\Users\Public\Desktop]     |
| 14/07/2009 | 05:53 | <jonction></jonction> | Documents [C:\Users\Public\Documents] |
| 18/02/2010 | 09:25 | <jonction></jonction> | Favoris [C:\Users\Public\Favorites]   |
| 14/07/2009 | 05:53 | < JONCTION>           | Favorites [C:\Users\Public\Favorites] |

- pour modifier le Bureau il faut aller en c:\Users\Public\Desktop
- pour poser un fichier dans le dossier mes documents il faut aller en c:\Users\Public\Documents
- pour poser des favoris de navigation il faut aller en c:\Users\Public\Favorites

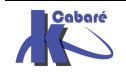

#### Supprimer tous les profils locaux Windows 8:

Il faut passer par une GPO, ou bien Gpedit.msc

#### Configuration ordinateur \ modèles d'administration \ Système

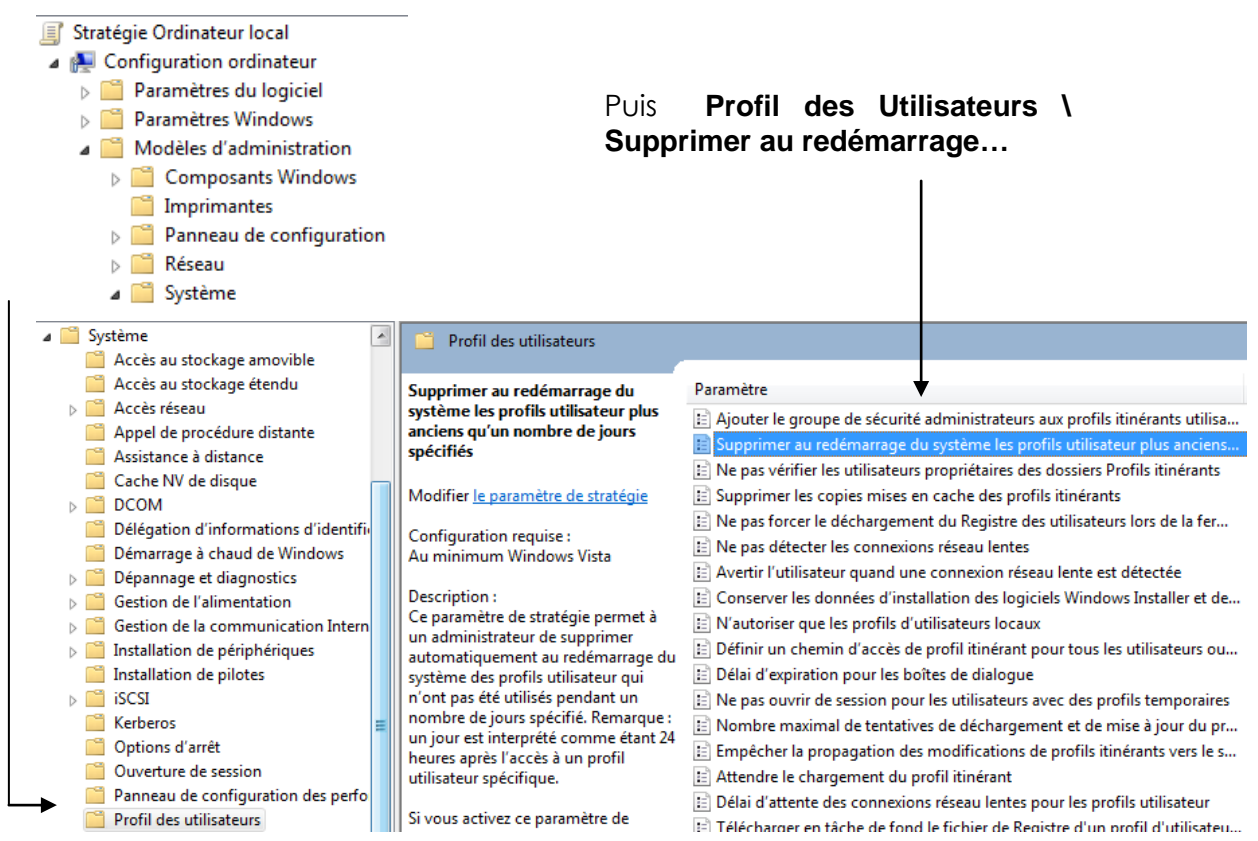

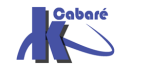

# **INTERFACE WINDOWS 8 - 7**

utilisateurs

utilisateur

#### Panneau de Configuration:

#### Affichage Windows 8 par catégories

#### Ajuster les paramètres de l'ordinateur

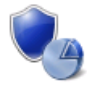

#### Système et sécurité Consulter l'état de votre ordinateur Enregistrer des copies de sauvegarde de vos fichiers à l'aide de l'Historique des fichiers Rechercher et résoudre des problèmes

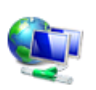

#### Réseau et Internet Afficher l'état et la gestion du réseau Choisir les options de groupe résidentiel et de partage

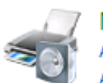

#### Matériel et audio Afficher les périphériques et imprimantes Ajouter un périphérique

Pro

# Programmes

Désinstaller un programme

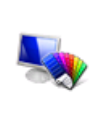

Apparence et personnalisation Modifier le thème Modifier l'arrière-plan du Bureau Modifier la résolution de l'écran

🛞 Configurer le contrôle parental pour un

Comptes et protection des

🗑 Modifier le type de compte

Afficher par : Catégorie 🔻

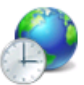

#### Horloge, langue et région Ajouter une langue Modifier les méthodes d'entrée Modifier les formats de date, d'heure ou de nombre

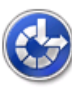

Options d'ergonomie Laisser Windows suggérer les paramètres Optimiser l'affichage

# Affichage Windows 8 par petites icones

#### Ajuster les paramètres de l'ordinateur

- Affichage
   Centre de synchronisation
   Clavier
   Contrôle parental
   Exécution automatique
   Gestionnaire de périphériques
   Historique des fichiers
   Langue
- 😪 Langue
- Prions d'indexation
- administration
- Périphériques et imprimantes
- Programmes et fonctionnalités
  Récupération
- Résolution des problèmes
- 🕎 Système
- 攂 Windows To Go

- 🖳 Barre des tâches
- 🕎 Centre Réseau et partage
- 🍇 Comptes d'utilisateurs
- 骨 Date et heure
- 🗾 Flash Player (32 bits)
- Gestionnaire d'identification
- 🔜 Icônes de la zone de notification
- Options d'alimentation
- 📔 Options des dossiers
- 🌌 Paramètres de localisation
- 🖉 Personnalisation
- 🔣 Programmes par défaut
- 🍓 Récupération de fichiers Windows 7
- 🛋 Son
- 🛄 Téléphone et modem
- 🐼 Windows Update
- Centre de maintenance
   Chiffrement de lecteur BitLocker
   Connexions distantes
   Espaces de stockage
   Gestion des couleurs
   Groupement résidentiel
   Informations et outils de performance
   Options d'ergonomie
   Options Internet
   Pare-feu Windows
   Polices
   Reconnaissance vocale
   Souris
   Windows Defender

2

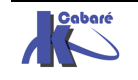

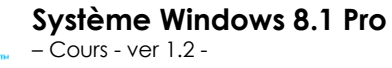

Afficher par : Petites icônes 🔻

# L'explorateur Windows:

On lance l'explorateur soit via la recherche de la Charms Bar

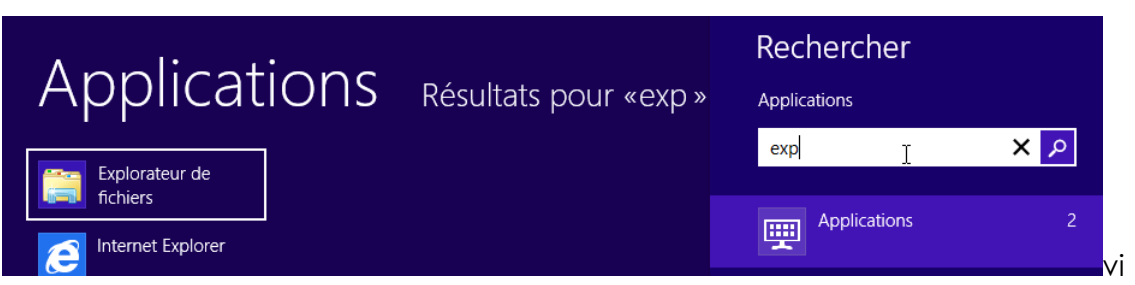

Soit clic / droit **Explorer** dans la barre des tâches en bas à gauche sur l'icône Accueil

|   | Applic                                                                        | ations   |             |               |                |                                           |   |
|---|-------------------------------------------------------------------------------|----------|-------------|---------------|----------------|-------------------------------------------|---|
|   | Actualités                                                                    | Interne  | et Explorer | Sport         | Access         | soires Windows                            | 6 |
|   | Bing                                                                          | Jeux     |             | Vidéo         |                | Bloc-notes                                |   |
|   | Bureau                                                                        | Lecteu   | r 💼         | Voyage        |                | Calculatrice                              | 4 |
|   | Calendrier                                                                    | () Messa | ges 🤮       | Windows Store | <b></b>        | Connexion Bureau<br>à distance            |   |
| - | Programmes et fonctionnalités                                                 | Météo    |             |               |                | Enregistreur<br>d'actions utilisateur     | 4 |
|   | Options d'alimentation<br>Observateur d'événements                            | Mozilla  | a Firefox   |               | J              | Journal Windows                           |   |
|   | Systeme<br>Gestionnaire de périphériques<br>Gestion du disque                 | Musiq    | ue          |               | O              | Lecteur Windows<br>Media                  |   |
|   | Gestion de l'ordinateur<br>Invite de commandes<br>Invite de commandes (admin) | Photos   | 5           |               | ×.             | Magnétophone                              | c |
|   | Gestionnaire des tâches<br>Panneau de configuration                           | SkyDri   | ive         | q             |                | Outil Capture<br>d'écran<br>parametres de |   |
|   | Explorateur de fichiers<br>Rechercher<br>Exécuter                             |          |             |               | l'ordinateur p | oour activer Windows.                     |   |
|   | Bureau                                                                        |          |             |               |                |                                           |   |

# Ce qui donne

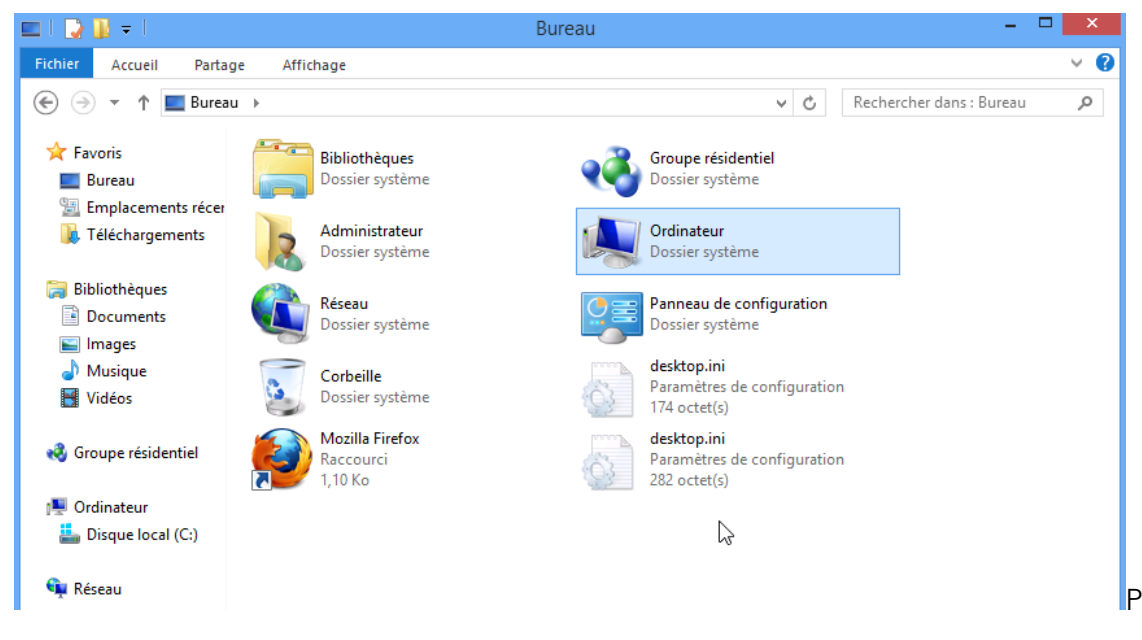

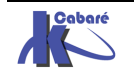

par rapport à l'aspect par défaut de l'explorateur windows on peut modifier notamment dans Affichage / le Volet de navigation

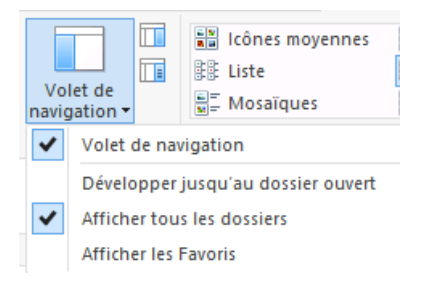

Volets de Navigation Afficher tous les dossiers Pas de Favoris

# Toujours dans Affichage / Option on demande Modifier les options des dossiers

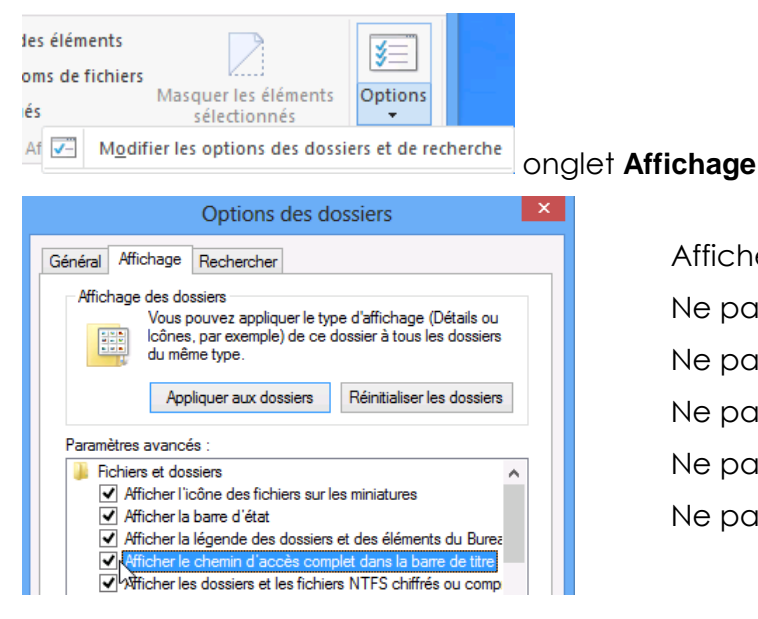

Afficher le chemin d'accès complet Ne pas masquer les extensions Ne pas masquer les fichiers cachés Ne pas masquer les lecteurs vides Ne pas masquer les fichiers systèmes Ne pas utiliser l'assistant partage

Ensuite pour le **Ruban** c'est une affaire de choix ...

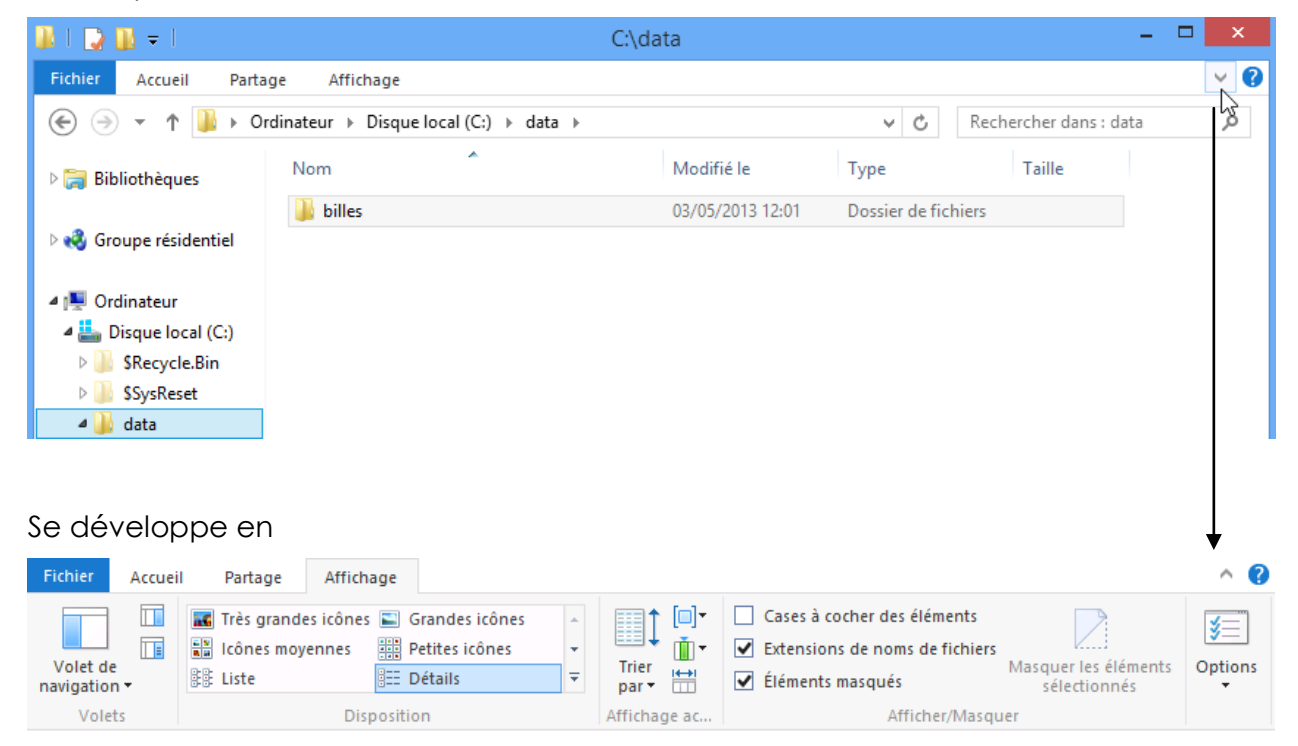

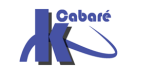

http://www.cabare.net Page 141 - Michel Cabaré -

#### **Interface Aero:**

Les réglages dits « AERO » sont disponibles dans les propriétés ordinateur, dans Paramètres systèmes avancés - Performances

| Propriétés système                                                                             |                                                              | ×                             |                |                       |                          |           |
|------------------------------------------------------------------------------------------------|--------------------------------------------------------------|-------------------------------|----------------|-----------------------|--------------------------|-----------|
| Nom de l'ordinateur Matériel                                                                   |                                                              |                               |                |                       |                          |           |
| Paramètres système avancés                                                                     | Protection du système                                        | Utilisation à distance        |                |                       |                          |           |
| Vous devez ouvrir une session<br>ces modifications.                                            | n d'administrateur pour eff                                  | fectuer la plupart de         |                |                       |                          |           |
| Performances                                                                                   |                                                              |                               |                |                       |                          |           |
| Effets visuels, planification de<br>mémoire virtuelle                                          | u processeur, utilisation d                                  | e la mémoire et<br>Paramètres | donnant        |                       |                          |           |
| Options de performanc                                                                          | ces                                                          |                               |                |                       |                          |           |
| Effets visuels Avancé                                                                          | é Prévention de l'exécutio                                   | on des données                |                |                       |                          |           |
| Sélectionnez les parar<br>de Windows sur cet or                                                | mètres que vous voulez uti<br>rdinateur.                     | iser pour l'apparence et le   | s performances | Pour Désac<br>demande | tiver AERO:<br>d'obtenir | on<br>Ies |
| Laisser Windows d                                                                              | hoisir la meilleure configura                                | tion pour mon ordinateur      |                | meilleures p          | erformances              |           |
| Ajuster afin d'obte                                                                            | enir la meilleure apparence                                  |                               |                |                       |                          |           |
| Ajuster afin d'obte                                                                            | enir les meilleures performa                                 | nces                          |                | - (sans ettet 3       | ,D a gogo)               |           |
| Paramètres persor                                                                              | nnalisés :                                                   |                               |                |                       |                          |           |
| <ul> <li>Activer la compos</li> <li>Activer l'affichage</li> <li>Afficher des minia</li> </ul> | sition du Bureau<br>e transparent<br>atures au lieu d'îcônes |                               |                |                       |                          |           |

NB : ALT+TAB pour passer d'une application à l'autre gère désormais le bureau

#### **Note Windows 8:**

#### Dans les propriétés de Ordinateur

Informations système générales

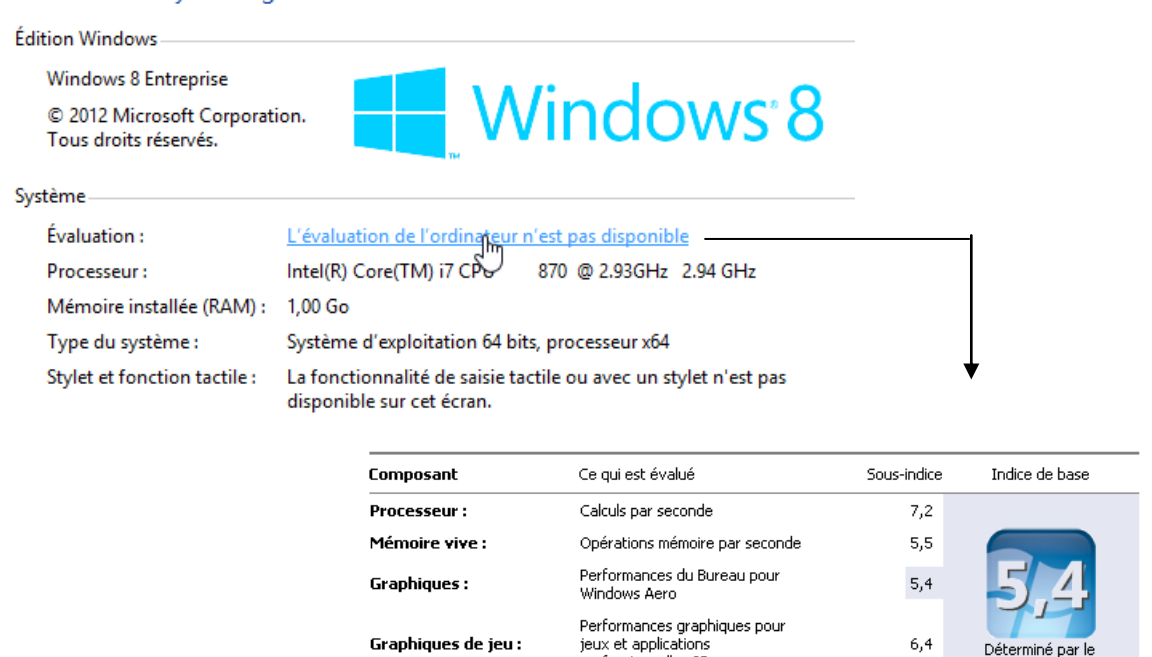

professionnelles 3D

Taux de transfert des données sur le disque

Disque dur principal :

Déterminé par le

5,7

sous-indice le plus bas

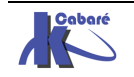

#### Messages du Centre de Maintenance :

Le "centre de maintenance" de Windows peut s'avérer parfois un peu... verbeux

On peut gérer les messages via clic/droit

ΟU

Panneau de configuration / Centre de Maintenance

🚩 Centre de maintenance

Modifier les paramètres du centre de maintenance...

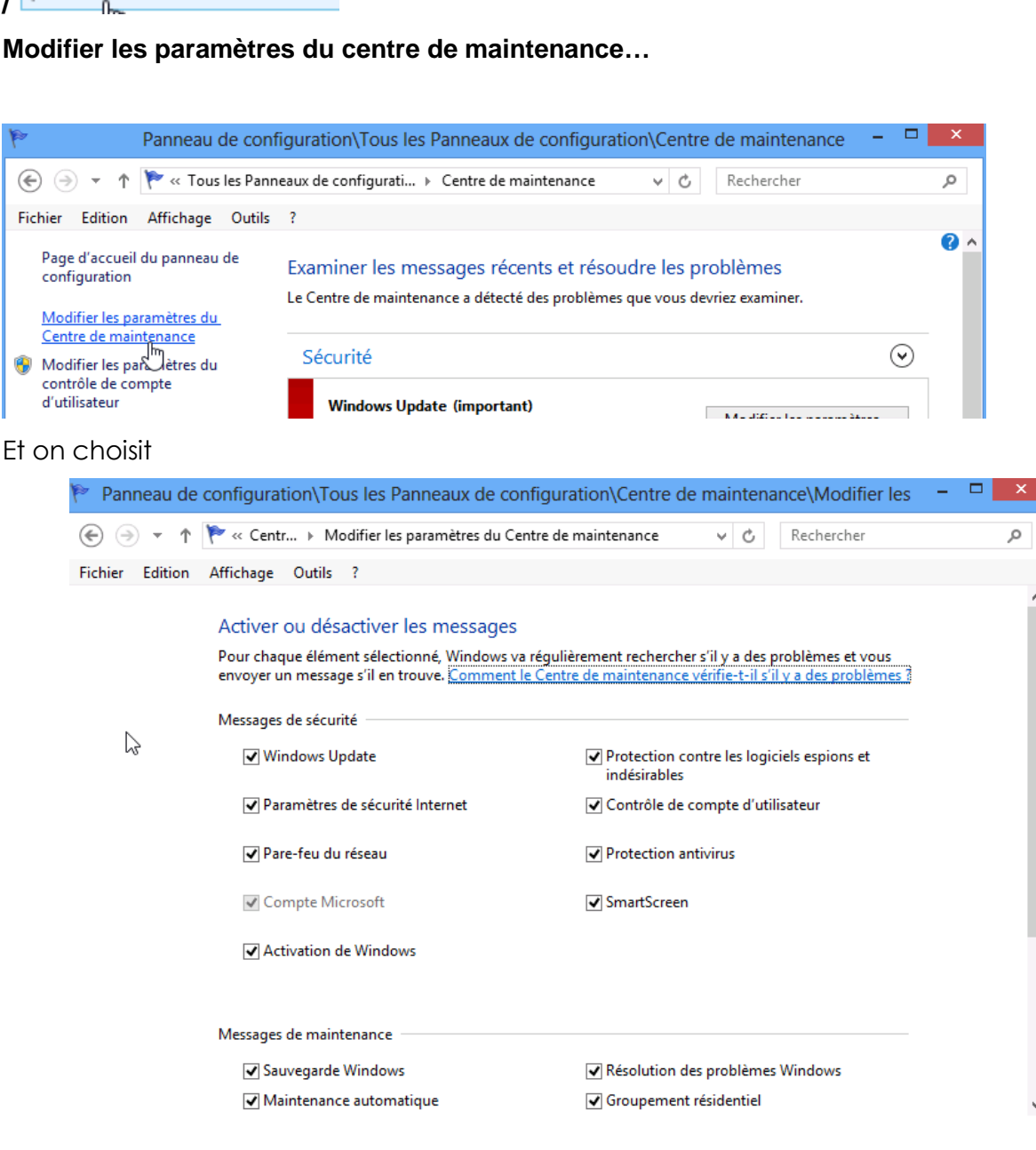

ОК

Annuler

1 message important 2 messages au total

Activez Windows Defender (Important) Modifier les paramètres de Windows Update

Ouvrir Centre de maintenance

- 😼 🖢 🈡

#### Menu Contextuel / Accueil

En bas à gauche, sur l'icône Accueil (lorsqu'elle apparaît) on retrouve quasiment à l'identique le menu Contextuel du Menu Démarrer...

| Programmes et fonctionnalités |
|-------------------------------|
| Options d'alimentation        |
| Observateur d'événements      |
| Système                       |
| Gestionnaire de périphériques |
| Gestion du disque             |
| Gestion de l'ordinateur       |
| Invite de commandes           |
| Invite de commandes (admin)   |
| Gestionnaire des tâches       |
| Panneau de configuration      |
| Explorateur de fichiers       |
| Rechercher                    |
| Exécuter                      |
| Bureau                        |
|                               |

#### **Compromis Performances – arrêt services:**

Certaines fonctionnalités de Windows 8 sont « gourmandes », et par conséquent peuvent être désactivées si besoin, comme l'indexation automatique :

Il faut arrêter le service : Windows Search

| Nom            | Description | État | Type de démarrage | Ouvrir une session en tant que |
|----------------|-------------|------|-------------------|--------------------------------|
| Windows Search | Fournit des | Dém  | Automatique (débu | Système local                  |

| Propriétés de Windows Search (Ordinateur local)                                                                        |  |  |  |  |  |
|----------------------------------------------------------------------------------------------------|--|--|--|--|--|
| Général Connexion Récupération Dépendances                                                                             |  |  |  |  |  |
| Nom du service : WSearch                                                                                               |  |  |  |  |  |
| Nom complet : Windows Search                                                                                           |  |  |  |  |  |
| Description : Fournit des fonctionnalités d'indexation de contenu,<br>de mise en cache des propriétés, de résultats de |  |  |  |  |  |
| Chemin d'accès des fichiers exécutables :<br>C:\Windows\system32\SearchIndexer.exe /Embedding                          |  |  |  |  |  |
| Type de démarrage : Automatique (début différé)                                                                        |  |  |  |  |  |
| Obtenir de l'aide pour configurer les options de démarrage des services.                                               |  |  |  |  |  |
| État du service : Démarré                                                                                              |  |  |  |  |  |
| Démarrer Arrêter Suspendre Reprendre                                                                                   |  |  |  |  |  |
| Vous pouvez spécifier les paramètres qui s'appliquent au démarrage du<br>service.                                      |  |  |  |  |  |

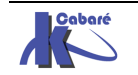
### **SLMGR – ACTIVATION LICENCE**

#### Installer Windows 8 sans Clé:

| Pour des raisons diverses (habitudes,<br>économie et surtout organisation) on peut<br>vouloir installer <b>Windows 8</b> sans saisir de clé | <ul> <li>▲ Envoi des mises à jour facultatives - dysfonctionneme</li> <li>▲ Il se peut que vous soyez en présence<br/>d'un logiciel contrefait.</li> </ul>                                                                                                    |
|----------------------------------------------------------------------------------------------------|----------------------------------------------------------------------------------------------------|
| 30 jours sont ensuite disponibles sans avoir<br>à rentrer une clé puis<br>Windows Server 2008 R2 Standard<br>Numéro 7600                    | Pour accéder à toutes les fonctionnalités de Microsoft<br>Windows®, telles que toutes les mises à jour de<br>Windows Update, obtenir les dernières mises à jour et<br>une assistance technique, votre copie de Microsoft<br>Windows® doit être validée.<br><u>Me connecter et valider maintenant</u> |
| FR 10:28<br>06/01/2011                                                                                                    | <b>Eermer</b> ■                                                                                                    |

Cela peut se vérifier dans les informations système, en bas dans une section Activation de Windows on trouve :

| Activation de Windows                   |                                  |
|-----------------------------------------|----------------------------------|
|                                         |                                  |
| 🛞 🎇 Nombre de jours avant l'activation  | : 27. Activez Windows maintenant |
| ID de produit : 89576-236-0200005-71380 | 🗑 Modifier la clé de produit     |

N.B: à part des messages, le poste à un fonctionnement normal !

#### **Réactiver Windows 8 - slmgr:**

Un outils **slmgr** en ligne de commande est fourni permettant d'avoir des informations plus précises sur la gestion de la licence et de l'activation

On peut demander SImgr / ?

| Outils de gestion des licences logicielles Windows<br>Utilisation : slmgr.vbs [NomOrdinateur [Utilisateur MotDePasse] [ <option>]<br/>NomOrdinateur : Nom de l'ordinateur distant (ordinateur local par défaut)<br/>Utilisateur : Compte bénéficiant des privilèges nécessaires sur</option> |
|----------------------------------------------------------------------------------------------------|
| l'ordinateur distant<br>MotDePasse : Mot de passe du compte précédent                                                                                                    |
| Options globales :<br>-ipk <clé produit=""><br/>Installer la clé de produit (remplace la clé existante)<br/>-upk</clé>                                                                                                    |
| Désinstaller la clé de produit<br>-ato                                                                                                    |
| Activation de Windows<br>-dli [ID d'activation  All]<br>Afficher les informations de la licence (par défaut : licence active)                                                                                                    |
| -dlv [ID d'activation] All]                                                                                                    |
| Afficher les informations détaillées de la licence (par défaut : licence active)<br>-xpr                                                                                                    |
| Date d'expiration de l'état actuel de la licence                                                                                                    |
| Options avancées :                                                                                                    |
| -cpky<br>Effacer la clé de produit du Registre (évite sa divulgation en cas d'attaque)<br>-ilc <fichier de="" licence=""><br/>Installer la licence</fichier>                                                                                                    |
| -ric<br>Réinstaller les fichiers de licence système                                                                                                    |
| -rearm<br>Réinitialiser l'état de la licence de l'ordinateur                                                                                                    |
| l:klkkkkk.k.k.k.k.k                                                                                                    |

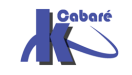

| en tant qu'administrateur, il                                                              | Windows                                                 | Script Host                                                                                                    | ×  |
|--------------------------------------------------------------------------------------------|---------------------------------------------------------|----------------------------------------------------------------------------------------------------|----|
| faut en ligne de commande<br>taper<br><b>sImgr –dli</b><br>donnant par exemple             | Nom : V<br>Descript<br>Clé de p<br>État de l<br>Temps r | Vindows(R) 7, Professional edition<br>ion : Windows Operating System - Windows(R) 7, RETAIL channe<br>roduit partielle : PW487<br>a licence : période de grâce initiale<br>estant : 1680 minute(s) (1 jour(s)) | el |
|                                                                                            |                                                         | ОК                                                                                                    |    |
|                                                                                            |                                                         |                                                                                                    |    |
| 30 iours sont ensuite dispor                                                               | aibles                                                  | Windows Script Host                                                                                                    | ×  |
| sans avoir à rentrer une clé<br>peut avoir en clair le calcul de<br>période de grâce » par | et on<br>e « la                                         | Windows(R) 7, Professional edition:<br>La période de grâce initiale se termine le 20/03/2010 09:58:4                                                                                                    | 8  |

slmgr –xpr

# OK

X

ОK

### Réactivation période de grâce

il est possible de saisir une instruction en ligne de commande permettant de renouveler ce crédit de 30 jours, et ce un maximum de trois fois ...:

| C∶∖Us | ers\Administrateur>slmgr -rearm_                                                                         |
|-------|----------------------------------------------------------------------------------------------------|
| après | s un petit délais on obtient                                                                             |
|       | Windows Script Host                                                                                      |
|       | La commande a été exécutée.<br>Redémarrez le système pour que les modifications soient prises en compte. |

Ce petit jeu peut être effectué 3 fois, suite à quoi cela ne marche plus...

Dans la base de registre en

HKEY LOCAL MACHINE\SOFTWARE\MICROSOFT\WINDOWS NT\CurrentVersion\SL

| SL SL         | - | Nom                    | Туре      | Données              |
|---------------|---|------------------------|-----------|----------------------|
| SPP SPP       |   | ab (par défaut)        | REG_SZ    | (valeur non définie) |
| Superfetch    |   | 📖 SkipRearm            | REG_DWORD | 0x00000000 (0)       |
| SystemRestore |   | 🐯 VLActivationInterval | REG_DWORD | 0x00000078 (120)     |
| Time Zones    |   | N VLRenewalInterval    | REG_DWORD | 0x00002760 (10080)   |
| Tracing       |   | [ab] WAUSetupLocation  | REG_SZ    |                      |

la valeur SkipRearm doit valoir 1 pour autoriser le réarmement

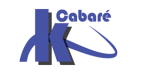

#### Transfert – Re-saisie licence:

**slmgr** en ligne de commande permet pas mal de manipulations, parmi lesquelles on peut trouver intéressant de désinstaller une clé et la re-installer sur un autre poste.

| Pour récupérer la situation actuelle | Windows Script Host                                                                                                    | × |
|--------------------------------------|----------------------------------------------------------------------------------------------------|---|
| au niveau de la licence              | Version du service de licences logicielles : 6.1.7601.17514                                                                                                    |   |
| slmgr /dlv<br>────►                  | Nom : Windows(R) 7, Professional edition<br>Description : Windows Operating System - Windows(R) 7, RETAIL channel<br>ID d'activation : e838d043-63ed-4a0h-9fh1-47152908acc9                                           |   |
| on note l'ID d'activation            | ID d'application : 55c92734-d682-4d71-983e-d6ec3f16059f<br>PID étendu : 00371-00170-177-000006-00-1036-7601.0000-1082013<br>Identificateur d'installation :<br>017713497195177034454234883502477876067892013961055333 |   |
|                                      | URL du certificat du processeur :<br>http://go.microsoft.com/fwlink/?LinkID=88338<br>URL du certificat de l'ordinateur :<br>http://go.microsoft.com/fwlink/?LinkID=88339                                              |   |
|                                      | URL de licence d'utilisation : http://go.microsoft.com/fwlink/?LinkID=88341<br>URL du certificat de dé de produit :<br>http://go.microsoft.com/fwlink/?LinkID=88340<br>Clé de produit partielle : PW487               |   |
|                                      | État de la licence : période de grâce initiale<br>Temps restant : 21600 minute(s) (15 jour(s))<br>Nombre de réinitialisations de Windows restant : 0<br>Heure approuvée : 29/04/2013 08:56:07                         |   |

pour récupérer cette licence et « désactiver » notre poste on tape

#### slmgr /upk e838d943-63ed-4a0b-9fb1-47152908acc9

pour ré-installer une licence (ne pas confondre une clé d'activation et un n° de licence) sur notre poste on tape

#### slmgr /ipk 7KBVM-9NWFB-QJVXT-VHV9C-7CBQP-XZK28

puis on l'active via

slmgr /ato

#### Saisie licence slui 3:

Slui 3 en ligne de commande permet juste de saisir une licence

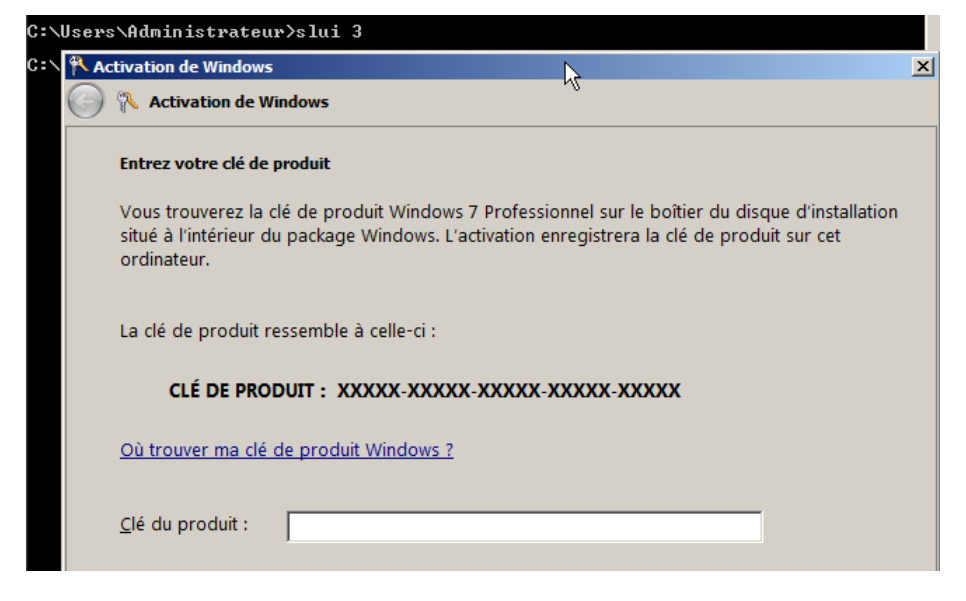

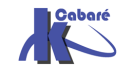

### **INCLASSABLES WINDOWS 8**

#### Menu étendus (invite de commande):

On peut avoir des menus "contextuels" complets à l'aide de la touche MAJ

#### Menu contextuel

| lata<br>Progr           | Affichage                                               | •     |
|-------------------------|---------------------------------------------------------|-------|
| Utilisa<br>Wind<br>BOOT | Trier par<br>Regrouper par<br>Empiler par<br>Actualiser | * * * |
|                         | Coller<br>Coller le raccourci                           |       |
|                         | Nouveau<br>Propriétés                                   | +     |

#### MAJ + Menu contextuel

| rog   | Explorer                            |   |
|-------|-------------------------------------|---|
| tilis | Ouvrir                              |   |
| /inc  | Ouvrir une fenêtre de commandes ici |   |
|       | Rechercher                          |   |
|       | Partager                            |   |
|       | Restaurer les versions précédentes  |   |
|       | Copier en tant que chemin d'accès   |   |
|       | Envoyer vers                        | + |
|       | Couper                              |   |
|       | Copier                              |   |
|       | Créer un raccourci                  |   |
|       | Supprimer                           |   |
|       | Renommer                            |   |
|       | Propriétés                          |   |

2 commandes pratiques apparaissent

#### Ouvrir une fenêtre de commande ici

Positionne le path local d'une invite de commande directement dans le dossier

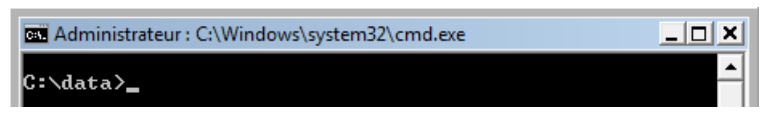

#### Copier en tant que chemin d'accès

Permettant de récupérer la chaîne entre guillemet du chemin

"C:\data"

#### **Options démarrage msconfig.exe :**

Disposant de 5 onglets fort pratiques Général

| Configuration du système                                                                                                    |
|----------------------------------------------------------------------------------------------------|
| Général Démarrer Services Démarrage Outils                                                                                                    |
| Sélection du mode de démarrage<br>© Démarrage normal<br>Charger tous les pilotes de périphérique et tous les services<br>© Démarrage en mode diagnostic |
| Charger seulement les pilotes de périphérique et les services de base                                                                                   |
| Démarrage sélectif                                                                                                    |
| ✓ Charger les services système                                                                                                    |
| ☑ Charger les éléments de démarrage                                                                                                    |
| Utiliser la configuration de démarrage d'origine                                                                                                    |
|                                                                                                    |
|                                                                                                    |
| OK Annuler Appliquer Aide                                                                                                    |

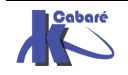

#### Démarrer

| Configuration du système                                                                                                    |                                                                                                    |                       | X                                                               |
|----------------------------------------------------------------------------------------------------|----------------------------------------------------------------------------------------------------|-----------------------|-----------------------------------------------------------------|
| Général Démarrer Services Démar                                                                                                    | rage Outils                                                                                                    |                       |                                                                 |
| Microsoft Windows Vista (C:\Windows                                                                                                    | s) : Système d'exploitation actuel                                                                                                    |                       |                                                                 |
| Options avancées F<br>Options de démarrage                                                                                             | Par défaut Supprime                                                                                                    | r<br>Dé <u>l</u> ai : | ]                                                               |
| <ul> <li>Démarrage sécurisé</li> <li>Minimal</li> <li>Autre environnement</li> <li>Réparer Active Directory</li> <li>Réseau</li> </ul> | <ul> <li>Ne pas démarrer l'interface<br/>utilisateur graphique</li> <li>Journaliser le démarrage</li> <li>Vidéo de bas<u>e</u></li> <li>Inf<u>o</u>rmations sur le<br/>démarrage du système</li> </ul> | 45                    | secondes<br>e permanents <u>t</u> ous les<br>ètres de démarrage |
|                                                                                                    |                                                                                                    |                       |                                                                 |

#### Services

| Service                                | Fabricant                                 | Statut     | Date désactivée |
|----------------------------------------|-------------------------------------------|------------|-----------------|
| Expérience d'application               | Microsoft Corporation                     | En cour    | _               |
| 📝 Service de la passerelle de la co    | Microsoft Corporation                     | Arrêté     |                 |
| Gestion d'applications                 | Microsoft Corporation                     | Arrêté     |                 |
| 🔽 Générateur de points de termina      | . Microsoft Corporation                   | En cour    |                 |
| Audio Windows                          | Microsoft Corporation                     | En cour    |                 |
| 🗹 Moteur de filtrage de base           | Microsoft Corporation                     | En cour    |                 |
| Service de transfert intelligent e     | Microsoft Corporation                     | En cour    |                 |
| Explorateur d'ordinateurs              | Microsoft Corporation                     | En cour    |                 |
| Propagation du certificat              | Microsoft Corporation                     | Arrêté     |                 |
| Microsoft .NET Framework NGEN          | <ul> <li>Microsoft Corporation</li> </ul> | Arrêté     |                 |
| Application système COM+               | Microsoft Corporation                     | Arrêté     |                 |
| otez que certains services Microsoft s | écurisés peuvent ne pas être              | Activer to | Désactiver tou  |

#### Démarrage

| Configuration du système         |                  |                |                 | ×    |
|----------------------------------|------------------|----------------|-----------------|------|
| Général Démarrer Services Déma   | rrage Outils     |                |                 |      |
| Élément de démarrage             | Fabricant        | Commande       | Emplacement     | Date |
| Windows Defender                 | Microsoft Corp   | %ProgramFiles  | HKLM\SOFTWARE\M |      |
| Système d'exploitation Microsof. | . Microsoft Corp | C:\Program Fil | HKCU\SOFTWARE\  |      |
| Système d'exploitation Microsof. | . Microsoft Corp | rundll32.exe o | HKCU\SOFTWARE\  |      |
|                                  |                  |                |                 |      |
|                                  |                  |                |                 |      |
|                                  |                  |                |                 |      |
|                                  |                  |                |                 |      |
|                                  |                  |                |                 |      |
|                                  |                  |                |                 |      |
|                                  |                  |                |                 |      |
|                                  |                  |                |                 |      |
| •                                |                  |                |                 | - F  |
|                                  |                  | Activer tout   | Désactiver tou  | +    |
|                                  |                  | Acavel tout    | Desacuver tou   |      |
|                                  |                  | Annular        |                 | ida  |
|                                  | OK               |                | Appilquer       | ide  |

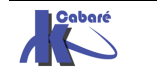

#### Outils

| 2                            | Configuration du système                                                    | × |
|------------------------------|-----------------------------------------------------------------------------|---|
| Général Démarrer Services D  | émarrage Outils                                                             |   |
| Nom de l'outil               | Description                                                                 | ^ |
| Informations système         | Afficher les informations avancées sur les paramètres matériels et logicie  |   |
| Observateur d'événements     | Afficher des messages d'analyse et de dépannage.                            |   |
| Programmes                   | Lancer, ajouter ou supprimer des programmes et des composants Windc         |   |
| Propriétés système           | Afficher les informations de base sur les paramètres système de votre o     |   |
| Options Internet             | Afficher les propriétés Internet.                                           |   |
| Configuration du protocole I | Afficher et configurer les paramètres d'adresse réseau.                     |   |
| Analyseur de performances    | Analyser les performances des ordinateurs locaux ou distants.               |   |
| Moniteur de ressource        | Surveiller les performances et l'utilisation des ressources de l'ordinateur |   |
| Gestionnaire des täches      | Afficher des informations détaillées sur les programmes et les processus    |   |
| Commande sélectionnée :      |                                                                             |   |
| C:\Windows\System32\msinfo3  | 2.exe                                                                       |   |
|                              |                                                                             |   |
|                              | Exécuter                                                                    |   |
|                              | OK Annuler Appliquer Aide                                                   | 2 |
|                              |                                                                             | - |

Dont msinfo32.exe

#### Outils dxdiag:

Pour tester les pb directx, en ligne de commande dxdiag

| 😵 Outil de diagnostic DirectX                                                                                                    |
|----------------------------------------------------------------------------------------------------|
| Système Affichage Son 1 Son 2 Entrée                                                                                                    |
| Cet outil vous permet d'obtenir des informations détaillées sur les composants et pilotes DirectX installés sur votre système.                                           |
| Si vous connaissez l'origine de ce problème, diquez sur l'onglet approprié. Sinon, diquez sur Page suivante ci-dessous pour afficher chaque<br>page l'une après l'autre. |
| Informations système                                                                                                    |
| Date/heure du jour : vendredi 19 mars 2010, 06:01:37                                                                                                    |
| Nom de l'ordinateur : TEST-PC                                                                                                    |
| Système d'exploitation : Windows 7 Professionnel 32 bits (6.1, version 7600)                                                                                             |
| Langue : français (Paramètres régionaux : français)                                                                                                    |
| Fabricant du système : System manufacturer                                                                                                    |
| Modèle du système : P5QL PRO                                                                                                    |
| BIOS: BIOS Date: 07/01/09 17:37:27 Ver: 08.00.14                                                                                                    |
| Processeur: Intel(R) Core(TM)2 Quad CPU Q9400 @ 2.66GHz (4 CPUs), ~2.7GHz                                                                                                |
| Mémoire: 2048MB RAM                                                                                                    |
| Fichier de pagination : 664 Mo utilisé(s), 3429 Mo disponible(s)                                                                                                    |
| Version DirectX : DirectX 11                                                                                                    |
| Rechercher les signatures numériques WHQL                                                                                                    |
| DxDiag 6.01.7600.16385 32 bits Unicode Copyright © 1998-2006 Microsoft Corporation. Tous droits réservés.                                                                |
| Aide         Page suivante         Enregistrer toutes les informations         Quitter                                                                                   |

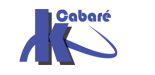

#### **Outils shutdown:**

En ligne de commande **shutdown** 

Shutdown /m \\nomposte /t 0

arrêt dans 30 secondes

Shutdown /Is /t 0

Shutdown /s /t 30

fermeture de session immédiate

arrêt du pc \\nomposte « immédiat »

N.B : Les 2 options -r -f semblent obligatoires avec l'option -m

Pour accéder au menu options de démarrage shutdown avec l'option /r/o

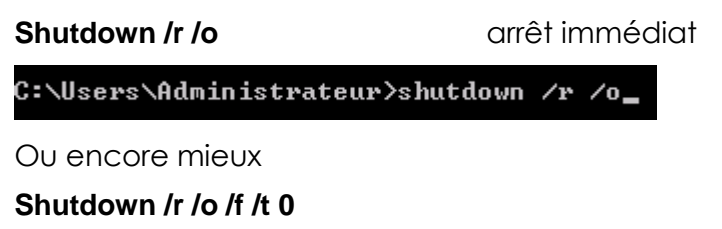

Une interface graphique est également disponible

#### Shutdown /i

| Arrêt à distance                                                                                     | <b>×</b>           |
|----------------------------------------------------------------------------------------------------|--------------------|
| Or <u>d</u> inateurs :                                                                               |                    |
|                                                                                                    | Ajout <u>e</u> r   |
|                                                                                                    | <u>S</u> upprimer  |
|                                                                                                    | Pa <u>r</u> courir |
| Quelles tâches voulez-vous que ces ordinateurs exécutent :                                           |                    |
| Redémarrer 💌                                                                                         |                    |
| Avertir les utilisateurs de l'action                                                                 |                    |
| Afficher l'avertissement pendant 30 secondes                                                         |                    |
| Moniteur d'événements de mise hors tension                                                           |                    |
| Sélectionnez l'option qui décrit le mieux la raison pour laquelle<br>voulez arrêter les ordinateurs. | VOUS               |
| Option :                                                                                             | ✓ <u>P</u> lanifié |
| Autre (planifié)                                                                                     | -                  |
| Un redémarrage ou un arrêt pour une raison inconnue                                                  |                    |
| Comm <u>e</u> ntaire : (obligatoire pour la raison que vous avez sélec                               | tionnée.)          |
|                                                                                                    | *                  |
| <u> </u>                                                                                             | <u>A</u> ide       |

#### Whoami:

En ligne de commande whoami permet de connaître son login

| C:\Users\Administrateu | r>whoami |
|------------------------|----------|
| test-pc\administrateur |          |

N.B: à ce propos on peut lancer une tache avec un autre login (équivalent de RUNAS en ligne de commande) avec **Pointer + SHIFT + Clic DROIT** 

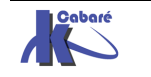

## CONSOLE MMC

#### Microsoft Management Console:

Dite plus couramment **MMC**, cette console d'administration n'est en fait qu'un coquille vide, ne faisant rien si ce n'est unifier et homogénéiser l'aspect des différents outils de gestion que l'on doit employer.

La MMC sert donc à fournir une interface commune pour tous les outils d'administrations sous Windows

Chaque MMC peut recevoir (ou on peut lui ôter) des outils d'administrations via ce que l'on appelle des « **snap-in** » ou encore des « **composant logiciels enfichables** ». Il existe un **snap-in** pour chaque outils de gestion.

Les consoles contiennent de manières générale un ou plusieurs snap-in et sont enregistrées dans des fichiers dotés de l'extension **.msc** stockés par défaut dans le dossier Outils d'Administration **Winnt\System32** 

S'il est évident qu'il existe déjà un certain nombre de consoles prédéfinies, il est tout aussi évident que l'on peut se créer ses propres consoles personnalisées

Si on a besoin que d'une partie seulement d'une console (par exemple le gestionnaire de disques), ll peut donc être avantageux de lancer uniquement la partie intéressante, en exécutant le fichier d'extension .msc associé

| ,            |                                              |
|--------------|----------------------------------------------|
| Fichier      | Rôle                                         |
| certmgr.msc  | Certificats                                  |
| ciadv.msc    | Service d'indexation                         |
| devmgmt.msc  | Gestionnaire de périphériques                |
| dfrg.msc     | Défragmenteur de disques                     |
| diskmgmt.msc | Gestion des disques                          |
| dnsmgmt.msc  | Gestionnaire de DNS                          |
| eventvwr.msc | Observateur d'événements                     |
| faxserv.msc  | Gestion du service de télécopie              |
| fsmgmt.msc   | Dossiers partagés                            |
| gpedit.msc   | Stratégie de groupe                          |
| ias.msc      | Service d'authentification Internet          |
| lusrmgr.msc  | Utilisateurs et groupes locaux               |
| ntmsmgr.msc  | Stockage amovible                            |
| ntmsoprq.msc | Demandes de l'opérateur de stockage amovible |
| perfmon.msc  | Analyseur de performances                    |
| secpol.msc   | Paramètres de sécurité locaux                |
| services.msc | Services                                     |
| wmimgmt.msc  | Infrastructure de gestion Windows (WMI)      |
| comexp.msc   | Service de composants                        |
| iis.msc      | Services Internet                            |
| msinfo32.msc | Informations système                         |

#### Créer une console personnalisée:

Il faut demander **Executer /** Et taper mmc

Ou rechercher MMC

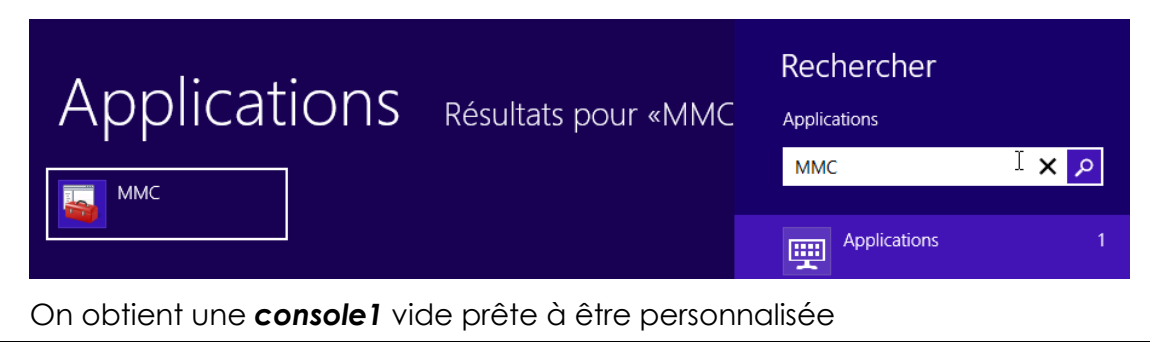

Système Windows 8.1 Pro – Cours - ver 1.2 - http://www.cabare.net Page 152 - Michel Cabaré -

| 🚡 Console1 - [Racine de la | console]                                  |  |                        |
|----------------------------|-------------------------------------------|--|------------------------|
| 🚟 Fichier Action Affic     | hage Favoris Fenêtre ?                    |  | _ 8 ×                  |
| ⇐ ➡ 🔲 🗟 🖡                  |                                           |  |                        |
| 📔 Racine de la console     | Nom                                       |  | Actions                |
|                            | Aucun élément à afficher dans cet apercu. |  | Racine de la console 🔺 |
|                            |                                           |  | Autres actions         |

En étant placé à la racine de la console, demander dans le menu

#### Fichier / Ajouter - Supprimer un composant logiciel enfichable

| Ajouter ou supprimer des composants logiciels enfichables                                                                                                    |         |                                           |                         |
|----------------------------------------------------------------------------------------------------|---------|-------------------------------------------|-------------------------|
| Vous pouvez sélectionner des composants logiciels enfichables parmi ceux disponibles sur votre ordinateur, et les configurer. Pour les<br>composants logiciels enfichables extensibles, vous pouvez spécifier quelles extensions doivent être activées. |         |                                           |                         |
| Composants logiciels enfichables disponibles :                                                                                                    |         | Composants logiciels enfi. sélectionnés : |                         |
| Composant logiciel enfi Fournisseur                                                                                                    |         | Racine de la console                      | Modifier les extensions |
| Analyseur de perfor Microsoft Cor                                                                                                    |         |                                           | Supprimer               |
| Configuration du clie Microsoft Cor                                                                                                    | E       |                                           | Monter                  |
| Contrôle ActiveX Microsoft Cor<br>Contrôle WMI Microsoft Cor                                                                                                    | Aigutor |                                           | Descendre               |
| Dossier Microsoft Cor                                                                                                    | Ajouter |                                           |                         |
| Bediteur d'objets de s Microsoft Cor                                                                                                    |         |                                           |                         |
| Gestion de l'impression Microsoft Cor                                                                                                    |         |                                           |                         |
| Gestion de la straté Microsoft Cor                                                                                                    |         |                                           |                         |

Dans la liste des snap-in choisir « **gestion de l'ordinateur** » (par exemple) et demander de gérer l'ordinateur local

| Gestion de l'ordinateur                                                                                                    | ×       |
|----------------------------------------------------------------------------------------------------|---------|
| Sélectionnez l'ordinateur devant être géré par ce composant logiciel enfichable.<br>Ce composant logiciel enfichable gérera toujours :<br>C L'ordinateur local (l'ordinateur sur lequel cette console s'exécute) |         |
| C Un autre ordinateur : Pa                                                                                                    | rcourir |

Et l'on voit que notre console se personnalise !

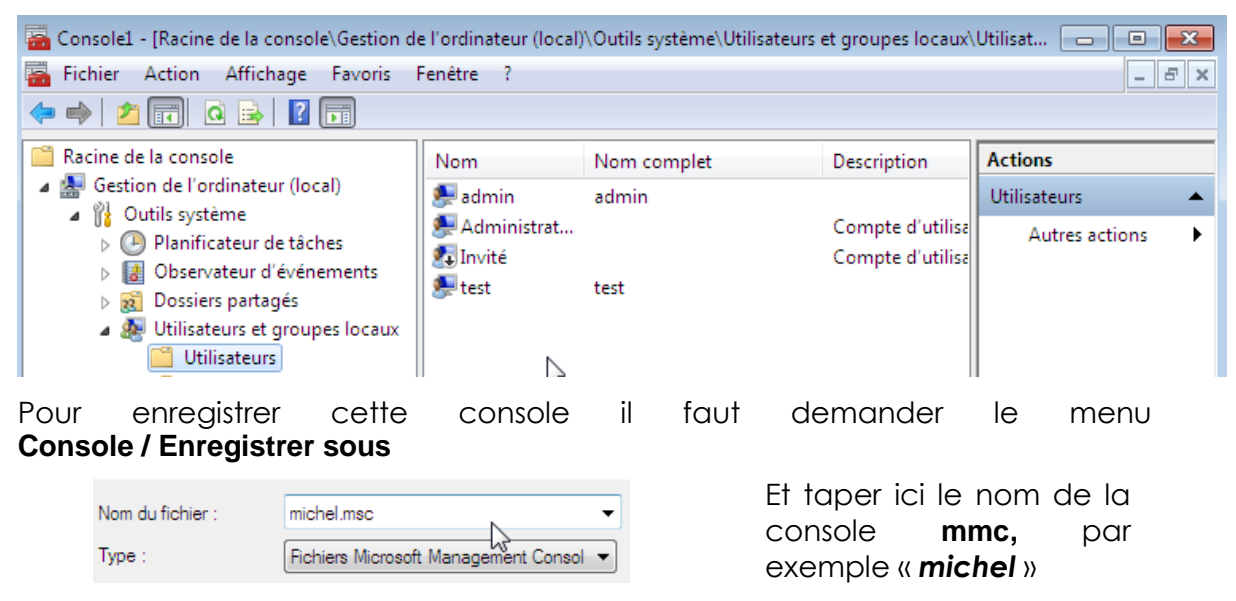

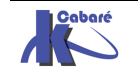

Pour peu que l'on ait placé le fichier .msc dans le bon dossier...

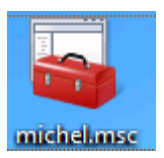

N.B: on peut placer le fichier sur le bureau... ou ailleurs...

#### Limiter les fonctions d'un composant logiciel :

Lorsque l'on crée une console avec un composant, celui-ci peut donner accès à plein de fonctionnalités différentes. Si on veut ce composant, mais avec moins de fonctionnalités, (en quelque sorte on veut le « brider ») Il suffit de :

- désactiver certaines extensions de la console
- enregistrer la console en mode utilisateur...

#### Désactiver des extensions de la console :

#### Au moment d'inclure le composant gestion de l'ordinateur

| Ajouter ou supprimer des composants logiciels enfichables                                                                                                    |                                                                                                    |
|----------------------------------------------------------------------------------------------------|----------------------------------------------------------------------------------------------------|
| Vous pouvez sélectionner des composants logiciels enfichables parm<br>composants logiciels enfichables extensibles, vous pouvez spécifier                                                                                                    | i ceux disponibles sur votre ordinateur, et les configurer. Pour les<br>quelles extensions doivent être activées.                                                                                                    |
| Composants logiciels enfichables disponibles : C                                                                                                    | Composants logiciels enfi. sélectionnés :                                                                                                    |
| Composant logiciel enfi       Fournisseur         Standyseur de perfor       Microsoft Cor         Certificats       Microsoft Cor         Configuration du clie       Microsoft Cor         Configuration et an       Microsoft Cor         Contrôle ActiveX       Microsoft Cor         Contrôle WMI       Microsoft Cor | Racine de la console<br>Gestion de l'ordinateur (local)<br>Modifier les extensions<br>Supprimer<br>Monter<br>Descendre                                                                                                    |
| ار                                                                                                    | Extensions pour Gestion de l'ordinateur                                                                                                    |
| On demande <b>Modifier les extensions</b><br>pour obtenir alors                                                                                                    | <ul> <li>Vous pouvez indiquer quelles extensions doivent être activées afin d'ajouter ou de supprimer des fonctionnalités à votre console, composant logiciel enfichable ou extension. Si une extension n'est pas installée, vous pouvez l'installer en la sélectionnant et en cliquant sur Installer.</li> <li>Toujours activer toutes les extensions disponibles Toutes les extensions disponibles, et toutes les extensions installées ultérieurement, seront activées.</li> </ul> |
| on demande de n'activer que les extensions sélectionnées                                                                                                    | N'activer que les extensions sélectionnées<br>Seules les extensions sélectionnées ci-dessous seront activées. Les<br>extensions installées ultérieurement ne seront pas activées.                                                                                                    |
| et ensuite on faite sa sélection                                                                                                    |                                                                                                    |
|                                                                                                    | Description :                                                                                                    |
|                                                                                                    | OK Annuler                                                                                                    |

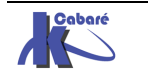

#### Enregistrer la console utilisateur :

Avant d'enregistrer la console, il faut dans le menu Flchier / Option

| Options 💌                                                                      |                                |
|--------------------------------------------------------------------------------|--------------------------------|
| Console Nettoyage de disque                                                    |                                |
| Console 1 Changer l'icône                                                      |                                |
| Ces options prendront effet lorsque vous ouvrirez une nouvelle session<br>MMC, |                                |
| Mode de console :                                                              | Mode de console :              |
| Mode auteur                                                                    | Mode utilisateur - accès total |
| μ <u>σ</u>                                                                     |                                |

Demander de passer en Mode utilisateur...

| Empêche les utilisateurs d'ajouter ou de supprimer des composants       |
|-------------------------------------------------------------------------|
| ogiciels enfichables ou de changer les options du fichier de console de |
| composants enfichables. Les utilisateurs bénéficient d'un accès sans    |
| imites à l'arborescence.                                                |

Au prochain lancement, les composants enfichables de cette console ne sont plus modifiables... et son réduit à la gestion utilisateur

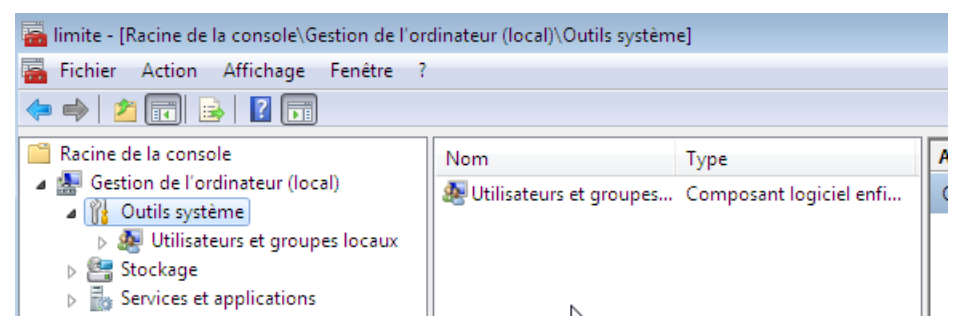

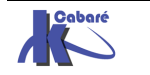

### SYSPREP

#### Versions de Sysprep:

L'outil **Sysprep** (**System Preparation**) prépare un ordinateur pour l'acquisition d'images ou la livraison à un client en configurant l'ordinateur de manière à créer un nouvel identificateur de sécurité (SID) d'ordinateur lors du redémarrage de ce dernier.

En outre, Sysprep nettoie les paramètres et les données spécifiques à l'utilisateur et à l'ordinateur qui ne doivent pas être copiés vers un ordinateur de destination.

La version de Sysprep installée avec l'image système Windows est la seule utilisable. Autrement dit, un Sysprep fournit avec Seven SP1 (ou Seven) ne peut travailler avec un XP, et vice-versa.

• Sysprep 3.14 Windows 8 - Seven Sp1 – Seven (voire 2012 – 2008)

Se trouvant dans \Windows\system32\sysprep\...

• **Sysprep 2.0** XP Sp3 – XP Sp2

Se trouvant dans le MEDIA XP, ou en se téléchargeant...

#### Sysprep 3.14 pour 8 Seven-2008:

A partir de seven, **Sysprep** est installé avec chaque version de Windows et doit toujours être exécuté à partir du dossier **%WINDIR%\system32\sysprep** 

| Image: sysprep       Image: sysprep         Image: fr-FR       Image: sysprep         Image: panther       Image: sysprep         Dans       le       dossier         panther       Image: sysprep         trouvera       2       fichiers         journaux       Image: sysprep | er 02/11/2006 18:06<br>ep 02/11/2008 16:52<br>p 02/11/2006 11:45 |
|----------------------------------------------------------------------------------------------------|------------------------------------------------------------------|
| ▶ fr-FR       ▶ Panther         ▶ Panther       ▶ Syspre         Dans       Le       dossier       panther, on       ▶ sysprep         trouvera       2       fichiers       journaux       ▶ fr-FR                                                                              | er 09/07/2008 16:52<br>p 02/11/2006 11:45                        |
| Panther Syspre<br>Dans le dossier <b>panther</b> , on Sysprep<br>trouvera 2 fichiers journaux Sysprep                                                                                                    | p 02/11/2006 11:45                                               |
| Dans le dossier <b>panther</b> , on <b>b</b> sysprep<br>trouvera 2 fichiers journaux <b>b</b> fr-FR                                                                                                    |                                                                  |
| permettant de tracer l'action de<br>sysprep, surtout <b>setuperr.log</b>                                                                                                    | 비료<br>@diagerr.xml<br>@diagwrn.xml                               |

Action de sysprep :

- 1. toutes les informations système uniques sont supprimées de Windows.
- 2. L'ID de sécurité (SID) est réinitialisée,
- 3. tous les points de restauration du système sont effacés
- 4. les journaux d'événements sont supprimés.

Lors du démarrage suivant de l'ordinateur,

- 5. un nouvel ID de sécurité (SID) est créé,
- 6. l'horloge d'activation de Windows est réinitialisée, (si cette horloge n'a pas déjà été réinitialisée à trois reprises)

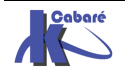

#### Sysprep mode graphique:

Un double clic sur sysprep amène

| Outil de préparation système v.3.14                                                                                 |   |
|----------------------------------------------------------------------------------------------------|---|
| L'outil de préparation du système (Sysprep) prépare l'ordinateur pour<br>son autonomie matérielle et son nettoyage. |   |
| Action de nettoyage du système                                                                                      | _ |
| Entrer en mode OOBE (Out-of-Box Experience)                                                                         |   |
| 🔲 Généraliser 🗧                                                                                                    |   |
| Options d'extinction<br>Arrêter le système                                                                          |   |
|                                                                                                    |   |

**Mode OOBE** : re déclenche l'assistant de premier démarrage de Windows

Mode Audit : démarre le poste directement

**Généraliser** : Impérativement nécessaire, pour demander de régénérer les **SID** lors du redémarrage

Mais dans laquelle il faut toujours demander

#### Sysprep /generalize:

Si vous avez l'intention de transférer une image système Windows vers un autre ordinateur, vous devez exécuter la commande **sysprep /generalize** 

#### sysprep /generalize

- demande une confirmation de l'action generalize
- rebbot immédiat après le sysprep.
- Puis lors la 1° installation, à la fin un mini assistant se déroule demandant plusieurs paramètres

#### sysprep /generalize /oobe

c'est l'option courante avant une capture d'image

- Arrêt mais pas de reboot immédiat après le sysprep.
- Puis lors la 1° installation, à la fin un mini assistant se déroule demandant plusieurs paramètres

| Administrateur : C:\Windows\system32\cmd.exe                     |                                                                                                    |  |  |
|------------------------------------------------------------------|----------------------------------------------------------------------------------------------------|--|--|
| C:\Windows\System32\sysprep}sysprep ∕generalize ∕oobe            |                                                                                                    |  |  |
|                                                                  |                                                                                                    |  |  |
| Sysprep est en cours d'exécution                                 | ×                                                                                                    |  |  |
| Traitement des plug-ins Sysprep de la phase de<br>généralisation |                                                                                                    |  |  |
|                                                                  |                                                                                                    |  |  |
|                                                                  | 32\cmd.exe<br>sysprep /generalize /oobe<br>Sysprep est en cours d'exécution<br>Traitement des plug-ins Sysprep de la phase de<br>généralisation |  |  |

#### sysprep /audit

- Arrêt mais pas de rebbot immédiat après le sysprep.
- Lorsque l'on demande /audit après re-démarrage du postye suite au sysprep, on se logue en tant que admin et on peut effectuer quelques manip sur le nouveau poste....

| Entrer en mode OOBE (Out-of-Box Experience) |   |
|---------------------------------------------|---|
| 🔲 Généraliser                               |   |
| Options d'extinction                        |   |
| Arrêter le système                          | - |

**OOBE** : à demander après le premier redémarrage suite au sysprep / audit sur la machine que l'on vient d'installer

N.B: Le mode audit permet d'effectuer des personnalisations et des configurations supplémentaires. Une fois ces opérations terminées, il faudra exécuter **sysprep /generalize /oobe** 

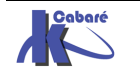

#### Mini installation passe OOBE:

Suite à une demande via **sysprep** de terminer en installation **OOBE** (**Out Of Box Experience**), lorsque le poste redémarre on a :

- Installation re-détectant l'environnement matériel et les périphériques plug& play présent sur la nouvelle machine
- Reboot

Puis une mini installation se déclenche, demandant :

- Régionalisation
- nom utilisateur / nom machine
- mot de passe utilisateur
- (clé activation du produit)
- accepter la licence
- type de protection par défaut
- horodatage
- type connexion réseau (si carte réseau détectée)

#### Sysprep /unattend:c:\fichier.xml:

Si on veut automatiser la phase de mini installation consécutive à un sysprep, ou bien incorporer des réglages spécifiques, on peut lui indiquer au moment de la commande d'incorporer un fichier de réponses via l'option **/unattend** comme dans

#### sysprep /generalize /oobe /unattend:c:\fichier.xml

Le fichier de réponse est crée de manière analogue aux autres fichiers de réponse, par l'outil WSIM

on peut le nommer comme on le souhaite

ici dans l'exemple

rep-sysprep.xml

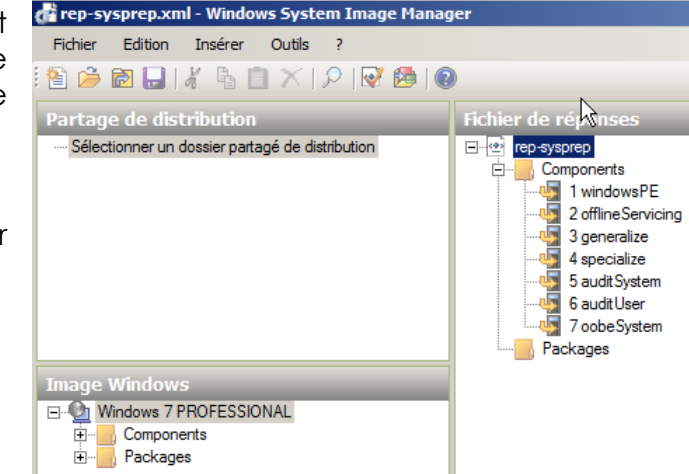

- N.B: Ce fichier (dans l'exemple c:\rep-sysprep.xml) est en fait automatiquement recopié dans le dossier c:\windows\panther\ sous le nom unattend.xml... Une fois la commande sysprep passée, ce fichier rep-sysprepr.xml peut être supprimé, car lors du reboot c'est sa copie en %windir%\panther qui est utilisée...
- N.B: Dans la liste des emplacements possible pour le fichier de réponse, %windir%\panther\rep-sysprep.xml est en haut de la hiérarchie.

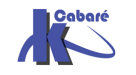

#### Sysprep /unattend copyprofile

A partir de Seven, (et donc également pour Windows 8, 2008, 2008R2) la seule manière de se préparer un profil par défaut, est celle d'indiquer dans le fichier de réponse à exécuter au moment du sysprep une commande

#### Copyprofile à True

C'est un paramètre qui s'indique en **passe4 Specialize** dans le module **Microsoft-Windows-Shell-Setup\_neutral**. Elle ne s'exécutera donc <u>que lors du</u> <u>re-boot après que le sysprep se soit executé</u>, de la phase mini oobe, passe specialize !

| Name successory west Windows Success Tennes Manager       |                                                                                                    |                     |  |  |  |
|-----------------------------------------------------------|----------------------------------------------------------------------------------------------------|---------------------|--|--|--|
| rep-sysprep.xm - windows System Image Manager             |                                                                                                    |                     |  |  |  |
| Fichier Edition Insérer Ou                                | tils ?                                                                                                    |                     |  |  |  |
| 😫 🇀 🔚 📕 🐐 🖹 🔲 🗡   🔎   🞯 🥵                                 |                                                                                                    |                     |  |  |  |
| Partage de distribution                                   |                                                                                                    | Fichier de réponses |  |  |  |
| Sélectionner un dossier partagé d                         | Components<br>Components<br>Components |                     |  |  |  |
| Image Windows                                             |                                                                                                    |                     |  |  |  |
| x86_Microsoft-Windows-SharedAccess_6.1.7600.16385_neutral |                                                                                                    |                     |  |  |  |
| □··· <b>□</b> x86_Microsoft-Windo                         | ws-Shell-Setup_6.1.7601.17514_neutral                                                                                                    |                     |  |  |  |
|                                                           | Ajouter le paramètre à la passe 1 windowsPE                                                                                                    |                     |  |  |  |
| Display                                                   | Ajouter le paramètre à la passe 2 offlineServicing                                                                                                    |                     |  |  |  |
|                                                           | Ajouter le paramètre à la passe 3 generalize                                                                                                    |                     |  |  |  |
|                                                           | Ajouter le paramètre à la passe 4 specialize                                                                                                    |                     |  |  |  |
| H Notification                                            | Ajouter 🕏 paramètre à la passe 5 auditSystem                                                                                                    |                     |  |  |  |

#### donnant

| Fichier de réponses   | P | ropriétés de Microso      | oft-Windows-Shell-Setup         |
|-----------------------|---|---------------------------|---------------------------------|
| E. 💽 prof-sysprep     |   | Propriétés                |                                 |
|                       |   | AppliedConfiguration Pass | 4 specialize                    |
| 🛂 1 windowsPE         |   | Enabled                   | True                            |
| 🖣 2 offline Servicing | Ð | ld                        | x86_Microsoft-Windows-Shell-Set |
|                       |   | Paramètres                |                                 |
| 🖃 🖣 4 specialize      |   | Bluetooth Taskbarlcon Ena |                                 |
|                       |   | ComputerName              |                                 |
|                       |   | CopyProfile               | true 🔹                          |
| 📲 6 auditUser         |   | DisableAutoDaylightTimeS  |                                 |
|                       |   | DoNotClean TaskBar        |                                 |
| Packages              |   | ProductKey                |                                 |

La procédure pour créer un profil par défaut est la suivante

- 1. Créer un fichier de réponse nommé par exemple prof-sysprep.xml. contenant la commande CopyProfile=True
- 2. Ouvrir une session sur la machine "type" avec le compte **Administrateur** par défaut du poste (celui qui est dévalidé lors de l'installation...) et
  - a. Supprimer tous les comptes existants autres que l'administrateur.
  - b. Supprimer tous les profils existants éventuellement sur le poste.
  - c. Effectuer le paramétrage du profil en cours de l'administrateur.
- 3. Lancer la commande sysprep avec l'options /unattend comme dans:

#### /generalize /oobe /unattend:c:\prof-sysprep.xml

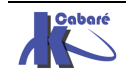

#### **Activation et SkipRearm**

Il existe des limites au nombre d'exécutions de Sysprep sur un ordinateur, 3 sur seven, 7 sous windows 8. Cependant, l'horloge de l'Activation de produit Windows commence son décompte la première fois que Windows est lancé.

La commande **sysprep /generalize** réinitialise l'activation du produit et elle ne peut le faire qua à trois reprises maximum. Après trois exécutions de **sysprep** /generalize, l'horloge ne peut plus être réinitialisée...

On peut ignorer la réinitialisation de l'horloge d'activation à l'aide du paramètre **SkipRearm** dans le composant **Microsoft-Windows-Security-SPP** (anciennement vista **Microsoft-Windows-Security-Licensing-SLC**)

| Fichier de réponses | Propriétés de Microsoft-Windows-Security-SPP |                           |                                     |
|---------------------|----------------------------------------------|---------------------------|-------------------------------------|
| prof-2-sysprep      |                                              | Propriétés                |                                     |
| 🖻 🚽 Components      |                                              | AppliedConfiguration Pass | 3 generalize                        |
| 🔃 📲 1 windowsPE     |                                              | Enabled                   | True                                |
|                     | Ð                                            | ld                        | x86_Microsoft-Windows-Security-SPP_ |
| 🖻 🖣 3 generalize    |                                              | Paramètres                |                                     |
|                     |                                              | SkipRearm                 | 0                                   |
| 🕀 📲 4 specialize    |                                              |                           |                                     |

Microsoft recommande d'utiliser le paramètre SkipRearm avec la valeur du paramètre SkipRearm égale à 1 si on prévoit d'exécuter Sysprep /generalize à plusieurs reprises sur un ordinateur. Après avoir testé cette image, utilisez la commande Sysprep /generalize avec la valeur SkipRearm égale à 0.

#### Exemple de fichier de réponse

Avec les 2 commandes

Génération du profil par défaut et non - réarmement

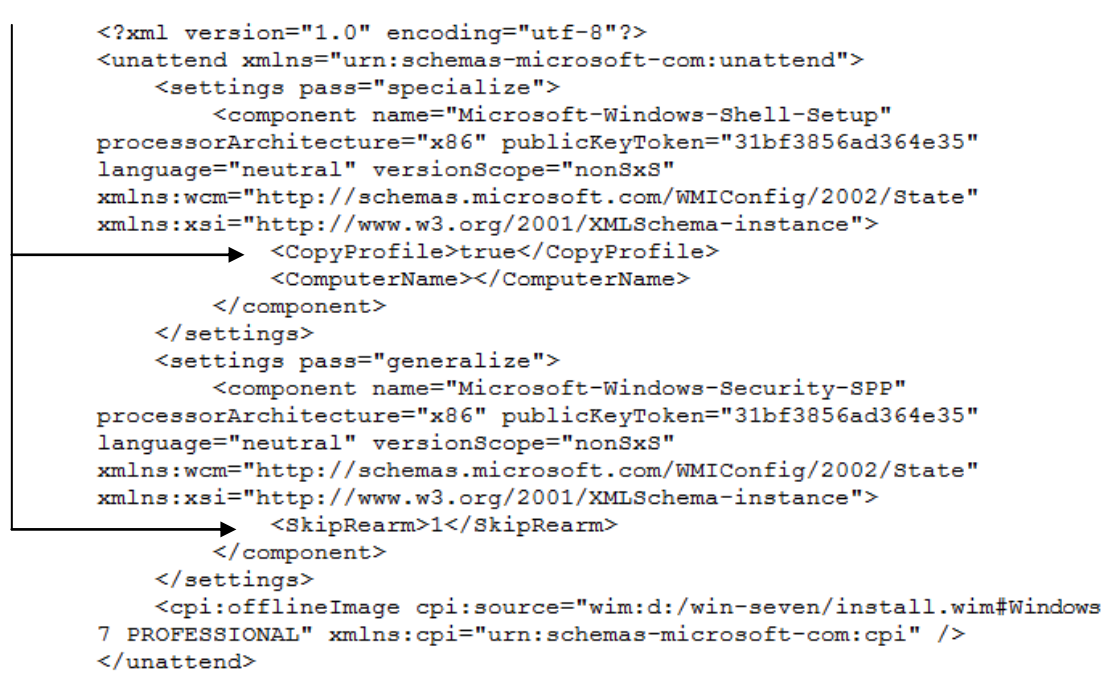

#### N.B : rappel le fichier log se trouve en C:\Windows\System32\Sysprep\Panther

| setupact.log - Bloc-notes          |                                                               |  |  |  |
|------------------------------------|---------------------------------------------------------------|--|--|--|
| Fichier Edition Format Affichage ? |                                                               |  |  |  |
| 2014-10-04 19:12:30, Info          | [0x0f0041] SYSPRP WinMain:A∂ocessing system shutdown request. |  |  |  |
| 2014-10-04 19:12:30, Info          | [0x0f0074] SYSPRP ProcessShutdown:Successfully enabled the sh |  |  |  |
| 2014-10-04 19:12:30, Info          | [0x0f0076] SYSPRP ProcessShutdown:Successfully called Initiat |  |  |  |
| 2014-10-04 19:12:30, Info          | [0x0f0052] SYSPRP Shutting down SysPrep log                   |  |  |  |
| 2014-10-04 19:12:30, Info          | [0x0f004d] SYSPRP The time is now 2014-10-04 19:12:30         |  |  |  |
|                                    |                                                               |  |  |  |